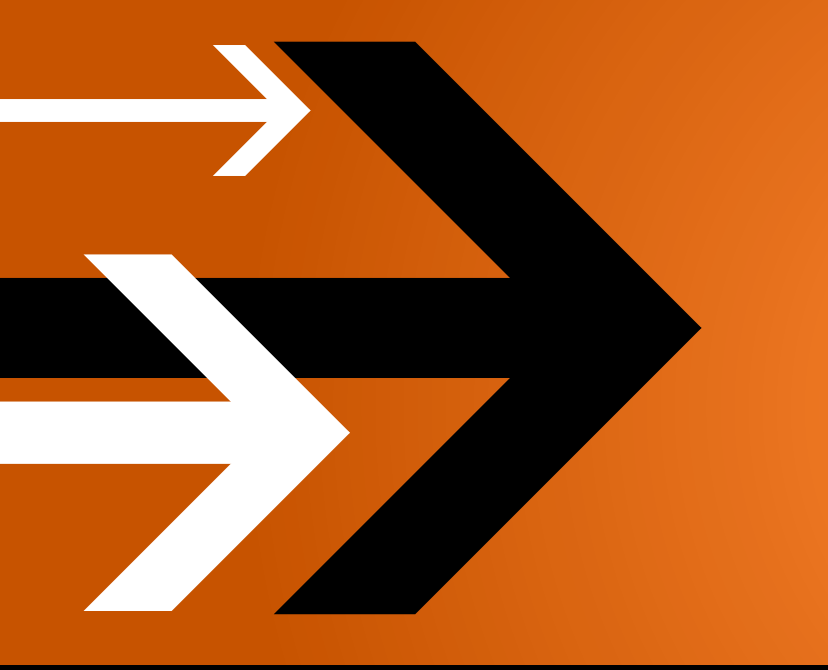

# VANTAGE 4.0

# **Domain Management Guide**

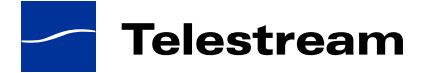

### **Copyrights and Trademark Notices**

Copyright © 2012 Telestream, Inc. All rights reserved. No part of this publication may be reproduced, transmitted, transcribed, altered, or translated into any languages without the written permission of Telestream. Information and specifications in this document are subject to change without notice and do not represent a commitment on the part of Telestream.

Telestream, Flip4Mac, FlipFactory, Episode, Telestream MAP, MetaFlip, GraphicsFactory, MotionResolve, ScreenFlow, and Split-and-Stitch are registered trademarks and Pipeline, Launch, Wirecast, Videocue, Drive-in, and Vantage are trademarks of Telestream, Inc.

QuickTime, Mac OS X, and Safari are trademarks of Apple, Inc. Bonjour, the Bonjour logo, and the Bonjour symbol are trademarks of Apple, Inc.

MainConcept is a registered trademark of MainConcept LLC and MainConcept AG. Copyright 2004 MainConcept Multimedia Technologies.

Microsoft, Windows NT|2000|XP|XP Professional|Server 2003, Vista, Media Player, Media Encoder, .Net, Internet Explorer, SQL Server 2008, and Windows Media Technologies are trademarks of Microsoft Corporation.

This product is manufactured by Telestream under license from Avid to pending patent applications.

This product is manufactured by Telestream under license from VoiceAge Corporation

Dolby and the double-D symbol are registered trademarks of Dolby Laboratories.

SharpSSH2 Copyright (c) 2008, Ryan Faircloth. All rights reserved. Redistribution and use in source and binary forms, with or without modification, are permitted provided that the following conditions are met:

Redistributions of source code must retain the above copyright notice, this list of conditions and the following disclaimer.

Redistributions in binary form must reproduce the above copyright notice, this list of conditions and the following disclaimer in the documentation and/or other materials provided with the distribution.

Neither the name of Diversified Sales and Service, Inc. nor the names of its contributors may be used to endorse or promote products derived from this software without specific prior written permission.

THIS SOFTWARE IS PROVIDED BY THE COPYRIGHT HOLDERS AND CONTRIBUTORS "AS IS" AND ANY EXPRESS OR IMPLIED WARRANTIES, INCLUDING, BUT NOT LIMITED TO, THE IMPLIED WARRANTIES OF MERCHANTABILITY AND FITNESS FOR A PARTICULAR PURPOSE ARE DISCLAIMED. IN NO EVENT SHALL THE COPYRIGHT OWNER OR CONTRIBUTORS BE LIABLE FOR ANY DIRECT, INDIRECT, INCIDENTAL, SPECIAL, EXEMPLARY, OR CONSEQUENTIAL DAMAGES (INCLUDING, BUT NOT LIMITED TO, PROCUREMENT OF SUBSTITUTE GOODS OR SERVICES; LOSS OF USE, DATA, OR PROFITS; OR BUSINESS INTERRUPTION) HOWEVER CAUSED AND ON ANY THEORY OF LIABILITY,

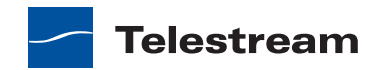

WHETHER IN CONTRACT, STRICT LIABILITY, OR TORT (INCLUDING NEGLIGENCE OR OTHERWISE) ARISING IN ANY WAY OUT OF THE USE OF THIS SOFTWARE, EVEN IF ADVISED OF THE POSSIBILITY OF SUCH DAMAGE.

Other brands, product names, and company names are trademarks of their respective holders, and are used for identification purpose only.

Part number: 92974

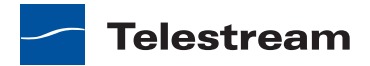

# Contents

#### **Telestream Contact Information 15**

#### **Domain Management Overview 17**

Introduction to Vantage 17 Vantage Domain Components 19 Vantage Domain Configurations 21 Vantage Programs 21 Vantage Workflow Designer 23 Vantage Workflow Portal Client Application 24 Vantage Workflow Portal Web Application 24 Vantage Job Status Views 24 Vantage Management Console 25 Vantage Web Dashboard 25 Vantage Licenses 26 Transcoding Licenses 26 Workflow Licenses 26 Feature-Specific Licenses 27 Vantage Workflow Portal 27 Vantage Array 27 Vantage Team Management 28 Vantage Enterprise Control 28 Master Control 29 Topics in this Guide 29

#### Before You Install 31

Server Hardware Requirements 32 Vantage Server Requirements 32 Database Server Requirements for SQL Standard 33 Disk Space Requirements 34

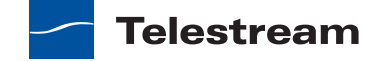

Operating System Requirements 35 Vantage Web Applications 35 Vantage Client Software 36 Vantage Services 37 Windows XP Pro Requirements 37 Windows Server 2003 Requirements 38 Windows Server 2008 Requirements 38 Third-Party Software Requirements 39 QuickTime Requirements 39 .NET Framework Requirements 40 Anti-Virus Software Recommendations 40 Network Requirements 41 **IP Address Requirements** 41 Port Requirements 41 **Firewall Guidelines** 42 Windows Authentication Guidelines 43 About Vantage Windows Authentication 43 Configuration Guidelines the Vantage Windows User Account 43 Configuring Folders for Vantage Access 44 **Time Synchronization Guidelines** 45 Database Selection and Configuration Guidelines 45 Guidelines for Selecting SQL Express or SQL Standard 46 Database Size Guidelines 46 Database Traffic Guidelines 47 SQL Express Limitations 47 SOL Standard Limitations 47 Guidelines for an All-In-One Installation with SQL Express 47 Guidelines for an All-In-One Installation with SQL Standard 48 Guidelines for a Distributed Domain Installation with SQL Standard 48 Tips for Improving Performance on Non-Dedicated Servers 49 Improving Availability with Mirroring 49 Vantage Installers Overview 50 Obtaining the Vantage Installer 50 Vantage Installation Package 51 Vantage Domain Database Setup Installer 51 Vantage Setup Installer 52 Vantage Client Installer 52 Vantage Web Applications Setup Installer 52 Vantage Workflow Portal Installer 53 Licensing Overview 53 Using Vantage in Demo Mode 53 Obtaining a Vantage License 53 Replacing | Adding License Files 54 Planning for a Vantage Distributed Domain Installation 54

Telestream

#### Installing and Upgrading Vantage 57

Preparing to Upgrade to Vantage 4.0 57 Installing an All-in-One Domain 59 Installing the Vantage Domain Database 59 Installing Vantage Services and Client Programs 60 Installing Vantage Updates 62 Setting Up a Vantage Store 63 Additional Installation Tasks 64 Installing a Vantage Distributed Domain 64 Setting Up the Vantage Domain Database 65 Installing SQL Server 2008 Standard 65 Configuring SQL Server Standard Memory Settings 67 Installing the Vantage Domain Database 67 Setting Up Vantage Array Servers 68 Installing Vantage Services and Client Programs 69 Installing Vantage Updates 71 Setting the Vantage Windows Log On ID for a Service 72 Adding Vantage Services to a Distributed Domain 74 Setting Up a Vantage Store 74 Additional Installation Tasks 75 Enabling a Vantage License 76 Installing a Vantage License 76 **Troubleshooting License Installation Problems** 77 Activating a Vantage License Offline 77 Resolving a DEP Conflict 81 Installing Vantage Client Programs on Workstations 82 Installing Workflow Portal 82 Installing and Upgrading Vantage Web Applications 83 Installing Vantage Web Applications 83 Upgrading Vantage Web Applications 86 Troubleshooting Vantage Web Applications Installation 87 Moving the Vantage Domain Database to Another Database 87 Preparing for the Move 88 Backing up the Existing Database 89 Removing the Vantage Domain Database 89 Removing Microsoft SQL Server 89 Installing SQL Server 2008 Standard 91 Configuring SQL Server Standard Memory Settings 92 Installing the Vantage Domain Database 93 Restoring the Vantage Domain Database Backup 94 Finishing the Move 94 Adding a Server to a Vantage Domain 95

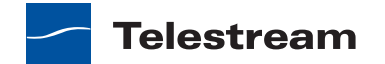

```
Adding a Lightspeed Server to an Existing Vantage Domain 96
Moving Licenses to Another Domain 96
Moving Vantage Services to Another Domain 97
Setting the Vantage Windows Log On ID for a Service 98
Removing the Vantage Domain Database 100
Removing Microsoft SQL Server 100
Verifying DTC Service Settings 101
Verifying DTC Operation 101
Verifying the DTC Configuration 101
```

#### Using the Vantage Management Console 103

Introduction 104 Starting the Vantage Management Console 104 Selecting a Domain 105 Entering a Username and Password 106 Managing the Domain Connection 107 Identifying the Selected Domain 107 Selecting a Different Domain 108 Using the Vantage Management Console Workspace 108 Component Panel 108 Details Panel 109 Settings and Options 109 General Settings 109 Managing Load Balancing 109 Enabling and Disabling User Administration 112 Enabling and Disabling Expiration of Failed Jobs 112 Setting the Vantage Workflow Designer Grid Width/Height 113 Restoring Tips and Warnings 113 Hiding Tips and Warnings 113 Email Settings 113 Authorization Settings 114 Understanding Authorization Settings 115 Refreshing the Authorization Record List 116 Adding an Authorization Record 116 Modifying an Authorization Credentials Record 117 Deleting an Authorization Credentials Record 117 Exporting and Importing Authorization Records 117 Configuring an Agility ECS Server 118 Catalogs 119 Understanding Catalogs, Catalog Folders, and Binders 120 Catalogs 120 Catalog Folders 120 Binders 120 Binder Expiration and Related File Deletion 121 Using the Catalogs Details Panel 122 Creating and Deleting Catalogs 124 Creating and Deleting Catalog Folders 125

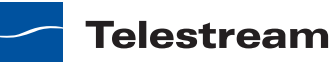

Configuring a Catalog or Folder Expiration Policy 125 Managing Binders 125 Creating and Deleting Binders 126 Submitting Binders from the Management Console 127 Renaming a Binder 129 Configuring a Binder Expiration Policy 129 Managing Media Files in a Binder 129 Managing Metadata Labels in Binder 130 Managing Binder Attachments 131 Storage 132 Understanding Vantage Storage 132 Understanding Path Specifications for Vantage Storage 133 Managing Vantage Stores 134 Adding and Configuring Vantage Stores 135 Viewing Files in a Vantage Store 136 Modifying a Vantage Store 136 Moving a Store Online or Offline 137 Identifying Workflows that Use a Store 137 Managing Alias Support for the Vantage Workflow Portal Web Client 138 Setting the Block Size 140 Duplicating a Vantage Store 141 **Exporting and Importing Vantage Stores** 141 Deleting a Vantage Store 142 Managing Vantage Folder Addresses 142 Adding Vantage Folder Addresses 143 Modifying Vantage Folder Addresses 145 Identifying Workflows that Use a Vantage Folder 145 Deleting a Vantage Folder Address 146 Setting the Block Size 146 Duplicating a Vantage Folder Address 146 Exporting and Importing Folder Addresses 147 Services 147 Using the Services Details Panel 148 Adding a Service to the Domain 150 Removing a Service from the Domain 150 Entering and Exiting Service Maintenance Mode 150 Entering and Exiting Server Maintenance Mode 151 Resetting the Service Metrics History 151 Configuring Vantage Services 151 Setup 151 Service Storage 154 Service Variables 154 Qualification Rules 155 Licenses 158 Viewing Vantage Licenses 159 Adding a License 159 Deactivating a License 159 Viewing and Resetting Workflow Portal Licenses 160

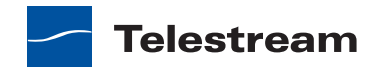

Status 161 Viewing Actions by Service 161 Viewing Actions by Machine 162 Viewing Active Workflows in Domain 162 Workflow Design Items 162 Workflow Categories 163 Media Nicknames 164 Displaying the Media Nicknames Panel 165 Creating Media Nicknames 165 **Deleting Media Nicknames** 165 Exporting and Importing Media Nicknames 165 Searching for Media Nicknames in Workflows 166 Metadata Labels 166 Vantage Metadata Applications 167 Displaying the Metadata Labels Panel 169 Creating Metadata Labels 169 Adding Metadata Label Parameters 170 Duplicating a Parameter within a Metadata Label 171 Adding a Copy of a Metadata Label Parameter to Another Metadata Label 171 Deleting a Metadata Label Parameter 171 Modifying Metadata Labels and Parameters 171 172 Previewing Metadata Labels and Values Sorting Metadata Label Parameters 172 **Deleting Metadata Labels** 172 Duplicating a Metadata Label 172 Exporting and Importing Metadata Labels 172 Searching for Metadata Labels in Workflows 173 Attachment Nicknames 173 Using the Attachment Nicknames Details Panel 174 Creating Attachment Nicknames 174 Deleting Attachment Nicknames 174 Exporting and Importing Attachment Nicknames 175 Variables 175 Understanding Variables 176 Displaying the Variables Details Panel 177 Creating Variables 177 Modifying Variables 178 Deleting Variables 178 Duplicating a Variable 178 Exporting and Importing Variables 178 Searching for Variables in Workflows 179 Style Sheets 179 Understanding Style Sheets 180 Using the Style Sheets Details Panel 181 Adding and Modifying Style Sheets 181 Deleting Style Sheets 182 Exporting and Importing Style Sheets 182

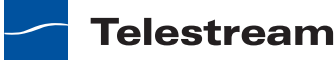

```
Action Defaults
                   183
       Understanding Resource Cost 184
       Configuring Retry Settings
                                  184
       Exporting and Importing Action Defaults
                                              185
Domain Workflow Analytics 186
   Action Analytics
                    187
   Workflow Analytics
                       189
Support Utilities 191
   Vantage Workflows
                        192
       Opening a Workflow in Vantage Workflow Designer
                                                         193
       Exporting Workflows
                             194
       Importing Workflows
                             194
       Refreshing the Workflow Display
                                       194
   Data Collection
                   195
   Change Log 195
   Error Log
              197
   Actions
            198
       Displaying Actions for Export and Import
                                               198
       Exporting Actions
                          199
       Importing Actions
                          199
   Plug-in Versions
                     200
Application Configurations
                          200
   Job Status Views
                     201
       Displaying the View Configuration Panel
                                               201
       Enabling and Disabling the All Workflows View
                                                     202
       Creating a New View
                             203
       Renaming a View
                          203
       Duplicating a View
                           203
       Deleting a View
                        203
       Selecting and Changing the Workflow for a View
                                                      204
       Displaying All Jobs or All Jobs in Process
                                               204
       Selecting Full or Read-Only Access
                                         204
       Choosing the Display Columns
                                     205
       Configuring User or Public Access
                                        206
       Refreshing the View List 207
       Exporting and Importing Views 207
   Workflow Portal 207
Report Configurations 208
   Job Reports
                 208
       Displaying the Job Reports Details Panel
                                               208
       Creating a New Job Report Format
                                         209
       Including and Excluding the Header Row
                                               210
       Choosing the Report Columns
                                     210
       Duplicating a Job Report 211
       Deleting a Job Report 211
       Refreshing the Report List 212
       Exporting and Importing Job Reports
                                            212
```

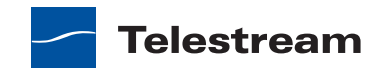

User Management 212 Adding Users 213 Setting Passwords 214 Removing Users 214 Importing and Exporting Users 215 Domain Backup/Restore 215 Understanding Domain Backup and Restore 215 Using Backup and Restore Utilities 216 Using the Help System 217 Renaming a Vantage Domain 218 Renaming a Vantage Server 219

#### **Configuring Workflow Portal Operation 221**

Introduction to Workflow Portal 221 Introduction to Workflow Portal Configurations 222 Ingest Workflow Guidelines 223 **Target Workflow Guidelines** 223 Managing Workflow Portal Configurations 224 Creating and Editing Workflow Portal Configurations 225 Selecting a Configuration Mode for Response to Ingest Workflows 226 Browse Catalogs (Copy Binder) Mode 226 Browse Catalogs (Forward Binder) Mode 227 Create EDLs from Catalogs (Create Binder) Mode 228 Ingest Workflow Considerations 229 Selecting the Configuration Mode to Forward Network Files to a Workflow 229 Specifying Catalog Access for a Configuration 230 Enabling and Disabling Operator Access to Catalogs 230 Hiding and Displaying the Operator Catalog List 231 Hiding and Displaying the Media List 232 **Enabling and Disabling Binder Deletions** 232 Configuring Operator Binder Deletions 232 Configuring Automatic Binder Deletions 233 Enabling and Disabling Binder Filtering 233 Defining the Controls and Display Items in Binder View 234 Defining the Standard Feature Settings 234 Adding and Deleting Columns for Metadata Parameters 235 Managing Metadata Label Configuration Options for Operators 236 Managing Variable Configuration Options for Operators 238 Controlling Operator Workflow Forwarding 240 Defining EDL Storage 241 Managing User Access to Workflow Portal Configurations 242 Deleting a Configuration 243 Saving a Configuration 243 Duplicating a Configuration 243 Exporting and Importing Configurations 243 Refreshing the Configuration List 244 Workflow Portal Deployment Tips 244

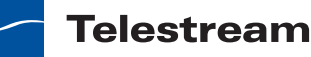

Vantage Workflow Portal Tours 244 Workflow Portal Tour: Operators Submit an EDL 245 Step 1: The Ingest Workflow 245 Step 2: The Target Workflow 245 Step 3: Workflow Portal Configuration 246 Workflow Portal Tour: Extracting Highlights 247 Step 1: Label Design 247 Step 2: The Ingest Workflow 248 Step 3: The Target Workflow 249 Step 4: The Portal Configuration 249

#### Monitoring the Domain with Vantage Dashboard 251

Overview 251 Managing Vantage Dashboard Sessions 252 Vantage Web Applications Browser Requirements 252 Starting the Vantage Dashboard 253 Connecting for the First Time 254 Reconnecting to Vantage Dashboard 255 Understanding the Vantage Dashboard Display 256 Hiding and Displaying the Header Pane 256 Managing the Menu Pane 257 Sorting Lists in the Status Pane 257 Logging Out 257 Changing Your Vantage User Password 257 Changing Vantage Domains 258 Displaying Product Version Information 258 Displaying Online Help 258 Returning to the Welcome Page 259 Monitoring a Domain 259 **Displaying Domain Status** 260 Displaying Domain License Status 261 Displaying Vantage Release and Patch Status 262 Managing Servers 263 **Displaying Vantage Server Status** 264 Vantage Server Health 264 Array Statistics 265 Enabling and Disabling Vantage Server Maintenance Mode 265 Managing Agility Servers 266 Managing Services 267 Displaying Service Information 267 Service Statistics 268 Array Statistics 270 Summary Status 272 Entering and Exiting Service Maintenance Mode 274 Resetting Service Statistics 275

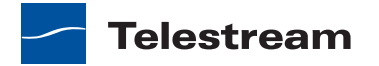

Managing Jobs 276 Paging Through the Job List 277 Filtering Jobs or Actions 278 Highlighting Failed and Stopped Jobs or Actions 282 Stopping Jobs 282 Restarting Jobs 282 Deleting Jobs 282 Displaying Action Error Details 283 Changing Action Priority 283 Restarting Actions 283

#### **Removing Vantage Software 285**

Uninstalling Vantage from a Server 285 Uninstalling Vantage from a Workstation 287 Removing Individual Vantage Software Components 287 Uninstalling Vantage Web Applications 288 Uninstalling Workflow Portal 288 Uninstalling Update Packs 288 Uninstalling the Telestream Media Transcode and Analysis Engine 289 Uninstalling Vantage Services and Clients from a Server 289 Uninstalling Vantage Clients from Workstations 290 Uninstalling the Vantage Domain Database 290 Removing Vantage Domain Database Files 291

**Glossary 293** 

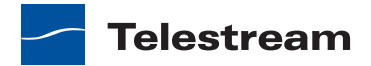

# Telestream Contact Information

To obtain product information, technical support, or provide comments on this guide, contact us using our web site, email, or phone number as listed in Table 1.

| Resource                     | Contact Information                                                                                                    |  |
|------------------------------|----------------------------------------------------------------------------------------------------|--|
| Telestream Technical         | Web Site: http://www.telestream.net/telestream-support                                                                                                    |  |
| Support                      | Support Email. support@telestream.net                                                                                                    |  |
| Vantage Technical<br>Support | Web Site: http://www.telestream.net/telestream-<br>support/vantage/support.htm                                                                                        |  |
| Telestream, Inc.             | Web Site: www.telestream.net                                                                                                    |  |
|                              | Sales and Marketing Email: info@telestream.net                                                                                                    |  |
|                              | Telestream, Inc.                                                                                                    |  |
|                              | Nevada City, CA. USA 95959                                                                                                    |  |
| International                | Web Site: www.telestream.net                                                                                                    |  |
| Distributor Support          | See the Telestream Web site for your regional authorized Telestream distributor.                                                                                      |  |
| Telestream Technical         | Email: techwriter@telestream.net                                                                                                    |  |
| Writers                      | If you have comments or suggestions about improving<br>this document, or other Telestream documents—or if<br>you've discovered an error or omission, please email us. |  |

Table 1. Telestream Contact Information

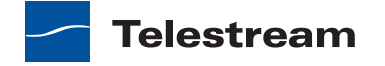

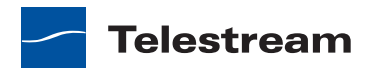

# Domain Management Overview

Vantage domain management tasks include Vantage installation, configuration, and management. The Vantage domain administrator primarily uses the Vantage Management Console to configure and manage a Vantage domain.

The following topics introduce Vantage and the Vantage system components that an administrator installs and manages:

- Introduction to Vantage
- Vantage Domain Components
- Vantage Domain Configurations
- Vantage Programs
- Vantage Licenses
- Topics in this Guide

### Introduction to Vantage

At the simplest level, Vantage is a software program that automates media workflows. A Vantage media workflow defines one or more actions to process source media files. The actions supported in a Vantage workflow are defined by the Vantage product licenses you select. Table 2 lists some typical workflow objectives, the Vantage licenses that support those objectives, and descriptions of the objectives.

**Note:** The license information in Table 2 is provided for reference only. Vantage licenses are introduced in *Vantage Licenses*.

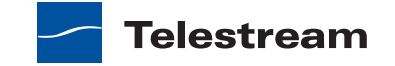

| Workflow Objective<br>(Vantage License)                                   | Description                                                                                                    |  |
|---------------------------------------------------------------------------|----------------------------------------------------------------------------------------------------|--|
| File-to-file transcoding<br>(Vantage Transcode or<br>Transcode Pro)       | Transcoding workflows automate the process of<br>converting a video file from one media format to another.<br>Vantage can open most video files, regardless of the<br>encoding and packaging format, and create one or more<br>new video files using one or more selections from an<br>extensive list of encoder and packaging formats.                                                          |  |
|                                                                           | To perform a simple transcode with Vantage, you create a<br>workflow, which defines what you want to do and what<br>the output format should be. (Vantage automatically<br>detects the input format.)                                                                                                    |  |
| Adaptive streaming<br>encoding (Vantage<br>Multiscreen)                   | Adaptive streaming workflows, when run on a Lightspeed<br>Server, can automate multi-rate H.264 encoding and<br>preparation of on-demand media for adaptive streaming<br>playout on mobile devices. The Lightspeed Server<br>accelerates this type of workflow, and Vantage also<br>automates the packaging and delivery of media to<br>Content Delivery Networks (CDNs) or HTTP origin servers. |  |
| Moving media between<br>devices (Vantage<br>Transcode Pro Connect)        | Media transport workflows use Vantage native<br>connections to move media between a wide variety of<br>broadcast servers, edit systems, and other professional<br>video devices. Using these integrations, Vantage can<br>automate the process of receiving media into, or moving<br>media between, different devices—ensuring the right file<br>format at any of many possible destinations.    |  |
| Media analysis and<br>media-dependent<br>processing (Vantage<br>Analysis) | Media analysis workflows use Vantage features to analyze<br>media, compare the results to configured values, and<br>make decisions about how media should be routed or<br>processed.                                                                                                    |  |

Table 2. Vantage Workflow Objectives

With the proper product licenses, Vantage workflows can incorporate some or all of the objectives listed in Table 2, as well as other workflow design and management features, which include the following:

- Workflow visualization—Vantage offers a highly flexible process design interface, with visual components that help you see what the workflow will accomplish
- Notifications—Vantage can send emails or notify external systems when media is available
- Intelligent branching—Vantage workflows can be configured to evaluate variables, metadata, and the results of other workflow tasks, and select the appropriate workflow branch for further processing.

- Workflow monitoring and control—Vantage programs allow you to view the status of jobs that have been submitted to a workflow, and you can stop, cancel, or restart jobs.
- Operator control—Vantage provides tools for enabling operator management. Operators can submit files to workflows, view the results of workflow, and submit the results to yet another workflow. Operators can also view the status of workflow jobs and, if granted permission by a Vantage administrator, stop, cancel or restart jobs.
- Scalability and Redundancy—Vantage scales to thousands of jobs and dozens of servers in an enterprise environment.

Vantage also provides many system management features, allowing you to scale a Vantage system to many servers, manage user access, and optimize system performance and reliability. The system management features are described in topics throughout this guide.

## **Vantage Domain Components**

Vantage supports the installation of multiple Vantage domains within a business. A Vantage domain is a collection of Vantage software components that are linked together as a single Vantage installation. For example, you might install a Vantage domain for the Sports Department and another for the News Department, creating two Vantage domains. Each Vantage domain maintains its own database, and automates its own workflows, independently of other Vantage domains.

As a Vantage domain administrator, it becomes your job to manage the components in a Vantage domain. Figure 1 shows a simplified view of the basic components of a Vantage domain.

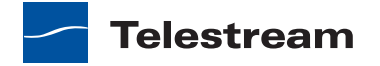

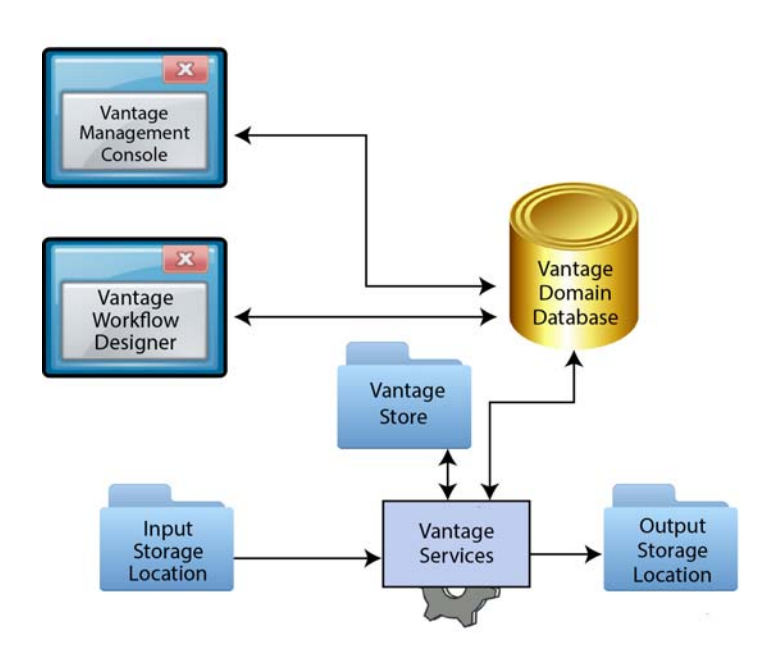

#### Figure 1. Simplified View of the Basic Vantage Domain Components

The work that you want Vantage to perform is defined in a workflow, which is created using the Vantage Workflow Designer program. The workflow is made up of individual tasks called actions, which specify what needs to be done with the input files. A typical workflow contains actions to do some or all of the following:

- Discover media that is ready for processing at an input storage location
- Analyze and transcode input media
- Store temporary media files in the Vantage store
- Deliver finished media files to an output storage location

Many other actions are provided in the Vantage Workflow Designer. You can create and save many different workflows in a Vantage domain, and you can use them over and over with different files. Automation features allow you to initiate workflow processing whenever a new file appears in a *hot* folder. For more information on the available actions and workflow design, see the *Vantage User's Guide*.

Vantage workflows are stored in the Vantage domain database, which is the control center of a Vantage domain. All configuration for the domain is stored in the Vantage domain database, as are statistics and status information about the workflows processed by the domain. Vantage domain administrators configure Vantage using the Vantage Management Console.

Working with the Vantage domain database, Vantage services execute workflow actions in a Vantage domain. Each service executes specific action types. For example, the Transcode service executes the Flip workflow action, which transcodes an input media file.

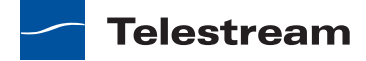

The input and output storage locations shown in Figure 1 are not Vantage components, although they can reside on Vantage servers. When Vantage workflows contain actions to access input files or publish output files, these actions must access available storage locations. These storage locations can be folders that reside on a network server or workstation, a Network-Attached Server (NAS), or a Storage Area Network (SAN).

The Vantage store is a storage location that stores temporary files that are created during workflow processing, and it can store output files. Typically, temporary files are deleted after a job expires or is deleted, however, Vantage controls allow you to change this to retain files for a period of time or indefinitely.

# **Vantage Domain Configurations**

While Vantage supports many different physical configurations, there are two primary domain configurations, the all-in-one domain and the distributed domain.

An all-in-one domain is a Vantage domain in which all the basic Vantage components shown in Figure 1 are installed on a single server. An all-in-one domain is simpler to install and manage, but it has performance limitations which are described in *Before You Install*.

A distributed domain is one in which the basic Vantage components are distributed among multiple servers. For example, you might install the Vantage domain database on one server, and install all Vantage services on each of two additional servers. This three-server Vantage domain separates database processing from Vantage service processing, which increases processing capacity for both the Vantage database and the Vantage services. Having Vantage services on two servers also increases capacity and supports load-balancing, which leads to better throughput, and redundancy, which enables failover protection for the Vantage domain.

## Vantage Programs

Vantage programs allow you to manage the components in the Vantage domain. Table 3 lists the Vantage programs according to the Vantage management area they serve and the type of program.

|                     | Program Type                                            |                                                     |  |
|---------------------|---------------------------------------------------------|-----------------------------------------------------|--|
| Management Area     | <b>Client Applications</b>                              | Web Applications                                    |  |
| Workflow Management | Vantage Workflow<br>Designer<br>Vantage Workflow Portal | Vantage Job Status Views<br>Vantage Workflow Portal |  |
| Domain Management   | Vantage Management<br>Console                           | Vantage Dashboard                                   |  |

| Table | 3.       | Vantage | Proc | irams  |
|-------|----------|---------|------|--------|
| IUNIC | <b>.</b> | vantage | 1100 | jiunis |

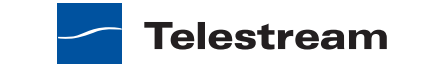

From a management point of view, each Vantage program can be classified as a workflow management program or a domain management program. Workflow management programs allow you to design workflows, evaluate and forward the results of a workflow, and track the status of workflows. Domain management programs allow you to configure the Vantage domain, view status and statistics for the domain, and control domain operation.

Each Vantage program can also be classified by application type, which is either as a client program or a Web application. Client programs run on Microsoft Windows servers and workstations. Web applications are hosted by a Microsoft Internet Information Services (IIS 7) server and can be accessed from any computer with a compatible browser and a network or Internet connection to the IIS 7 server hosting the Web applications.

Figure 2 shows how the additional Vantage programs not shown in Figure 1 fit into a Vantage domain.

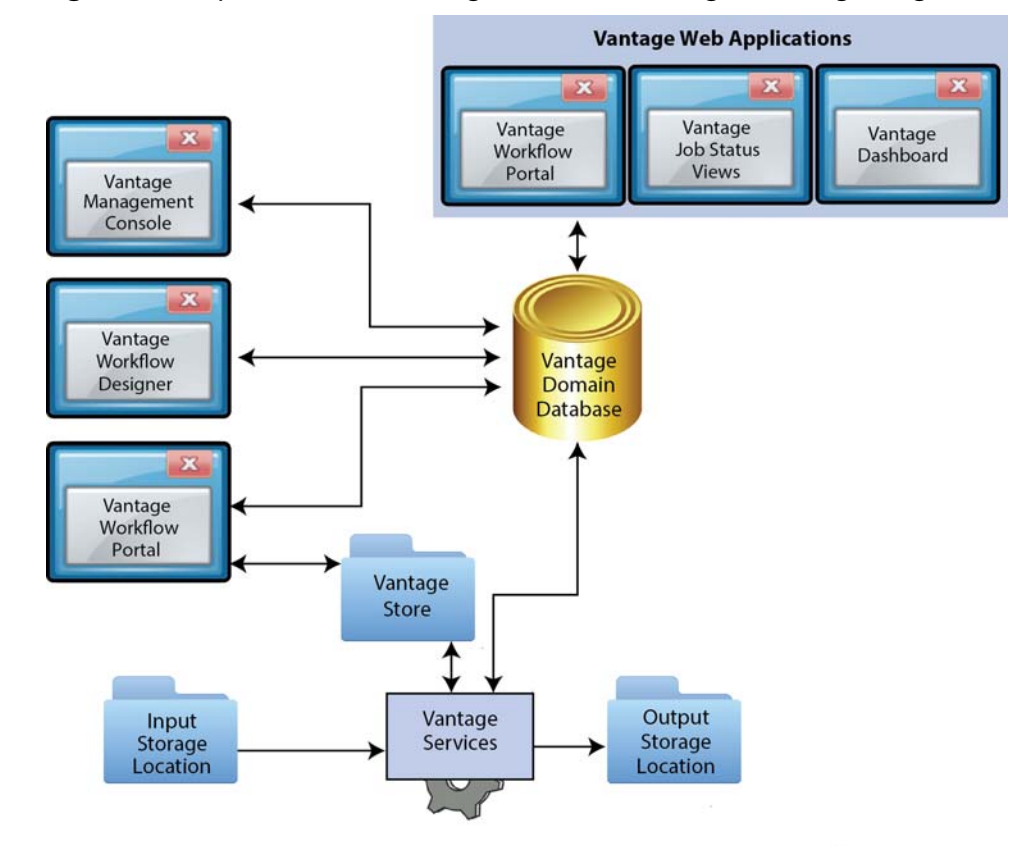

Figure 2. Simplified View of Vantage Domain, Showing All Vantage Programs

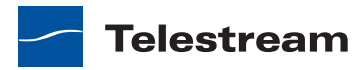

The following topics introduce each of the Vantage programs:

- Vantage Workflow Designer
- Vantage Workflow Portal Client Application
- Vantage Workflow Portal Web Application
- Vantage Job Status Views
- Vantage Management Console
- Vantage Web Dashboard

#### Vantage Workflow Designer

Vantage Workflow Designer enables you to design and automate workflows to meet your organization's transcoding and workflow automation requirements. With Vantage Workflow Designer, you can design workflows that do the following:

- · Detect media files and related files that are ready for processing
- Evaluate the contents of source media files and set variables that describe those contents
- Create actions that choose different workflow branches based on variable values
- Generate email and system messages in response to workflow events
- Incorporate related metadata content files or add metadata to the workflow or final output
- Transcode media files to other formats, including new package formats such as Apple HLS and Adobe HDS
- · Save media output files and delete source files
- Combine any or all of the above features in hundreds of possible workflows

A typical workflow design session requires that you pick the actions you want to take, configure the sequence and settings of those actions, and then activate the workflow. When you activate the workflow, the Vantage domain database and Vantage services work together to process any source material that is submitted to the workflow. Each time source material is submitted, a Vantage *job* is started. A job represents a single instance of a workflow. If 10 unrelated media files are submitted to a workflow, 10 jobs are started.

Vantage Workflow Designer also includes tools that allow you to monitor the status of workflows and jobs in the domain.

For more information on the Vantage Workflow Designer, see the Vantage User's Guide.

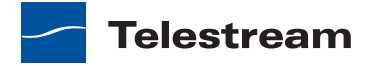

### **Vantage Workflow Portal Client Application**

Vantage Workflow Portal allows workflow operators to manage jobs. Workflow designers create the workflows, and workflow operators use Vantage Workflow Portal to do some or all of the following:

- Submit media files to workflows
- Review media processed by workflows
- Attach metadata to media for workflow submission
- Stitch multiple files together
- View metadata labels generated by a workflow
- Make changes to metadata labels and variables in preparation for submission to a target workflow

Vantage Workflow Portal cannot operate until it is installed on a Windows server or workstation and configured within Vantage using the Vantage Management Console. To view media in Vantage Workflow Portal, you must also create a workflow to preprocess the media. For information on configuring support for Vantage Workflow Portal, see *Configuring Workflow Portal Operation*.

For information on using the Vantage Workflow Portal, see the Vantage User's Guide.

#### Vantage Workflow Portal Web Application

The Vantage Workflow Portal Web application is a Web version of the Workflow Portal Windows program. For information on using the Vantage Workflow Portal Web application, see the *Vantage User's Guide*.

#### Vantage Job Status Views

Vantage Job Status Views is a Web application that provides Vantage operators and managers with job status information. Using the Vantage Management Console, Vantage administrators can configure custom *views*, which define what information an operator sees when opening a view. When there is a large volume of jobs or when security policies dictate, you might want to create custom views for individual operators or departments.

For information on configuring support for Vantage Job Status Views, see *Job Status Views*.

For information on using the Vantage Job Status Views, see the Vantage User's Guide.

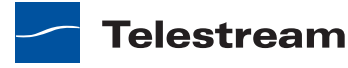

#### Vantage Management Console

The Vantage Management Console enables you to configure and manage a Vantage domain. The following is a partial list of Vantage features that you can control with Vantage Management Console:

- Vantage stores
- Vantage users
- Vantage licenses
- Load balancing
- Vantage services
- Import and export of Vantage configuration components, such as workflows
- Vantage Job Status Views
- Vantage Workflow Portal
- Vantage domain database backup and restore

Vantage Management Console also allows you to view some domain status information.

Most of the features that you can configure are described in *Using the Vantage Management Console*. Some features, such as support for Vantage Workflow Portal are described in other chapters of the *Vantage Domain Management Guide*.

#### Vantage Web Dashboard

Vantage Dashboard is designed to help domain administrators track the status and system health for the entire Vantage domain, as opposed to other tools which enable management of domain components.

The Vantage Dashboard pages are designed to help you quickly assess the health of the domain and progressively dig into deeper detail as needed. For example, the Summary Status page allows you to quickly see the workflow completion success rate and the error rate on domain servers. The information on the Summary Status page can help you determine if it is more appropriate to look for problems in a workflow or in a particular server.

Other Vantage Dashboard pages allow you to view the status of servers, services, and jobs. When troubleshooting, it can be very helpful to determine if problems are system wide or confined to a server, a service, or a particular workflow. Vantage Dashboard provides the Web pages that allow you to quickly assess your domain from any Web client that has connectivity to your domain.

For information on using Vantage Dashboard, see *Monitoring the Domain with Vantage Dashboard*.

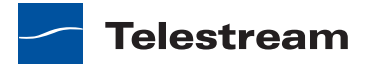

# Vantage Licenses

Vantage licenses enable specific features or feature sets in Vantage programs. All Vantage software is available on the Telestream web site. Vantage licenses allow you to download and install Vantage software at your convenience and purchase only those features that you need. If you need additional features later, you can purchase an addon license. Each license is distributed in an XML file, and features may be bundled so that a single license file enables multiple features.

The following topics introduce the licenses available when this guide was created:

- Transcoding Licenses
- Feature-Specific Licenses
- Vantage Workflow Portal
- Vantage Array
- Vantage Team Management
- Vantage Enterprise Control
- Master Control

#### **Transcoding Licenses**

The transcoding licenses enable specific encoders and packagers. The following are the transcoding license configurations:

- Vantage Transcode
- Vantage Transcode Pro
- Vantage Transcode Connect
- Vantage Transcode Pro Connect
- Vantage Transcode Multiscreen (requires Lightspeed server)
- Vantage Transcode Multiscreen Pro (requires Lightspeed server)

For information on which encoders and packagers are provided with each license, refer to the Telestream web site: http://www.telestream.net/telestream-support/vantage/ support.htm

#### **Workflow Licenses**

The workflow licenses enable various features specific to automating media workflows:

- Vantage Analysis
- Advanced Avid Integration (requires Transcode Pro Connect)
- Screen MediaMate Integration (various models are available)
- Civolution Integration
- GraphicsFactory

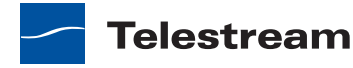

#### **Feature-Specific Licenses**

Feature-specific licenses add support for one or more features to an existing Vantage domain. Vantage supports the following feature-specific licenses:

- Lightspeed Acceleration (comes with Lightspeed Server)
- SpectreView Windows Media Plug-In with Sequencing for Vantage Transcoding
- Dolby E Decode Option for Vantage Transcoding
- Nielsen Watermarking Option
- Screen Open Subtitling Option

#### Vantage Workflow Portal

The Vantage Workflow Portal requires a license for each operator that will simultaneously use the program. For example, if three operators will use the program, but only two operators are expected to use the program simultaneously, you need two licenses.

#### **Vantage Array**

The Vantage Array license allows you to install Vantage services on multiple Windows servers, increasing the capacity and reliability of your Vantage domain. Vantage Array features include the following:

- Redundancy. Multiple Vantage array servers can host the same service, increasing the processing capacity of the Vantage domain.
- Session-based load balancing. When a Vantage service is enabled on multiple Vantage array servers, individual workflow actions can be executed by any Vantage array server that is configured for the supporting service. Action execution is scheduled based on CPU availability and priority.
- Priority acceleration for transcoding actions. Vantage array servers can pause lower priority actions, execute the higher priority action, and then resume the lower priority action.
- N+1 failover protection. Vantage array servers communicate with each other and can redistribute the workload if a Vantage array server fails. If a job fails to complete due to a Vantage array server failure, another Vantage array server restarts the job.
- Support for mirrored Microsoft SQL databases to provide redundancy and failover protection for the Vantage domain database.

If the current domain is an all-in-one domain, the activation of a Vantage Array license changes the configuration to a distributed domain. In a distributed domain using the Vantage Array license, every Vantage server becomes a Vantage array server and requires the Vantage Array license.

If the current domain is an all-in-one domain, the activation of a Vantage Array license changes the role of the Vantage server to a Vantage array server, and you can create a

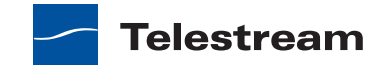

distributed domain by adding Vantage array servers. In a distributed domain using the Vantage Array license, every Vantage server becomes a Vantage array server and requires the Vantage Array license.

In this guide, features that require the Vantage Array license are flagged with the following icon:

Array | Enterprise Control | Master Control

#### Vantage Team Management

The Vantage Team Management license adds support for Vantage user access control to the following:

- Vantage Workflow Designer
- Vantage Management Console
- Vantage Workflow Portal
- Vantage Job Status Views

This license also enables the use of the Vantage Job Status Views program.

In this guide, features that require the Vantage Team Management license are flagged with the following icon:

Team Management | Enterprise Control | Master Control

#### Vantage Enterprise Control

As with the Vantage Array license, the Vantage Enterprise Control license allows you to install Vantage services on multiple Windows servers. The Vantage Enterprise Control features include the following:

- All Vantage Team Management features.
- All Vantage Array features
- Cost-based load balancing. When a Vantage service is enabled on multiple Vantage array servers, individual workflow actions can be executed by any Vantage array server that is configured for the supporting service. Action execution is scheduled based on a configurable action cost, a configurable target cost for each array server, CPU availability, and priority.
- Workflow analytics that display a visualization of real-time and historical workflows. This provides bottleneck analysis, workflow optimization, and the tracking of batch jobs through the overall process.

If the current domain is an all-in-one domain, the activation of a Vantage Enterprise Control license changes the role of the Vantage server to a Vantage array server, and you can create a distributed domain by adding Vantage array servers. In a distributed domain using the Vantage Enterprise Control license, every Vantage server becomes a Vantage array server and requires the Vantage Enterprise Control license.

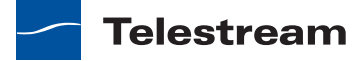

In this guide, features that require the Vantage Enterprise Control license are flagged with the following icon:

Enterprise Control | Master Control

#### **Master Control**

As with the Vantage Array and Vantage Enterprise Control licenses, the Vantage Master Control license allows you to install Vantage services on multiple Windows servers. The Vantage Master Control features include the following:

- All Vantage Team Management features.
- All Vantage Array features.
- All Vantage Enterprise Control features.
- Vantage Dashboard program.
- Historical reporting, including external notification of key system statistics, and a user-configurable job history reporting system that allows report generation for billing, system utilization, and capacity planning.
- Agility 2G integration.

If the current domain is an all-in-one domain, the activation of a Vantage Master Control license changes the role of the Vantage server to a Vantage array server, and you can create a distributed domain by adding Vantage array servers. In a distributed domain using the Vantage Master Control license, every Vantage server becomes a Vantage array server and requires the Vantage Master Control license.

In this guide, features that require the Vantage Master Control license are flagged with the following icon:

Master Control

# **Topics in this Guide**

The following topics introduce the major topics in this guide:

- The *Before You Install* topic discusses Vantage requirements that should be addressed before you install your domain. This topic discusses hardware, operating system, software, and network requirements, as well as guidelines for planning your installation. Your Vantage domain installation will proceed more efficiently if you familiarize yourself with all the content in this topic.
- The *Installing and Upgrading Vantage* topic discusses how to install all-in-one domains and Vantage distributed domains, and how to install additional applications such as the Vantage client programs, Vantage Web applications, and Vantage Workflow Portal. Additional topics describe how to upgrade Vantage and how to move a Vantage domain database.
- The *Using the Vantage Management Console* topic discusses how to use the Vantage Management Console to configure and manage one or more Vantage domains.

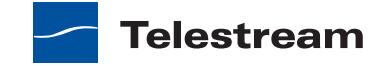

- The *Configuring Workflow Portal Operation* topic discusses how to use the Vantage Management Console to configure support for the Vantage Workflow Portal client. The Vantage Workflow Portal client is a separate program that requires a separate installation and a license option (which can be part of a package license). Before Vantage operators can use the Vantage Workflow Portal, the Vantage administrator must configure support as described in this topic.
- The *Monitoring the Domain with Vantage Dashboard* topic discusses how to use the Vantage Dashboard web application to view domain status at the domain, server, service, and job levels. This topic also describes how to use Vantage Dashboard controls to do tasks such as take services and servers offline, reset statistics counters, stop jobs, and change action priority.
- The *Removing Vantage Software* topic discusses how to uninstall Vantage products from servers and workstations, and how to remove the database and database files.
- The Glossary topic defines terms used in Vantage product documentation.

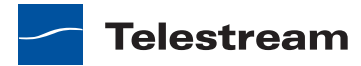

# **Before You Install**

Use this topic to understand the hardware, software, database, and network requirements before performing an installation. You'll also learn about Vantage installers, how to obtain a Vantage license, and some distributed Vantage domain planning advice – this topic is about what you need to know before you install a Vantage domain.

Installing Vantage is easiest when you plan carefully, and you have a working knowledge of Windows server administration, networking, Microsoft SQL Server, and installation and configuration of enterprise-level software. Consult your IT group for assistance as necessary.

#### Note: Go to

www.telestream.net/telestream-support/vantage/support.htm to browse the Vantage Web library, user's guides, patches, app notes, and other documents.

The following topics provide information you should consider when planning a Vantage installation:

- Server Hardware Requirements
- Operating System Requirements
- Third-Party Software Requirements
- Network Requirements
- Database Selection and Configuration Guidelines
- Vantage Installers Overview
- Licensing Overview
- Planning for a Vantage Distributed Domain Installation

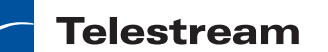

# **Server Hardware Requirements**

Vantage is optimized for dual quad-core Intel and Intel-compatible processors that support Windows operating systems. The following sections provide more information on Vantage server hardware requirements:

- Vantage Server Requirements
- Database Server Requirements for SQL Standard
- Disk Space Requirements

**Note:** Vantage Transcode Multiscreen requires the use of the Lightspeed Server, a high-density Windows server from Telestream that includes multiple GPUs and acceleration software. Transcode Multiscreen will not operate on generic Windows hardware.

#### **Vantage Server Requirements**

Vantage server requirements depend on which domain components (services, media files, and database) are installed on the server, as well as how much media you plan to store on the server. Table 4 lists the hardware requirements for servers that host Vantage and SQL Express database services.

| Hardware  | Requirements                                                                                                    |
|-----------|----------------------------------------------------------------------------------------------------|
| Processor | Dual quad-core processors, 4MB cache recommended. 64-bit<br>processor computers should be used for running Windows<br>Server 2003 R2 or Windows Server 2008 R1 or R2 for best<br>performance. |
| RAM       | At least 4GB RAM recommended, depending on the number of concurrent translation sessions desired. More than 4GB is recommended when running a 64-bit operating system.                        |

 Table 4.
 Vantage Server Hardware Requirements

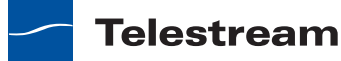

| Hardware                              | Requirements                                                                                                    |  |
|---------------------------------------|----------------------------------------------------------------------------------------------------|--|
| Disk space                            | All-in-one installations: 500 GB; approximately 100 MB for<br>Vantage services and clients, approximately 500 MB for the<br>Transcode and Analysis Engine, and approximately 400 GB for<br>the Vantage store media and database. The initial database size<br>is approximately 100 MB. |  |
|                                       | For more information, see Disk Space Requirements.                                                                                                    |  |
| Ethernet/Fibre                        | All-in-one installations: Gigabit Ethernet (GbE / 1 GigE)<br>minimum. (Dual Ethernet may be needed in some situations).                                                                                                    |  |
|                                       | Distributed domains: Gigabit Ethernet (GbE / 1 GigE) minimum.<br>Recommend dual bonded Ethernet or 10GigE. The Vantage<br>domain database and all Vantage services should be on the<br>same subnet.                                                                                    |  |
| Numeric Processing<br>Instruction Set | MMX, SSE, and SSE2 enabled.                                                                                                    |  |

**Table 4.** Vantage Server Hardware Requirements (Continued)

#### **Database Server Requirements for SQL Standard**

Telestream recommends using a dedicated database server for high-traffic distributed domains that use SQL Standard. The requirements for SQL Standard are different from those for SQL Express. Table 5 lists the hardware requirements for servers that host SQL Standard.

**Note:** The computer name of the server hosting the principal Vantage domain database is used as the Vantage domain name. Telestream recommends providing a computer name that is appropriate to your Vantage installation. For example: Vantage or Vantage\_DB.

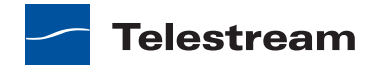

| Configuration                         | Recommendations                                                                                                    |  |  |
|---------------------------------------|----------------------------------------------------------------------------------------------------|--|--|
| Processor                             | Dual quad-core processors, 4MB cache recommended.<br>64-bit processor computers should be used for running<br>Windows Server 2003 R2 or Windows Server 2008 R1 or<br>R2 for best performance. |  |  |
| RAM                                   | <ul> <li>Recommended: minimum 8 GB RAM</li> <li>Preferred: 32 GB RAM</li> </ul>                                                                                                    |  |  |
| Disk space                            | All-in-one installations: 30 GB                                                                                                    |  |  |
|                                       | Distributed domain database servers:                                                                                                    |  |  |
|                                       | <ul> <li>Minimum 300 GB drive space for the database.</li> <li>Recommend: 2 physical hard drives or RAID arrays, one for the OS, and one for SQL and the database files.</li> </ul>           |  |  |
|                                       | For more information, see <i>Disk Space Requirements</i> .                                                                                                    |  |  |
| Ethernet/Fibre                        | ibre Gigabit Ethernet (GbE / 1 GigE) minimum. Recommendual bonded Ethernet or 10GigE. The Vantage domain database and all Vantage services should be on the sa subnet.                        |  |  |
| Numeric Processing<br>Instruction Set | MMX, SSE, and SSE2 enabled.                                                                                                    |  |  |

| Table 5. | Database Server R | ecommendations | (With or \ | Nithout Vantage) |
|----------|-------------------|----------------|------------|------------------|
|----------|-------------------|----------------|------------|------------------|

**Note:** Vantage may have difficulty decoding MPEG2 or H.264 video when running on a server with more than 32 cores (or 16 hyperthreaded cores). This does not include certain MOV wrapped H.264 files. Symptom: the job hangs at 0 percent. To solve this problem, host the Transcode service on servers with 32 cores or less, or turn off hyper-threading in the BIOS.

**Note:** Telestream recommends utilizing a Gigabit Ethernet or Fibre-Channel for connecting Vantage servers and connecting to media stores to improve performance.

For more guidelines on database installation in a Vantage domain, see *Database Selection and Configuration Guidelines*.

#### **Disk Space Requirements**

A Vantage domain requires disk space for the following:

- Vantage services
- Vantage domain database
- Vantage input and output files

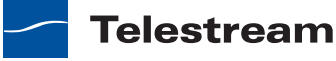

Compared to the storage needs for the database and input and output files, the Vantage services and clients require relatively little disk space (approximately 100 MB). The disk space requirements for a Vantage domain database are listed in Table 4 and Table 5, and additional database guidelines are provided in *Database Selection and Configuration Guidelines*.

The disk space required for the input and output files depends on the size of the files and how long the files are stored. In a Vantage store, files related to a specific job are deleted when the job expires or the job is deleted by a user.

For all-in-one installations, the disk space requirements listed in Table 4 should be sufficient for all Vantage services, client applications, the database, and the input and output files. However, it is a good practice to monitor disk usage after installation and at periodic intervals to determine if the available disk space is appropriate.

For distributed domains, some form of centralized storage must be used for media files. The centralized storage, which might be a SAN, a NAS, or a network share, is required so that all Vantage services and clients can access the files. To determine the storage needed for input and output files, evaluate the expected media file size and storage duration, and add sufficient disk space. The recommended disk space listed in Table 5 is for the database only; media file storage is not included. If media files are added to the database server, they should be stored on a different drive than the database to prevent resource contention.

## **Operating System Requirements**

The following topics describe the operating system requirements for Vantage components:

- Vantage Web Applications
- Vantage Client Software
- Vantage Services

#### **Vantage Web Applications**

Vantage Web applications should be installed on an IIS server running on the same subnet as the Vantage domain database, so that the Web applications can autodiscover the Vantage domain. To improve the performance of Vantage Web Applications and Vantage services, place the Vantage Web applications on a dedicated server, separate from the Vantage domain database and Vantage services. The following list ranks the possible Vantage Web Application configurations from most preferred (#1) to least preferred:

- 1. Dedicated Vantage Web Application server.
- **2.** Vantage Web Applications installed on a Vantage domain database server that does not host Vantage services.
- **3.** Vantage Web Applications installed with the Vantage domain database and Vantage services on the same server (includes all-in-one domains).

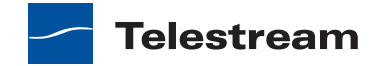

Vantage Web applications should only be installed and operated on the following 32bit or 64-bit operating systems:

- Windows Server 2008 R1 (32-bit|64-bit) + IIS 7 + .NET Framework 4.0
- Windows Server 2008 R2 (64-bit only) + IIS 7 + .NET Framework 4.0

IIS must be installed with ASP.NET and IIS 6 Management Capability installed.

**Note:** For information on Vantage Web application browser requirements, see *Vantage Web Applications Browser Requirements*.

#### Vantage Client Software

Vantage client programs (Vantage Management Console, Workflow Designer, and Workflow Portal) may be installed and run directly on a Vantage server, or on client workstations.

**Note:** Telestream recommends installing Vantage client programs only on user's workstations (not directly on Vantage servers) when there are three or more Vantage servers and over 500 jobs routinely in the Vantage domain database.

Vantage client programs are supported on the following operating systems:

- Windows Vista
- Windows 7
- Windows Server 2003 R2
- Windows Server 2008 R1 and R2
- Windows XP Pro

**Note:** To effectively operate Vantage services and their client programs in a distributed domain, and with other networked devices or systems, you must disable the Windows Firewall.

All operating systems must be upgraded with the latest service packs and security updates from Microsoft.

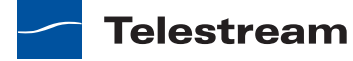
# **Vantage Services**

Vantage services should only be installed and operated on the following 32-bit or 64-bit operating systems (64-bit recommended for performance):

- Windows Server 2008 R2 (64-bit only)
- Windows Server 2008 R1 (32-bit | 64-bit)
- Windows Server 2003 R2 (32-bit | 64-bit)
- Windows XP with SP3 (32-bit, all-in-one installations only)
- Windows XP with SP2 (64-bit, all-in-one installations only)

All-in-one installations can be installed on Windows XP Pro. However, the Vantage Enterprise system management products are *not supported* on XP Pro.

The following sections describe additional Vantage service operating system requirements:

- Windows XP Pro Requirements
- Windows Server 2003 Requirements
- Windows Server 2008 Requirements

### **Windows XP Pro Requirements**

The following sections describe additional Vantage requirements for the Windows XP Pro operating system:

- Use Windows Installer 4.5
- Supporting Windows Media Advanced Profile Codec

#### **Use Windows Installer 4.5**

Windows servers hosting a Vantage domain database must be updated with Windows Installer 4.5, the application installation and configuration service for Windows, before installing the Vantage domain database. To obtain the installer, go to Microsoft's Download Center Windows Installer 4.5 page. Review the requirements, download the appropriate installer, and install it on your server(s) before continuing.

#### **Supporting Windows Media Advanced Profile Codec**

If you plan to use the Windows Media Advanced Profile codec on Windows XP Pro, install Windows Media Player 11 from Microsoft. Windows XP Pro does not include the Windows Media Video V9 Advanced Profile (VC1 Advanced Profile) codec, which is included in Windows Media Player 11.

If you install Windows Media Player 11 and Vantage is already installed, restart the Vantage server after installation.

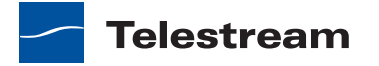

### Windows Server 2003 Requirements

The following sections describe additional Vantage requirements for the Windows Server 2003 operating system:

- Use Windows Installer 4.5
- Supporting Windows Media Advanced Profile Codec

#### **Use Windows Installer 4.5**

Windows servers hosting a Vantage domain database must be updated with Windows Installer 4.5, the application installation and configuration service for Windows, before installing the Vantage domain database. To obtain the installer, go to Microsoft's Download Center Windows Installer 4.5 page. Review the requirements, download the appropriate installer, and install it on your server(s) before continuing.

#### **Supporting Windows Media Advanced Profile Codec**

If you plan to use the Windows Media Advanced Profile codec on Windows Server 2003, install Windows Media Player 11 from Microsoft. Windows Server 2003 does not include the Windows Media Video V9 Advanced Profile (VC1 Advanced Profile) codec, which is included in Windows Media Player 11.

If you install Windows Media Player 11 and Vantage is already installed, restart the Vantage server after installation.

### Windows Server 2008 Requirements

The following sections describe additional Vantage requirements for the Windows Server 2008 operating system:

- Use Windows Installer 4.5
- Install the Desktop Experience
- Understand User Account Control Admin Approval Mode
- Enable Computer Browser Service

#### **Use Windows Installer 4.5**

Windows servers hosting a Vantage domain database must be updated with Windows Installer 4.5, the application installation and configuration service for Windows, before installing the Vantage domain database. To obtain the installer, go to Microsoft's Download Center Windows Installer 4.5 page. Review the requirements, download the appropriate installer, and install it on your server(s) before continuing.

#### Install the Desktop Experience

Prior to installing Vantage, the Desktop Experience must be installed. Follow these steps.

- **1.** Click Start > Administrative Tools > Server Manager.
- 2. In the console tree, click Features, then click Add Features.
- 3. Check Desktop Experience and click Next.

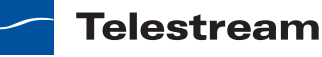

- 4. Follow the steps to complete Desktop Experience installation.
- 5. When installation is complete, restart the server when prompted to do so.

### Understand User Account Control Admin Approval Mode

If User Account Control: Run all administrators in Admin Approval Mode is enabled, run installers by right-clicking the installer and selecting Run as Administrator. If this feature is disabled, you can run the installer normally.

To verify the setting value (Enabled | Disabled):

- 1. Display the command window (Start > Command Prompt).
- 2. In the command window, type *secpol.msc* and press Enter.
- **3.** In the Local Security Policy window, select Local Policies > Security Options. In the Policy column, find User Account Control: Run all administrators in Admin Approval Mode and view the Security Setting.

### **Enable Computer Browser Service**

Although set by default on the standard distribution of Server 2008, ensure that the Computer Browser service is enabled by doing the following:

- 1. In Windows, display the Services Control Panel.
- **2.** If the Computer Browser service is set to disabled, right-click and open the Properties window.
- 3. On the General tab > Startup type, select Automatic and click OK.
- 4. Start the service.

# **Third-Party Software Requirements**

The following sections describe Vantage software requirements and recommendations for third-party products:

- QuickTime Requirements
- .NET Framework Requirements
- Anti-Virus Software Recommendations

**CAUTION:** If you do not install/upgrade all required software, Vantage may not operate correctly.

# **QuickTime Requirements**

The Telestream Media Transcode and Analysis engine requires QuickTime if you plan to transcode QuickTime files. Obtain the QuickTime installer or download it from www.apple.com/quicktime/win.html. Click Free Download to download and install it.

Vantage includes Telestream Media Transcode and Analysis engine version 2012.1, which is qualified with QuickTime version 7.6.9.

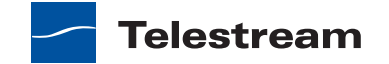

**Note:** If you do not install the Telestream Media Transcode and Analysis engine version that is supplied with the Vantage installer, be sure to install the QuickTime version that is recommended for the version you are installing. The Vantage Setup installer checks for QuickTime. If it isn't installed in the default directory, the installer alerts you that QuickTime is not installed or up to date. After installation, be sure to uncheck Check for Updates, so that this version is not updated without your knowledge, then restart the server. If you do not install the correct QuickTime version, encoding some formats causes this error: "An error occurred during execution of the Transcode Task: RenderSession

Configuration Error, message: Requested encoder | decoder not installed."

# .NET Framework Requirements

Vantage requires .NET Framework 3.5 Service Pack 1 on all servers that host the Vantage domain database, Vantage services, or Vantage client programs. All workstations that run Vantage client programs must also run .NET Framework 3.5 Service Pack 1.

Vantage Web applications require .NET Framework 4 on the IIS server.

**Note:** Microsoft .NET Framework 3.5 Service Pack 1 and .NET Framework 4 provide different services and can both be installed on the same server. Microsoft .NET Framework 4 does not provide all the services provided in .NET Framework 3.5 Service Pack 1, so you must install both applications on Vantage servers that support Vantage Web applications.

Install the .NET Framework as follows:

- For Windows Server 2008 R2, install .NET 3.5 SP1 directly from Server Manager > Features.
- For Windows XP, Server 2003 and 2008 R1, download .NET 3.5.1 from Microsoft and install it.
- To install .NET 4.0, download .NET 4.0 from Microsoft and install it.

# **Anti-Virus Software Recommendations**

Telestream recommends that you do not use anti-virus software on Vantage servers. You should not enable real-time scanning. If you do use anti-virus software, you should identify Vantage as a safe or trusted application. Telestream recommends that you disable real-time file scanning, because it will impact performance and potentially lock files being processed, impacting Vantage's ability to operate properly.

**Note:** Be sure to turn off anti-virus software during Vantage installation or install the anti-virus software after you install Vantage.

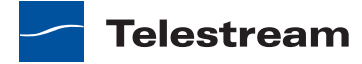

# **Network Requirements**

The following sections provide information on Vantage network requirements and guidelines:

- IP Address Requirements
- Port Requirements
- Firewall Guidelines
- Windows Authentication Guidelines
- Time Synchronization Guidelines

# **IP Address Requirements**

Telestream recommends using static IP addresses for all machines within a Vantage domain. This is especially important when the network does not have a DNS server.

In a distributed domain installation, Telestream recommends that you install the Vantage domain database, Vantage services, and client programs in the same subnet to avoid communication bottlenecks. Within Vantage client and web applications, the service discovery feature automatically discovers all Vantage domains within a subnet. If you must access a Vantage domain from outside the subnet that hosts the Vantage domain database, you can use a DNS host name or IP address to specify the domain.

### **Port Requirements**

Vantage uses the ports (default) listed in Table 6, which must be available to Vantage services and client programs hosted on the computer.

**Note:** The ports utilized by third-party products are obviously beyond control of Telestream; they change over time, and some are user or runtime configurable. Please contact the product's vendor for additional port usage details.

| Service                     | Ports                 |
|-----------------------------|-----------------------|
| FTP                         | FTP: 21               |
| НТТР                        | HTTP port: 80         |
| Mail                        | Mail: 25              |
| Vantage Agility service     | HTTP: 8678, TCP: 8679 |
| Vantage Analysis service    | HTTP: 8672, TCP: 8673 |
| Vantage Catalog service     | HTTP: 8664, TCP: 8665 |
| Vantage Communicate service | HTTP: 8662, TCP: 8663 |

Table 6. Ports Used in a Vantage Domain

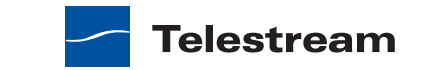

| Service                     | Ports                           |
|-----------------------------|---------------------------------|
| Vantage Metadata service    | HTTP: 8674, TCP: 8675           |
| Vantage Monitor service     | HTTP: 8658, TCP: 8659           |
| Vantage Multiscreen service | HTTP: 8682, TCP: 8683           |
| Vantage SDK service         | HTTP: 8676, TCP: 8677           |
| Vantage Staging service     | HTTP: 8686, TCP: 8687           |
| Vantage Transcode service   | HTTP: 8670, TCP: 8671           |
| Vantage Transport service   | HTTP: 8660, TCP: 8661           |
| WS-Discovery                | UDP port: 3702, TCP port: 46123 |

Table 6. Ports Used in a Vantage Domain (Continued)

# **Firewall Guidelines**

Telestream recommends that you disable the Windows Firewall on all computers that will communicate with or support Vantage services. The default Windows Firewall configuration will block access to a Vantage server from other Vantage components, such as other Vantage servers or workstations running Vantage client software.

If you must run a firewall, keep in mind that Vantage communicates with the following systems/component ports, which should be considered when configuring firewall settings:

- Vantage system ports listed in *Port Requirements*.
- Microsoft Distributed Transaction Coordinator (DTC)

User configurable; default port: 3372 when TIP is enabled. See Microsoft documentation for details.

Microsoft SQL Server

TCP port: 1433, UDP port: 1434—see Microsoft documentation for details.

• Avid Interplay (Unity Client, Transfer Engine, Web Services)

Discovery: UDP port 8321. For other ports, see Avid documents including Interplay Admin Guide and Avid Interplay Software Installation and Configuration Guide.

• Agility ECS

Port numbers as configured in the Vantage Management Console and in Agility ECS.

• FTP

Port number as configured in the Vantage workflow.

Grass Valley AMP
 Port 3811 by default.

Telestream

# **Windows Authentication Guidelines**

By default, Vantage services use the Windows *Local System account* when accessing file space for media storage and delivery. When all Vantage services, clients, and delivery targets are on one server, the default configuration works well. When any Vantage service, client, or delivery target is on another computer, Windows authentication requirements must be met to enable communication between multiple computers.

The following sections provide additional authentication guidelines:

- About Vantage Windows Authentication
- Configuration Guidelines the Vantage Windows User Account
- Configuring Folders for Vantage Access

### **About Vantage Windows Authentication**

A Vantage domain requires authentication planning when workflows require Vantage to ingest media from or send media to another computer. For remote file access, use the following guidelines:

- Configure each Vantage service that accesses files on another server to use a Windows log on ID and password. For example: *VantageWinUser*.
- Configure each remote storage folder to support access from the log on ID for Vantage services.
- If the same service operates on multiple Vantage servers, and requires access to files at a remote location, configure the same log on ID and password for all instances of that service.

For example, if the Transcode service is running on three servers, it operates as one Transcode service with three instances or *nodes*. Vantage requires that every Vantage node within a service use the same log on ID.

**Note:** When a service is comprised of multiple nodes, the Local System account, which is the default log on ID for all-in-one installations, cannot be used because it represents a different user on each system.

### **Configuration Guidelines the Vantage Windows User Account**

To support Vantage service access to other Vantage servers and file folders on other computers, Telestream recommends that you create a Vantage user account within the Windows domain or workgroup. To distinguish the Vantage Windows user account from regular Vantage user accounts, use a name that indicates that this is a Windows user account. For example, VantageWinUser.

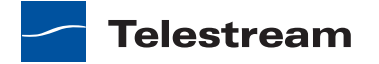

Your Windows domain or workgroup administrator can configure the Vantage Windows user account before Vantage installation. When configuring this account, consider the following guidelines:

- The Vantage Windows user account should be added to the local administrator group on each server so that Vantage has the proper authority to run Vantage services and install Vantage software.
- The Vantage Windows user account must be authorized to log on as a service (see your Windows domain or workgroup administrator), so that Vantage services can log on as the Vantage Windows user on each Vantage server.
- The Vantage Windows user account should have appropriate read and write permission to network locations that Vantage will access. These network locations include the Vantage store and input and output storage locations.
- You can use the Vantage Windows user account to install the Vantage software.

For instructions on configuring services to use the Vantage Windows user account, see *Setting the Vantage Windows Log On ID for a Service*.

### **Configuring Folders for Vantage Access**

Vantage servers and clients may need access to folders on other computers for any of the following:

- Input of files in Watch folders
- Manual submission of input files
- Storage of output files for future Vantage use
- Delivery of output files to remote destination folders

The following sections describe how to configure folders for Vantage use:

- Configuring Folder Access Within the Windows Domain or Workgroup
- Configuring Folder Access Outside of the Windows Domain or Workgroup
- Configuring Access to a SAN System

**Note:** Vantage cannot access network locations defined using a Windows mapped drive. You must use a UNC path to define network locations for Vantage use.

#### **Configuring Folder Access Within the Windows Domain or Workgroup**

If you create a Vantage Windows user account as described *Configuration Guidelines the Vantage Windows User Account*, granting Vantage access to any folder within the domain is as simple as granting access to the Vantage Windows user. If Vantage workflow designers, operators, or administrators also need access, grant folder access to their Windows user names.

#### **Configuring Folder Access Outside of the Windows Domain or Workgroup**

When Vantage needs to access computers in a different Windows domain or workgroup, the Windows log on ID from the current domain or workgroup is not

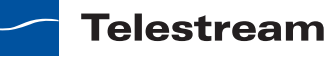

accepted. To support Vantage service access, you can configure a Vantage authorization record as described in *Authorization Settings*.

#### **Configuring Access to a SAN System**

When you want to access files in a SAN system, be aware that some systems expose the shared drive as a letter (mapped) drive (for example, X:) that is visible on any client of the SAN. Although Vantage cannot reference a Windows mapped drive, you can reference SAN drives via a drive letter, provided that each Vantage server is a client of the SAN and that all mount points use the same letter.

### **Time Synchronization Guidelines**

When a Vantage domain includes multiple servers and workstations, you should verify that all the computers are set to the same regional settings and the correct time zone. Otherwise, the timestamps associated with Vantage events may display incorrectly and time-driven events might not occur on schedule. When checking the time configuration in the Vantage domain, be sure to check the configuration on the following:

- All servers with Vantage services
- All Vantage domain database servers
- All Vantage web hosts
- All file servers that support Vantage stores and folders
- All workstations that run Vantage Workflow Designer, Vantage Workflow Portal, and Vantage Management Console

Network time protocols on your network should keep the time within tolerances, as long as you correctly configure the following:

- The time zone for each server or workstation should be correct for the respective time zone.
- Any adjustment for daylight savings time should be consistent on all servers and workstations within the same time zone.

# **Database Selection and Configuration Guidelines**

Vantage is supported on the following database systems:

- Microsoft SQL Server 2008 R1 SP2 Express
- Microsoft SQL Server 2008 R1 SP2 Standard
- Microsoft SQL Server 2008 R2 Standard

**Note:** Microsoft SQL Server 2005 SP3 Standard is supported only for Vantage 3.0 systems which are upgraded, not for new Vantage 4.0 installations.

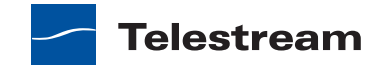

Telestream recommends the following database installation configurations:

- All-in-one domain with SQL Server 2008 R1 SP2 Express
- All-in-one domain with SQL Server 2008 R2 Standard
- Distributed domain with SQL Server 2008 R2 Standard

If your Vantage installation requires an all-in-one domain, you can choose between SQL Express and SQL Standard. If your installation requires a distributed domain, Telestream recommends SQL Standard. The following sections provide guidelines for choosing a database and for implementing a database:

- Guidelines for Selecting SQL Express or SQL Standard
- Guidelines for an All-In-One Installation with SQL Express
- Guidelines for an All-In-One Installation with SQL Standard
- Guidelines for a Distributed Domain Installation with SQL Standard
- Tips for Improving Performance on Non-Dedicated Servers
- Improving Availability with Mirroring

**Note:** You cannot use database utility programs to move a Vantage domain database of one version to a later version of Vantage. To upgrade Vantage, only use Vantage installers, as described in the upgrade instructions (see *Preparing to Upgrade to Vantage 4.0*).

# **Guidelines for Selecting SQL Express or SQL Standard**

The decision about whether to use SQL Standard instead of Express should consider your planned maximum database size and the expected average volume of database traffic. The following sections provide information that can help you choose which database system to use:

- Database Size Guidelines
- Database Traffic Guidelines
- SQL Express Limitations
- SQL Standard Limitations

### **Database Size Guidelines**

The size of the database is generally related to the number of jobs in a database. Each workflow record stores its entire job history, which means that simple workflows (such as a basic transcode) require less database space for each job than complex workflows (such as those involving decision-making or multiple steps).

As a rule of thumb, if you plan to store more than 500-1,000 jobs in your Vantage domain database at the same time—either running or in job history—use SQL Standard.

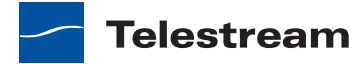

### **Database Traffic Guidelines**

Several factors affect the volume of database traffic. While there is no single rule for when you should use SQL Standard, the following factors may influence your decision:

- The number of actions in current jobs. If you often have more than 50-100 actions running simultaneously, you may improve performance by using SQL Standard.
- Distributed domain installations (such as a 3-node Vantage Array) are designed for high job throughput and may often have more than 50-100 actions running simultaneously. SQL Standard is recommended for distributed domains where high volumes of media are submitted for concurrent processing.
- High Use of Web Applications. If you have more than three Web clients accessing Vantage simultaneously, or if you have more than 100 jobs in the job history view, consider using SQL Standard to improve client performance.
- Workflow Analytics (provided with Vantage System Management) typically requires SQL Standard, especially if you have more than 50-100 jobs in the database.

**Note:** Domains with database mirroring require SQL Standard. Database mirroring is not available when using SQL Express.

### **SQL Express Limitations**

SQL Express has the following limitations:

- Database Size, SQL 2008 Express: 10 GB
- Maximum RAM Usage: 1 GB RAM
- Number of CPUs: 1 CPU

### **SQL Standard Limitations**

SQL Standard has the following limitations:

- No size limit for database
- Maximum RAM Usage: 64 GB RAM usage
- Number of CPU Threads: 4 CPUs

# **Guidelines for an All-In-One Installation with SQL Express**

An all-in-one installation with SQL Express supports all Vantage features up to the limits imposed by SQL Express.

When installing an all-in-one domain with SQL Express, ensure that the database requirements do not exceed the limits of SQL Express (see *Guidelines for Selecting SQL Express or SQL Standard*) and that the server hardware meets the requirements described in *Vantage Server Requirements*.

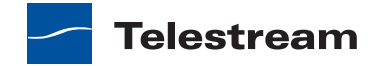

# Guidelines for an All-In-One Installation with SQL Standard

When your installation requires the additional features and performance provided by SQL Standard, SQL Standard may compete for system resources (CPU activity and RAM) with Vantage media file transport, analysis, and transcoding services. Both SQL Standard and Vantage services can require a significant amount of network traffic.

When installing an all-in-one domain with SQL Standard, ensure that the server hardware meets the requirements described in *Vantage Server Requirements*. For optimum Vantage performance, install SQL Standard and the database on a dedicated physical drive or RAID array, separate from the operating system, the Vantage store, and the input and output files. For performance improvement suggestions, see *Tips for Improving Performance on Non-Dedicated Servers*.

# Guidelines for a Distributed Domain Installation with SQL Standard

For high traffic installations, Vantage performance improves when you use SQL Standard and separate the database from other services such as the operating system and Vantage services. The following guidelines provide increasing levels of performance improvement:

- Place SQL Standard and the database on a dedicated physical drive or RAID array, separate from the operating system and Vantage services. This approach provides the lowest level of performance improvement.
- Place SQL Standard and the database on a dedicated server, separate from Vantage services, the Vantage store, and the input and output files. This approach provides the largest increase in performance.
- Place the database on a dedicated server, and use dedicated drives as follows:
  - Dedicated physical drive or RAID array for the operating system.
  - Dedicated physical drive or RAID array for SQL Standard and the database files.

**Note:** Installing a Vantage domain database on a separate server does not require an extra Vantage license for that server.

When installing a distributed domain with SQL Standard, ensure that the server hardware meets the requirements described in *Database Server Requirements for SQL Standard*. To improve database availability, see *Improving Availability with Mirroring*.

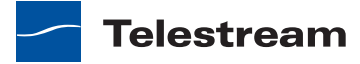

# **Tips for Improving Performance on Non-Dedicated Servers**

When installing the Vantage domain database on a non-dedicated server, consider the following performance improvement guidelines:

- If you are using SQL Standard, place SQL Standard and the database on a dedicated physical drive or RAID array, separate from the operating system and Vantage services.
- Limit the number of concurrent Transcode/Analysis tasks on the server to ensure that adequate CPU and network resources are available for the database. This can be done by configuring the relevant services in the Vantage Management Console.
- In a distributed domain, limit the number of concurrent transport actions on the server to ensure that adequate network resources are available for database access.
- Limit the typical size of processed media files to less than 1GB.
- Limit CPU processing for the Transcode and Analysis services to 75% by restricting the number of jobs that are performed. This can be done by configuring the Transport service in the Vantage Management Console.
- Limit Transport actions within a workflow to the transport of one large file (>1GB) at a time. This can be done by using the Vantage Management Console to configure the Transport service to allow only one session at a time.
- To limit the resources used by Vantage services, set service limits to a low number. For more information, see *Services*.

# **Improving Availability with Mirroring**

Telestream supports mirroring for SQL 2008. Database mirroring can prevent Vantage domain interruption if a single database server fails. A mirrored database requires the following physical servers:

- A dedicated server to host the principal database
- A dedicated server (of similar capability to the principal database server) to host the mirror database
- An optional dedicated server to host the witness server.

The witness database is a lightweight service which can run effectively on a low-end server, but cannot be installed on a database server.

**Note:** This guide does not provide instructions for installing a mirrored database and implementing mirroring. Consult your database administrator or contact your Telestream representative regarding installation service options.

**Note:** Telestream strongly recommends using a dedicated server for the witness server to ensure uninterrupted operation in case of a database failover. If the witness

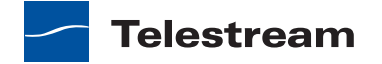

server function is placed on a server with Vantage services. transcoding can consume too many resources and prevent timely database switchover.

Microsoft SQL Server Standard Client Access Licenses (CALs) are required for the principal and optional mirror servers. The witness server can use SQL Express, which does not require a license.

**Note:** CAL is an acronym for Client Access License, offered by Microsoft for their SQL Server products. There are two types of CAL's: A device CAL allows any number of users to gain access to licensed server software from a particular device, and a user CAL allows a particular user gain access to licensed server software from any number of devices. For example, a customer with fifteen Vantage nodes requires one CAL per node. Additionally, if the Vantage Workflow Portal is deployed for use, a CAL for each connection is required.

# **Vantage Installers Overview**

The following sections introduce the Vantage installers:

- Obtaining the Vantage Installer
- Vantage Installation Package

**Note:** The Vantage installer on CD-ROM is available upon request. Contact sales@telestream.net to request a CD-ROM.

# **Obtaining the Vantage Installer**

The Vantage installer is available from Telestream's Web site. To locate and download the Vantage installer, follow these steps:

- 1. Use your Web browser to go to dynamic.telestream.net/downloads/downloadvantage.asp?prodid=vantage.
- 2. If you don't have a Telestream account, click Create an Account to display the Create a Telestream Account page. Fill out the form and click Create Account. You can use your user name and password immediately. Telestream will send you a confirmation email.
- **3.** On the login page, enter your authorized user name & password, then click Log In.
- **4.** On the Downloads page, click Download Now to download the Vantage installer package.

Select a folder (or desktop) destination and click Save to download and save the zip file on your computer. The zip file is named Vantage\_x.x.x.zip. For example: *Vantage\_4.0.0.zip*.

**5.** The Download Progress window displays as the file is downloaded to your computer. When the download is complete, close the Web browser.

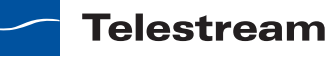

- **6.** Right-click the Vantage installer zip and select Extract All. Follow the steps to extract the installers and related files:
  - VantageClient
  - VantageSetup
  - VantageDatabaseSetup
  - VantageWebApplicationsSetup
  - WorkflowPortal

Vantage installers can include a version and build number in the filename. For example, *VantageSetup\_xx.xx.xxx.exe*.

Also included:

- A quick start guide for a demonstration all-in-one installation.
- Vantage Patch installers as necessary
- Release Notes
- Vantage Installation Guide (this document).

Later, you'll use these installers to install Vantage as directed.

# Vantage Installation Package

The installation package includes the following installers:

- Vantage Domain Database Setup Installer
- Vantage Setup Installer
- Vantage Client Installer
- Vantage Web Applications Setup Installer
- Vantage Workflow Portal Installer

### Vantage Domain Database Setup Installer

When you install the Vantage domain database (using *VantageDatabaseSetup*) in an allin-one domain, the installer performs the following:

- Installs SQL Server 2008 Express
- Creates a SQL instance named VANTAGE
- Creates the Vantage domain database on the VANTAGE instance.

**Note:** If you run the database installer and a SQL instance name VANTAGE already exists, this installer will populate the existing instance.

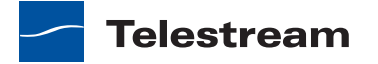

### Vantage Setup Installer

When you install Vantage client programs and services (using *VantageSetup*), the installer provides the option of performing an All-in-One installation or a custom installation.

Custom installation is typically used when performing a distributed domain installation so that you can control which servers host specific Vantage components (services and client programs).

The installer performs these tasks during installation:

- Installs Intel Performance Primitives software for Intel processors
- Checks for QuickTime (only Telestream Media Transcode and Analysis engine utilizes QuickTime, if implemented in your workflows) and advises if missing or obsolete.
- Creates a Telestream directory for Vantage and related files
- Installs the Telestream Media Transcode and Analysis engine
- Installs Vantage services and client programs, per your selections
- Installs sample media files: FlipDemo.wmv (48 seconds), FlipDemo\_short.wmv (15 seconds), and FlipDemo.MSS (48 seconds) in the */Program Files/Telestream/Van-tage/Store* directory
- Creates a Telestream > Vantage entry in the Windows Programs list and provides entries for the Vantage Management Console and the Vantage Workflow Designer
- Creates desktop shortcuts (Vantage Management Console and Vantage Workflow Designer) on your desktop
- Creates a temporary storage directory on the local hard drive, and creates a default Vantage catalog in the database. (These two items are not created during a custom install – only during an All-in-One install.)

### Vantage Client Installer

When you are only installing Vantage Management Console and/or Workflow Designer client programs, you can use the VantageClient installer to simplify installation.

### Vantage Web Applications Setup Installer

The Vantage Web Applications installer

(*VantageWebApplicationsSetup.xx.xx.xxx.exe*) installs the following Vantage web applications on the Vantage server:

- Vantage Dashboard, which enables Vantage administrators to view Vantage system information.
- Vantage Job Status Views, which enables Vantage operators to view job status information, and if properly authorized, execute job controls.
- Vantage Workflow Portal, which enables Vantage operators to view job status information, preview job output, and manage job variables and metadata labels.

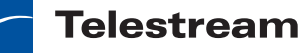

### Vantage Workflow Portal Installer

The Vantage Workflow Portal Installer (*VantageWorkflowPortal*) installs Vantage Workflow Portal, a client program intended for operators who are defining/reviewing asset metadata, creating edit decision lists, and submitting or forwarding jobs.

# **Licensing Overview**

The following sections describe Vantage license topics:

- Using Vantage in Demo Mode
- Obtaining a Vantage License
- Replacing | Adding License Files

**Note:** A distributed Vantage domain requires one Array, Enterprise Control, or Master Control license per server. All servers in the same domain must use the same license type. For example, you cannot use an Array license on one server and a Master Control license on another.

# **Using Vantage in Demo Mode**

When you install Vantage without a license, Vantage operates in demo mode. Demo mode allows you to design workflows, input Windows Media (.wmv and .avi) files for transcoding (with a watermark), and analyze a few seconds of video and audio. Some features that are not available in demo mode include:

- Support for broadcast server protocols
- Support for Transcode Multiscreen, which requires a Lightspeed Server

**Note:** If you'd like to unlock the entire set of features in Vantage for a time-limited trial, please contact your Telestream sales representative, or contact the Telestream sales team at sales@telestream.net.

Demonstration mode is limited to all-in-one domains.

# **Obtaining a Vantage License**

You must obtain, install, and activate a license to:

- Test a Vantage distributed domain in demo mode
- Operate Vantage in production
- · Upgrade Vantage from one version to another
- Add more Vantage services (more Transcode services, for example)
- Add licensed features (GraphicsFactory, for example).

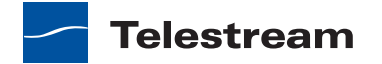

Please contact your Telestream sales representative or contact the Telestream sales team at sales@telestream.net to determine your Vantage requirements and obtain or update your license. When your license has been prepared, Telestream will email you the license as an attachment.

For Telestream contact details, go to www.telestream.net/company/contact-telestream.htm.

When you receive the license (an XML file), save it in a safe place for installation and activation at the end of the installation process.

# **Replacing | Adding License Files**

Depending on your requirements, you may obtain new license file or you may obtain updated files. Follow Telestream Sales or Customer Service instructions for adding or updating license files.

**Note:** You can evaluate an All-in-One Vantage installation without installing a license. Demo mode allows you to design workflows, perform transcoding with a watermark, and analyze short video or audio clips.

However, in demo mode (no license is installed), some features (such as broadcast server protocols) are disabled, and Vantage can only read Windows Media (.wmv and .avi) files for transcoding or analysis.

You can't operate a Vantage distributed domain without a license.

# Planning for a Vantage Distributed Domain Installation

Prior to installing a Vantage distributed domain, Telestream recommends that you develop a system diagram, indicating each server and the Vantage services and client programs it should host, plus the database server (and optional mirror and witness server), prior to installing the software.

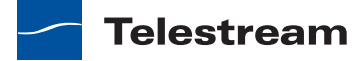

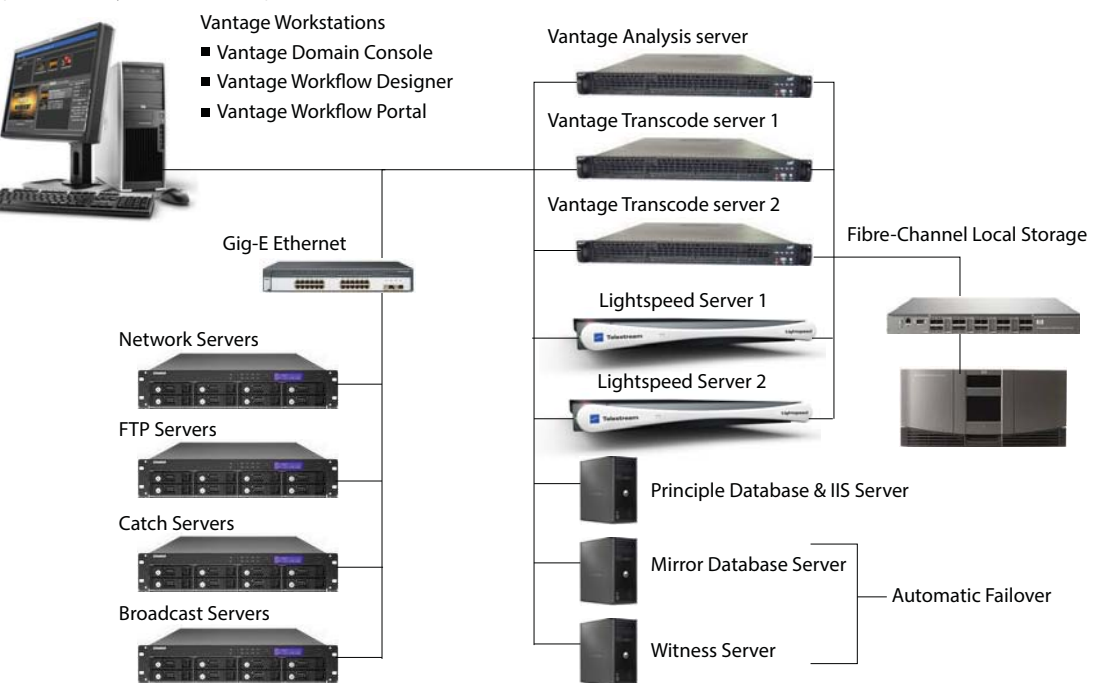

### Figure 3. Typical Vantage Distributed Domain

The diagram should also identify which computers host client programs (Vantage Management Console, Workflow Designer, and Workflow Portal).

Additionally, document all network resources utilized by the Vantage domain (file sources and destinations).

When adding Vantage services to scale performance, Telestream generally recommends adding one or more Vantage transcoding servers, which is typically the first service to max out server capacity. Multiple transcode servers improves load balancing and speeds overall job throughput. Secondly, if you use the Vantage Analysis service heavily, consider hosting it on a dedicated server as well.

**Note:** Each server hosting Vantage services requires a Vantage Array or Vantage Enterprise System Management license. Dedicated database servers do not require a special license.

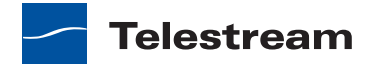

#### 56 Before You Install

Planning for a Vantage Distributed Domain Installation

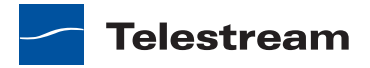

# Installing and Upgrading Vantage

Use this topic to install, upgrade, or scale Vantage, and configure it for operation.

**Note:** Go to www.telestream.net/telestream-support/vantage/support.htm to browse the Vantage Web library, user's guides, app notes, and other documents.

The following topics describe how to install and upgrade Vantage components:

- Preparing to Upgrade to Vantage 4.0
- Installing an All-in-One Domain
- Installing a Vantage Distributed Domain
- Enabling a Vantage License
- Installing Vantage Client Programs on Workstations
- Installing Workflow Portal
- Installing and Upgrading Vantage Web Applications
- Moving the Vantage Domain Database to Another Database
- Adding a Server to a Vantage Domain
- Adding a Lightspeed Server to an Existing Vantage Domain
- Verifying DTC Service Settings

# Preparing to Upgrade to Vantage 4.0

If Vantage is already installed, you must properly remove the Vantage software before you install Vantage 4.0. If Vantage is not installed, skip this procedure and install Vantage as described in:

- Installing an All-in-One Domain
- Installing a Vantage Distributed Domain

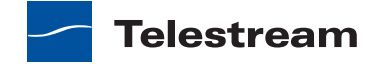

To remove Vantage software in preparation for installing Vantage 4.0, do the following:

- 1. Log on to the server with a local administrator account.
- 2. Open the control panel tool to remove programs in your operating system:
  - Windows XP and Windows Server 2003: Control Panel > Add/Remove Programs.
  - Windows Server 2008: Control Panel > Programs and Features > Uninstall Programs.
- 3. Select Vantage Workflow Portal and click Remove or Uninstall.
- 4. Select Vantage Web Applications and click Remove or Uninstall.
- **5.** To uninstall any Vantage update packs that are installed, select each Vantage update pack in reverse sequential order, and click Remove or Uninstall. Perform this step for all installed update packs.
- **6.** To uninstall the Telestream Media Transcode and Analysis engine, follow these steps:
  - **a.** Select Start > Administrative Tools > Services to display the Services window.
  - **b.** Right-click and select Stop for the following services: Vantage Analysis service and the Vantage Transcode service.
  - **c.** In the Control Panel tool (see Step 2), select Telestream Media Transcoding & Analysis and click Remove or Uninstall.
- 7. In the Control Panel tool (see Step 2), select Vantage and click Remove or Uninstall.

**Note:** Subsystems (IPP, QuickTime, etc.) that have been installed during Vantage installation are not removed, and Vantage domain data and media you have created is not removed.

8. In the Control Panel tool to remove programs (see Step 2), select Vantage Domain Database and click Remove or Uninstall.

**Note:** If you want to change the Microsoft SQL version (for example, from Express to Standard), or if you want to move the Vantage domain database to a different server, follow the procedure in *Moving the Vantage Domain Database to Another Database* before you continue.

At this stage, your database files and SQL Server are still intact. When you install Vantage 4.0, Vantage will allow you to use these database files, and it will upgrade them for version 4.0.

- 9. Install the Vantage 4.0 software as described in one of the following topics:
- Installing an All-in-One Domain
- Installing a Vantage Distributed Domain

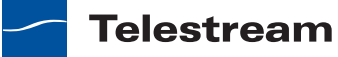

# Installing an All-in-One Domain

An all-in-one Vantage domain is one in which all Vantage server components —all Vantage services, the Vantage domain database, and any Web applications—are installed and operate on a single computer. Vantage client programs are also installed on the single computer, and additional client programs can be installed on workstations.

The default all-in-one installation creates a default storage location (at *Program Files* (*x86*)\*Telestream*\*Vantage*\*Store*) and a Vantage catalog.

To install an all-in-one Vantage domain, perform the tasks described in the following sections in the specified order:

- **1.** Installing the Vantage Domain Database
- 2. Installing Vantage Services and Client Programs
- 3. Installing Vantage Updates
- **4.** Setting Up a Vantage Store
- 5. Additional Installation Tasks

# **Installing the Vantage Domain Database**

**Note:** For instructions on obtaining the Vantage installation software, see *Obtaining the Vantage Installer*.

To install the Vantage domain database, follow these steps:

1. Log on to the target server with a local administrator account, and make sure that virus-checking software and Windows Firewall is off.

**Note:** For additional information on Vantage use with anti-virus software, see *Anti-Virus Software Recommendations*. For more information on Vantage use with the Windows Firewall, see *Firewall Guidelines*.

2. Run the VantageDatabaseSetup installer (for example, VantageDatabaseSetup\_SQL2008\_xx.xx.xxx.xxx.exe), which extracts the components, then installs SQL Server.

When SQL Server 2008 SP2 Express installation completes, the installer displays the Vantage Domain Database Setup Wizard.

- **3.** When the Welcome dialog appears, click Next to display the license agreement and click *I Accept* if you agree to license terms, then click Next.
- **4.** If you are installing Vantage for the first time on this server, when the Database install mode dialog appears, select *Install new database*, and click Next.

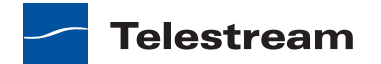

**Note:** Telestream recommends that you install the database on a different hard drive from the one allocated for temporary media storage. For more information, see *Database Selection and Configuration Guidelines*.

**5.** If you are upgrading Vantage on this server, when the Database install mode dialog appears, select *Upgrade existing database*, and click Next.

This instructs the Vantage installer to upgrade your database and preserve information for workflows, design items, job history, catalogs, stores, application configurations, user settings and licenses.

**Note:** Existing workflows do not require updating to run as they did on an earlier Vantage release. However, you might need to re-create some aspects of existing workflows to take advantage of new user interface components. For example, new options in Flip actions do not display automatically after upgrading.

- **6.** When the Destination Folder dialog appears, accept the default folder or click Change to select an alternate directory on another drive; then click Next.
- **7.** When the Ready to Install Vantage Domain Database dialog appears, click *Install* to begin database installation. This process takes a few minutes to complete.
- 8. When installation is complete, click Finish to quit.

# **Installing Vantage Services and Client Programs**

The procedure in this topic installs the Vantage services, Vantage Management Console, and Vantage Workflow Designer on a server. The install procedure also installs some support programs that are required for operation.

**Note:** Vantage installers modify Windows Distributed Transaction Coordinator (MSDTC) properties to meet the communication requirements of Vantage services and the database as appropriate. This modification is automatic, and requires no action on your part.

Telestream recommends not using anti-virus software on Vantage servers. If you use anti-virus software, you should identify Vantage as a safe/rusted application. Be sure to turn off anti-virus software during Vantage installation or install anti-virus software after installing Vantage.

To install the Vantage services, client programs, and support programs, do the following:

**1.** Log on to the target server with a local administrator account, and make sure that virus-checking software and Windows Firewall is off.

**Note:** For additional information on Vantage use with anti-virus software, see *Anti-Virus Software Recommendations*. For more information on Vantage use with the Windows Firewall, see *Firewall Guidelines*.

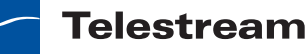

**2.** Run the *VantageSetup* installer (*VantageSetup\_xx.xx.xxx.exe*, for example). The installer extracts components, then continues.

The IPP, QuickTime, Telestream Media Transcode and Analysis engine steps are silently skipped if they are already installed.

If any subsystems need installing, the Vantage Setup dialog (Figure 4) appears and lists the subsystems to install.

Figure 4. Sample Vantage Setup Dialog

| up                   |                                                                                            | ×                                                                                                    |
|----------------------|--------------------------------------------------------------------------------------------|----------------------------------------------------------------------------------------------------|
| mponents will be i   | nstalled on your machine:                                                                  |                                                                                                    |
| ranscode Insta       | ller                                                                                       |                                                                                                    |
| o install these      | components?                                                                                |                                                                                                    |
| ancel, setup will ex | ät.                                                                                        |                                                                                                    |
| Install              | Cancel                                                                                     |                                                                                                    |
|                      | mponents will be i<br>ranscode Insta<br>o install these<br>ancel, setup will es<br>Install | up mponents will be installed on your machine: ranscode Installer o install these components? ancel, setup will exit. Install Cancel |

**3.** Click Install to install required software and components.

**CAUTION:** Telestream recommends that you install/upgrade all software and components or Vantage may not operate correctly.

If Intel Performance Primitives (IPP) is not present, it is installed.

If QuickTime 7.5.5 or later is not installed, the installer displays a message advising you to visit Apple's QuickTime for Windows Web page (www.apple.com/quicktime/win.html), download the current version, and install it. Telestream recommends that you install version 7.6.9, which is not available on the Apple Web site.

**Note:** If you install a different version of the Telestream Media Transcode and Analysis engine than supplied with this Vantage installer, be sure to use the QuickTime version recommended for the version you are installing.

- 4. If you install QuickTime, do the following when QuickTime installation completes:
  - **a.** Uncheck Check for Updates, so that QuickTime is not updated without your knowledge.
  - **b.** Re-run the Vantage Setup installer to continue.

**Note:** If you install QuickTime after the Telestream Media Transcoding and Analysis engine is installed, you must restart the server. If you don't, during encoding of some formats, this error may occur: *An error occurred during execution of the Transcode Task: RenderSession Configuration Error, message: Requested encoder* | *decoder not installed.* 

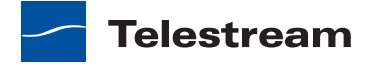

- **5.** If you choose to install the Telestream Media Transcoding and Analysis engine, do the following:
  - **a.** When the Welcome Window appears, click Next to display the license agreement.
  - **b.** When the License Agreement appears, read the Vantage Software License Terms and Conditions, click *I Accept* (if you agree to license terms), and click Next.
  - **c.** Accept the default destination folder or click Change to select an alternate folder. Click Next.
  - **d.** When the Ready to Install dialog appears, click *Install* to begin installation of Telestream Media Transcode and Analysis engine components.
- 6. When installation of support programs is done, click Finish to close the installer.
- 7. When the Welcome window appears, click Next to display the license agreement.
- **8.** Read the Vantage Software License Terms and Conditions, click *I Accept* if you agree to license terms, and click Next.
- 9. Click All-in-One Install.
- **10.** To accept the default destination folder, click Next. To change the destination folder, click Change, select an alternate folder, and click Next.
- **11.** When the Ready to install Vantage dialog appears, click *Install*.

**Note:** For an All-in-One installation, Vantage creates a temporary storage area on the local hard drive, and creates a default Vantage catalog in the database.

12. When installation is done, click *Finish* to close the installer.

### **Installing Vantage Updates**

Update installers are used to replace Vantage components as necessary between upgrades (version releases). Updates to the current version of Vantage are periodically published by Telestream, and are available from the Telestream Web site.

To locate and install Vantage updates, do the following:

1. Go to the Telestream Vantage download Web site:

http://dynamic.telestream.net/downloads/download-vantage.asp?prodid=vantage

- **2.** Review the Vantage download page to determine if there are any updates that should be installed.
- **3.** If there is an update to install, review the Release Notes that accompany the update and install the update according to your requirements and the instructions in the Release Notes.

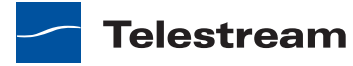

# Setting Up a Vantage Store

A Vantage store is a folder that serves as a temporary location where Vantage can store media files. Vantage must have at least one store to process jobs. When you install an all-in-one domain, Vantage creates a Vantage store named *Local Store*.

The Local Store will work correctly for all Vantage services and clients (Vantage Management Console, Vantage Workflow Designer, and Vantage Workflow Portal) that run on the Vantage server. However, if you install Vantage client programs on workstations, those client programs will not have access to the Local Store. This is because the Local Store is defined with a path from a local drive.

**Note:** For more information on Vantage stores, see *Understanding Vantage Storage*. For more information on path specifications, see *Understanding Path Specifications for Vantage Storage*.

To make the Local Store available to network workstations, do the following:

1. Define the Local Store folder as a Windows share. The path is:

[install\_drive]:\Program Files (x86)\Telestream\Vantage\Store\

For more information, see Configuring Folders for Vantage Access.

**2.** Start the Vantage Management Console, select the domain to manage, and log on as described in *Starting the Vantage Management Console*.

**Note:** If you have a Team Management, Enterprise Control, or Master Control license, the default Vantage user account is *Administrator* with no password. This account has administrative privileges.

- **3.** In the component (left) panel, open Vantage Domain to display the domain management options.
- 4. Open Storage to display the Vantage storage options.
- 5. Select Vantage Stores to display the Vantage Stores list in the details (right) panel.
- 6. Select Local Store.
- **7.** To specify a UNC path for the folder that will be accessible to network workstations, do the following:
  - a. Click Modify to display the Browse for Folder dialog box.
  - **b.** Open Network, open the computer name, and then select the root directory for the store.
  - **c.** Click OK.

You can also type a UNC path in the Location text box. For example, \\Computer-Name\Sharename.

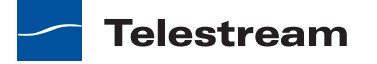

**Note:** If the Vantage store is on a different computer, you must publish a share and grant access to the appropriate Windows users before it will appear in the Browse for Folder dialog. For more information, see *Windows Authentication Guidelines*.

- **8.** Consider changing the Local Store name to Network Store to indicate that the store is available to network users.
- 9. Click OK.

**10.** Click the Save button 🚽 to save the reconfigured store.

# Additional Installation Tasks

After installation, you should enable a Vantage license and you might want to install optional programs as described in the following topics:

- Enabling a Vantage License
- Installing Vantage Client Programs on Workstations
- Installing Workflow Portal
- Installing and Upgrading Vantage Web Applications

**Note:** During installation, Vantage configures and starts the Distributed Transactional Coordinator (DTC) Windows service. There is no need to verify DTC configuration and operation after the install, but if you later suspect that the DTC service has stopped or the DTC configuration has changed, see *Verifying DTC Service Settings* for information on verifying the DTC status and configuration.

**Note:** If a service cannot access a folder, change the log on ID for that service to a log on ID that has access rights to the folder. For more information, see *Setting the Vantage Windows Log On ID for a Service*.

# **Installing a Vantage Distributed Domain**

A Vantage distributed domain is one in which two or more Vantage server components—Vantage array services, the Vantage domain database, and Vantage Web applications—are distributed between two or more servers.

To implement a Vantage domain across multiple servers—creating a distributed domain—specific configurations must be applied to all computers that host any Vantage service or host the Vantage domain database for the distributed domain.

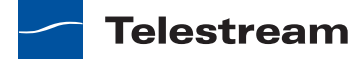

A Vantage distributed domain installation and configuration generally takes two to six hours, depending on the complexity of the installation. To install a Vantage distributed domain, perform the tasks described in the following sections in the specified order:

- 1. Setting Up the Vantage Domain Database
- 2. Setting Up Vantage Array Servers
- 3. Setting Up a Vantage Store
- 4. Additional Installation Tasks

**Note:** A distributed Vantage domain requires one Array, Enterprise Control, or Master Control license per server. All servers in the same domain must use the same license type. For example, you cannot use an Array license on one server and a Master license on another.

### Setting Up the Vantage Domain Database

Although you can install and operate the Vantage domain database and Vantage services on the same server (as is done in an all-in-one domain), Telestream recommends that you use a dedicated server for the Vantage domain database. If you do plan to install the Vantage domain database and Vantage services on the same server, you should install the Vantage domain database first and then install the Vantage services.

To set up the Vantage domain database, follow the procedures in the following topics in the order presented:

- 1. Installing SQL Server 2008 Standard
- 2. Configuring SQL Server Standard Memory Settings
- 3. Installing the Vantage Domain Database

### Installing SQL Server 2008 Standard

If you are installing SQL Server 2008 Standard on a server, follow these steps:

**Note:** This guide does not provide instructions for installing a mirrored database and implementing mirroring. Consult your database administrator or contact your Telestream representative regarding installation service options.

- 1. Log on to the target server with a local administrator account.
- **2.** Insert the SQL Server 2008 Standard DVD into the server and start the installer (*setup.exe*) if it does not run automatically.
- **3.** SQL Server Installation Center—Click Installation in the left column, then select *New installation or add features to an existing installation.*
- 4. Setup Support Rules—Click OK.
- 5. Product Key—Enter your product key and click Next.

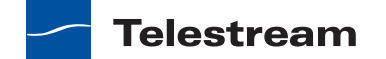

- 6. License Terms—Accept the license terms and click Next.
- 7. Setup Support Files—Click Install, allow the installer to complete its actions, then click Next.

**Note:** If *Restart computer... Failed* displays in the report, this is due to a bug in the SQL Server 2008 Standard R1 installer.

To correct the problem, run Regedit and navigate to this key: Computer\HKEY\_LOCAL\_MACHINE\SYSTEM\CurrentControlSet\Control\Session Manager\PendingFileRenameOperations. Clear the Value Data string. After you clear the Value Data string, return to Setup Support Rules and click Re-run on the right by the status bar. The Setup Support Rules should complete successfully click OK to continue.

**Note:** On SQL Server 2008 R2 only, select SQL Server Feature Installation and click Next.

- **8.** Feature Selection—Do the following:
  - a. Check Database Engine Services and Management Tools.
  - **b.** If you are installing the database on a separate drive (see *Database Selection and Configuration Guidelines*), change the directories listed for shared features to another drive. For example:

Shared feature directory: D:\Program Files\Microsoft SQL Server\ Shared feature directory (x86): D:\Program Files (x86)\Microsoft SQL Server\

- c. Click Next.
- 9. Instance Configuration—Do the following:
  - **a.** Select Named instance and enter *VANTAGE* in the Named instance field and the Instance ID field.
  - **b.** If you are installing the database on a separate drive (see *Database Selection and Configuration Guidelines*), change the *Instance root directory* to refer to the correct drive.
  - c. Click Next.
- 10. Disk Space Requirements—Click Next to continue.
- **11.** Server Configuration—Do the following:
  - a. For SQL Server Agent, select NT AUTHORITY\NETWORK SERVICE.
  - b. For Server Database Engine, select NT AUTHORITY\NETWORK SERVICE
  - c. Click Next to continue.
- **12.** Database Engine Configuration—Do the following:
  - a. Click Add Current User.
  - b. Select Mixed Mode.
  - **c.** Enter the Vantage sa user password (*vantage12!*) in the Enter Password and Confirm Password fields.
  - **d.** Click Next to continue.

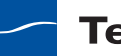

- **13.** Continue to click through the installer windows accepting the default settings to complete installation.
- **14.** Complete—Click Close to close the installer.

### **Configuring SQL Server Standard Memory Settings**

When using SQL Server Standard, the maximum server memory for SQL should be set to utilize a maximum 75% of the system's memory.

- 1. Select Start > SQL Server Management Studio.
- 2. Connect to the Vantage domain database using the following information:

Server type: Database Engine Server name: [hostname]\VANTAGE Authentication: SQL Server Authentication Login: sa Password: vantage12!

- 3. In the Object Explorer panel, right-click [hostname]\VANTAGE and select Properties.
- 4. In the Server Properties window, go to the Memory page.
- **5.** Set the *Maximum server memory (in MB)* to 75% of the system's memory. For example: If the system's memory is 8 GB (8192 MB), then the maximum server memory for SQL should be set to 6 GB (6144 MB) (8192 x 0.75 = 6144).
- 6. Click OK.
- 7. Close the SQL Server Management Studio.

### Installing the Vantage Domain Database

This task installs the Vantage domain database instance.

Follow these steps:

**1.** Log on to the database server with a local administrator account, and make sure that virus-checking software and Windows Firewall is off.

**Note:** To effectively operate Vantage services with other networked devices or systems, you must turn off Windows Firewall.

 Locate the Vantage domain database installer (for example, *VantageDatabaseSetup\_SQL2008\_xx.xx.xxx.xxx.exe*), copy it to your server, or obtain the Vantage Installer CD.

**Note:** The setup program checks for SQL Server 2008 Standard, and if the product is found, setup skips the install of SQL Express.

- **3.** Run the Vantage domain database installer, which extracts the components, then continues. Component installation takes a few minutes.
- **4.** When the Vantage Domain Database Setup Wizard appears, click Next to display the license agreement.

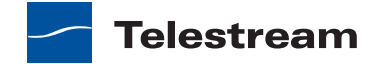

- **5.** License Agreement—Read the Vantage Software License Terms and Conditions, then click I Accept if you agree to license terms. Click Next.
- **6.** If there is no database on this server, when the Database install mode dialog appears, select *Install new database*, and click Next.

**Note:** Telestream recommends that you install the database on a different hard drive from the one allocated for temporary media storage. For more information, see *Database Selection and Configuration Guidelines*.

7. If there is a Vantage database on this server, when the Database install mode dialog appears, select *Upgrade existing database*, and click Next.

This instructs the Vantage installer to upgrade your database and preserve information for workflows, design items, job history, catalogs, stores, application configurations, user settings and licenses.

**Note:** Existing workflows do not require updating to run as they did on an earlier Vantage release. However, you might need to re-create some aspects of existing workflows to take advantage of new user interface components. For example, new options in Flip actions do not display automatically after upgrading.

- **8.** Destination Folder—Accept the default folder or click Change to select an alternate folder. Click Next.
- **9.** Ready to Install Vantage Domain Database—Click Install to begin database installation. This process takes a few minutes to complete.
- **10.** Completed...—When installation is complete, click Finish.

### Setting Up Vantage Array Servers

Although you can install and operate Vantage services and the Vantage domain database on the same server (as is done in an all-in-one domain), Telestream recommends that you use a dedicated server for the Vantage domain database.

**Note:** If you do plan to install the Vantage domain database and Vantage services on the same server, you should install the Vantage domain database first and then install the Vantage services.

To set up the Vantage services, follow the procedures in the following topics in the order presented:

- 1. Installing Vantage Services and Client Programs
- 2. Installing Vantage Updates
- 3. Setting the Vantage Windows Log On ID for a Service
- 4. Adding Vantage Services to a Distributed Domain

Telestream

### **Installing Vantage Services and Client Programs**

The procedure in this topic allows you to install the Vantage services, Vantage Management Console, and Vantage Workflow Designer on a server. The install procedure also installs some support programs that are required for operation. Installation options allow you to install some or all of these programs.

**Note:** Vantage installers modify Windows Distributed Transaction Coordinator (MSDTC) properties to meet the communication requirements of Vantage services and the database as appropriate. This modification is automatic, and requires no action on your part.

Telestream recommends not using anti-virus software on Vantage servers. If you use anti-virus software, you should identify Vantage as a safe/rusted application. Be sure to turn off anti-virus software during Vantage installation or install anti-virus software after installing Vantage.

To install the Vantage services, client programs, and support programs, do the following:

- 1. Log on to the target server with a local administrator account. Make sure that viruschecking software and Windows Firewall is turned off.
- 2. Locate the Vantage installer (*VantageSetup\_xx.xx.xxx.xxx.exe,* for example) on a network server, copy or locate the Vantage installer on the target server, or obtain the Vantage Installer CD.
- **3.** Run the installer. The installer extracts components, then continues. The IPP, QuickTime, Telestream Media Transcode and Analysis engine steps are silently skipped if they are already installed.
- **4.** Click Install to install required subsystems (you can still skip Telestream Media Transcode and Analysis engine installation).

**CAUTION:** Telestream recommends that you install/upgrade all software components or Vantage may not operate correctly.

If Intel Performance Primitives (IPP) is not present, it is installed.

If QuickTime 7.5.5 or later is not installed, the installer displays a message advising you to visit Apple's QuickTime for Windows Web page (www.apple.com/quicktime/ win.html), download the current version, and install it. Telestream recommends that you install version 7.6.9, which is not available on the Apple Web site.

- 5. If you install Quicktime, do the following when Quicktime installation completes:
  - **a.** Uncheck Check for Updates, so that QuickTime is not updated without your knowledge.
  - **b.** Restart the server. If you don't, during encoding of some formats, this error may occur: An error occurred during execution of the Transcode Task: RenderSession Configuration Error, message: Requested encoder | decoder not installed.
  - c. Re-run the Vantage Setup installer to continue.

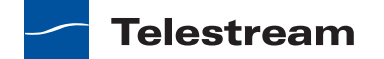

- **6.** If you choose to install the Telestream Media Transcoding and Analysis engine, do the following:
  - a. When the Transcode Installer screen displays, click Install.

**Note:** If you install a different version of the Telestream Media Transcode and Analysis engine than supplied with this Vantage installer, be sure to use the QuickTime version recommended for the version you are installing.

- **b.** When the Welcome Window appears, click Next to display the license agreement, or click Cancel to skip installation of the Telestream Media Transcoding and Analysis engine (and skip to Step 8).
- **c.** When the License Agreement appears, read the Vantage Software License Terms and Conditions, click *l accept...* (if you agree to license terms), and click Next.
- **d.** Accept the default destination folder or click Change to select an alternate folder. Click Next.
- **e.** When the *Ready to install...* dialog appears, click Install to begin installation of Telestream Media Transcode and Analysis engine components.
- 7. When installation of support programs is done, click Finish to close the installer.
- 8. When the Welcome window appears, click Next to display the license agreement.
- **9.** Read the Vantage Software License Terms and Conditions, click *l Accept...* if you agree to license terms, and click Next.
- 10. Click Custom install to display the Custom Setup dialog.

#### Figure 5. Custom Setup Dialog

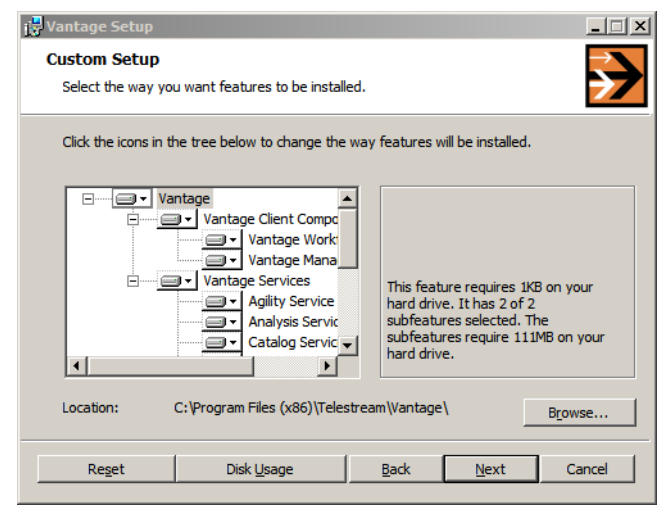

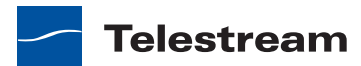

- **11.** Custom Setup—Use the dropdown lists in the Vantage component tree to select which Vantage clients and Vantage services are installed as follows (all are selected by default):
  - To disable all features for a branch or to disable a single feature, select *Entire feature will be unavailable*. For example, to skip all client software installation, click the dropdown list for Vantage Client Components and select *Entire feature will be unavailable*.
  - To enable all features for a branch, select *Entire feature will be installed on local hard drive*. For example, to install all Vantage services, click the dropdown list for Vantage Services and select *Entire feature will be installed on local hard drive*.
  - To enable a single feature, select Will be installed on local hard drive. For example, to install a specific Vantage service, click the dropdown list for the Vantage service and select Will be installed on local hard drive.

**Note:** If you did not install the Telestream Media Transcode and Analysis engine on this computer, be sure to specify that the Transcode service, the Analysis service, and the Multiscreen service *do not* get installed. These services require that the Telestream Media Transcode and Analysis engine be installed on the same server.

- **12.** To view the disk space required for the selected components, click Disk Usage; then click OK when done.
- **13.** To specify a different directory for installation, click Browse, use the *Change destination folder* dialog to select a new directory, and click OK.
- **14.** Click Next to finalize the component selection.
- **15.** Ready to Install Vantage—Click Install to begin installation.
- **16.** Completed...—When installation is done, click Finish to close the installer.

### **Installing Vantage Updates**

Update installers are used to replace Vantage components as necessary between upgrades (version releases). Updates to the current version of Vantage are periodically published by Telestream, and are available from the Telestream Web site.

To locate and install Vantage updates, do the following:

**1.** Go to the Telestream Vantage download Web site:

http://dynamic.telestream.net/downloads/download-vantage.asp?prodid=vantage

- **2.** Review the Vantage download page to determine if there are any updates that should be installed.
- **3.** If there is an update to install, review the Release Notes that accompany the update and install the update according to your requirements and the instructions in the Release Notes.

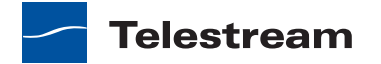

### Setting the Vantage Windows Log On ID for a Service

After installation, the default log on ID for each Vantage service is the *Local System account*. This log on ID provides access to files on the local server only. If a service, such as Transcode, requires access to files on another server, the Local System account cannot provide that access. If Vantage services need access to input folders, output folders, or a Vantage store that is on another computer, you must do the following:

- Create a Vantage Windows user ID for the service
- Grant access to the Vantage Windows user ID for the appropriate file space on other file systems.

For more information, see Windows Authentication Guidelines.

All Vantage services *except* the following require a Vantage Windows user ID to access files on other computers:

- Agility
- Catalog
- Sdk

For services of the same type, the Windows log on ID for that service must be the same on all Vantage servers in the domain. For example, all Analysis services within the domain must use the same log on ID. However, the Catalog service, which does not access files, can remain set to use the Local System account.

To change the log on ID for a Vantage service, do the following for that service on each Vantage server in the distributed domain:

- 1. Log on to the target server with a local administrator account.
- 2. On the Vantage server, select Start > Administrative Tools > Services.

You can also select Start, type services.msc in the search box, and press Enter.

- **3.** Right click on a Vantage service and select Properties. (All Vantage services begin with the word *Vantage*.)
- **4.** Select the Log On tab.

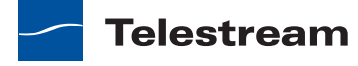
|                                                        | e Properties (Local computer)                                                           |
|--------------------------------------------------------|-----------------------------------------------------------------------------------------|
| General Log On Re                                      | ecovery Dependencies                                                                    |
| Log on as:                                             |                                                                                         |
| O Local System acc                                     | ount<br>o interact with desktop                                                         |
| 💽 This account:                                        | Starfleet/VantageUser Browse                                                            |
| Password:                                              | •••••                                                                                   |
| Confirm password                                       | •••••                                                                                   |
|                                                        |                                                                                         |
| You can enable or di:<br>Hardware Profile              | sable this service for the hardware profiles listed below:<br>Service                   |
| You can enable or dia<br>Hardware Profile<br>Profile 1 | sable this service for the hardware profiles listed below: Service Enabled              |
| You can enable or di<br>Hardware Profile<br>Profile 1  | able this service for the hardware profiles listed below: Service Enable Enable Disable |

#### Figure 6. Vantage Service Log On Properties

- **5.** Select *This account*.
- **6.** Click Browse and use the Select User dialog to select the Vantage Windows user account name (for example, *VantageWinUser*), then click OK.

If the Vantage Windows user name has not been defined, it will not appear in the browser. You can also enter a user name in the *This account* text box. For information on the Vantage Windows user name and how to create it, see *Windows Authentication Guidelines*.

**Note:** All Vantage services in a Vantage domain should be located in the same Windows domain. In Figure 6, *Starfleet* represents the Windows domain.

- 7. Enter the password for the Vantage Windows user in the *Password* and *Confirm password* text boxes, then click OK.
- 8. Repeat Steps 3 to 7 as needed for the other Vantage services.

**Note:** In some cases; you may be required to indicate that the specified user has been granted log on as a service right. If the service fails to start and displays an error indicating that the service log on user name may not have the necessary permissions, consult your IT administrator to set the appropriate rights for the new account.

9. Restart any updated services.

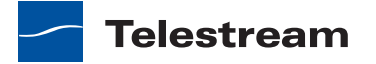

#### **Adding Vantage Services to a Distributed Domain**

When Vantage services are installed on a server, the installer looks for the Vantage domain database on the server. If the Vantage domain database is present, all services are configured to connect to that domain. If no Vantage domain database is present, the Vantage services are not configured, and you must configure each service to connect to the appropriate Vantage domain.

To add Vantage services to a Vantage domain, follow these steps:

1. Start the Vantage Management Console, select the domain to manage, and log on as described in *Starting the Vantage Management Console*.

**Note:** If you have a Team Management, Enterprise Control, or Master Control license, the default Vantage user account is *Administrator* with no password. This account has administrative privileges.

2. Select Services in the component (left) panel.

The Services details (right) panel shows all services on all servers that are connected to the domain you selected.

3. Click the Add Service button 🐲 to display the Select Service dialog.

The Select Service dialog lists all Vantage services running in this subnet, and the list includes unassigned services and services running on other Vantage domains.

4. Select one or more services to add to this domain, and click OK to add them.

Services are identified by name, machine or host, and Vantage domain. Make sure that you don't select services that are properly attached to another domain. To select multiple services, use shift-click to select a series of services, or use option-click to select individual services.

**5.** If you are moving a service from one domain to another, the Management Console displays the Reassign Services window. Click OK to add them to this domain.

## Setting Up a Vantage Store

A Vantage store is a folder that serves as a temporary location to store media files. Vantage must have at least one store to process jobs. For more information, see Understanding Vantage Storage.

To add a new Vantage store, do the following:

- 1. If you have not created a Windows share to serve as the Vantage store, create it now and make it available to the Vantage Windows user. For more information, see *Configuring Folders for Vantage Access*.
- **2.** In the component (left) panel, open Vantage Domain to display the domain management options.
- 3. Open Storage to display the Vantage storage options.
- 4. Select Vantage Stores to display the Vantage Stores list in the details (right) panel.

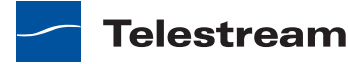

- **5.** Click the New Vantage Store button **i** in the toolbar to display the Add New Store dialog.
- 6. Type a name for the store in the Name text box.

The name that you enter here is the name that appears in Workflow Designer when an action is configured to access a media file or attachment.

- 7. To specify the store root directory, do the following:
  - a. Click Modify to display the Browse for Folder dialog box.
  - **b.** Open Network, open the computer name, and then select the root directory for the store.
  - c. Click OK.

You can also type a UNC path in the Location text box. For example, \\Computer-Name\Sharename.

**Note:** If the Vantage store is on a different computer, you must publish a share and grant access to the appropriate Windows users before it will appear in the Browse for Folder dialog. For more information, see *Windows Authentication Guidelines*.

**Note:** If you use a local drive letter to specify a directory, only Vantage services and clients on the same computer can access the store. For more information, see *Understanding Path Specifications for Vantage Storage*.

8. Click OK.

9. Click the Save button 🖬 to save the new store.

#### Additional Installation Tasks

After installation, you should enable a Vantage license and you might want to install optional programs as described in the following topics:

- Enabling a Vantage License
- Installing Vantage Client Programs on Workstations
- Installing Workflow Portal
- Installing and Upgrading Vantage Web Applications

**Note:** During installation, Vantage configures and starts the Distributed Transactional Coordinator (DTC) Windows service. There is no need to verify DTC configuration and operation after the install, but if you later suspect that the DTC service has stopped or the DTC configuration has changed, see *Verifying DTC Service Settings* for information on verifying the DTC status and configuration.

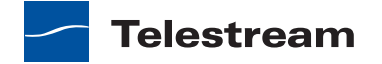

# **Enabling a Vantage License**

If you are implementing Vantage in a production environment, enable your license now. If you haven't yet obtained a license or if you need additional licenses, see *Licensing Overview*.

The following topics describe Vantage license installation:

- Installing a Vantage License
- Troubleshooting License Installation Problems
- Activating a Vantage License Offline
- Resolving a DEP Conflict

**Note:** A distributed Vantage domain requires one Array, Enterprise Control, or Master Control license per server. All servers in the same domain must use the same license type. For example, you cannot use an Array license on one server and a Master license on another.

### **Installing a Vantage License**

**Note:** You should remove a license from one domain before you use it in another domain—you can't use the same license in more than one domain at a time. For instructions on removing a license, see *Deactivating a License*.

When you receive a license (an XML file), install it using these steps:

1. Store a copy of the license file in a safe place.

Always keep a backup in case you need to move the database later.

- **2.** Store a copy of the license file in a location that is accessible to the server where you are installing the license, and note the directory where the file is stored.
- **3.** Start the Vantage Management Console as described in *Starting the Vantage Management Console*.
- 4. In the left panel, select Licenses.
- **5.** In the right panel, click the Add License button  $\P$  in the toolbar to display the Add/ Update License dialog.
- **6.** Navigate to the directory where the license is stored, select one or more licenses, then click Open.

If this computer has an Internet connection, Vantage prompts you to accept the license agreement. If an error message appears, see *Troubleshooting License Installation Problems*.

**7.** Read the Vantage Software License Terms and Conditions, click *l accept*... if you agree to license terms, and click OK.

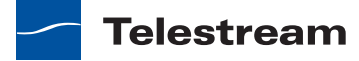

- 8. When the Licensing Changed dialog appears, read the message and click OK.
- 9. Repeat this procedure to install additional licenses.

When installation is complete, the license is stored in the Vantage domain database for use by all Vantage services and clients in the domain. Telestream recommends that you archive a copy of the original XML file, in case you need to move the license to another Vantage domain later.

## **Troubleshooting License Installation Problems**

There are two common problems that might occur during license installation:

- No Internet connection—see Activating a Vantage License Offline
- Data Execution Prevention (DEP) conflict—see Resolving a DEP Conflict

## **Activating a Vantage License Offline**

If the computer has no Internet connection, this error displays:

| 🖋 Network Manager                                                                               | ×                       |
|-------------------------------------------------------------------------------------------------|-------------------------|
| 🊿 Could not connect to network                                                                  |                         |
| eSellerate Software could not connect to the eSellerate<br>network request. (Error 0x80072EE7). | servers due to a failed |
|                                                                                                 | Retry Cancel            |
|                                                                                                 | 🔮 Internet              |

The Vantage Management Console might not have access to the Internet, or the network firewall might be prohibiting Web server (HTTP) traffic.

You can activate the Vantage license yourself using a different computer, or you can call Telestream Customer Service and they will assist you to activate your license.

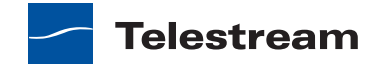

To activate your license with a different computer, do the following:

1. Click Cancel to continue. Vantage displays the Product Activation dialog:

| 🖋 Product Activation                                                                                                    | ×                                                             |
|----------------------------------------------------------------------------------------------------|---------------------------------------------------------------|
| Activation Options                                                                                                    |                                                               |
| To help reduce software piracy, this product requires activa<br>activate this product may be the only one that can use the fu                   | ation. The computer you use to<br>ully functional software.   |
| Automatic activation is not an option with your present confi<br>manually activate the software using a web browser on this<br>with web access. | iguration. However, you can<br>s computer or another computer |
| You will not need to provide your name or any other person<br>privacy details are available at: <u>http://www.esellerate.net/pa</u>             | al information for activation. More<br>apolicy                |
| Select the appropriate activation option below and then click                                                                                   | the Next button.                                              |
| <ul> <li>Activate using a web browser on this computer</li> </ul>                                                                               |                                                               |
| Activate using a different computer that has web access                                                                                         | SS                                                            |
| <ul> <li>I already have an Activation Key and would like to activ</li> </ul>                                                                    | ate now                                                       |
| powered by esellerate                                                                                                    | Cancel                                                        |
|                                                                                                    |                                                               |
|                                                                                                    | Internet                                                      |

2. Click the second option (Activate using a different computer that has Web Access) to indicate you're using a different computer, and click Next. Vantage displays the Activate Using Another Computer dialog, along with the installation ID for your license (sample ID displayed):

| 🚀 Product Activation                                                                                                    | ×                                                                                                    |
|----------------------------------------------------------------------------------------------------|----------------------------------------------------------------------------------------------------|
| Activate using another computer with we                                                                                                    | b access                                                                                                    |
| To proceed with activation, you will need to tak<br>with web access and go to the manual softwa<br>(http://activate.esellerate.net). The site will prov<br>Key. | e the Installation ID below to a different computer<br>re activation web site<br>ride instructions on how to create an Activation |
| For your convenience, you have the option to s<br>to a text file, which can then be printed or e-ma                                                             | ave the Activation URL and Installation ID below<br>iled as needed.                                                               |
| Once you've created an Activation Key, return                                                                                                    | to this screen and click the Next button.                                                                                         |
| Activation URL: http://activate.esellerate.net                                                                                                    |                                                                                                    |
| Installation ID: 7EEQQ8-K7ZE-31P2QD-17                                                                                                    | PH-F099C2                                                                                                    |
|                                                                                                    |                                                                                                    |
|                                                                                                    |                                                                                                    |
| powered by esellerate                                                                                                    | Save Cancel Back Next                                                                                                    |
|                                                                                                    | S Internet                                                                                                    |

- **3.** Click Save to display a File Save dialog, so that you can create a text file which contains the activation key.
- **4.** Save this file locally and copy this file to a computer with Internet access or save it directly to a share on (or accessible to) a computer which has Internet access.

After saving the file, leave the dialog open and proceed to the computer with Internet access to validate the Installation ID.

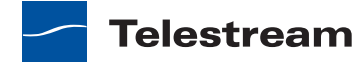

- **5.** On the computer with Internet access, open a Web browser and navigate to activate.esellerate.net.
- **6.** Open the installation ID text file and copy and paste the Installation ID into the Installation ID field on the Web page:

| -       | http://store2 esellerate net/store/support/manual&rtivation aspy                                                                                                    | N P- F-                                                                    |
|---------|----------------------------------------------------------------------------------------------------|----------------------------------------------------------------------------|
|         | mitp//storezieseneratesies/store/support/mandar/cuvation.aspx                                                                                                    |                                                                            |
| ( 200 X | wy bugs 👔 Teamonty 🥥 Telestream wiki 🗋 Vantage Test Tempt                                                                                                    | Uther bookmand                                                             |
|         |                                                                                                    | osolloratos                                                                |
|         | After-Purchase Services                                                                                                    |                                                                            |
|         | About eSelferate Product Activation<br>eSelferate Product Activation is an anti-piracy technology that helps ensure software is use<br>purchased.                                                                                                    | d only on the computer for which it was                                    |
|         | During activation, the unique Installation ID for the target computer is sent to eSellerate's<br>Installation ID does not include any personal information, nor does it include any informati-<br>that reside on the computer. For details, see <u>Sellerateria's Product Activation Privacy</u> Policy. | product activation servers. This<br>on about the software or the documents |
|         | Enter Installation 10<br>In the field below, enter the Installation ID supplied by the software you are activating. (In<br>When word: finished which the Submit hutton.                                                                                                    | some cases, the field will be prefilled.)                                  |
|         | 7EEQQ8-K72F-31P2QD-17PH-F099C2 [Submit]                                                                                                    |                                                                            |
|         | Terms of Use   Priv                                                                                                    | acy Policy   Copyright © 2010 eSellerate                                   |
|         |                                                                                                    |                                                                            |
|         |                                                                                                    |                                                                            |
|         |                                                                                                    |                                                                            |
|         |                                                                                                    |                                                                            |
|         |                                                                                                    |                                                                            |

- 7. Click Submit Vantage connects to the eSellerate server.
  - The eSellerate server validates the installation ID and returns a page which displays your unique activation key composed of ten groups of numbers and letters.

|                                                                                                    | esellerate <sup>38</sup><br>S Digital River                                                                           | Cother bookmark |
|----------------------------------------------------------------------------------------------------|----------------------------------------------------------------------------------------------------|-----------------|
| After-Purchase Services  After-Purchase services  After Activation  Control from Activation  Services and anti-project industry that helps ensure to  Service and anti-project industry that helps ensure to  Service anti-project industry that helps ensure to  Service anti-project industry that helps ensure to  Service | esellerate <sup>#</sup>                                                                                               |                 |
| After-Purchase Services About scillerate Product Activation soliterate Product Activation is an arti-pirecy technology that helps ensure so purchases                                                                                                    |                                                                                                    |                 |
| After-Purchase Services<br>About ciellence Product Activation<br>eSolience Product Activation is an arti-pirecy technology that helps ensure so<br>purchases                                                                                                    | S Digital River                                                                                                    |                 |
| About eSellerate Product Activation<br>eSelerate Product Activation is an arti-piracy technology that helps ensure so<br>purchased.                                                                                                    |                                                                                                    |                 |
|                                                                                                    | ftware is used only on the computer for which it was                                                                  |                 |
| During activation, the unique Installation ID for the target computer is sent to<br>Installation ID does not include any personal information, nor does X include in<br>that reside on the computer. For details, see <u>Scientes Information Activation</u> D                                                                                                    | eSellerate's product activation servers. This<br>my information about the software or the documents<br>macy folicy.   |                 |
| Enter Installation ID<br>In the field balow, enter the Installation ID supplied by the software you are a                                                                                                    | ctivating. (In some cases, the field will be prefilled.)                                                              |                 |
| When you're finished, dick the Submit Button.                                                                                                    |                                                                                                    |                 |
| Activation Key<br>Use the Activation Key below to activate your purchased software.                                                                                                    |                                                                                                    |                 |
| Notes:<br>If you are adivating the software on this computer, you can save time<br>then pasting it into the appropriate watard acceen.<br>You may ware to print out the page for future reference.<br>Adding this page to Sobolimarks or Provides in your web browser will n                                                                                                    | by copying the Activation Key from this page and<br>ot save the Activation Key information.                           |                 |
| On the computer that will use the software, bring up the Manual Product Activ<br>beginning the activation process, you'll need to use the activation features of<br>Enter Activation Key screen and follow the instructions provided to complete r                                                                                                    | ation Wizard. (If you've closed the wizard since<br>the software to bring it up again.) Navigate to the<br>ctivation. |                 |
| K48XCU-TE4N-23G37N-VD7N-Y2GBVP-8LER33-<br>J1EZ-54CQ4U-ECE1-HCW9H4                                                                                                    |                                                                                                    |                 |
| Enter your email address and press "E-mail Activation Code" to send via e-m                                                                                                    | sil.                                                                                                    |                 |
|                                                                                                    |                                                                                                    |                 |
| Terma                                                                                                    | of Use   Privacy Policy   Copyright © 2010 eSellerate                                                                 |                 |

**8.** If your Vantage server is not immediately adjacent, print this page or write down the activation key.

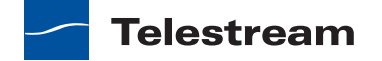

**9.** Return to the Vantage server where the Activate Using Another Computer dialog displays:

| 🛪 Product Activation                                                                                                    | ×                                        |  |  |  |  |
|----------------------------------------------------------------------------------------------------|------------------------------------------|--|--|--|--|
| Activate using another computer with web                                                                                                    | access                                   |  |  |  |  |
| To proceed with activation, you will need to take the Installation ID below to a different computer<br>with web access and go to the manual software activation web site<br>(http://activate.esellerate.net). The site will provide instructions on how to create an Activation<br>Key. |                                          |  |  |  |  |
| For your convenience, you have the option to save the Activation URL and Installation ID below<br>to a text file, which can then be printed or e-mailed as needed.                                                                                                    |                                          |  |  |  |  |
| Once you've created an Activation Key, return to                                                                                                    | o this screen and click the Next button. |  |  |  |  |
| Activation URL: http://activate.esellerate.net                                                                                                    |                                          |  |  |  |  |
| Installation ID: 7EEQQ8-K7ZF-31P2QD-17E                                                                                                    | 2H-F099C2                                |  |  |  |  |
|                                                                                                    |                                          |  |  |  |  |
|                                                                                                    |                                          |  |  |  |  |
| powered by esellerate                                                                                                    | Save Cancel Back Next                    |  |  |  |  |
|                                                                                                    | 🔮 Internet                               |  |  |  |  |

**10.** Click Next to display the Enter Activation Key dialog:

| 🚀 Product Activatio                                                                                           | on           |          |          |          |          | ×             |
|----------------------------------------------------------------------------------------------------|--------------|----------|----------|----------|----------|---------------|
| Enter Activation K                                                                                            | ey           |          |          |          |          |               |
| Enter your Activation Key in the fields below, using the Tab key to advance through the fields.               |              |          |          |          |          |               |
| If you've copied the Activation Key to the Clipboard, you may paste the entire key in at once (using Ctrl+V). |              |          |          |          |          |               |
| When you've finishe                                                                                           | d, click the | Activate | button.  |          |          |               |
|                                                                                                    | А            | в        | С        | D        | Е        |               |
| Activation Key:                                                                                               | K4RXCR -     | 7E4W     | - 23G37N | - VD7W - | Y2GBVP   |               |
|                                                                                                    | F            | G        | Н        |          | J        |               |
|                                                                                                    | 8LER33 -     | J1EZ     | - 58CQ4E | - ECE1 - | - HCW9H4 |               |
|                                                                                                    |              |          |          |          |          |               |
|                                                                                                    |              |          |          |          |          |               |
|                                                                                                    |              |          |          |          |          |               |
|                                                                                                    |              |          |          |          |          |               |
|                                                                                                    |              |          |          |          |          |               |
| powered by <b>e</b> Se                                                                                        | erate        |          |          | Save     | Cancel   | Back Activate |
|                                                                                                    |              |          |          |          |          | 😨 Internet    |

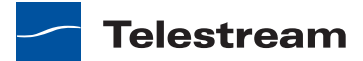

**11.** Paste (or manually enter) the activation key and click Activate (sample shown – this is not a valid activation key).

The activation key is accepted and the Vantage license is activated. Vantage displays a dialog confirming the activation:

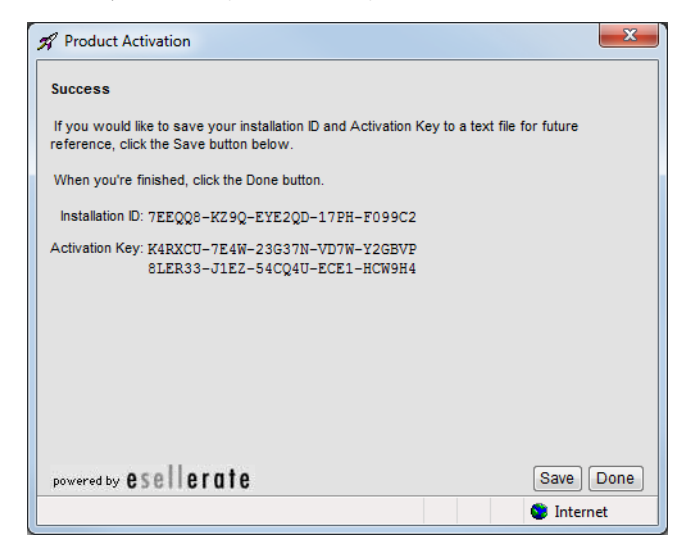

**12.** Click Done—Vantage displays the activated license in the license details panel.

#### **Resolving a DEP Conflict**

If Vantage displays the error eSellerate can not run with Data Execution Prevention enabled, follow these steps:

- 1. Right-click My Computer to display the System Properties dialog.
- **2.** On the Advanced tab, click the Performance Settings button to display the Performance Options window.
- **3.** On the Data Execution Prevention tab, check Turn on DEP for all programs and services except those I select.
- **4.** Click Add and navigate to the location of the mmc.exe program (Normally located in *C:\Windows\System32\mmc.exe*).
- 5. Click Open, and click OK to apply this change.
- 6. Click OK to restart the computer.
- 7. Restart your computer and activate the license.

The activated license is stored in the Vantage domain database for use by Vantage services in this domain.

**Note:** If you move your Vantage domain database to another server, remove your license to deactivate it when you move to the new computer; then you can import it again, and activate it in the new database. Be sure to keep your license file (XML) as a backup.

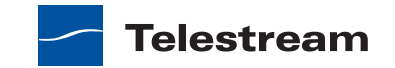

# Installing Vantage Client Programs on Workstations

The Vantage Client programs include the Vantage Management Console and the Vantage Workflow Designer.

To install the Vantage client programs on a workstation, do the following:

- 1. Copy the Vantage Client installer (VantageClient\_xx.xx.xxx.xxxx) to the workstation where you want to install the software, or make the installer available on a network share.
- 2. Double-click the installer program.
- 3. When the Welcome dialog appears, click Next to display the license agreement.
- **4.** Read the Vantage Software License Terms and Conditions, click *l Accept...* if you agree to license terms, and click Next.
- **5.** To accept the default destination folder, click Next. To change the destination folder, click Change, select an alternate folder, and click Next.
- **6.** When the Ready to Install Vantage Client dialog appears, click *Install* to install the Vantage client software.
- 7. When installation is done, click *Finish* to close the installer.

# **Installing Workflow Portal**

The Workflow Portal is a desktop application which allows operators to browse assets, enter metadata, trim clips or highlights, create edit decision lists, and forward media to workflows. You can install Workflow portal on an operator's workstation or on a server.

If you install Vantage Workflow Portal on an operator's workstation, verify that the workstation has the following:

- Network access to any proxy or thumbnail files, using the operator's user account.
- Network access directly to the Vantage domain database server, with port access configured to allow SQL queries.
- Sufficient memory to run Workflow Portal. Specific hardware requirements will vary depending upon what you want your operator to do, and how many assets will be in the portal.

You can install Workflow portal on a server in an all-in-one domain or a distributed domain, which can impact Vantage domain performance. If you install Vantage Workflow Portal on a all-in-one server, verify that the server has the following:

- Local access to any proxy or thumbnail files, using the operator's user account.
- Local access directly to the Vantage domain database server, with port access configured to allow SQL queries.
- Sufficient memory to run Workflow Portal.

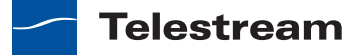

**Note:** Each running instance of the Workflow Portal requires a Workflow Portal license. When purchased, these licenses are included in your Vantage license XML file, and are stored in the Vantage domain database. When an operator logs into the Portal, they will acquire a license. If no license is available, the Portal will run in demo mode, which allows asset browsing, but not metadata entry or job submission.

To install Vantage Workflow Portal on a server or workstation, follow these steps:

- 1. Log on to the target computer with a local administrator account.
- 2. Run the Vantage Workflow Portal installer file: For example, VantageWorkflowPortal\_xx.xx.xxx.msi.
- 3. When the Welcome Window appears, click Next to display the license agreement.
- **4.** Read the Vantage Software License Terms and Conditions, click *l Accept...* if you agree to license terms, and click Next.
- **5.** When the Destination Folder dialog appears, accept the default folder or click Change to select an alternate directory on another drive; then click Next.
- 6. When the Ready to Install Vantage Workflow Portal dialog appears, click Install.
- 7. When installation is done, click *Finish* to close the installer.

Vantage client programs and services installation is complete.

# Installing and Upgrading Vantage Web Applications

The following sections describe how to manage installation of the Web applications:

- Installing Vantage Web Applications
- Upgrading Vantage Web Applications
- Troubleshooting Vantage Web Applications Installation

#### Installing Vantage Web Applications

When installing the Vantage Web Applications on a server for the first time, the procedure is different for Lightspeed servers and standard servers:

- Standard servers—You must set up IIS first. If IIS is already installed, Telestream recommends that you uninstall IIS and then reinstall IIS using the procedure described in this topic.
- Lightspeed servers—Lightspeed servers ship with IIS properly installed. There is no need to remove and reinstall IIS on a Lightspeed server.

**Note:** If you are upgrading the Web applications, see *Upgrading Vantage Web Applications*.

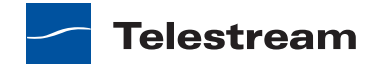

**Note:** If you are installing the Vantage Web Applications on a server that will have Vantage services running on it in the future, Telestream recommends that you install the Vantage Web Applications before the Vantage services so that you do not have to restart Vantage services after installation. If Vantage services are already installed, plan to install the Vantage Web Applications when the upgrade will cause the least interruption to Vantage users.

**Note:** If UAC is enabled, the installer displays this error: "You do not have sufficient privileges to complete this installation...".

To resolve this, either disable UAC before installation, or:

1. Select Start > All Programs > Accessories.

2. Right-click the Command prompt and select Run as Administrator.

- 3. CD to the Vantage Web Applications installer directory.
- 4. Run the installer from the elevated command prompt.

To install the Vantage Web Applications and IIS, follow these steps:

- 1. Log on to the target server with a local administrator account.
- 2. If you are installing the Vantage Web applications on a Lightspeed server, skip to Step 7

**Note:** If you are upgrading the Web applications, see *Upgrading Vantage Web Applications*.

3. Verify that your IIS server requirements are met (see Vantage Web Applications).

**Note:** The following step ensures that .NET 4.0 is correctly installed; you re-install IIS 7 in a later step.

- 4. If IIS 7 is installed on the target server, uninstall it as follows:
  - a. Open the Server Manager and select Roles.
  - **b.** When the Roles page appears, click Remove Roles.
  - c. Click Server Roles.
  - d. Uncheck Web Server (IIS) and agree to remove any dependent features.
  - e. Click Remove.
  - f. Click Close.
  - g. When prompted, restart the server.
- Install .NET 4.0 Framework. If already present on the target system, repair it with the installer option.

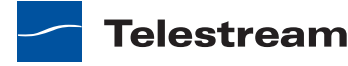

- 6. Install IIS 7 with ASP.NET and IIS 6 Management Compatibility as follows:
  - **a.** Open the Server Manager and select Roles.
  - **b.** When the Roles page appears, click Add Roles.
  - c. Click Server Roles.
  - **d.** Check Web Server (IIS) and click Next.
  - e. Click Next.
  - f. Enable ASP.NET, IIS 6 Management, and all IIS 6 Management subcomponents, and click Next.
  - **g.** Click Install.
- **7.** To start the Vantage Web applications installation, run the Vantage Web Applications installer file: For example, *VantageWebApplicationsSetup* xx.xx.xxx.msi.
- 8. When the Welcome Window appears, click Next.
- **9.** Read the license agreement, and if you accept the terms, click *I Agree*, and click Next.
- **10.** When the Installation Notes dialog appears, read the installation notes, and click Next.
- **11.** When the Select Installation Address dialog appears, click Next to accept the default configuration, or change the settings to meet your server requirements, and click Next.

**Note:** The Application Pool setting automatically defaults to ASP.NET 4.0. If it is not set to ASP.NET 4.0, there is an issue with the IIS or .NET installation.

- 12. Click Next to confirm installation.
- 13. When the Installation Complete dialog appears, click Close.
- 14. If Vantage services were running before the Vantage Web Applications installation, restart those services using the Microsoft Services tool (Start > Administrative Tools > Services).
- **15.** Provide the Vantage Web Applications login requirements to each of your Vantage users, so that they know how to access them.

For example, send Vantage users an email with this suggested text: "You can access the Vantage Web Applications at http://[hostname]/Vantage," where [hostname] is the server where you installed them.

**Note:** For information on the browser requirements for Vantage Web Applications, see *Vantage Web Applications Browser Requirements*.

**Note:** If your installation uses the Vantage Workflow Portal Web application, configure support for this program as described in *Managing Alias Support for the Vantage Workflow Portal Web Client*.

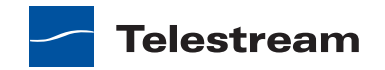

# **Upgrading Vantage Web Applications**

**Note:** If you are upgrading the Vantage Web Applications on a server that also hosts Vantage services, the Vantage Web Applications upgrade will stop those services, which will interrupt Vantage operation. Plan to upgrade the Vantage Web Applications when the upgrade will cause the least interruption to Vantage users. This is not an issue when the Vantage Web Applications are installed on a dedicated server.

If you are upgrading the Vantage Web Applications from version 3.0 to 4.0, you do not need to repeat the IIS and .NET server preparation described for new installations. To upgrade Vantage Web Applications from 3.0 to 4.0, do the following:

- **1.** Uninstall the version 3.0 application as described in *Uninstalling Vantage Web Applications*.
- **2.** To start the Vantage Web applications installation, run the Vantage Web Applications installer file: For example, *VantageWebApplicationsSetup\_xx.xx.xxx.msi*.
- 3. When the Welcome Window appears, click Next.
- **4.** Read the license agreement, and if you accept the terms, click *I Agree*, and click Next.
- **5.** When the Installation Notes dialog appears, read the installation notes, and click Next.
- **6.** When the Select Installation Address dialog appears, click Next to accept the default configuration, or change the settings to meet your server requirements, and click Next.

**Note:** The Application Pool setting automatically defaults to ASP.NET 4.0. If it is not set to ASP.NET 4.0, there is an issue with the IIS or .NET installation.

- 7. Click Next to confirm installation.
- 8. When the Installation Complete dialog appears, click Close.
- 9. If Vantage services were running before the Vantage Web Applications upgrade, restart those services using the Microsoft Services tool (Start > Administrative Tools > Services).

**Note:** For information on the browser requirements for Vantage Web Applications, see *Vantage Web Applications Browser Requirements*.

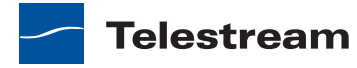

## **Troubleshooting Vantage Web Applications Installation**

The following are some symptoms and remedies that apply to troubleshooting the installation of the Vantage Web Applications:

• HTTP 500.19 error appears in the browser when you attempt to access the Vantage Web Applications after a new install.

Run the ASP.NET registration tool (aspnet\_regiis.exe) to fix the .Net installation. For more information, refer to the Microsoft MSDN Web site.

• If your Web applications do not display correctly, it is likely due to problems with .NET Framework 4.0 not being installed correctly.

To solve this problem, uninstall IIS, repair .NET 4.0, and reinstall IIS with ASP.NET and IIS 6 Management Capability.

# Moving the Vantage Domain Database to Another Database

You might want to move the Vantage domain database because:

- You are upgrading SQL Server from Express to Standard
- You are upgrading SQL Server from 2005 to 2008
- You are moving the database from one server to another

**Note:** If you are moving the database in conjunction with a Vantage upgrade, you should complete the upgrade prior to moving the database.

**Note:** This guide does not provide instructions for moving a mirrored database. Consult your database administrator or contact your Telestream representative regarding installation service options.

To move a Vantage domain database, follow the procedures in the following sections in the sequence presented:

- **1.** Preparing for the Move
- **2.** Backing up the Existing Database
- 3. Removing the Vantage Domain Database
- 4. Removing Microsoft SQL Server
- 5. Installing SQL Server 2008 Standard
- 6. Configuring SQL Server Standard Memory Settings
- 7. Installing the Vantage Domain Database
- 8. Restoring the Vantage Domain Database Backup
- 9. Finishing the Move

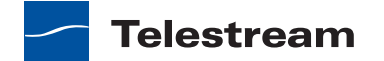

**Note:** This procedure backs up the database, moves the database to a different SQL Server version and/or server, and restores the database. Vantage does not support a Vantage restore from a version 3 Vantage database to a version 4 domain.

## **Preparing for the Move**

If you are upgrading SQL Server, it is recommended that you back up the Vantage domain database, but it isn't required. However, if you are moving the Vantage domain database to a new server, you must backup the database, as the backup file will be used to restore the domain on the new server.

To back up the existing Vantage domain database so that it can be transferred to the new database later, follow these steps:

- **1.** Use Vantage Workflow Designer to deactivate all active workflows to prevent new jobs from starting.
- **2.** Use the Job Status Views tab in Vantage Workflow Designer, the Vantage Job Status Views web application, or Vantage Dashboard to either determine when all jobs are complete or stop any jobs in process or in waiting.
- 3. If you are moving the database to another server, do the following:
  - **a.** Take note of any Storage, Variables, and/or Qualification Rules settings for each service.

When you move the Vantage domain database from one server to another, the Storage, Variable, and Qualification rule configuration for each service is lost. Write down any configuration that you want to transfer to the new server.

**Note:** The service Storage, Variable, and Qualification Rule configuration is not lost when you change the SQL Server version on a server. Skip to Step 4 if you are not moving the Vantage domain database to a different server.

**b.** In the Vantage Management Console, remove all services from the Vantage domain as described in *Removing a Service from the Domain*.

**Note:** If you have a Team Management, Enterprise Control, or Master Control license, the default Vantage user account is *Administrator* with no password. This account has administrative privileges.

**c.** In the Vantage Management Console, select Licenses in the component panel. **d.** On the Licenses tab, select all licenses and click the Delete button  $\ge$ .

**Note:** To add the licenses back a the end of this procedure, you will need access to the license files. If you do not know where these files are, you might want to postpone the move until you have located them.

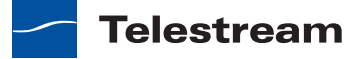

**4.** If you are changing the Microsoft SQL version on a server (and not moving the database to another server), place all services in Maintenance Mode as described in *Entering and Exiting Service Maintenance Mode*.

## **Backing up the Existing Database**

If you are upgrading SQL Server, it is recommended that you back up the Vantage domain database, but it isn't required. However, if you are moving the Vantage domain database to a new server, you must backup the database, as the backup file will be used to restore the domain on the new server.

To back up the existing Vantage domain database so that it can be transferred to the new database later, follow these steps:

1. In the Vantage Management Console, select the domain you want to modify, select Domain Backup/Restore in the component panel, click Backup, and use the file save dialog to save the backup file to a safe location.

You will need to access the backup file to restore the Vantage domain database after you move it. For more information, see *Using Backup and Restore Utilities*.

**2.** Close all Vantage clients, including Vantage Workflow Designer, Vantage Web applications, Vantage Workflow Portal, and Vantage Management Console.

#### **Removing the Vantage Domain Database**

To remove the Vantage domain database, follow these steps:

- 1. Log on to the server with a local administrator account.
- 2. Open the control panel tool to remove programs in your operating system:
  - Windows XP and Windows Server 2003: Control Panel > Add/Remove Programs.
  - Windows Server 2008: Control Panel > Programs and Features > Uninstall Programs.
- 3. Select Vantage Domain Database and click Remove or Uninstall.

## **Removing Microsoft SQL Server**

When you are upgrading Microsoft SQL Server, you will need to remove either Microsoft SQL Express or Microsoft SQL Server 2005. If Microsoft SQL Server 2008 Standard is installed and you are moving the Vantage domain database to another server, you might want to remove Microsoft SQL Server 2008 Standard.

To remove Microsoft SQL Server, follow these steps:

- 1. Log on to the server with a local administrator account.
- 2. Open the control panel tool to remove programs in your operating system:
  - Windows XP and Windows Server 2003: Control Panel > Add/Remove Programs.
  - Windows Server 2008: Control Panel > Programs and Features > Uninstall Programs.

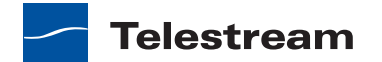

- **3.** If Microsoft SQL Server 2008 Express or Standard is installed, do the following:
  - **a.** Select Microsoft SQL Express or Microsoft SQL Standard and click Remove or Uninstall.
  - **b.** Click Remove.
  - c. Click OK.
  - d. Select the Vantage instance, and click Next.
  - e. Click Select All, and click Next.
  - f. Click Next.
  - g. Click Remove.
  - h. Click Next.
  - i. Click Close.
- 4. If Microsoft SQL Server 2005 Express or Standard is installed, do the following:
  - a. Select Microsoft SQL Server 2005 and click Remove or Uninstall.
  - **b.** In the Component Selection dialog, check *Remove SQL Server 2005 instance components*, select VANTAGE: Database Engine, check Workstation Components, and click Next.
  - c. Click Finish.

**Note:** If you are prompted to stop the SQL Server (VANTAGE) service, be sure to do so in the Services control panel, before proceeding by pressing Retry.

**Note:** If you have multiple instances (SQLEXPRESS and VANTAGE for example), you will need to remove them both.

5. Select Microsoft SQL Server Native Client and click Remove or Uninstall.

**Note:** Uninstalling the SQL Server does not delete your Vantage workflows, resources, or transaction history. It leaves your database files intact in [Install\_Drive]:\Program Files\Telestream\Vantage\Database. For information on removing the database files, see *Removing Vantage Domain Database Files*.

At this point, the Vantage domain database and the SQL Server are removed from the server and any Vantage services and clients that were installed on the server remain installed. The domain cannot resume operation until the Vantage domain database and SQL Server are reinstalled on this server or set up on another server.

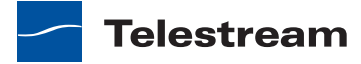

## **Installing SQL Server 2008 Standard**

This procedure begins the set up of the Vantage domain database and the SQL Server on the server from which you just completed the uninstall or on a new server. The first step is to install Microsoft SQL Server 2008 R2 Standard so that Vantage discovers the server instance when you install the Vantage domain database.

To install SQL Server 2008 Standard on a server, follow these steps:

**Note:** This guide does not provide instructions for installing a mirrored database and implementing mirroring. Consult your database administrator or contact your Telestream representative regarding installation service options.

- 1. Log on to the target server with a local administrator account.
- **2.** Insert the SQL Server 2008 Standard DVD into the server and start the installer (*setup.exe*) if it does not run automatically.
- **3.** SQL Server Installation Center—Click Installation in the left column, then select *New installation or add features to an existing installation.*
- 4. Setup Support Rules—Click OK.
- 5. Product Key—Enter your product key and click Next.
- 6. License Terms—Accept the license terms and click Next.
- 7. Setup Support Files—Click Install, allow the installer to complete its actions, then click Next.

**Note:** If *Restart computer... Failed* displays in the report, this is due to a bug in the SQL Server 2008 Standard R1 installer.

To correct the problem, run Regedit and navigate to this key: *Computer\HKEY\_LOCAL\_MACHINE\SYSTEM\CurrentControlSet\Control\Session Manager\PendingFileRenameOperations*. Clear the *Value Data* string. After you clear the *Value Data* string, return to Setup Support Rules and click Re-run on the right by the status bar. The Setup Support Rules should complete successfully click OK to continue.

**Note:** On SQL Server 2008 R2 only, select SQL Server Feature Installation and click Next.

- **8.** Feature Selection—Do the following:
  - a. Check Database Engine Services and Management Tools.
  - **b.** If you are installing the database on a separate drive (see *Database Selection and Configuration Guidelines*), change the directories listed for shared features to another drive. For example:

Shared feature directory: D:\Program Files\Microsoft SQL Server\ Shared feature directory (x86): D:\Program Files (x86)\Microsoft SQL Server\

c. Click Next.

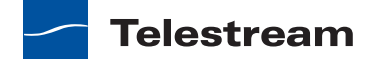

- 9. Instance Configuration—Do the following:
  - **a.** Select Named instance and enter *VANTAGE* in the Named instance field and the Instance ID field.
  - **b.** If you are installing the database on a separate drive (see *Database Selection and Configuration Guidelines*), change the *Instance root directory* to refer to the correct drive.
  - c. Click Next.
- 10. Disk Space Requirements—Click Next to continue.
- **11.** Server Configuration—Do the following:
  - a. For SQL Server Agent, select NT AUTHORITY\NETWORK SERVICE.
  - b. For Server Database Engine, select NT AUTHORITY\NETWORK SERVICE
  - c. Click Next to continue.
- **12.** Database Engine Configuration—Do the following:
  - a. Click Add Current User.
  - **b.** Select Mixed Mode.
  - **c.** Enter the Vantage sa user password (*vantage12!*) in the Enter Password and Confirm Password fields.
  - **d.** Click Next to continue.
- **13.** Continue to click through the installer windows accepting the default settings to complete installation.
- 14. Complete—Click Close to close the installer.

## **Configuring SQL Server Standard Memory Settings**

When using SQL Server Standard, the maximum server memory for SQL should be set to utilize a maximum 75% of the system's memory.

- On the target server, select Start > Microsoft SQL Server 2008 R2 > SQL Server Management Studio.
- 2. Connect to the Vantage domain database using the following information:

Server type: Database Engine Server name: [hostname]\VANTAGE Authentication: SQL Server Authentication Login: sa Password: vantage12!

- 3. In the Object Explorer panel, right-click [hostname]\VANTAGE and select Properties.
- 4. In the Server Properties window, go to the Memory page.
- **5.** Set the *Maximum server memory (in MB)* to 75% of the system's memory. For example: If the system's memory is 8 GB (8192 MB), then the maximum server memory for SQL should be set to 6 GB (6144 MB) (8192 x 0.75 = 6144).
- 6. Click OK.
- 7. Close the SQL Server Management Studio.

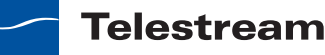

## **Installing the Vantage Domain Database**

This task installs the Vantage domain database instance.

Follow these steps:

**1.** Log on to the database server with a local administrator account, and make sure that virus-checking software and Windows Firewall is off.

**Note:** To effectively operate Vantage services with other networked devices or systems, you must turn off Windows Firewall.

- Locate the Vantage domain database installer (for example, VantageDatabaseSetup\_SQL2008\_xx.xx.xxx.xxx.exe), copy it to your server, or obtain the Vantage Installer CD.
- **3.** Run the Vantage domain database installer, which extracts the components, then continues. Component installation takes a few minutes.
- **4.** When the Vantage Domain Database Setup Wizard appears, click Next to display the license agreement.
- **5.** License Agreement—Read the Vantage Software License Terms and Conditions, then click I Accept if you agree to license terms. Click Next.
- 6. Database Install Mode—Click Install new database and click Next to continue.
- **7.** Destination Folder—Accept the default folder or click Change to select an alternate folder. Click Next.
- **8.** Ready to Install Vantage Domain Database—Click Install to begin database installation. This process takes a few minutes to complete.
- **9.** Completed...—When installation is complete, click Finish.

If you are upgrading SQL Server on the same server, the upgrade is almost complete. Vantage should have discovered the old database files. Now you need to finish the process as described in *Finishing the Move*.

If the old database files are not found, or if you are installing the Vantage domain database on a different server, restore the database from the backup file as described in *Restoring the Vantage Domain Database Backup*.

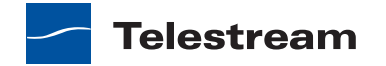

## **Restoring the Vantage Domain Database Backup**

To restore the Vantage domain database using the backup file you previously created, follow these steps:

1. Start the Vantage Management Console on any Vantage server in the domain.

**Note:** If you have moved the Vantage domain database to a new server, the name of the Vantage domain changed to the name of the new host server.

**2.** In the Vantage Management Console, select the domain you want to modify, select Domain Backup/Restore in the component panel, click Restore, and use the file open dialog to select the file to restore.

For more information, see Using Backup and Restore Utilities.

### **Finishing the Move**

To finish the move, you must enable the services you disabled when preparing for the move. If you moved the Vantage domain database to another server, you must also install the appropriate Vantage licenses. To return Vantage to operation, follow these steps:

- **1.** If you changed the Microsoft SQL version on a server (and did not move the database to another server), do the following:
  - **a.** Remove all services from Maintenance Mode as described in *Entering and Exiting Service Maintenance Mode*.
  - **b.** Skip to Step 4.
- **2.** If you moved the Vantage domain database to a different server, activate Vantage Domain licenses as follows:
  - **a.** In the Vantage Management Console, open the domain you want to modify, and select Licenses in the component panel.
  - **b.** On the Licenses tab, click the Add License button  $\[mathcal{e}]$  and use the open file dialog to select the license file.

If your domain has multiple license files (for multiple features), repeat this step for additional licenses.

- **3.** If you moved the database to another server, update the configuration of services as follows:
  - **a.** In the Vantage Management Console, open the domain you want to modify, and select Services in the component panel.
  - **b.** In the Services panel, click the Add Service button **>** and use the dialog to select a service to add.
  - **c.** If any Storage, Variables, and/or Qualification Rules settings were configured for the service, add them now.
  - **d.** Repeat this step for each service until all services are updated.
- 4. Use Vantage Workflow Designer to reactivate all workflows.

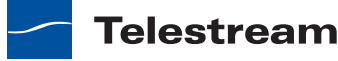

# Adding a Server to a Vantage Domain

Table 7 lists the types of servers you might want to add to a Vantage domain and shows where you can find instructions for adding these servers.

Table 7. Adding Servers to a Vantage Domain

| Server Type                       | Instructions                                                                                                    |
|-----------------------------------|----------------------------------------------------------------------------------------------------|
| Vantage Lightspeed<br>server      | A Vantage Lightspeed server can be added to a Vantage domain that uses<br>Vantage version 4.0 or later. When you add a Vantage Lightspeed server<br>to a Vantage domain, the Lightspeed server must be running the same<br>Vantage version as the Vantage domain.                                                                    |
|                                   | The Vantage Lightspeed server ships with an installed Vantage domain<br>database, and all Vantage services on the Lightspeed server are assigned<br>to that Vantage domain database. To add the Vantage services on the<br>Lightspeed server to the existing domain, use the Vantage Management<br>Console to reassign the services. |
|                                   | After you reassign the Vantage services, Telestream recommends that you remove the Vantage domain database on the Lightspeed server so that the old Vantage domain is no longer advertised to Vantage client programs and Web applications.                                                                                          |
|                                   | To remove the Vantage domain database from the Lightspeed server and reassign services, see <i>Adding a Lightspeed Server to an Existing Vantage Domain</i> .                                                                                                    |
| Vantage domain<br>database server | A Vantage domain can host one Vantage domain database, which can be installed on a single or mirrored database server.                                                                                                    |
|                                   | If your Vantage domain has a Vantage domain database on a single<br>database server, you can do the following:                                                                                                    |
|                                   | <ul> <li>Move the Vantage domain database to another server as described in<br/>Moving the Vantage Domain Database to Another Database.</li> <li>Add a database server to mirror the current server.</li> </ul>                                                                                                    |
|                                   | This guide does not provide instructions on setting up a mirrored<br>database server. Consult your database administrator or contact your<br>Telestream representative regarding installation service options.                                                                                                    |

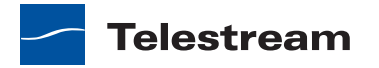

| Server Type                        | Instructions                                                                                                    |
|------------------------------------|----------------------------------------------------------------------------------------------------|
| Vantage array server               | Additional Vantage array servers add more throughput capacity to your<br>Vantage domain. When you add a Vantage array server to a Vantage<br>domain, the server must be running the same Vantage version as the<br>Vantage domain. For instructions on adding a Vantage array server, see<br><i>Setting Up Vantage Array Servers</i> . |
| Vantage Web<br>Applications server | For instructions on adding a Vantage Web applications server, see <i>Installing and Upgrading Vantage Web Applications</i> .                                                                                                    |
| Vantage store                      | You can add multiple Vantage stores to a domain. A Vantage store can reside on a dedicated server or with Vantage services. For instructions on setting up a Vantage store, see <i>Setting Up a Vantage Store</i> .                                                                                                    |

Table 7. Adding Servers to a Vantage Domain (Continued)

# Adding a Lightspeed Server to an Existing Vantage Domain

This topic describes how to add a Lightspeed server to an existing Vantage domain. A Vantage domain can host just one Vantage domain database. When you add a Lightspeed server to an existing domain, Telestream recommends that you remove the Vantage domain database and SQL Server on the Lightspeed server so that Vantage does not advertise the unused Vantage domain on the Lightspeed server, and so that memory used by the SQL Server becomes available for Vantage use.

**Note:** The Lightspeed server and the existing Vantage domain must be using the same Vantage release, which must be Vantage 4.0 or later.

To add a Lightspeed server to an existing Vantage domain, follow the procedures in the following sections in the sequence presented:

- 1. Moving Licenses to Another Domain
- 2. Moving Vantage Services to Another Domain
- 3. Setting the Vantage Windows Log On ID for a Service
- 4. Removing the Vantage Domain Database
- 5. Removing Microsoft SQL Server

## **Moving Licenses to Another Domain**

Any purchased licenses that have been added to the Lightspeed server should be removed from the Lightspeed server so they can be added to the existing domain. Most Vantage domains have a single license that contains multiple license options. However, Vantage can accept and combine license options in multiple license files. In most cases, you need to remove the license from the Lightspeed server and contact

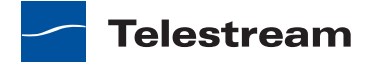

Telestream to arrange a Lightspeed server update to the license for the existing domain.

To delete licenses from the Lightspeed server and add them to the existing Vantage domain, do the following:

1. In the Vantage Management Console, open the domain for the Lightspeed server, and select Licenses in the component panel.

**Note:** If you have a Team Management, Enterprise Control, or Master Control license, the default Vantage user account is *Administrator* with no password. This account has administrative privileges.

- **2.** Place all services in Maintenance Mode as described in *Entering and Exiting Service Maintenance Mode*.
- **3.** On the Licenses tab, select all licenses and click the Delete button  $\mathbf{x}$ .

**Note:** To add licenses to the other domain, you will need access to any license files sent from Telestream or an updated license file for the other domain.

- **4.** In the Vantage Management Console, open the domain to which you want to add the licenses, and select Licenses in the component panel.
- 5. If you are updating the license for the existing domain, do the following:
  - **a.** Select the license you are updating and click the Delete button **x**.
  - **b.** Click the Add License button  $\nothermal{P}$  and use the open file dialog to select the updated license file.
- **6.** If you are adding licenses to the existing domain, click the Add License button  $\nothermole{r}$  and use the open file dialog to select a license file.

Repeat this step for additional licenses.

7. Take all services out of Maintenance Mode as described in *Entering and Exiting* Service Maintenance Mode.

## **Moving Vantage Services to Another Domain**

To move services from the Lightspeed server domain to the existing Vantage domain, do the following:

- **1.** In the Vantage Management Console, open the existing domain to which you want to add the Lightspeed server services.
- **2.** Select Services in the component (left) panel.
- 3. Click the Add Service button 🐲 to display the Select Service dialog.

The Select Service dialog lists all Vantage services running in this subnet, and the list includes unassigned services and services running on other Vantage domains.

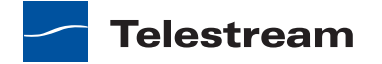

**4.** Select one or more Lightspeed server services to add to this domain, and click OK to add them.

Services are identified by name, machine, and Vantage domain. Use the machine name to identify the services on the Lightspeed server. To select multiple services, use shift-click to select a series of services, or use option-click to select individual services.

**5.** If you are moving a service from one domain to another, the Management Console displays the Reassign Services window. Click OK to add them to this domain.

## Setting the Vantage Windows Log On ID for a Service

On the Lightspeed server, the default log on ID for each Vantage service is the *Local System account*. This log on ID provides access to files on the local server only. If a service, such as Multiscreen, requires access to files on another server, the Local System account cannot provide that access. If Vantage services need access to input folders, output folders, or a Vantage store that is on another computer, you must do the following:

- Create a Vantage Windows user ID for the service
- Grant access to the Vantage Windows user ID for the appropriate file space on other file systems.

For more information, see Windows Authentication Guidelines.

All Vantage services *except* the following require a Vantage Windows user ID to access files on other computers:

- Agility
- Catalog
- Sdk

Within a single service, the Windows log on ID for that service must be the same on all Vantage servers in the domain. For example, all Analysis services within the domain must use the same log on ID. However, the Catalog service, which does not access files, can remain set to use the Local System account.

To change the log on ID for a Vantage service, do the following for that service on each Vantage server in the distributed domain:

- 1. Log on to the target server with a local administrator account.
- 2. On the Vantage server, select Start > Administrative Tools > Services.

You can also select Start, type services.msc in the search box, and press Enter.

- **3.** Right click on a Vantage service and select Properties. (All Vantage services begin with the word *Vantage*.)
- 4. Select the Log On tab.

Telestream

| SOA Monitor Service    | Properties (Local Computer) 🛛 🛛 🛛                        |
|------------------------|----------------------------------------------------------|
| General Log On Rec     | overy Dependencies                                       |
| Log on as:             |                                                          |
| C Local System accou   | <b>int</b><br>interact with desktop                      |
| ⊙ This account:        | Starfleet/VantageUser Browse                             |
| Password:              | •••••                                                    |
| Confirm password:      | •••••                                                    |
| You can enable or disa | ble this service for the hardware profiles listed below: |
| Hardware Profile       | Service                                                  |
| Profile 1              | Enabled                                                  |
|                        | Enable Disable                                           |
|                        | OK Cancel Apply                                          |

#### Figure 7. Vantage Service Log On Properties

- **5.** Select *This account*.
- **6.** Click Browse and use the Select User dialog to select the Vantage Windows user account name (for example, *VantageWinUser*), then click OK.

If the Vantage Windows user name has not been defined, it will not appear in the browser. You can also enter a user name in the *This account* text box. For information on the Vantage Windows user name and how to create it, see *Windows Authentication Guidelines*.

**Note:** All Vantage services in a Vantage domain should be located in the same Windows domain. In Figure 6, *Starfleet* represents the Windows domain.

- 7. Enter the password for the Vantage Windows user in the *Password* and *Confirm password* text boxes, then click OK.
- 8. Repeat Steps 3 to 7 as needed for the other Vantage services.

**Note:** In some cases; you may be required to indicate that the specified user has been granted log on as a service right. If the service fails to start and displays an error indicating that the service log on user name may not have the necessary permissions, consult your IT administrator to set the appropriate rights for the new account.

9. Restart any updated services.

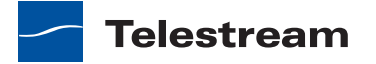

## **Removing the Vantage Domain Database**

To remove the Vantage domain database, follow these steps:

- 1. Log on to the server with a local administrator account.
- 2. Open the control panel tool to remove programs in your operating system:
  - Windows XP and Windows Server 2003: Control Panel > Add/Remove Programs.
  - Windows Server 2008: Control Panel > Programs and Features > Uninstall Programs.
- 3. Select Vantage Domain Database and click Remove or Uninstall.

## **Removing Microsoft SQL Server**

To remove Microsoft SQL Server, follow these steps:

- 1. Log on to the server with a local administrator account.
- 2. Open the control panel tool to remove programs (Control Panel > Programs and Features > Uninstall Programs).
- 3. Remove Microsoft SQL Server 2008 Standard as follows:
  - a. Select Microsoft SQL Standard and click Remove or Uninstall.
  - **b.** Click Remove.
  - **c.** Click OK.
  - d. Select the Vantage instance, and click Next.
  - e. Click Select All, and click Next.
  - f. Click Next.
  - g. Click Remove.
  - h. Click Next.
  - i. Click Close.

**Note:** If you are prompted to stop the SQL Server (VANTAGE) service, be sure to do so in the Services control panel, before proceeding by pressing Retry.

**Note:** If you have multiple instances (SQLSTANDARD and VANTAGE for example), you will need to remove them both.

4. Select Microsoft SQL Server Native Client and click Remove or Uninstall.

**Note:** Uninstalling the SQL Server does not delete your Vantage workflows, resources, or transaction history. It leaves your database files intact in [Install\_Drive]:\Program Files\Telestream\Vantage\Database. For information on removing the database files, see *Removing Vantage Domain Database Files*.

Telestream

# **Verifying DTC Service Settings**

During installation, Vantage configures and starts the Distributed Transaction Coordinator (DTC) Windows service. There is no need to verify DTC configuration and operation after the install, but if you suspect that the DTC service has stopped or the DTC configuration has changed, you can use the information in this topic to verify the DTC status and configuration.

Vantage uses DTC for communication between services and the SQL Server database to guarantee that messages are processed as atomic messages (that is, the entire message is successfully processed or the database state is reverted to the pre-message state). This guarantees that services do not duplicate jobs and that jobs do not register in a partial or incomplete state in the database.

In a Vantage domain, DTC must be running and correctly configured on each Vantage database server and Vantage server, or Vantage services cannot communicate with the Vantage domain database, and the domain stops operation.

To verify operation and configuration, use the procedures in the following topics:

- Verifying DTC Operation
- Verifying the DTC Configuration

### **Verifying DTC Operation**

To verify that the DTC is running, do the following:

- 1. In Windows, select Start > Administrative Tools > Services.
- **2.** Verify that the startup type for Distributed Transaction Coordinator is set to Automatic.
- 3. If you need to change the startup type, do the following:
  - **a.** Right-click on the Distributed Transaction Coordinator service and select Properties to display the Properties window.
  - **b.** Select Automatic from the Startup Type dropdown and click OK.
- **4.** If the DTC service is not running, right click on the service name and select Start.

#### Verifying the DTC Configuration

To verify that DTC is configured correctly, do the following:

- 1. In Windows, select Start > Administrative Tools > Component Services.
- 2. In the left pane, navigate to Component Services >Computers > My Computer > Distributed Transaction Coordinator.
- 3. In the right pane, right-click Local DTC and select Properties.
- 4. Click the Security tab.
- **5.** To enable transactions to properly flow from one machine to another, set the Security configuration settings as shown in Figure 8, and click OK.

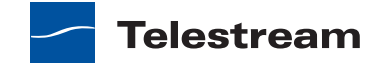

Figure 8. DTC Security Settings

| ocal DTC Properties                                                                                                    | ? > |
|----------------------------------------------------------------------------------------------------|-----|
| Tracing Logging Security                                                                                                    |     |
| Security Settings  Security Settings  Client and Administration  Allow Remote Clients  Allow Remote Administration  Transaction Manager Communication  Transaction Manager Communication  Multual Authentication Required  Mutual Authentication Required  Mut |     |
| No Authentication Hequired      Finable XA Transactions      Finable SNA LU 6.2 Transactions                                                                                                    |     |
| DTC Logon Account                                                                                                    |     |
| Account: NT AUTHORITY\NetworkService Browse                                                                                                    |     |
| Password:                                                                                                    |     |
| Confirm password:                                                                                                    |     |
| Learn more about setting these properties.                                                                                                    |     |
| OK Cancel Ap                                                                                                    | ply |

**Note:** You have to restart the database instance in order for SQL to receive notification of the changes to the DTC. You can restart the database by restarting the server that the database is on.

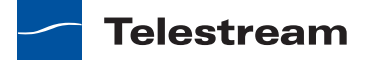

# Using the Vantage Management Console

This chapter describes how to use the Vantage Management Console.

The Vantage Management Console is a Windows MMC snap-in that enables Vantage system administrators to configure their Vantage domain and to scale Vantage services across multiple servers (creating a distributed Vantage domain) to meet their operating requirements.

**Note:** Features in products for which you don't have a license are disabled and indicate that you need a license to use them.

The following topics describe how to use the Vantage Management Console:

- Introduction
- Starting the Vantage Management Console
- Managing the Domain Connection
- Using the Vantage Management Console Workspace
- Settings and Options
- Catalogs
- Storage
- Services
- Licenses
- Status
- Workflow Design Items
- Domain Workflow Analytics
- Support Utilities
- Application Configurations
- Report Configurations
- User Management
- Domain Backup/Restore
- Using the Help System
- Renaming a Vantage Domain

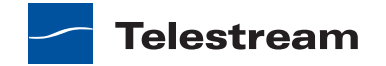

# Introduction

The Management Console is designed to facilitate centralized management of the software components and resources that comprise a Vantage domain, including settings and options, Vantage catalogs, Vantage stores, Vantage services, licenses, workflow design items, and client application configurations. The Management Console also provides real-time status details for services, machines, and the domain at large, plus a domain backup/restore utility and other support utilities.

The Management Console manages a single Vantage domain at a time.

**CAUTION:** Although the Management Console is a multi-user application, when used for modifying a domain, it is intended for use by one user on one domain at a time. Connecting multiple consoles to the same Vantage domain for any other purpose than viewing status and configuration details is not recommended and can lead to domain configuration problems.

Each Vantage domain includes a single Vantage domain database, which consists of a Microsoft SQL Server instance, Vantage domain database software, and database files. All configurations that you create with Management Console are stored in the Vantage domain database.

Many organizations implement Vantage as a single domain. However, in large facilities, you may have several separate and independent Vantage domains for scaling to high-volume workflow processing or for specialization and departmentalization purposes.

In a facility with multiple Vantage domains, you can connect to any Vantage domain in the network from any Management Console in the network, for more centralized management and control.

# **Starting the Vantage Management Console**

To start the Vantage Management Console, do one of the following:

- Select Start > Programs > Telestream > Vantage > Vantage Management Console
- Double-click the Vantage Management Console shortcut on your desktop:

Figure 9. Management Console Shortcut.

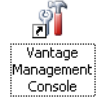

After you start the Management Console, your domain configuration may prompt you for additional information, which is described in the following sections:

- Selecting a Domain
- Entering a Username and Password

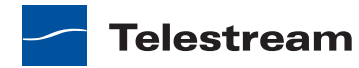

## **Selecting a Domain**

Each time you start the Management Console, the program connects to the last domain to which it was connected. If you are starting the program for the first time, the Management Console polls the network for domains in the same subnet, and displays the domains that responded in a list (Figure 10).

Figure 10. Vantage Domain Selection Panel

| 🥳 Select Vantage Domain 📃 🗖    |           |
|--------------------------------|-----------|
| Select a Vantage Domain:       |           |
| VTSERVER                       |           |
| W-DOMINICJ2                    |           |
| W-JOHNPLAPTOP2                 |           |
| W-MATTK                        |           |
|                                |           |
| Connection Settings            |           |
| My Vantage Domain isn't listed | OK Cancel |

To select a domain, do the following:

- 1. If the domain you want appears in the list, select the domain (Figure 10).
- **2.** If the Vantage domain's SQL database default username and password were changed during installation, do the following:
  - **a.** Click Connection Settings to display a dialog that you can use to specify the correct username and password for the MS SQL Server (Figure 11).

Figure 11. MS SQL Login Settings

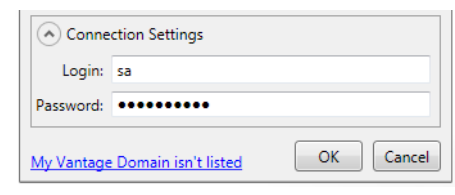

**b.** Enter the Vantage domain database SQL Server account username and password (obtained from your Vantage administrator).

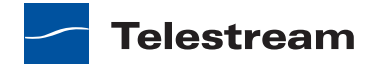

- **3.** If the domain you want is not in the list (not in your current subnet), do the following:
  - **a.** Click *My Vantage Domain isn't Listed* to display a dialog to manually enter the domain (Figure 12).

Figure 12. Vantage Domain Server Identification

| Enter name or IP address of your Vantage Domain server: |           |
|---------------------------------------------------------|-----------|
| 192.168.1.1                                             |           |
| Connection Settings                                     |           |
|                                                         | OK Cancel |

- **b.** Enter the computer name or IP address (for example, *VantageServer203* or *192.168.1.1*).
- **4.** Click OK to continue.

## **Entering a Username and Password**

If you have not installed the Team Management, Enterprise Control, or Master Control license, or if the user management feature is disabled, Vantage does not require you to enter a user name and password when starting the Management Console. Anyone with access to your computer can open the Management Console and manage the domain.

When the Team Management, Enterprise Control, or Master Control license is installed and user management is enabled (see *User Management*), Vantage prompts you for user information when you start the Management Console (Figure 13).

| 💐 Vantage Domain Administrator Login                                            |           |  |
|---------------------------------------------------------------------------------|-----------|--|
| Please enter your administrator credentials for<br>Vantage Domain W-LARRYWTEST: |           |  |
| Username:                                                                       |           |  |
| Password:                                                                       |           |  |
|                                                                                 | OK Cancel |  |

Figure 13. Logging in to the Management Console.

Enter your Vantage username, and password, if required, and click OK to connect.

The default Vantage user is *Administrator*, with no password assigned—this user has Administrator privileges. Only Vantage users who are administrators can log into the Management Console.

Note: All user passwords are encrypted in the Vantage domain database.

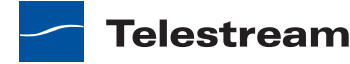

# **Managing the Domain Connection**

The Management Console connects to one domain at a time. You must connect to a domain before you can use the console to manage that domain. In an environment where more than one Vantage domain is operating, you can use the same Management Console to connect to any single domain.

The following sections describe tasks for managing your domain connection:

- Identifying the Selected Domain
- Selecting a Different Domain

## **Identifying the Selected Domain**

Each Vantage domain is identified by the name of the computer on which the Vantage domain database instance is running. To determine the domain to which the Vantage Management Console is currently connected, note the computer name of the Vantage Domain component in the component panel or click to display its details panel.

To display the Vantage Domain details panel, which enables you to connect to another Vantage domain, click the Vantage Domain button A in the component panel.

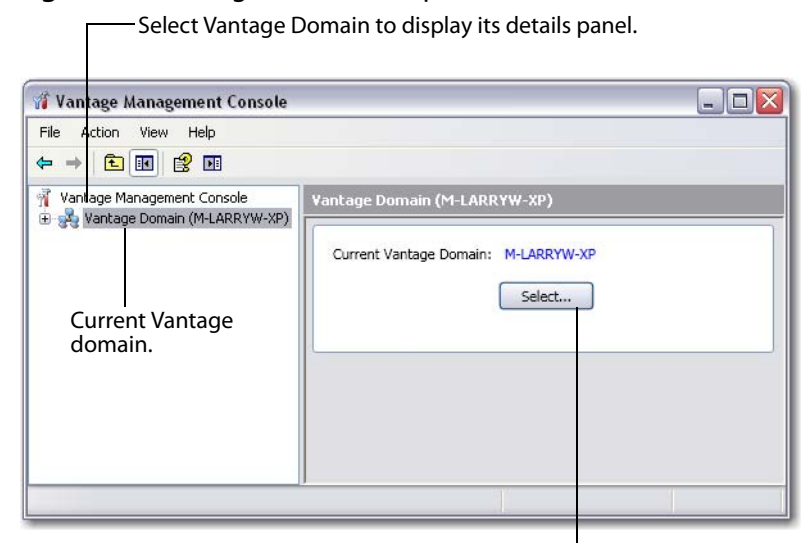

**Figure 14.** Vantage domain component.

Click Select to discover and display all other Vantage domains on the network.

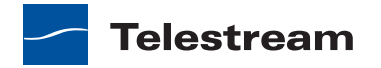

# **Selecting a Different Domain**

To select a different Vantage domain, do the following:

- **1.** Select the current domain in the component panel, which is the left panel in the Management Console display.
- 2. In the Vantage Domain details panel (the right-hand panel), click Select.
- 3. Select a domain as described in *Selecting a Domain*.

When you change domains, the Management Console closes its connection to the current domain's Vantage domain database and connects to the new domain's database, refreshing the details of all of its components.

# Using the Vantage Management Console Workspace

The Management Console workspace is composed of panels you utilize to configure and manage all of the components that comprise a Vantage domain to meet your operating requirements.

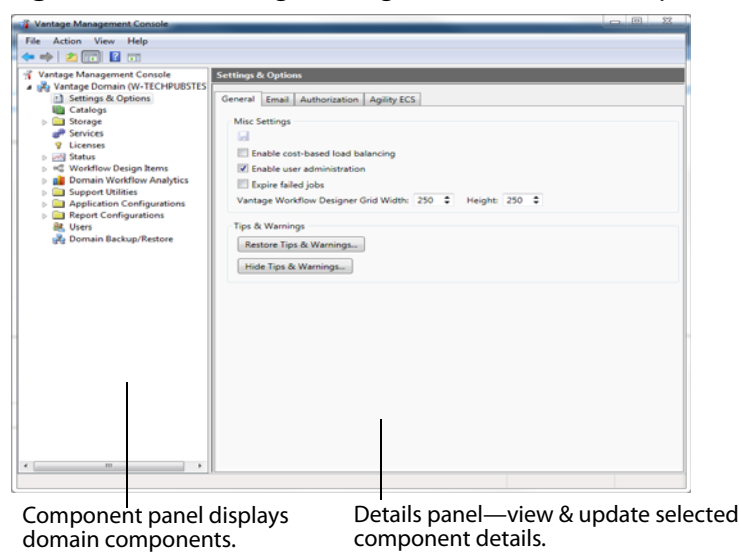

Figure 15. The Vantage Management Console workspace.

## **Component Panel**

On the left is the domain component panel, which lists Vantage domain components that are arranged hierarchically under the domain they support.

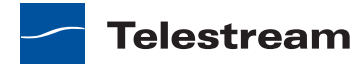
# **Details Panel**

To the right of the component panel is the details panel. The interface displayed in the details panel is specific to the selected component.

For example, when you select Catalogs, the Vantage Management Console displays a comprehensive, three panel interface designed so that you can manage your catalogs. When you select Licenses, the Management Console displays a simple file table, with details about each license, and you can view the contents of a given license.

To learn how to use each component, select it and then click the Online help button in the toolbar to display its topic. For specific details about each control in a component, display the tooltip for the control by hovering your cursor over the control.

# **Settings and Options**

The Settings & Options component provides tabs for the following:

- General Settings
- Email Settings
- Authorization Settings
- Configuring an Agility ECS Server

# **General Settings**

The General tab provides controls that you can use to complete the following tasks:

- Managing Load Balancing
- Enabling and Disabling User Administration
- Enabling and Disabling Expiration of Failed Jobs
- Setting the Vantage Workflow Designer Grid Width/Height
- Restoring Tips and Warnings
- Hiding Tips and Warnings

### **Managing Load Balancing**

The following sections provide information on managing load balancing:

- Overview of Load Balancing
- Examples of Cost-Based Load Balancing
- Enabling and Disabling Cost-Based Load Balancing

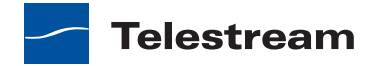

#### **Overview of Load Balancing**

Load balancing distributes the processing of individual workflow actions between the same service on multiple Vantage servers. For example, if you have the Transcode service running on three Vantage servers, the Flip action, which is processed by the Transcode service, can run on any of the servers. Load balancing determines which server receives the action to process.

Vantage supports session-based load balancing and cost-based load balancing.

Array | Enterprise Control | Master Control

Session-based load balancing requires a Vantage Array license and allows you to distribute the processing of service actions across multiple servers that support the same service. Session-based load balancing distributes action processing among the available servers up to the configured session limit for each server. This load balancing is done by taking the CPU utilization of each machine into account, as well as ensuring that any Run On rules (which allow tasks to be routed to specific machines) are observed. When the configured limit is reached on all servers, actions are queued until the workload drops below the configured session limit.

Enterprise Control | Master Control

Cost-based load balancing requires the Enterprise Control or Master Control license and is similar to session-based load balancing. Cost-based load balancing allows you to do the following:

- Assign a default cost for each type of action used in workflows
- Define a target resource usage level for each service on a server
- Override the default action cost in workflows as needed

**Note:** Session limits are ignored when cost-based load balancing is enabled, and the target resource usage level is ignored when session-based load balancing is enabled.

To determine its available resources, each service monitors the total cost of all actions it is processing and compares that cost to the configured target resource usage level for that service. A service can accept an action for processing if the available resource usage is at least half the cost of the action.

Actions are assigned to services in the order they are processed, which prevents low cost actions from consuming all service resources and starving higher-cost actions. Each action is forwarded to the service with the most available resources. If the action is forwarded to a service that does not have resources to immediately process the action, the action is queued for later processing.

Telestream

To implement cost-based load balancing, enable the feature (as described in *Enabling and Disabling Cost-Based Load Balancing*) and monitor the following:

- The server performance using server monitoring tools.
- The Services panel in the Management Console, which displays a list of services, including the current and target resource usage levels. For more information, see *Using the Services Details Panel*.

If the server is under- or over-loaded, you might adjust the default target resource usage level for each service as described in *Configuring Vantage Services*.

If you want to adjust the default cost of an action, see *Action Defaults*. For information on overriding the default action cost in a workflow, see the *Vantage User's Guide*.

#### **Examples of Cost-Based Load Balancing**

You can use the target resource usage setting to limit the total action cost that a service will simultaneously process. For example, if you configure the Transcode service for a target resource usage of 16 and you configure the default Flip action resource cost to 4, the Transcode service supports a maximum of 4 simultaneous Flip actions.

Some services support multiple actions, and you can set the action resource cost for each action to a different value to define the relative usage levels. For example, the Transport service supports the Copy, Delete, Deploy, and Move actions, which are assigned default resource costs of 2, 1, 1, and 2, respectively. Based on the default values, a Transport service can support twice as many Delete and Deploy actions as Copy and Move actions.

Different codecs require different levels of processing resources. Using Workflow Designer, you can override the default resource cost for specific actions within a workflow. For example, you might configure a Transcode service to target resource usage of 16, specify a resource cost of 1 for a 3GP Flip action, and a resource cost of 8 for an MPEG-2 HD Flip action. During load balancing, Vantage will ensure that:

- No more than two MPEG-2 HD jobs execute simultaneously
- Up to 16 3GP jobs can execute simultaneously
- One MPEG-2 HD and eight 3GP jobs can execute simultaneously in ideal situations
- MPEG-2 jobs are not starved by 3GP jobs which only require one slot

**Note:** Resource costs are integer values that have an ordinal relationship to one another. You can implement any scale you want in your domain. Greater scales enable finer-grained control.

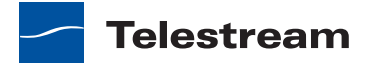

#### **Enabling and Disabling Cost-Based Load Balancing**

Enterprise Control | Master Control

To enable or disable cost-based load balancing, do the following:

- **1.** Start the Management Console as described in *Starting the Vantage Management Console*.
- 2. In the component panel, select Settings and Options.
- **3.** On the General tab in the details panel, check the *Enable cost-based load balancing* checkbox to enable this feature, or clear the checkbox to disable this feature.
- **4.** Click the Save button **J**.
- 5. When the Service Restart Required dialog appears, click OK.
- **6.** Restart all Vantage services as described in *Entering and Exiting Server Maintenance Mode*.

# **Enabling and Disabling User Administration**

Enterprise Control | Master Control

To enable or disable user management, do the following:

- **1.** Start the Management Console as described in *Starting the Vantage Management Console*.
- 2. In the component panel, select Settings and Options.
- **3.** On the General tab in the details panel, check the *Enable user administration* checkbox to enable this feature, or clear the checkbox to disable this feature.

For instructions on managing Vantage users, see User Management.

**Note:** When you disable user management, users do not need to enter a user name and password to log in to Vantage Management Console, Vantage Workflow Designer, or the Vantage Workflow Portal client application. To access most Vantage Web applications, users must enter a user name and password. The exception for Vantage Web applications is Job Status Views. When public access is configured for Job Status Views, users do not need to enter a user name and password.

# **Enabling and Disabling Expiration of Failed Jobs**

Each job has an expiration time and date, which can be disabled. If a job completes successfully and job expiration is enabled, the binder and all job-related files in the Vantage store are deleted at the end of the expiration period. If a job fails and the expiration period ends, the job is either retained or deleted, based on the configuration for this feature.

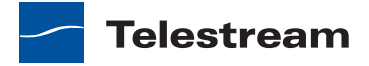

To enable or disable expiration of failed jobs, do the following:

- **1.** Start the Management Console as described in *Starting the Vantage Management Console*.
- 2. In the component panel, select Settings and Options.
- 3. Select the General tab.
- 4. To enable expiration of failed jobs, check the *Expire failed jobs* checkbox.
- 5. To retain failed jobs until manually deleted, clear the *Expire failed jobs* checkbox.
- 6. Click the Save button 🛃.

# Setting the Vantage Workflow Designer Grid Width/Height

This feature is available in all products. Enter the default width and height values of the Workflow Designer grid.

# **Restoring Tips and Warnings**

Click to restore tip and warning messages that were previously disabled by clicking "Don't show me this again". When tips and warnings are restored, these tips and warnings will again display as you interact with the Management Console.

# **Hiding Tips and Warnings**

Click to disable all tip and warning messages. These messages can also be individually disabled by clicking "Don't show me this again" when they appear.

# **Email Settings**

Vantage can send email messages to announce workflow and service events.

Message actions in Vantage workflows can be configured to send email messages for workflow events. The configured email destination address can be for an individual, a system, or an alias for a group of Vantage users or administrators.

**Note:** Until you configure these settings, you won't be able to execute message actions that utilize email in your workflows.

If a Vantage Service starts or stops running, or if a service fails, an email is sent to the administrator email address.

Note: An email is not sent when a Vantage Service enters or exits Maintenance Mode.

Use the Email Settings tab to configure your SMTP host for outbound email transmission from Vantage.

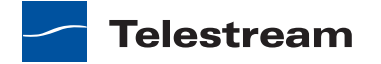

| Option                                             | Description                                                                                                    |
|----------------------------------------------------|----------------------------------------------------------------------------------------------------|
| Hostname or IP Address                             | Supply the computer's host name or IP address of the SMTP server.                                                                                                    |
| SMTP Port                                          | Supply the port number of the SMTP server.                                                                                                    |
| SMTP Host Requires<br>Authentication               | Check if the SMTP server is configured to require authentication.                                                                                                    |
| Username and Password                              | Supply the user name and password if SMTP Host<br>Requires Authentication is checked.                                                                                                    |
| This server requires an encrypted connection (SSL) | Check this checkbox if SMTP server requires an encrypted connection.                                                                                                    |
| Administrator Email<br>Address                     | Supply the email address of the Vantage administrator.<br>The email specified for this account can be an alias for a<br>larger group, maintained by your IT department.                                                                                                    |
| Send Test Email                                    | Click to test your settings by sending an email to the administrator email address.                                                                                                    |
| Email administrator upon service starting          | Check to email the administrator when a service starts.<br>For example, if a Vantage machine hosting an Analysis<br>and a Monitor service is started without any problems,<br>two emails are sent reporting the starting of each service.                                                                                                    |
| Email administrator upon service stopping          | Check this checkbox to email the administrator when a service stops.                                                                                                    |
| Email administrator upon service failure           | Check to email the administrator when this service fails<br>(crashes or otherwise stops unexpectedly). For example, if<br>a Vantage Analysis service is stopped from the Task<br>Manager (forced termination), an email is sent to the<br>administrator. Or, if a Vantage Analysis service crashes<br>during start-up, an email is also sent to the administrator. |

#### Table 8. Email Tab Configuration Options

# **Authorization Settings**

Use the Authorization Settings tab to maintain the special credentials that Vantage services can use to access network servers to process files. These credentials typically supplement the normal Windows domain credentials supplied for each service.

To manage authorization settings, click the Settings & Options > Authorization tab.

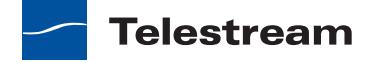

The following sections provide information on managing authorization settings:

- Understanding Authorization Settings
- Refreshing the Authorization Record List
- Adding an Authorization Record
- Modifying an Authorization Credentials Record
- Deleting an Authorization Credentials Record
- Exporting and Importing Authorization Records

# **Understanding Authorization Settings**

Authorization settings are considered supplemental to Windows account and share settings, which should be your primary means of providing access and authentication to required storage for Vantage services. When accessing computers in workgroups, users should make sure that Vantage services are running under an account that has access to the locations that will be referenced. If this is done, then authorization records are unnecessary unless some computers must have unique accounts.

Use the Authorization Settings tab to create and manage credentials for Windows shares (on Windows computers) or UNC paths, where media may be ingested, stored, or delivered by a Vantage service using an account that is different from its logon account, when this Windows account and share settings do not provide access.

When each service starts, it reads all authorization records and stores them for use at runtime, as necessary. For example, the transport service may be called to execute a copy action, which needs to write a file to a share or a non-domain server and directory, where the service is not authorized by its own account. The transport service will process the authorization records based on the path supplied, to determine if it can gain authority via one of its authorization records.

**Note:** Authorization settings should only be used when the normal Windows account and share settings do not provide access to necessary shares: for example, shares on other Windows domains, or on workgroups.

The purpose of entering authorization records is to enable Vantage to maintain this information for network locations—*independent of the authentication inherent with the logon account of a specific service*—the Vantage Monitor service, for example. If you know that a specific service doesn't have the authorization to utilize a given network location, you can create an authorization record to provide credentials.

When you provide authorization records for a network location, any service in the domain can utilize it.

It is important to understand that when you access network locations via Vantage Workflow Designer, the locations you navigate to are accessed with Workflow Designer's logon account permissions—which may be different than the logon account for Vantage services.

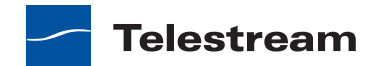

However, these locations will ultimately be accessed by Vantage services during execution of your workflow—services which may have different users and permissions. Therefore, you need to take the extra step of ensuring that the service, which will be accessing this share at workflow runtime, has authenticated access to the location.

Additionally, authentication does not control sharing and security permissions (for example, access, and read/modify/delete/write permissions). Make sure that when you set up network locations, you have set each location with the proper permissions for the user accounts who will access it.

After you add, modify, or delete a record, click the Save button 🖬 to update the records in the Vantage domain database as encrypted data.

# **Refreshing the Authorization Record List**

To refresh the list of authorization records, move a Vantage service in and out of maintenance mode as follows:

- 1. In the Vantage Management Console, click on Services in the details panel.
- 2. Right-click the target service and select Enter Maintenance Mode.
- **3.** Right-click the service again and select Exit Maintenance Mode.

Figure 16. Authorization record management.

| General     | Email Authorization     | Agility ECS     |             |        |
|-------------|-------------------------|-----------------|-------------|--------|
| 🕈 🗙 🛃       | 🛃 🔂 🔻                   |                 |             | 1 item |
|             | Username                |                 | Fol         | der    |
| 💡 telestrea | m\larryw                | \\techwriter\Ca | pturemedia\ |        |
|             |                         |                 |             |        |
|             |                         |                 |             |        |
|             |                         |                 |             |        |
|             |                         |                 |             |        |
|             |                         |                 |             |        |
|             |                         |                 |             |        |
| <           |                         | Ш               |             | >      |
|             |                         |                 |             |        |
| Username:   | SierraPost\EJBobick     |                 |             |        |
| Password:   | •••••                   |                 |             |        |
| Folder:     | \\Saturn7\Capturemedia\ |                 |             |        |
|             |                         | Test            |             |        |

# **Adding an Authorization Record**

Click the New Entry button  $\varphi$  in the toolbar, and supply the details. Click Test to validate the record, and click the Save button to add this validated authorization record to the database for use by all Vantage services in the domain.

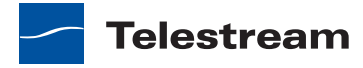

| Option   | Description                                                                                                    |
|----------|----------------------------------------------------------------------------------------------------|
| Username | Enter the authorized username required to access the Windows share identified by the UNC path.                                                                                                    |
|          | If the user account is part of a Windows domain, the<br>username must include the domain or computer name, in<br>the format <i>domain\username</i> or<br><i>ComputerName\Username</i> . For example,<br>SierraVideo\Vantage <b>Or</b> NewsServer\Bill.                                                |
|          | If the username is part of a workgroup (a non-domain account), you must provide the machine name in addition to the user name. For example, if you want to use the account: <i>VantageUser</i> that exists on machine <i>FooServer1</i> , you should specify <i>FooServer1</i> \ <i>VantageUser</i> . |
| Password | Enter the authorized password for the Windows share.                                                                                                    |
| Folder   | Click Browse and navigate to the Windows share you are authenticating. Or, enter it manually. The path must be in valid UNC form: \\ComputerName\Sharename\.                                                                                                    |
| Test     | Click Test to verify that your credentials are entered correctly for access to the specified Windows share.                                                                                                    |

| Table 9. | Authorization 7 | Tab Configuration | Options |
|----------|-----------------|-------------------|---------|
|          |                 |                   |         |

# Modifying an Authorization Credentials Record

Click on the record you want to modify. Make changes to the username, password, and folder and click the Save button 📓 in the toolbar.

# **Deleting an Authorization Credentials Record**

Click on the record you want to delete, click the Delete button  $\mathbf{x}$  in the toolbar, and click OK to confirm.

# **Exporting and Importing Authorization Records**

Vantage allows you to export an authorization record to an XML file, which you can then use to import the same record into another Vantage domain.

To export an authorization record, do the following:

- 1. Select the record to export.
- **2.** Click the Export button **2**.
- **3.** Use the file system dialog to save the exported record.

The default file name is the record name, but you can change the file name.

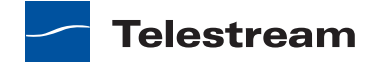

**Note:** Changing the name of the XML file does not change the name of the record in the XML file.

To import an authorization record, do the following:

- **1.** Click the Import button **.**
- 2. Use the file system dialog to locate and select the record to import, then click Open.

**Note:** If you try to import an authorization record that is already in this Vantage domain, Vantage prompts you to overwrite the record (click Yes) or cancel the import (click No).

# **Configuring an Agility ECS Server**

Master Control

When you configure an Agility ECS connection, you enable Vantage domain support for the following:

- Vantage client communications with Agility through the Agility service.
- Vantage Dashboard monitoring of Agility ECS server status and statistics.

To identify the Agility ECS server and test its connection, do the following:

- 1. Launch the Management Console and connect to the target Vantage domain.
- 2. Under the Vantage Domain option in the left pane, click Settings & Options.
- **3.** Click the Agility ECS tab.

Figure 17. Identifying Agility ECS to Vantage.

| 🍿 Vantage Management Console                                                                                                    |                                                                                                    |
|----------------------------------------------------------------------------------------------------|----------------------------------------------------------------------------------------------------|
| File Action View Help                                                                                                    |                                                                                                    |
|                                                                                                    |                                                                                                    |
| Vantage Management Console<br>Vantage Domain (W-LARRYWTEST)<br>Settings & Options<br>Catalogs<br>Catalogs<br>Storage<br>Vicenses<br>Status<br>Vicenses<br>Vicense<br>Vicenses<br>Vicenses<br>V | Settings & Options       General     Email     Authorization     Agility ECS       Agility     ECS     Connection       Hostname or IP     Address:     10.0.2.148       Port:     80     Test |
|                                                                                                    |                                                                                                    |
|                                                                                                    |                                                                                                    |

- 4. Enter the Agility server's host name or IP address.
- 5. If the default HTTP port value (80), is not correct, enter a new port number.

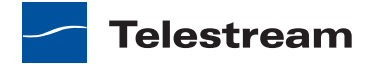

**Note:** If the Agility IIS server is using a port other than 80, enter that port number here.

6. To test the connection to the specified Agility ECS server, click Test Connection.

If there is a network problem, or you have supplied an invalid hostname or IP address, or the Agility server is not in a state where it can respond to queries, Management Console displays the following error:

Figure 18. The Agility connection test has failed.

| Test Fai | iled 🛛 🔀                                                                                                    |
|----------|----------------------------------------------------------------------------------------------------|
| 8        | Connection test was unsuccessful.<br>Could not get profile types.<br>Error communicating with the Agility ECS. |
|          | ОК                                                                                                    |

The connection to the Agility ECS server must be successful before you can use the action inspectors to configure Agility Job Profile and Agility Job XML actions in Vantage workflows and submit jobs.

# Catalogs

Vantage catalogs allow you to organize your workflows for operator usage and to preserve binders beyond job expiration times and operator job deletions. Vantage does not require that you define and use catalogs, but if you are supporting Vantage Workflow Portal operators, catalogs can help you manage how operators use the workflows in your domain.

The Catalogs component in Vantage Management Console enables you to manage catalogs and the binders they contain. The following sections describe catalog management:

- Understanding Catalogs, Catalog Folders, and Binders
- Using the Catalogs Details Panel
- Creating and Deleting Catalogs
- Creating and Deleting Catalog Folders
- Configuring a Catalog or Folder Expiration Policy
- Managing Binders

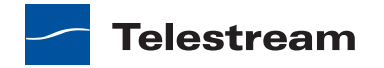

# **Understanding Catalogs, Catalog Folders, and Binders**

The following topics discuss concepts that apply to the use of catalogs in a Vantage domain:

- Catalogs
- Catalog Folders
- Binders
- Binder Expiration and Related File Deletion

### Catalogs

Catalogs are organization tools. Similar in concept to file folders that organize files, Vantage catalogs organize the binders that are created each time a workflow is run. (Binders can also be created manually in Vantage Management Console.) Vantage provides a default catalog named *Default Catalog*.

When your Vantage domain supports Vantage Workflow Portal operators, catalogs can be used to organize and control access to the binders for completed jobs. For example, Workflow Portal supports four configuration types, so you can create a catalog for each configuration type, or you can create catalogs for each configuration you create. Another option is to create catalogs for different organizations or departments. Workflow Portal operators can be restricted to managing binders in specified catalogs.

Workflows are not limited to accessing or registering media in a single catalog. For example, a given workflow might ingest media from Catalog A, produce another version of the content, and register the new content in Catalog B.

# **Catalog Folders**

A catalog folder serves as a subfolder for a catalog or a catalog folder. Catalog folders allow you to further organize and group associated content together. For example, you might have a National Parks catalog, with a Yellowstone and a Yosemite folder. You can make as many folders as you need to organize your content, and you can create folders in a hierarchy.

### **Binders**

When a workflow executes, Vantage creates a job and a *binder*, which is a collection of job-related references and metadata labels. The references in a binder identify media files and attachment (non-media) files such as XML or PDF files. The binder references identify the name and location of input, output, and temporary files used by a workflow. The information stored in a binder can be used to preview media, evaluate metadata and the success of a workflow, or as source material for another workflow.

Vantage stores binders in the Vantage domain database. If the workflow is associated with a catalog, the binder is also associated with the catalog. Workflow designers can associate a workflow with a catalog by adding the Register action to a workflow and configuring it for the appropriate catalog. Multiple catalogs can be associated with a workflow by creating multiple Register actions.

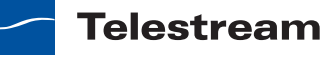

When a binder is registered with a catalog, the catalog association can extend the binder lifetime in the Vantage domain beyond the expiration date associated with the job that created it. For example, if a job expires or is deleted, but the binder expiration time in the catalog has not expired, the binder and any related files in the Vantage store are retained.

# **Binder Expiration and Related File Deletion**

To use storage space efficiently, Vantage can regularly delete binders and any associated temporary files in the Vantage store. When you configure binder expiration, binders and the related temporary files are deleted when all the following are true:

- The job expiration time is exceeded or an operator has deleted the job.
- The binder expiration time defined in the catalog is exceeded or the binder is deleted.
- Temporary files to be deleted are not being used by any other unexpired binder.

**Note:** Only files in a Vantage Store are automatically deleted according to the above rules. Files in an input or output folder can be deleted using a workflow Delete action, but input and output files are not automatically deleted when a binder expires.

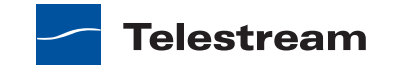

# **Using the Catalogs Details Panel**

To prepare for catalog management, click Catalogs in the component panel (see Figure 19).

#### Figure 19. Vantage Catalogs Component.

Click Catalogs button in the component panel to display its details

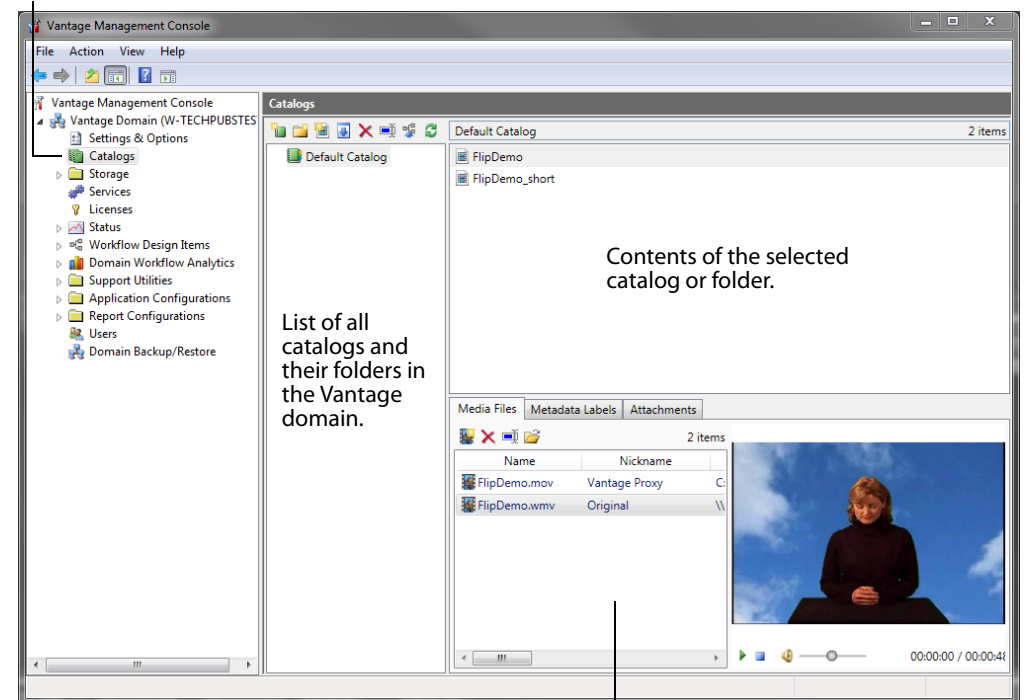

Vantage Catalogs details panel enables you to manage catalogs and view binders.

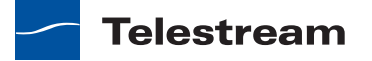

To manage catalogs, use the controls in the Catalogs details panel (see Figure 20).

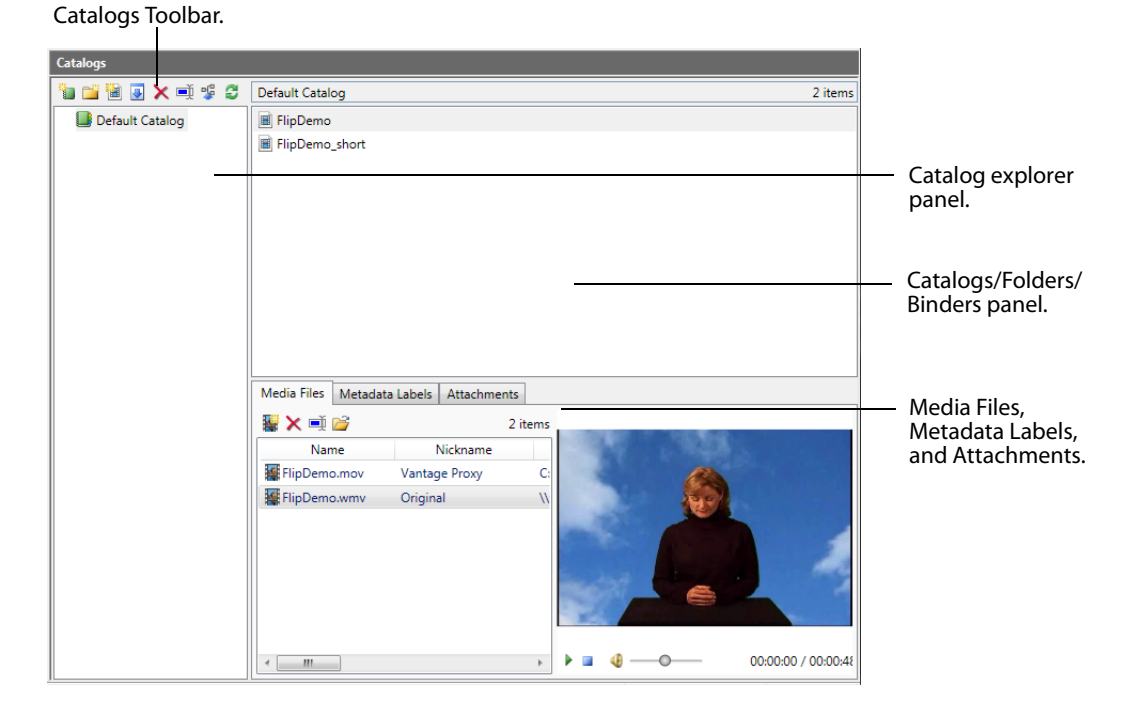

Figure 20. The Vantage catalog details panel.

The Catalog toolbar contains buttons for frequent tasks:

#### Figure 21. The catalog toolbar.

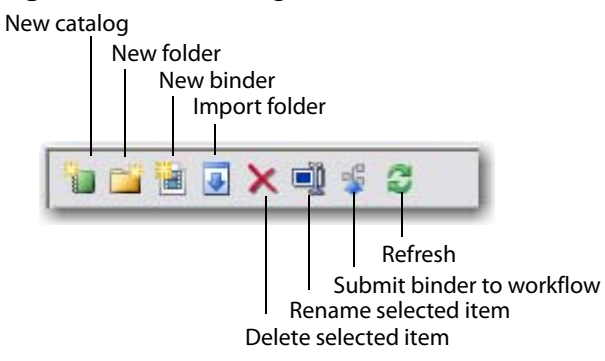

You can also use the context menu to perform the same tasks. Right-click on a catalog or folder to display a context menu for frequent tasks.

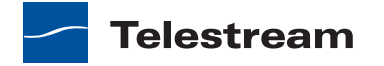

| Option        | Description                                                                                                    |
|---------------|----------------------------------------------------------------------------------------------------|
| Remove        | Select to permanently delete the selected catalog or folder.                                                                                                    |
|               | Note: Removing a catalog/folder permanently deletes binders and Vantage store files as described in <i>Binder Expiration and Related File Deletion</i> .                                                                                                    |
| Rename        | Select to rename the catalog/folder.                                                                                                    |
| Import Folder | Select to import a Windows directory of media, which is<br>organized in the manner you want the catalog organized.<br>Vantage replicates the directory structure, and create a<br>binder for each media file located in the folder hierarchy<br>being imported. |
| New Folder    | Select to create a new folder in the selected catalog.                                                                                                    |
| New Binder    | Select to create a new binder in the selected folder or catalog.                                                                                                    |
| Properties    | Select to display and configure properties (including the expiration time) for the selected catalog/folder.                                                                                                    |

| Table 10. | Catalogs Panel | Configuration | Options |
|-----------|----------------|---------------|---------|
|-----------|----------------|---------------|---------|

# **Creating and Deleting Catalogs**

You can create as many catalogs as you need to meet the needs of your organization.

To create a new catalog, do the following:

1. Click the New Catalog button 🐚 in the toolbar.

The Vantage Management Console displays a new catalog in the catalog tree, with the default text selected.

2. Type in the name of the new catalog and click away from the catalog.

To delete a catalog, do the following:

- 1. Select the catalog to permanently remove.
- **2.** Click the Delete button **X**.

**CAUTION:** Removing a catalog permanently deletes binders and Vantage store files as described in *Binder Expiration and Related File Deletion*.

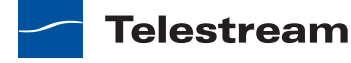

# **Creating and Deleting Catalog Folders**

Inside each catalog, you can create as many folders as you need to organize the media in this catalog. Folders can be created in a hierarchy, and you can drag them around to re-organize them.

To create a new folder, do the following:

- **1.** Click the catalog or folder where you want to create a new folder.
- 2. Click the Add Folder button 📷 in the toolbar.

The Management Console displays a new folder in the catalog explorer panel and also in the Folders panel, with the default text selected.

3. Type in the name of the new folder and click away from the folder.

To delete a folder, do the following:

- 1. Select the folder to permanently remove.
- **2.** Click the Delete button  $\mathbf{x}$  in the toolbar.

**CAUTION:** Removing a catalog permanently deletes binders and Vantage store files as described in *Binder Expiration and Related File Deletion*.

# **Configuring a Catalog or Folder Expiration Policy**

A catalog or folder expiration policy defines the default expiration policy for all binders in the catalog/folder. This policy can be overridden by a binder expiration policy as described in *Configuring a Binder Expiration Policy*.

To configure the binder expiration policy, do the following:

- 1. Right-click the catalog or folder you want to configure, and select Properties.
- 2. Edit the binder expiration date or check the Never Expire checkbox.
- 3. Click OK.

**Note:** The expiration policy can be set for individual binders when they are registered in a catalog; this is done using the workflow Register action.

# **Managing Binders**

Each binder may contain references to media files, metadata, and attachments. You can view and manage these items by clicking the appropriate tab. You can also right-click a binder and select Properties to change the binder name or expiration policy.

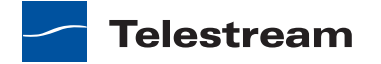

#### Figure 22. Binder assets—organized by tab.

Media Files Toolbar.

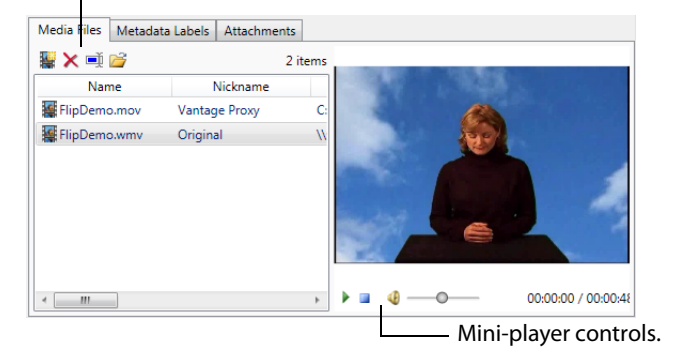

The following topics describe binder management tasks:

- Creating and Deleting Binders
- Submitting Binders from the Management Console
- Renaming a Binder
- Configuring a Binder Expiration Policy
- Managing Media Files in a Binder
- Managing Metadata Labels in Binder
- Managing Binder Attachments

# **Creating and Deleting Binders**

In normal operations, binders are created when a new job starts, and they are deleted as described in *Binder Expiration and Related File Deletion*.

**Note:** The Vantage Management Console controls for creating and deleting binders are provided for testing and troubleshooting, not for regular maintenance

To create a new binder, do the following:

- 1. Select the catalog to which you want to add the binder.
- 2. Click the New Binder button 🗎.

The Vantage Management Console displays a file system dialog so that you can navigate to and select the media you want to assign the binder.

3. Select the target media file and click Open to create the binder for this media file.

To delete a binder, do the following:

- 1. Select the catalog and folder in which the binder resides.
- 2. Select the binder to remove.
- **3.** Click the Delete button **X**.

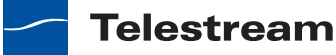

**CAUTION:** Removing a binder permanently deletes Vantage store files as described in *Binder Expiration and Related File Deletion*.

# Submitting Binders from the Management Console

You can use the catalog feature in the Management console to submit binders to workflows. Binder submission in the Management Console is intended as a test/ diagnostic feature and is not recommended for regular use in production.

When submitting a binder, it is your responsibility to ensure that the binder contains the requisite items (source media, metadata labels and/or attachments) that the targeted workflow requires. If the binder specified does not contain all of the required items, the job will fail.

To submit a binder to a workflow from the Management Console, do the following:

- 1. Select the catalog and folder in which the binder resides.
- 2. Right-click a binder and select Submit To Workflow.

| 📸 Submit To Workflow                                    | _ 🗆 🛛         | 1                                                                  |
|---------------------------------------------------------|---------------|--------------------------------------------------------------------|
| Select a running workflow to submit 'ColorTest_004' to: |               |                                                                    |
| Workflow                                                | Description   |                                                                    |
| ් movefile                                              |               | —Select the                                                        |
|                                                         |               | workflow to<br>which you want<br>to submit the<br>selected binder. |
| Click Variables to submit them with the job.            |               |                                                                    |
| Variables                                               | Cancel Submit | —Click Submit to<br>start the job.                                 |

Figure 23. Submit to Workflow dialog.

3. When the Submit To Workflow dialog appears, select a target workflow.

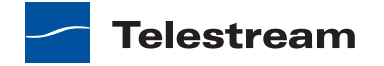

- 4. If you need to submit variables with the binder, do the following:
  - a. Click the Variables button.

The Vantage Management Console displays the Select Variable dialog (Figure 24).

Figure 24. Select the variables to submit with this job.

| 🛅 Select Variable       | 25                            |                |                   | $\mathbf{\Sigma}$ |                            |
|-------------------------|-------------------------------|----------------|-------------------|-------------------|----------------------------|
| Select the variables to | o add:                        |                | 14 item           | n(s)              |                            |
| Variable                | Description                   | Value Type     | Default Value     | ^                 |                            |
| E AudioChannels         |                               | Integer Number | 0                 |                   | Select variables           |
| Duration                |                               | TimeCode       | 00:00:00:00@29.97 |                   | to submit.                 |
| EndTime                 |                               | TimeCode       | 00:00:00:00@29.97 | 3                 |                            |
| FileSize                |                               | Integer Number | 0                 |                   |                            |
| 📒 MachineName           |                               | Text           | M-LARRYW-XP       |                   |                            |
| 🔛 MovieRate             |                               | Integer Number | 0                 |                   |                            |
| 🔚 Priority              | The ranking of the job in ter | Integer Number | 5                 |                   |                            |
| 🧾 StartTime             |                               | TimeCode       | 00:00:00:00@29.97 |                   |                            |
| 📃 Summary               |                               | Text           |                   | ~                 |                            |
| <                       | - 111                         |                | >                 |                   |                            |
|                         |                               |                | OK Canc           |                   | – Click OK to<br>continue. |

- **b.** To add variables to the Variable list, click the Add Variable button **[1]**, select one or more variables (control-click), and click OK.
- **c.** To change a variable value, select a variable and change the value (which appears below the list).

The Vantage Management Console displays the Variables dialog, with the selected variables listed, so you can update the values:

Figure 25. Update variable values before submitting the job.

| 🛅 Variables*                                 |                               |                      |                                        | $\overline{\mathbf{X}}$                           |
|----------------------------------------------|-------------------------------|----------------------|----------------------------------------|---------------------------------------------------|
| Specify the variable values $\square \times$ | to submit with workflow 'move | :file':              | 3 item                                 | (s)                                               |
| Variable                                     | Description                   | Value Type           | Value                                  |                                                   |
| Duration                                     |                               | TimeCode<br>TimeCode | 00:54:00:00@29.97<br>01:54:00:00@29.97 |                                                   |
| VideoFramerate                               |                               | Decimal Number       | 29.97                                  | Select the<br>variable to<br>update its<br>value. |
|                                              |                               |                      | OK Cance                               | •                                                 |
| Update the                                   | value in this field.          |                      | l<br>Click OK to co                    | ntinue.                                           |

**d.** When all the variable values are set, click OK.

**5.** In the Submit To Workflow dialog, click Submit to process this binder using the selected workflow.

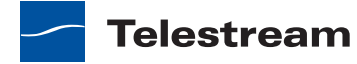

To view job processing, open Vantage Workflow Designer, select the workflow, and click the Job Status tab.

# **Renaming a Binder**

To rename a binder, do the following:

- 1. Select the catalog and folder in which the binder resides.
- 2. Right-click a binder and select Properties.
- 3. Edit the binder name and click OK.

# **Configuring a Binder Expiration Policy**

The binder expiration policy overrides the binder configuration policy for the parent catalog or folder.

To configure the binder expiration policy, do the following:

- 1. Select the catalog and folder in which the binder resides.
- 2. Right-click a binder and select Properties.
- 3. Edit the binder expiration date or check the Never Expire checkbox.
- 4. Click OK.

**Note:** The expiration policy can be set for individual binders when they are registered in a catalog; this is done using the workflow Register action.

# **Managing Media Files in a Binder**

To view and manage the media files referenced in a binder, click the target binder in the binder list, then click the Media Files tab. You can add and delete media file references to a binder, and you can rename the media file names listed in the binder.

#### **Adding a Media File Reference**

When you add a media file to a binder, you select the file from a browse dialog, name the media file, and specify a *media nickname*.

Within a binder, each media and attachment file has a nickname; these nicknames are how Vantage workflows access the underlying files. Nicknames serve a dual purpose. First, because they are abstracted from the actual location of the underlying files, it allows workflows to be designed without worrying about the underlying file locations. Second, when a step in a workflow requires one or more input files, nicknames allow Vantage to pre-validate the workflow and availability of nicknames prior to execution.

However, binders may in fact be processed by more than one workflow simultaneously (either by using the Forward action or using the Workflow Portal). When this happens, Vantage cannot pre-detect which nicknames are necessary in each separate workflow. Administrators who build workflows in this way must take care to ensure that their design does not cause files necessary in one workflow to be deleted by another.

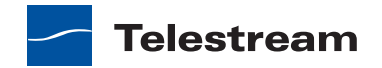

To add a media file reference, do the following:

- 1. Click the Add Media File button 📓 in the toolbar.
- **2.** In the Select the Media Version text box, type a media nickname or select an existing media nickname from the drop down list.
- 3. Click the Browse button and use the browse dialog to select a media file.
- **4.** In the Enter the Name text box, enter the media file name that appears in the binder.

**Note:** The filename you specify in this dialog applies only to the name displayed in the binder. The original media filename remains unchanged.

#### **Removing a Media File Reference**

To remove a media file reference from a binder, select the file, and click the Delete button  $\mathbf{x}$  in the toolbar.

Note: Removing a file reference from a binder does not delete the source media file.

#### **Renaming a Media File Reference**

To rename a media file reference, click the media file name, and enter a new name.

Note: Renaming a media file does not rename the source media file.

#### **Previewing a Media File**

The preferred preview format for Vantage 4.0 is QuickTime H.264, and you can preview files that use this format in the Vantage Workflow Portal.

You can use the Management Console to preview ASF, WMV, and MP4 media files. Select the media file on the Media Files tab, and use the playback controls below the media display area to the right of the Media Files tab.

**Note:** You can also preview ASF, WMV, and MP4 media directly in the Workflow Designer (right-click a job on the Job Status tab and select View Binder).

### **Managing Metadata Labels in Binder**

Metadata labels in a binder are stored in the Vantage domain database. Only one of each type of metadata label can be part of a binder (for example, a binder may contain one Identify label and one Curtains label, but not two Identify labels). Some labels may contain information that is specific to one media file—for example, an Identify label will typically contain file properties for one of the media files in a binder, not necessarily all of them.

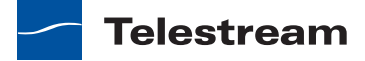

You can use the Vantage Management Console to view and manage the metadata labels assigned to a binder. To view, add, delete, or modify the labels assigned to a binder, start by clicking the target binder in the binder list, then click the Metadata Labels tab.

**Note:** This topic discusses metadata label use with binders. For additional metadata label management information, see *Metadata Labels*.

#### **Adding a New Label**

To add a new label, click the New Label 🛃 button in the toolbar.

The Vantage Management Console displays a list of labels, so that you can select the label you want to assign the binder. Select the label and click OK to add the label to the binder.

#### **Removing a Label**

To remove a label reference from a binder, select the label to remove, and click the Delete button  $\mathbf{x}$  in the toolbar.

**Note:** This procedure removes the reference in the binder; it does not remove the metadata label from the Vantage domain.

#### **Modifying Label Parameter Values**

To modify a label parameter value for the binder, select the label to display the parameters and values in the parameter detail table on the right. Select the parameter to edit and make your changes. Click Save to update the Vantage domain database with your changes.

### **Managing Binder Attachments**

To view and manage attachments—independent files associated with this binder click the target binder in the binder list, then click the Attachments tab.

Binders can contain multiple attachments. You can add, delete and rename attachments.

#### **Adding a New Attachment**

To add a new attachment, click the Add Attachments button if in the toolbar.

The Vantage Management Console displays a file system dialog so that you can navigate to and select the file you want to assign the binder. Select the target attachment file, select an attachment tag, enter a name, and click OK to add the file reference to the binder for this media file.

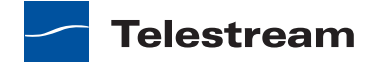

#### **Removing an Attachment**

To remove an attachment, select the attachment to permanently remove, and click the Delete button  $\mathbf{x}$  in the toolbar.

Note: Removing an attachment does not delete the underlying file.

#### **Renaming an Attachment**

To rename an attachment, select the attachment to rename, and enter the new name.

Note: Renaming an attachment does not rename the underlying file.

# Storage

Vantage storage is disk space that can be used to store files for Vantage processing. The following sections provide information on Vantage storage:

- Understanding Vantage Storage
- Understanding Path Specifications for Vantage Storage
- Managing Vantage Stores
- Managing Vantage Folder Addresses

# **Understanding Vantage Storage**

Vantage storage is disk space that Vantage can use to store media files and attachments. Vantage storage is different from database storage, which stores data for Vantage configuration, job/binder status, and system status.

Vantage provides two types of storage:

- Vantage stores—Managed disk space where media files and attachments are automatically deleted when they are no longer referenced by a binder.
- Vantage folder addresses—Unmanaged disk space to which media files and attachments can be delivered, but from which files are not automatically deleted.

Vantage stores are defined in the Vantage Management Console and can be used in workflow actions that perform file operations. Vantage stores can also be associated with Vantage services for temporary storage (such as the location for a file that is being created during transcoding). Managed files remain in a Vantage store while either of the following is true:

- The files are referenced by a binder during job processing.
- The files are referenced by a binder that has been registered in a catalog, and the binder expiration date has not yet passed.

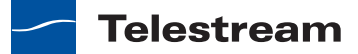

Vantage folders can be created in the console or in Vantage Vantage Workflow Designer. Like stores, Vantage folders can then can be used in workflow actions that perform file operations.

Transport actions that are responsible for saving files can use both stores and folders as file access and delivery points.

# **Understanding Path Specifications for Vantage Storage**

Vantage stores and folders can be specified using the following path forms:

- UNC form: \\ComputerName\Sharename
- Physical drive-letter form: C:\folder\folder
- Mapped drive managed by SAN client software (for example, StorNext)

**Note:** Vantage cannot access network locations defined using a Windows mapped drive. For all network locations other than properly configured SAN locations, you must use a UNC path to define network locations for Vantage use.

If all your Vantage services, clients, and storage are on the same server, you can use either path form. However, Telestream recommends that you always use the UNC path form.

The disadvantage to using the drive-letter path form is that the drive letter is defined on the local machine, and the drive letter does not identify the computer that hosts the drive. For example, if you specify a Vantage store on drive C: using the drive-letter path form and a Workflow Portal operator tries to view files in that store on a different computer, Workflow Portal will search for those files on drive C: on the operator's computer, not on the Vantage server.

When any Vantage service or client program will use Vantage storage from a different computer, you must specify the path using the UNC form. You should also use the UNC form if you think you might ever support Vantage services or clients on another computer. You can change the path form later, but it is easier to use the UNC path form now, and it can prevent troubleshooting issues in the future.

**Note:** When services or clients will access Vantage storage from another computer, the Vantage storage location must be published as a share, and access must be granted to the appropriate Windows users. For more information, see *Windows Authentication Guidelines*.

When you want to use a SAN system, be aware that some SAN systems expose the shared drive as a letter (mapped) drive (for example, X:) that is visible on any client of the SAN. You can utilize SAN drives via a letter drive reference, provided that each Vantage server is a client of the SAN and that all mount points use the same letter.

**Note:** If you are creating a store to hold proxy files viewed in the Vantage Workflow Portal, Telestream recommends that you reference the store with a UNC path. Some

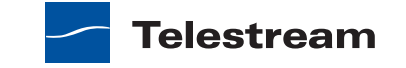

SAN clients do not allow frame-accurate representation of proxies when using shared drives.

# **Managing Vantage Stores**

Vantage stores management is performed in the Vantage Management Console. When you install Vantage in All-in-one mode, a default store named *Local Store* is created so that you can use Vantage Workflow Designer and access at least one store. You can add other stores as necessary.

To manage your stores, open the Storage folder in the component panel, and click Vantage Stores to display its details panel:

#### Figure 26. The Vantage stores details panel.

#### **Toolbar buttons:**

New Vantage Store | Remove Vantage Store | Save | Duplicate Store | Search | Import and Export

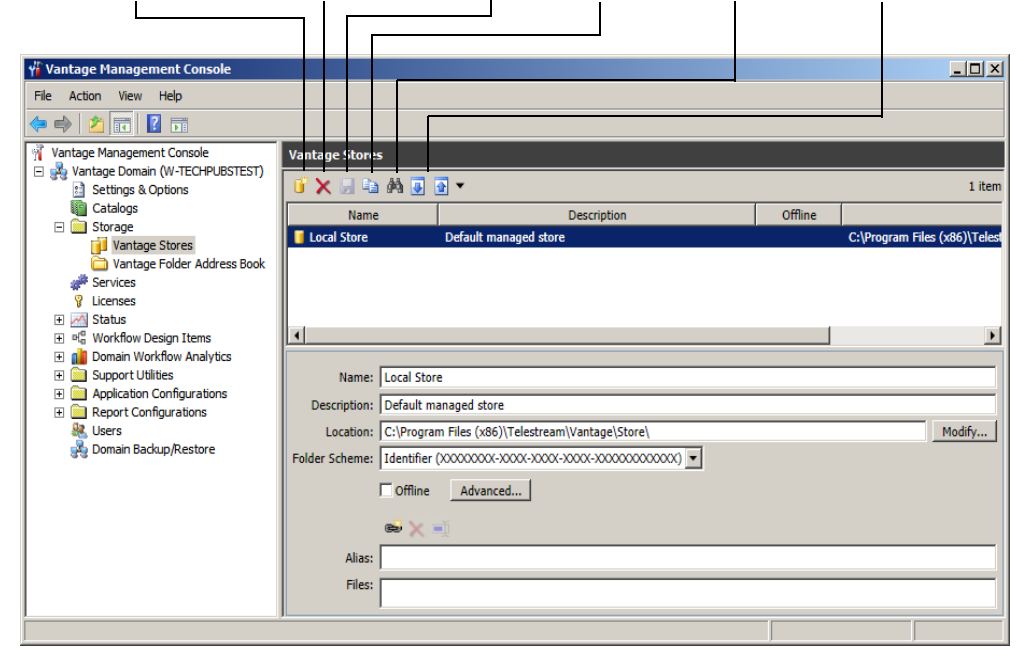

Use the Vantage Stores details panel to add and configure stores. You also use the details panel to modify and delete stores.

The following sections describe how to manage Vantage stores:

- Adding and Configuring Vantage Stores
- Viewing Files in a Vantage Store
- Modifying a Vantage Store
- Moving a Store Online or Offline
- Identifying Workflows that Use a Store
- Managing Alias Support for the Vantage Workflow Portal Web Client

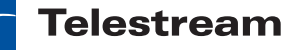

- Setting the Block Size
- Duplicating a Vantage Store
- Exporting and Importing Vantage Stores
- Deleting a Vantage Store

### **Adding and Configuring Vantage Stores**

To add a new Vantage store, do the following:

- **1.** Click the New Vantage Store button **i** in the toolbar to display the Add New Store dialog.
- 2. Type a name for the store in the Name text box.

The name that you enter here is the name that appears in Workflow Designer when an action is configured to access a media file or attachment.

- **3.** To specify the store root directory with a UNC path (recommended), do the following:
  - a. Click Modify to display the Browse for Folder dialog box.
  - **b.** Open Network, open the computer name, and then select the root directory for the store.
  - c. Click OK.

You can also type a UNC path in the Location text box. For example, \\Computer-Name\Sharename.

**Note:** If the Vantage store is on a different computer, you must publish a share and grant access to the appropriate Windows users before it will appear in the Browse for Folder dialog. For more information, see *Windows Authentication Guidelines*.

- 4. To specify the store root directory with a drive letter path, do the following:
  - a. Click Modify to display the Browse for Folder dialog box.
  - b. Select a local folder.
  - **c.** Click OK.

You can also type a drive letter path in the Location text box. For example, *C*:\*folder*\*folder*.

**Note:** If you use a physical drive letter to specify a directory, only Vantage services and clients on the same computer can access the store. For more information, see *Understanding Path Specifications for Vantage Storage*.

5. Click OK.

6. Click the Save button 🖬 to save the new store.

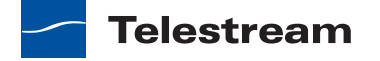

# **Viewing Files in a Vantage Store**

The Files text box on the Vantage Stores page displays the files in the Vantage store. You can also use tools in the host file system (Windows Explorer, for example) to view the files in the store.

# **Modifying a Vantage Store**

To modify a Vantage store, do the following:

- **1.** Select an existing store in the Vantage Stores list.
- **2.** To change the store name, type a new name in the Name text box.
- 3. To enter a description for the store, type a description in the Description text box.
- **4.** To specify the store root directory with a UNC path (recommended), do the following:
  - **a.** Click Modify to display the Browse for Folder dialog box.
  - **b.** Open Network, open the computer name, and then select the root directory for the store.
  - c. Click OK.

You can also type a UNC path in the Location text box. For example, \\Computer-Name\Sharename.

**Note:** If the Vantage store is on a different computer, you must publish a share and grant access to the appropriate Windows users before it will appear in the Browse for Folder dialog. For more information, see *Windows Authentication Guidelines*.

- 5. To specify the store root directory with a drive letter path, do the following:
  - a. Click Modify to display the Browse for Folder dialog box.
  - **b.** Select a local folder.
  - **c.** Click OK.

You can also type a drive letter path in the Location text box. For example, *C*:\*folder*\*folder*.

**Note:** If you use a physical drive letter to specify a directory, only Vantage services and clients on the same computer can access the store. For more information, see *Understanding Path Specifications for Vantage Storage*.

**6.** To specify a folder naming scheme for the store, select the scheme from the Folder Scheme drop down list.

When content is placed in a Vantage Store, Vantage creates a subfolder in the Store location to save the files in. If you select Identifier, the subfolder is named by autogenerating a GUID. Date uses the current time and date stamp, and Name+Date uses the content name plus the time and date. For example, a Name+Date subfolder for a media file named *Butterfly* would be named something similar to: *Butterfly\_2010-09-17\_01-59-50-5785*.

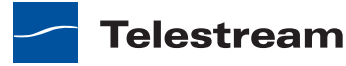

**7.** To take a Vantage store offline, check the Offline checkbox. Clear the checkbox to bring the store back online.

For more information, see *Moving a Store Online or Offline*.

- **8.** To set the block size used for the store access, click the Advanced button and follow the instructions in *Setting the Block Size*.
- **9.** For information on managing aliases for the store, see *Managing Alias Support for the Vantage Workflow Portal Web Client*.
- **10.** Click the Save button 🚽 to save the changes.

# Moving a Store Online or Offline

There may be times when you want to move a Vantage store offline to perform maintenance. When a store is offline, the Offline column in the Vantage Stores list displays an X for all stores that are offline.

When you move a store offline, any jobs in progress that are using that store continue to run, but the offline store is no longer available for new jobs. A good practice is to take the store offline, let all jobs in progress for that store complete, and then perform the planned maintenance. If the store becomes inaccessible before the jobs in progress complete, the jobs in progress for that store fail.

To move a Vantage store offline or online, do the following:

- 1. Select an existing store in the Vantage Stores list.
- **2.** To take a Vantage store offline, check the Offline checkbox. Clear the checkbox to bring the store back online.

The Offline checkbox is disabled if the store is assigned to a Vantage service. To enable the offline checkbox in this situation, identify to which service the store is assigned, and place that service in maintenance mode. You can located which service is using the store by looking at the Storage tab for each service. For more information, see *Services*.

**3.** Click the Save button 🛃 to save the changes.

# **Identifying Workflows that Use a Store**

Vantage allows you to search all workflows in a domain to see which workflows are using a store. This is very useful when you need to change or delete a store, and you want to know which workflows might be affected by the change.

To search workflows, do the following:

- 1. Select the store for which you want to search.
- **2.** Click the Search button M in the toolbar.

If the store is used by any workflows, Vantage displays a list of workflows that use the store. Double-click any workflow in the list to open that list in Vantage Workflow Designer. Click Done to dismiss the list.

If the store is *not* used by any workflows, Vantage displays a message to that affect. Click OK to dismiss the message.

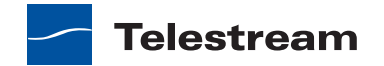

### Managing Alias Support for the Vantage Workflow Portal Web Client

The Web version of Vantage Workflow Portal requires HTTP access to Vantage stores for viewing of proxy media files. Providing HTTP access to Vantage stores requires the following:

- Create and configure a virtual directory on the IIS server that references the Vantage store. A virtual directory must be created for every store that will store proxy files for the Vantage Workflow Portal Web application.
- Create and configure a Vantage alias for the virtual directory.
- Create and configure a Workflow Portal configuration to support operator management as described in *Configuring Workflow Portal Operation*.

The following topics describe how to manage an alias for a Vantage store:

- Creating a Virtual Directory
- Creating an Alias
- Modifying an Alias
- Deleting an Alias

#### **Creating a Virtual Directory**

For detailed instructions for creating an IIS virtual directory, refer to your Microsoft product documentation. The following procedure provides an example of how to configure a virtual directory on an IIS server:

- 1. If not already installed, install the Vantage Web Applications as described in *Installing and Upgrading Vantage Web Applications*.
- 2. On the server that hosts the Vantage Web Applications, select Start > Administrative Tools > Computer Management.
- **3.** In the left pane of the Computer Management window, expand Services and Applications and select Internet Information Services (IIS) Manager.
- **4.** In the Connections pane, expand the entry for the server, and expand the Sites entry.
- 5. Right click Default Web Site and select Add Virtual Directory.

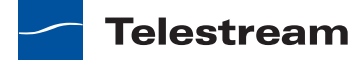

- 6. Configure the virtual directory as follows:
  - a. Enter an Alias name for the virtual directory.

Consider using a name that is easy to associate with the Vantage store directory, and note this name, as you will need to use it to create a Vantage alias.

**b.** Type the path to the Vantage store directory in the *Physical path* text box, or click the browse button to the right of the text box and select a directory.

For an all-in-one domain, the path to the default *Local Store* is [local drive]:\Program Files (x86)\Telestream\Vantage\Store. The default path works only when the store and the Vantage Web Applications are located on the same server.

If your Vantage store is located on a network attached storage device or other network accessible location, enter the UNC path to the location (for example, // myserver/myStore/).

- c. Click Connect as, click Specific user, and click Set.
- **d.** Enter user name and password information for a Windows user with access to the Vantage store directory, and click OK twice.

If required, the user name should include a domain name. For example, user@domain.net or VantageGuru@MyCompany.net.

**Note:** If you are operating in a Windows workgroup, the IIS 7 server machine name and the machine name of the file share for the Vantage store should have the same local account name (VantageUser, for example) and password. This allows for easy authentication from IIS to the Vantage store location. In this case, the user name in the Set Credentials window can be specified simply as VantageUser.

e. Click Test Settings.

The Test Connection dialog should show that the Authentication and Authorization tests passed.

- f. Click Close.
- g. Click OK to complete the virtual directory configuration.

The virtual directory should now display in the Computer Management window as a folder below the Web site you modified.

**h.** Repeat this procedure for all Vantage stores that will store proxy files for use with the Vantage Workflow Portal Web application.

#### **Creating an Alias**

After you create virtual directories for your Vantage stores, you need to create a Vantage alias for each Vantage store that will store proxy files. To create an alias, do the following:

- 1. Click the New Alias button 😹.
- 2. In the Folder Location Editor dialog, select the HTTP file system and click Next.
- **3.** Specify a host name or IP address for the HTTP server and the TCP port number, then click Next.

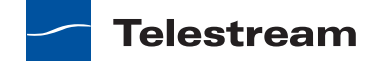

- **4.** Leave the *User name* and *Password* text boxes blank and clear the checkbox to *Use anonymous login*, then click Next.
- **5.** Enter the virtual directory alias you created for the virtual directory, then click Finish.
- **6.** Click the Save button 🛃 to save the changes.
- **7.** Repeat this procedure for all Vantage stores that will store proxy files for use with the Vantage Workflow Portal Web application.

#### **Modifying an Alias**

To modify an alias, do the following:

- 1. Click the Modify Alias button 🛋 above the Alias text box.
- 2. Click Next to retain the HTTP file system selection.
- **3.** Verify or change the host name or IP address for the HTTP server and the TCP port number, then click Next.
- **4.** Verify that the *User name* and *Password* text boxes are blank and the checkbox to *Use anonymous login* is empty, then click Next.
- **5.** Verify the correct virtual directory selection, or use the Folder Location Editor dialog to select the virtual directory, then click Finish.
- **6.** Click the Save button 🛃 to save the changes.

#### **Deleting an Alias**

To delete an alias, click the Delete Alias button  $\mathbf{x}$  above the Alias text box.

# **Setting the Block Size**

Vantage allows you to specify the block size used when writing data to and reading data from Vantage stores. The default setting works best for most storage systems, but some fiber attached storage systems support higher throughput with larger block sizes.

**CAUTION:** This is an advanced system feature, and misconfiguration can disable your Vantage store. Be sure you understand the block size requirements of the storage system before making changes, and consider making changes to a production system only when you know the system is idle.

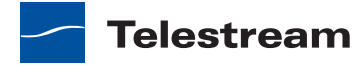

To specify and test a new block size, do the following:

1. Click Advanced to display the Advanced Store Settings dialog.

#### Figure 27. Advanced Stores Settings dialog.

| Advanced Store Settings                                        | 23     |
|----------------------------------------------------------------|--------|
| Specify advanced settings for the Store "Copy of De<br>Store": | efault |
| Specify desired block size: 64 🗘 KB 🚺                          | est    |
| Test complete (tested block size 64 KB)                        |        |
| Average Throughput: 55.77 MB/sec                               |        |
| ОКС                                                            | ancel  |

- **2.** Check the *Specify desired block size* checkbox.
- 3. Use the up and down arrows to specify the new block size.
- 4. To test the new block size, do the following:
  - a. Click Test.
  - **b.** Use the file selection dialog to select a test file, and then click Open.

The test does not open the test file or evaluate file content, so you can use any file, regardless of file content. Larger files usually give a more accurate average throughput result.

c. Click OK.

Vantage displays the test results.

5. Click OK to save the new setting and close the dialog.

# **Duplicating a Vantage Store**

To duplicate a Vantage store, do the following:

- 1. Select an existing store in the Vantage Stores list.
- 2. Click the Duplicate button 🗈.
- 3. Select the new store and customize is as needed (see *Modifying a Vantage Store*).

# **Exporting and Importing Vantage Stores**

Vantage allows you to export one or all Vantage stores to XML files, which you can then use to import the same stores into another Vantage domain.

To export one or all stores, do the following:

- 1. If you are exporting a single store, select the store to export.
- **2.** Click the Export button **a** to export a single store, or select *Export all* from the Export button drop down menu.
- **3.** Use the file system dialog to save the exported stores.

The default file name is the store name, but you can change the file name.

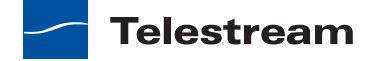

**Note:** Changing the name of the XML file does not change the name of the store in the XML file.

To import a store, do the following:

- **1.** Click the Import button **I**.
- 2. Use the file system dialog to locate and select the store to import, then click Open.

**Note:** If you try to import a store that is already in this Vantage domain, Vantage prompts you to either overwrite the existing store (click Yes) or cancel the import (click No).

### **Deleting a Vantage Store**

Click on the store you want to delete, click the Delete button  $\mathbf{x}$  in the toolbar, and click OK to confirm.

**Note:** If there are any files in the store that are maintained by Vantage—such as those for unexpired jobs or binders in a catalog, you cannot delete the store. Deleting a store permanently removes the store from the domain. It does not delete directories, shares, or any files in them.

# **Managing Vantage Folder Addresses**

Vantage folder address book management can be performed either directly in the Vantage Management Console or in Vantage Vantage Workflow Designer (in Copy or Move actions).

To manage your address book's folders in the Management Console, open the Storage folder in the component panel and click Vantage Folders Address Book to display its details panel.

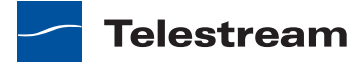

| Vantage Management Console                                      | b 4 1                 | •                                         | E - 1                                 |         |
|-----------------------------------------------------------------|-----------------------|-------------------------------------------|---------------------------------------|---------|
| File Action View Help                                           |                       |                                           |                                       |         |
| Þ 🔿 🔽 🔃 🛛 🖬                                                     |                       |                                           |                                       |         |
| Vantage Management Console                                      | Vantage Folder Addr   | es: Book                                  |                                       |         |
| Vantage Domain (W-TECHPUBSTES<br>Settings & Options             | i 📴 🗙 🗔 🖬 🚳           | J 🗟 👻                                     |                                       | 1 ite   |
| Catalogs                                                        | Name                  | Description                               | Location                              |         |
| 🔺 🧰 Storage                                                     | EDL Folder            |                                           | \\w-techpubstest\C drive\Program File |         |
| Vantage Stores                                                  | _                     |                                           |                                       |         |
| Vantage Folder Address Boo                                      | ł                     |                                           |                                       |         |
| Services                                                        |                       |                                           |                                       |         |
| Y Licenses                                                      |                       |                                           |                                       |         |
| ▷ M <sup>C</sup> Workflow Design Items                          |                       |                                           |                                       |         |
| Domain Workflow Analytics                                       | Name:                 | EDL Folder                                |                                       |         |
| Support Utilities                                               | Description           |                                           |                                       |         |
| Application Configurations                                      | Description.          |                                           |                                       |         |
| _                                                               | Location:             | \\w-techpubstest\C drive\Program Files (> | (86)\Telestream\Vantage\StoreEDL\     | Modify. |
| Report Configurations                                           | Collision Resolution: | Create Unique Name 🔻                      |                                       |         |
| Report Configurations Users                                     |                       |                                           |                                       |         |
| ▷ 🧰 Report Configurations<br>& Users<br>& Domain Backup/Restore |                       |                                           |                                       |         |

# Figure 28. The Vantage Folders Address Book details panel.

You can use the Vantage Folders Address Book details panel to add and configure Vantage folders. You also use the details panel to modify and delete Vantage folders.

The following sections provide information on managing Vantage folder addresses:

- Adding Vantage Folder Addresses
- Deleting a Vantage Folder Address
- Setting the Block Size
- Duplicating a Vantage Folder Address
- Exporting and Importing Folder Addresses

### Adding Vantage Folder Addresses

To add a new folder address, do the following:

- 1. Click the Add Folder button 🞬 to display the Add New Folder dialog.
- 2. Enter a folder name in the Add New Folder dialog.
- 3. Click Modify to display the Folder Location Editor dialog.

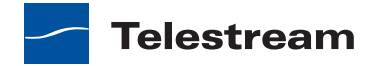

|                  | Description                           |  |  |
|------------------|---------------------------------------|--|--|
| AMP              | Grass Valley, Advanced Media Protocol |  |  |
| FTP              | File Transfer Protocol                |  |  |
| GrassValleyK2Ftp | Grass Valley, K2 FTP                  |  |  |
| MediaStream      | Avid MediaStream                      |  |  |
| Nexio Filesystem | Nexio Filesystem                      |  |  |
| SeaChangeBml     | SeaChange BML                         |  |  |
| SFTP             | SSH File Transfer Protocol            |  |  |
| Windows          | Windows File System                   |  |  |
|                  |                                       |  |  |

Figure 29. Folder Location Editor Dialog.

- 4. Select the file system where the Vantage files will be stored, then click Next.
- **5.** To specify the folder root directory with a UNC path (recommended), do the following:
  - a. Click Browse to display the Browse for Folder dialog box.
  - **b.** Open Network, open the computer name, and then select the root directory for the folder.
  - c. Click OK.

You can also type a UNC path in the Location text box. For example, \\Computer-Name\Sharename.

**Note:** If the Vantage folder is on a different computer, you must publish a share and grant access to the appropriate Windows users before it will appear in the Browse for Folder dialog. For more information, see *Windows Authentication Guidelines*.

- 6. To specify the folder root directory with a drive letter path, do the following:
  - a. Click Browse to display the Browse for Folder dialog box.
  - **b.** Select a local folder.
  - c. Click OK.

You can also type a drive letter path in the Location text box. For example, *C*:\*folder*\*folder*.

**Note:** If you use a drive letter to specify a folder, only Vantage services and clients on the same computer can access the folder. For more information, see *Understanding Path Specifications for Vantage Storage*.

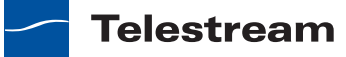
- **7.** Click Finish to close the Folder Location Editor dialog. (You may have to click OK on the local folder warning dialog.)
- **8.** Click OK to save this new Vantage folder address to the domain and close the Add New Folder dialog.

### **Modifying Vantage Folder Addresses**

To modify a folder address, do the following:

- 1. Select the folder in the Vantage Folder Address Book.
- **2.** If you want to change the folder name, enter a new name for the Vantage folder.

This name is displayed in copy and move action inspectors where you are specifying the location in which to save a file.

- **3.** If you want to enter a description, enter the description, purpose, or use of this folder address.
- **4.** To change the folder storage location, click Modify and specify the new location as described in *Adding Vantage Folder Addresses*.
- **5.** To define what action Vantage takes when it saves a file and a file with the same name exists in the Vantage folder, select an action from the Collision Resolution drop down list:
  - Create Unique Name—Vantage creates the file with a unique name, leaving the other file intact.
  - Overwrite—Vantage overwrites the old file.
  - Set Failure State—Vantage does not save a new file and registers a failure with the action that attempted to create the file.
- 6. For instructions on using the Advanced features, see Setting the Block Size.
- 7. Click the Save button 🛃.

### Identifying Workflows that Use a Vantage Folder

Vantage allows you to search all workflows in a domain to see which workflows are using a Vantage folder. This is very useful when you need to change or delete a store, and you want to know which workflows might be affected by the change.

To search workflows, do the following:

- 1. Select the Vantage folder for which you want to search.
- 2. Click the Search button 👪 in the toolbar.

If the folder is used by any workflows, Vantage displays a list of workflows that use the folder. Double-click any workflow in the list to open that list in Vantage Workflow Designer. Click Done to dismiss the list.

If the folder is *not* used by any workflows, Vantage displays a message to that affect. Click OK to dismiss the message.

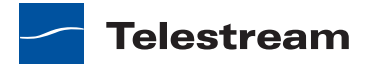

## **Deleting a Vantage Folder Address**

Click on the folder you want to delete, click the Delete button  $\mathbf{x}$  in the toolbar, and click OK to confirm.

**Note:** Deleting a folder permanently removes the folder from the domain. It does not delete directories, shares, or any files in them.

### **Setting the Block Size**

Vantage allows you to specify the block size used when writing data to and reading data from Vantage folders. You can also use Vantage to test the throughput of different settings. The default setting works best for most storage systems, but some fiber attached storage systems support higher throughput with larger block sizes.

**CAUTION:** This is an advanced system feature, and misconfiguration can disable your Vantage folder. Be sure you understand the block size requirements of the storage system before making changes, and consider making changes to a production system only when you know the system is idle.

To specify and test a new block size, do the following:

- 1. Click Advanced to display the Advanced Store Settings dialog (see Figure 27).
- 2. Check the Specify desired block size checkbox.
- 3. Use the up and down arrows to specify the new block size.
- 4. To test the new block size, do the following:
  - a. Click Test.
  - **b.** Use the file selection dialog that appears to select a typical media file, and then click Open.

Larger files will usually give a more accurate average throughput result.

**c.** Click OK.

Vantage displays the test results.

- 5. Click OK to keep the save the new setting and close the dialog.
- 6. Click the Save button 🛃.

### **Duplicating a Vantage Folder Address**

Select the folder you want to duplicate, click the Duplicate button in the toolbar. Select the duplicated folder, make the necessary changes and save it.

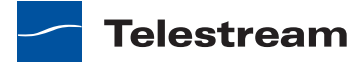

### **Exporting and Importing Folder Addresses**

Vantage allows you to export folder addresses to XML files, which you can then use to import the same addresses into another Vantage domain.

To export one or all folder addresses, do the following:

- 1. If you are exporting a single address, select the metadata label to export.
- **2.** Click the Export button is to export a single address, or select *Export all* from the Export button drop down menu.
- 3. Use the file system dialog to save the exported folder addresses.

The default file name is the folder address name, but you can change the file name.

**Note:** Changing the name of the XML file does not change the name of the folder address in the XML file.

To import a folder address, do the following:

- **1.** Click the Import button **I**.
- **2.** Use the file system dialog to locate and select the folder address file to import, then click Open.

**Note:** If you try to import a folder address file that is already in this Vantage domain, Vantage prompts you to either overwrite the existing folder address (click Yes) or cancel the import (click No).

# Services

Services, as used in Vantage, refers to Vantage running as Windows services, which are required to perform a given action in a workflow. The term *service* refers to the specific instance of the Windows service on a particular computer that is responsible for actually executing the actions specified in a workflow, when that workflow is executed as a result of a job submission to process a given media file.

Use the Services component of the Vantage Management Console to configure your Vantage services operating on various machines to function according to your requirements.

You can configure each service's program settings, storage requirements, variables, and qualification rules.

The following sections describe how to manage services:

- Using the Services Details Panel
- Adding a Service to the Domain
- Removing a Service from the Domain
- Entering and Exiting Service Maintenance Mode
- Entering and Exiting Server Maintenance Mode

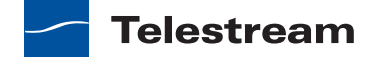

- Resetting the Service Metrics History
- Configuring Vantage Services

# **Using the Services Details Panel**

You can use the services details panel to add services to the domain and configure them, and to remove them from the domain. To manage Vantage services, click Services in the component panel to display the Services detail panel shown in Figure 30.

#### Figure 30. The Vantage Services details panel.

#### Toolbar buttons:

Add Service | Remove | Enter Maint. Mode | Exit Maint. Mode | Clear

| 🐐 Vantage Management Console                                                                                                    |                                                      |                                                    |                            |                    |                    | X    |
|----------------------------------------------------------------------------------------------------|------------------------------------------------------|----------------------------------------------------|----------------------------|--------------------|--------------------|------|
| File Action View Help                                                                                                    |                                                      |                                                    |                            |                    |                    |      |
| Yantage Management Consol     A     A     Wantage Domain (W-LARR     B Settings & Options                                                                                                    | Services                                             | 2                                                  |                            |                    | 9 it               | tems |
| Catalogs                                                                                                    | Service                                              | Machine                                            | State                      | Active<br>Sessions | Queued<br>Sessions | *    |
| V Licenses                                                                                                    | Agility                                              | W-LARRYWTEST                                       | Online                     | 0                  | 0                  | _    |
| Status                                                                                                    | Analysis                                             | W-LARRYWTEST                                       | Online                     | 0                  | 0                  | -    |
| Workflow Design Items =<br>Workflow Categories                                                                                                    | Catalog                                              | W-LARRYWTEST                                       | Online                     | 0                  | 0                  |      |
| Media Nicknames                                                                                                    | Communicate                                          | W-LARRYWTEST                                       | Online                     | 0                  | 0                  |      |
| 🖬 Metadata Labels                                                                                                    | a Metadata                                           | W-LARRYWTEST                                       | Online                     | 0                  | 0                  |      |
| Attachment Nicknam                                                                                                    | Monitor                                              | W-LARRYWTEST                                       | Online                     | 5                  | 0                  |      |
| Style Sheets                                                                                                    | #Sdk                                                 | W-LARRYWTEST                                       | Online                     | 0                  | 0                  | *    |
| Action Defaults  Action Defaults  Action Analytics  Constraint Analytics  Constraint Analytics  Constraint Action Analytics  Constraint Action Analytics  Constraint Action Analytics  Constraint Action Action Action Action Analytics  Constraint Action Action Action Action Action Action Action Analytics  Constraint Action Action A | Setup Storage<br>Configuration Ite<br>Vantage Domain | Variables Quali<br>ms (service must be<br>Setting: | fication Ru<br>e in mainte | iles<br>enance mod | le to change       | e tl |
| ☐ Data Collection     ☐ Change Log     ✓     Ⅲ     ►                                                                                                    |                                                      | •                                                  |                            | Apply              | ]                  |      |

**Note:** If duplicate entries appear for services on a specific Vantage server, it could be that the server has multiple network interface cards and one of them has been disabled. This does not affect Vantage operation.

Table 11 describes the columns in the Services panel.

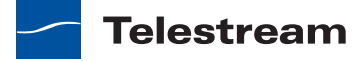

| Column Heading         | Description                                                                                                    |
|------------------------|----------------------------------------------------------------------------------------------------|
| Service                | Lists Vantage services by name.                                                                                                    |
| Machine                | Displays the machine name that hosts the service.                                                                                                    |
| State                  | Displays the service state, which can be Online,<br>Maintenance, Restarting, or Unreachable.                                                                                                    |
| Active Sessions        | Displays the number of active sessions for the service. A service starts a session each time a workflow uses that service to process a job.                                                                                                    |
| Queued Sessions        | Displays the number of sessions that have been assigned<br>to a service and are waiting for the service to become<br>available.                                                                                                    |
| Failed Sessions        | Displays the number of sessions that did not complete successfully.                                                                                                    |
| Total Sessions         | Displays the total number of jobs that have used the related service since the metrics were last reset.                                                                                                    |
| Current Resource Usage | In sessions mode (which is the default mode), this column<br>displays the sum of all sessions that are currently being<br>processed by the service.                                                                                                    |
|                        | When cost-based load balancing is enabled, this column<br>displays the sum of the configured costs for all actions<br>that are currently being processed by the service. For<br>more information on cost-based load balancing, see<br><i>Managing Load Balancing</i> . For more information on<br>action costs, see <i>Action Defaults</i> . |
| Target Resource Usage  | In sessions mode (which is the default mode), this column displays the configured maximum number of sessions for this service.                                                                                                    |
|                        | When cost-based load balancing is enabled, this column<br>displays the target resource usage level configured for<br>the service. For more information on cost-based load<br>balancing, see <i>Managing Load Balancing</i> .                                                                                                    |
|                        | For more information on configuring the maximum number of sessions or the target resource usage level, see <i>Configuring Vantage Services</i> .                                                                                                    |
| License Failures       | Displays the number of times users have requested a service and have been denied because no license was available for the session.                                                                                                    |

 Table 11.
 Services panel column descriptions.

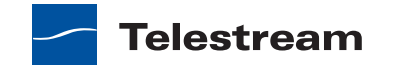

# Adding a Service to the Domain

To add a Vantage service to a domain, it must first have been installed and started on a computer on your network subnet.

Next, click the Add Service button 🐲 in the toolbar.

Management Console scans the network for available services and displays those that are not currently part of this domain.

Figure 31. Select Services Dialog

| Service 🔺   | Machine      | Vantage Domain |   |
|-------------|--------------|----------------|---|
| Agility     | HE-10        | HE-10          |   |
| Agility     | RUSH-SERVER  | RUSH-SERVER    | _ |
| Agility     | W-MICHELLEJ3 | W-MICHELLEJ3   | 1 |
| Analysis    | RUSH-SERVER  | RUSH-SERVER    |   |
| Analysis    | W-MICHELLEJ3 | W-MICHELLEJ3   |   |
| Analysis    | HE-10        | HE-10          |   |
| Catalog     | HE-10        | HE-10          |   |
| Catalog     | W-MICHELLEJ3 | W-MICHELLEJ3   |   |
| Catalog     | RUSH-SERVER  | RUSH-SERVER    |   |
| Communicate | RUSH-SERVER  | RUSH-SERVER    |   |
| Communicate | W-MICHELLEJ3 | W-MICHELLEJ3   |   |
| Communicate | HF-10        | HF-10          | * |

Select the service you want to add to the current domain and click OK.

Services are added to a domain by removing them from the domain they are currently in. Services can not be part of more than one domain at a time. Be sure that the other domain is prepared to lose the service you are adding to your domain.

# **Removing a Service from the Domain**

To remove a Vantage service from a domain, select in and click the Delete button  $\mathbf{x}$  in the toolbar.

**Note:** Removing a service does not stop or uninstall the service from any computer. It merely disengages it from the current domain.

# **Entering and Exiting Service Maintenance Mode**

You can enter and exit maintenance mode by selecting a service and clicking the Enter or Exit button. When a service is in maintenance mode it will not process any transactions. Exit maintenance mode to re-activate the selected service and cause it to reload its resources from the database.

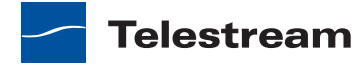

**Note:** The Multiscreen service is supported only on Lightspeed servers. On all other Vantage servers, this service stays in Maintenance Mode.

**Note:** Placing a service in maintenance mode erases the metrics for that service, and this affects the Vantage Dashboard bar graphs for that service.

# **Entering and Exiting Server Maintenance Mode**

To move all services on a server in and out of maintenance mode, do the following:

- 1. Display the Services detail panel.
- 2. Click the top service in the list.
- 3. Shift-click the bottom service in the list to select all items in the list.
- 4. Click the Enter button **I** to place all services in maintenance mode.
- 5. Click the Exit button is to restart all services and exit maintenance mode.

**Note:** Placing all services in maintenance mode erases the metrics for all services, and this affects the Vantage Dashboard bar graphs for those services.

# **Resetting the Service Metrics History**

Click the Clear button 🥏 to reset the Service Metrics History. This also resets all failed service metrics for the selected services.

# **Configuring Vantage Services**

Vantage services have a variety of configuration options; most of them with default settings. The following sections describe how to configure the settings on each tab:

- Setup
- Service Storage
- Service Variables
- Qualification Rules

#### Setup

The Setup tab includes Vantage domain database settings, service ports, instrumentation, time-out settings and log file options.

Changing settings in the Setup tab requires that you restart the service before they take effect. You can make changes to settings in the other tabs without restarting the service—they take effect immediately. To modify the settings in the Setup tab, select the service you want to modify and click the Enter Maintenance mode button **u** in the

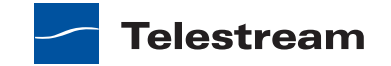

toolbar. After making the changes, click the Exit Maintenance mode button in the toolbar. Exit maintenance mode to re-activate the selected service and cause it to reload its resources from the database so it can begin accepting jobs again.

Changes to these settings can only be made in maintenance mode.

Click on each category in the Setup tab to display its settings.

#### Table 12. Setup Tab

| Vantage Domain | Settings                                                                                                    |
|----------------|----------------------------------------------------------------------------------------------------|
| Host           | Name of the computer on which this domain database is installed.<br>Not changeable.                                                                                                    |
| Failover       | Name of the optional failover database instance that serves as the failover database should the primary database fail. This is the name of the mirrored database server (i.e. "BackupServer").                                                                                                    |
| Instance       | Name of the primary Vantage domain database instance.                                                                                                    |
| Database       | Name of the database.                                                                                                    |
| User           | Username of the MS SQL Server database user. Default: <i>sa</i> .<br>Do not change the user name or password unless you have<br>created a user with <i>db_owner</i> access for the Vantage instance in<br>Microsoft SQL Server.                                                                                                    |
| Password       | Password of the database user.<br>Default: <i>vantage12!</i><br>Do not change the user name or password unless you have<br>created a user with <i>db_owner</i> access for the Vantage instance in<br>Microsoft SQL Server.                                                                                                    |
| Service Limits |                                                                                                    |
| Session Limit  | In sessions mode (which is the default mode), this configures the<br>maximum number of concurrent sessions for a service. For CPU-<br>intensive services—such the Transcode service—you should gate<br>the maximum number of sessions to the power of the computer.<br>For less demanding services, such as the Monitor service, a higher<br>number is less likely to cause problems.<br>When cost-based load balancing is enabled, this setting is<br>disabled. For more information on cost-based load balancing, see<br><i>Managing Load Balancing</i> . |

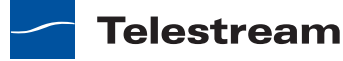

| Target Resource<br>Usage  | Enterprise Control   Master Control                                                                                                    |
|---------------------------|----------------------------------------------------------------------------------------------------|
|                           | When cost-based load balancing is enabled, this setting configures<br>the target resource usage level for this service. Each service has a<br>default value for this setting. If server performance permits, raise<br>this value to support simultaneous processing of additional<br>workflow actions. If the server is having performance issues, lower<br>this value to reduce the number of actions that run at the same<br>time. |
|                           | For more information on cost-based load balancing, see <i>Managing Load Balancing</i> .                                                                                                    |
| Service Settings          |                                                                                                    |
| TCP Port                  | The TCP port is utilized for all intra-service traffic in the domain. If a certain port range is allowed by your IT infrastructure (given constraints such as routers and firewalls) an IT administrator can specify which port to use for intra-service communication to fit their environment.                                                                                                    |
| HTTP Port                 | The HTTP port is utilized for HTTP server traffic in the domain. An IT administrator can specify which port to use for intra-service communication to fit their environment.                                                                                                    |
| Instrumentation           | Settings                                                                                                    |
| Enable<br>Instrumentation | Registers and reports certain internal events as Windows<br>Management instrumentation events.                                                                                                    |
| Service Timeout           |                                                                                                    |
| Timeout                   | The time (in minutes), that a non-responsive task will run before being terminated and failed.                                                                                                    |
| Log File Settings         |                                                                                                    |
| Log File Name             | The base name of the log file generated by this service. Log files are generated by service, and are stored in each service's folder in < <i>installdrive(C:)</i> >\Program Files\Telestream\ <service folder="">.</service>                                                                                                    |
| Log File Size             | The maximum file size (in bytes) before the service creates an incrementally-numbered log file for continued logging.                                                                                                    |
| Max Log File<br>Count     | The maximum number of log files for this service, before the oldest is deleted when a new one is written.                                                                                                    |

### Table 12. Setup Tab (Continued)

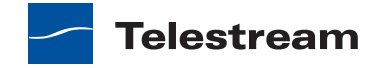

### **Service Storage**

The Storage tab enables you to specify stores for a service to provide a repository so that their actions can obtain storage if they require it. Certain actions require storage where they can create temporary files or perform other operations that involve writing files to disk.

For example, the Transcode service requires access to a store in order to produce the files that it creates as part of the transcode process.

The process of assigning a specific store to a service is made with performance in mind. If you know you want a particular Transcode service to utilize a specific store, you can assign it here. In the absence of an assigned store for Transcode service, service will utilize any Vantage store it chooses to write temporary files to. This may not be optimal based upon your network topology.

#### **Adding Stores**

To add a store to the selected service, click the Add Store button **F**, select the store from the Select Storage dialog and click OK.

**Note:** The Flip action can specify a store for output files. The selection of a store in a Flip action overrides the store defined for the host service.

#### **Removing Stores**

To remove a store from the selected service, select the store and click the Delete button  $\mathbf{x}$  in the toolbar.

### **Service Variables**

Use the Variables tab to attach variables to a service. Service variables perform two functions. First, they dictate which services can perform tasks as set up by the Run On Rules. Run On Rules allow you to target specific services to execute tasks, entirely based upon whether or not a variable is set for a Service.

**Note:** Run on rules only look at Service variables, they do not look at variables in a job.

Second, service variables allow services to add variables to a workflow. Variables (such as job routing and action priority) can be passed to workflows to provide information about the service, and workflow actions can include this information in the output or make workflow processing decisions based on the variable values.

When you add a variable to a service, you supply a constant value—one that does not change over time. The value of the variable is static for the service instance.

For example, you may want to implement email generation in the event of a transcode failure in a large domain with 20 separate transcode services, each running on separate machines. This allows a user to receive an email when a transcode fails that identifies the machine where the failure occurred.

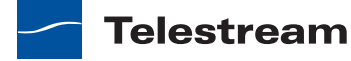

To implement this, create a text variable named *EmailSubject* as described in *Creating Variables*. Next, add the *EmailSubject* variable to each Transcode service as described in *Adding Variables to a Service*, and set the value of *EmailSubject* for each service to a combination of the respective machine name and the service name by typing it in manually in the Value field. For example, one might be named *M-ORION-VantageTranscodeService*.

Now, in each workflow, you add a Message action and specify the email option, bind the Subject line with the *EmailSubject* variable, and set the Message action to only run on a Failure state.

Now, if a transcode failure occurs, the user receives an email indicating which system was transcoding the media when the failure occurred.

#### **Adding Variables to a Service**

To add a variable to the selected service, click the Add Variable button III, select the variable from the Select Variable dialog and click OK. Next, enter the static value for this variable in the Value field. When you click away, the Save Variable dialog displays. Click Yes to save this variable and its value.

**Note:** If you are using a Lightspeed Server, then a read-only Lightspeed variable will be added to services on that server. This is used for automated load balancing and may be used for Run On rule configuration as well.

#### **Removing Variables from a Service**

To remove a variable from the selected service, select the variable and click the Delete button  $\times$  in the toolbar.

**CAUTION:** Deleting a variable that is used in workflows may render the workflow inoperable.

### **Qualification Rules**

Qualification rules give you control over which actions a service will process. Qualification rules enable a service to compare variable values set by the workflow against a baseline value, generate a merit value based on the comparison, and use the merit value in conjunction with other variables to determine if the service should process the job.

**Note:** Vantage also supports run on rules, which are defined in a workflow and allow a workflow designer to select a service based on Vantage variable values. Generally speaking, run on rules are easier to configure if you want to specify that parts of a workflow execute on specific services. For more information, see the *Vantage User's Guide*.

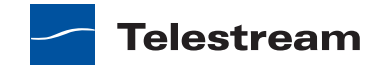

Qualification rules can be based on system variables (such as *Priority*) and user-defined variables (for example, *File Size*). You can create multiple qualification rules per service to fine-tune each service's fitness to perform certain tasks and improve over-all domain workflow and performance.

For example, suppose you have a large domain with 20 transcoding services on different machines. Your goal is to divide the transcoding services in to groups: those that process the bulk of the jobs—those involving media of less than about 80MB in size. Another group is configured to optimally transcode media up to 2GB, another for long-form files, over 2GB.

To implement this, you create a variable named *FileSize* (Select Domain > Workflow Design Items > Variables).

Next, you select the service that you want to run short jobs here, in Services > Qualification Rules, and create a qualification rule.

Select the *FileSize* variable and click OK. Configure the rule to specify operator = less than or equal, merit = 100 (an arbitrary value), qualifier = required, and value = 80,000,000. This rule will pass the merit value of 100 to Vantage when a job being considered for execution has a FileSize variable with a value less than or equal 80,000,000.

For each other transcode service, add a similar rule (or rules) to qualify it appropriately.

Now, in each workflow, add an identify action before each flip action and configure it to update the *FileSize* variable with the File Size metric.

When a job starts, the Identify action updates the *FileSize* variable, and each transcode service examines the variable against its comparison value to determine its fitness to process the flip action, and if true, submits its merit value, if false, submits merit value 0 to Vantage for final arbitration on which transcode service is assigned the job.

#### **Adding Qualification Rules**

To add a qualification rule to the selected service, click the Add Qualification Rule button  $\Im$ , select the variable from the Select Variable dialog and then configure the rule.

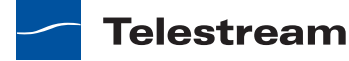

| Option    | Description                                                                                                    |
|-----------|----------------------------------------------------------------------------------------------------|
| Operator  | Select an operator from the dropdown list to qualify the workflow variable value being compared against the baseline value specified in the rule.                                                                                                    |
|           | For mathematical operators, if the equation is true, the merit value you supply is passed; if the equation is false, 0 is passed.                                                                                                    |
|           | For the <i>contains</i> operator, the equation is true if the<br>workflow variable contains the text specified in the<br>baseline value. The merit value you supply is passed if the<br>equation is true, and 0 is passed if the equation is false.                                                                                                    |
| Merit     | When an action meets the qualification rule requirements<br>for multiple service instances, the action is assigned to<br>the service with the highest merit value. For example, if a<br>Flip action meets the qualification rule requirements for<br>the Transcode service on both Server A and Server B,<br>Vantage assigns action processing to the server that<br>hosts the service qualification rule with the highest merit<br>value. |
|           | Merit values should be consistent with a predetermined<br>plan of implementation, so that each service is<br>responding appropriately to influence the distribution of<br>tasks. If you have few services and rules, values from 1 to<br>10 may provide enough granularity; for lots of services<br>and/or rules, you may need values from 1 to 100 to<br>provide enough granularity.                                                      |
| Qualifier | Choose Optional when workflows may or may not<br>provide a value for comparison. If no value is provided,<br>the comparison always is false, and 0 merit is provided.<br>Choose Required when workflows must provide a value<br>for comparison. If no value is provided, the service rejects<br>the request to process the job without further analysis.                                                                                   |

| <b>Table 13.</b> Qualification Rule Configuration Opti | ions |
|--------------------------------------------------------|------|
|--------------------------------------------------------|------|

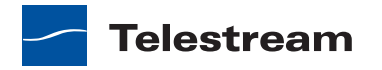

| Option        | Description                                                                                                    |
|---------------|----------------------------------------------------------------------------------------------------|
| Value         | Enter the baseline value against which the variable's value is to be compared. (A null value is a valid value.)                                                                                                    |
| Use Wildcards | Enables or disables the use of wildcard characters in the<br>Value field. When enabled (checked), you can use a<br>question mark (?) to indicate a single character that can<br>have any value, and you can use an asterisk (*) to indicate<br>a variable number of characters that can have any value.<br>For example, *.mov matches any value that ends in '.mov'.<br>When disabled (unchecked), the * and ? characters are<br>regular characters, not wildcard characters |
| Ignore Case   | Enables or disable case validation in the Value field. When<br>enabled (checked), the case in the Value field is ignored<br>when comparing the value to a value received from an<br>action. For example, TEST1 and test1 are considered a<br>match when the Ignore Case option is checked.<br>When disabled (unchecked), the case in the Value field<br>must exactly match that received from an action to be<br>considered a match.                                         |

Table 13. Qualification Rule Configuration Options (Continued)

#### **Removing Qualification Rules**

To remove a qualification rule from the selected service, select the rule and click the Delete button  $\mathbf{x}$  in the toolbar.

# Licenses

Telestream provides Vantage licenses to enable a specific set of capabilities in a Vantage domain. A single license file activates capabilities for every server in the domain—functionality that was specified in your license request. Production licenses can only be used by one Vantage Domain at a time.

When you receive a license file from Telestream, you need to activate the license file. Activation locks the license in the Vantage domain database, and the license remains locked until deactivated. Once activated, the license file is no longer used by Vantage. However, you should keep the license file in case it needs to be reactivated later.

The following sections provide information on managing Vantage licenses:

- Viewing Vantage Licenses
- Adding a License
- Deactivating a License
- Viewing and Resetting Workflow Portal Licenses

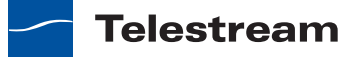

# **Viewing Vantage Licenses**

To manage your Vantage licenses, click Licenses in the component panel, and click on the License tab. The Vantage Management Console displays the Licenses details panel:

#### Figure 32. The Licenses details Licenses panel.

#### Toolbar buttons:

Add License | Remove License

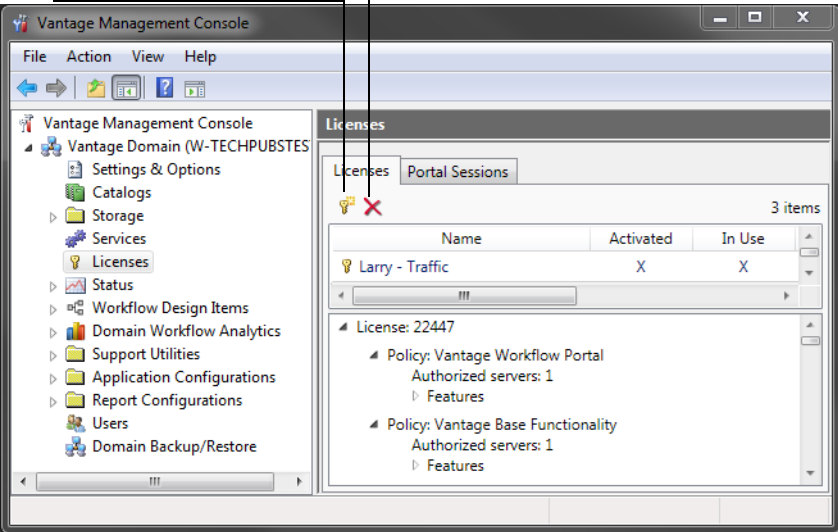

You use the Licenses details panel to add a license to the domain and activate it. You also use the details panel to remove a license from the domain.

Select a license to open and view the policies in this license and the associated capabilities it enables.

# **Adding a License**

Vantage licenses are normally installed when the domain is installed. For instructions on adding a license, see *Enabling a Vantage License*.

# **Deactivating a License**

**Note:** Before deactivating a license, all jobs using the license should be stopped, and all services using the license should be put into Maintenance Mode. Otherwise, the license will report being in use.

To deactivate a license in a domain, select the license and click the Remove license button  $\mathbf{x}$  in the toolbar. Click Yes in the warning dialog to confirm.

When you remove a license, Vantage attempts to deactivate it. A license should only be removed if you intend to install the same license on a different Vantage domain. In this

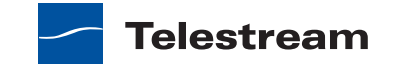

case, the removal process also attempts to deactivate the license. The deactivation process will indicate that the license may be loaded on a different domain. If a license is not deactivated prior to adding it to another Vantage Domain, an error occurs indicating that the license is currently in use on a different Vantage domain and that it can not be activated a second time.

# **Viewing and Resetting Workflow Portal Licenses**

Each active Workflow Portal session uses one Workflow Portal license. If all licenses are in use and someone needs to use Workflow Portal, you might need to do one or more of the following:

- Reset a license that is now idle due a lost network connection or sudden program termination.
- Reset a license for a lower priority user to make it available for a higher priority user.
- Buy more licenses.

To view the Workflow Portal license usage, select Licenses in the component panel, and click on the Portal Sessions tab. The Vantage Management Console displays the Portal Sessions details panel (Figure 33).

Figure 33. The Licenses details License Sessions panel.

#### **Toolbar buttons:**

| Release Session                                                                                                    | Refresh Li                           | ist                   |                    |       |
|----------------------------------------------------------------------------------------------------|--------------------------------------|-----------------------|--------------------|-------|
| 🍟 Vantage Management Console                                                                                                    |                                      |                       | L                  | - 🗆 X |
| File     Action     View     Help       Image: Second Second S | Li censes<br>Licenses Portal Session | ns                    |                    |       |
| <ul> <li>Storage</li> <li>Storage</li> <li>Services</li> <li>Licenses</li> <li>Status</li> <li>Status</li> <li>Support Utilities</li> <li>Application Configurations</li> <li>Report Configurations</li> <li>Users</li> <li>Domain Backup/Restore</li> </ul>                                                                                                    | Application                          | User<br>Administrator | Status<br>Licensed |       |
|                                                                                                    | 1                                    |                       |                    |       |

To reset a license session for Workflow Portal, select the session and click the Stop x button.

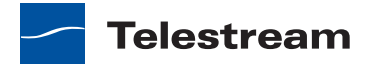

# Status

To monitor the real-time state of services in a domain, select Status in the component panel. You can view all jobs in the domain, or you can view them by service or by machine.

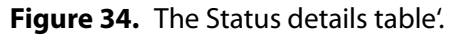

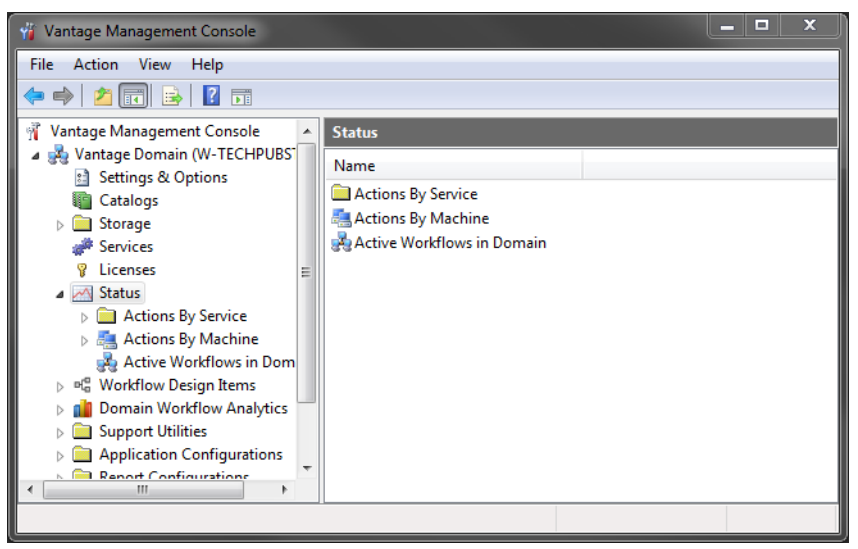

The following sections describe different ways to view Vantage status:

- Viewing Actions by Service
- Viewing Actions by Machine
- Viewing Active Workflows in Domain

# **Viewing Actions by Service**

To view all jobs executing in the domain, filtered by a specific service type (the transcode service, for example), open Actions by Service and select the service type in the list to display the actions table with entries for this service's actions.

The action table displays a list of all actions for the selected service or machine, or active/failed workflows in the domain. Each entry contains the action, state, machine, workflow, job, created timestamp, updated timestamp, and description.

You can sort all table entries in ascending or descending order by column: machine, or state, for example.

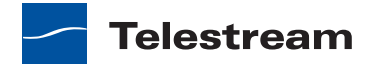

# **Viewing Actions by Machine**

To view all jobs executing on a specific machine within the domain, do the following:

- 1. Open the Status component in the component panel.
- 2. Double-click a machine name in the Actions by Machine list.

# **Viewing Active Workflows in Domain**

To view all workflows executing in the domain, plus all jobs that have failed, select Active Workflows in Domain in the component panel.

Figure 35. The Active Workflows In Domain Panel.

| 🍟 Vantage Management Console   |          |                       |         |                  |          |   | x       |
|--------------------------------|----------|-----------------------|---------|------------------|----------|---|---------|
| File Action View Help          |          |                       |         |                  |          |   |         |
| 🗢 🔿 🗾 🖬                        |          |                       |         |                  |          |   |         |
| 👫 Vantage Management Console   | <u> </u> | Active Workflows in D | omain   |                  |          |   |         |
| A 💑 Vantage Domain (W-TECHPUBS |          |                       |         |                  |          | 2 | 2 items |
| Settings & Options             |          | Name                  | Туре    | Workflow         | Category |   | Sta     |
| Storage                        |          | Receive Workflow      | Monitor | Receive Workflow | Test     |   | Waitii  |
| Services                       | =        | Jim's Workflow        | Monitor | Jim's Workflow   | Test     |   | In Prc  |
| 💡 Licenses                     |          |                       |         |                  |          |   |         |
| ⊿ <u>M</u> Status              |          |                       |         |                  |          |   |         |
| Actions By Service             |          |                       |         |                  |          |   |         |
| Actions By Machine             |          |                       |         |                  |          |   |         |
| Workflow Design Items          |          |                       |         |                  |          |   |         |
| 🛅 Workflow Categories          |          |                       |         |                  |          |   |         |
| Media Nicknames                |          |                       |         |                  |          |   |         |
| 📝 Metadata Labels              |          |                       |         |                  |          |   |         |
| Attachment Nicknames           | -        |                       |         |                  |          |   |         |
| < III >                        |          | •                     |         |                  |          |   | - F     |
|                                |          |                       |         |                  |          |   |         |

# **Workflow Design Items**

Use the Workflow Design Items component to create, configure, and manage resources that you want to make available to all workflows in the domain. These resources include:

- Workflow Categories
- Media Nicknames
- Metadata Labels
- Attachment Nicknames
- Variables
- Style Sheets
- Action Defaults

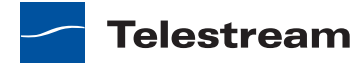

# **Workflow Categories**

Workflow categories are folders that contain workflows. These folders can be created or deleted in the Workflow Designer or in the Management Console. The Management Console, additionally, enables you to duplicate, import, or export category folders.

#### Figure 36. Workflow Categories panel

#### Toolbar buttons:

Create Category | Delete | Save | Duplicate | Import | Export | Refresh

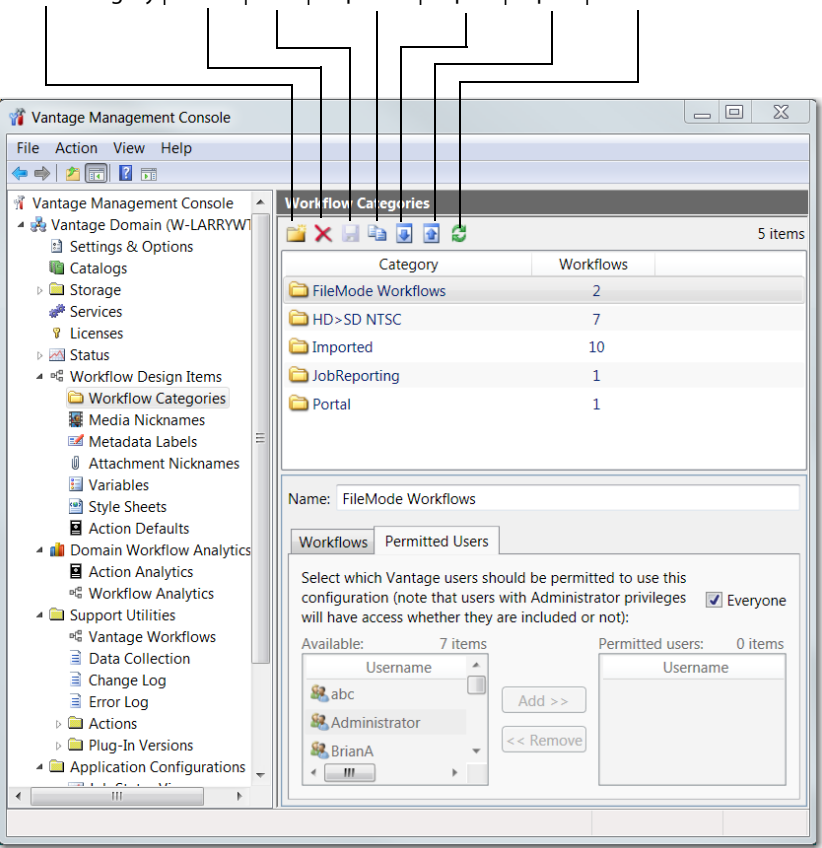

| Table 14. | Workflow Categories | <b>Toolbar Buttons</b> |
|-----------|---------------------|------------------------|
|-----------|---------------------|------------------------|

| Button   | Description                                                                                                    |
|----------|----------------------------------------------------------------------------------------------------|
| Create 🞽 | Click the Create button to create a new category (folder).<br>Categories can also be created in the Workflow Designer.                                                 |
| Delete 🗙 | Click the Delete button to delete a category (folder). A warning about loosing all workflows in this category is displayed to prevent accidental removal of workflows. |
| Save 🚽   | Click the Save button to save changes made in user<br>permissions. If changes are not saved, you will be<br>prompted to save upon leaving that category.               |

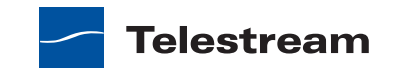

| Button      | Description                                                                                                    |
|-------------|----------------------------------------------------------------------------------------------------|
| Duplicate 🐚 | Click the Duplicate button to duplicate a selected<br>category. Only the category (folder) is duplicated. None<br>of the workflows in the folder are duplicated. However, all<br>of the user permission are duplicated in the new folder.                            |
| Import 🥃    | Click the Import button to display a file system dialog, so<br>you can select a category file. Navigate to the directory<br>where the category XML file is stored, select the file (or<br>files) you want to import, then click OK.                                  |
|             | Note: If you attempt to import a category that is already present in the domain, Vantage prompts you to overwrite the category (click Yes) or cancel the import (click No).                                                                                          |
| Export 🕢    | Click the Export button to display a file system dialog to<br>select the server and directory where you want to save<br>the selected category as an XML file. The file by default is<br>named the same as the category name, but can be<br>changed before saving it. |
|             | Note: Changing the name of the XML file does not change the name of the category in the XML file.                                                                                                    |
| Refresh 😂   | Click the Refresh button to update the list of categories.                                                                                                    |

#### Table 14. Workflow Categories Toolbar Buttons (Continued)

# **Media Nicknames**

Media nicknames are generally managed in Vantage Workflow Designer; but the Management Console allows media nicknames to be fully defined, including a definition.

Nicknames enable you to tag a specific media file with a convenient name, which you can use to reference the file and use it in workflow actions.

In Vantage workflows, when you provide a media nickname, you can construct a workflow that allows the identification and manipulation of media files via the nickname you assign.

The following sections describe media nickname management tasks:

- Displaying the Media Nicknames Panel
- Creating Media Nicknames
- Deleting Media Nicknames
- Exporting and Importing Media Nicknames
- Searching for Media Nicknames in Workflows

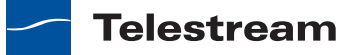

## **Displaying the Media Nicknames Panel**

To manage media nicknames in Vantage, click Media Nicknames in the component panel. The Vantage Management Console displays the Media Nicknames panel:

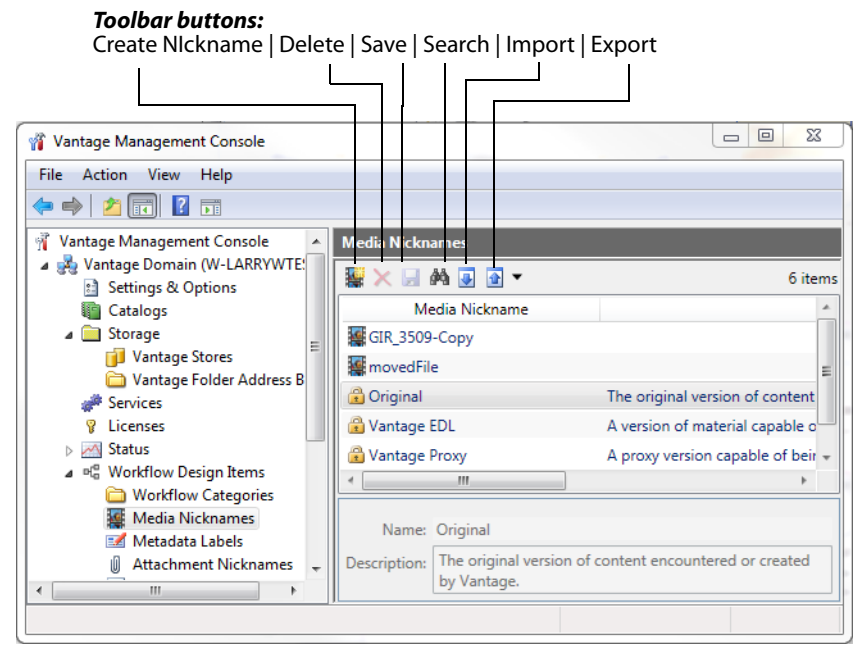

#### Figure 37. The Media Nicknames panel.

### **Creating Media Nicknames**

To create a new nickname, click the Create Nickname button 📓 in the toolbar. The Management Console displays a Create Media Nickname dialog. Enter the name of this nickname and click OK.

The Management Console adds this nickname to the table. Optionally, add a description and click the Save button **J**.

### **Deleting Media Nicknames**

To permanently remove a media nickname from the domain, select the nickname and click the Delete button  $\times$  in the toolbar. Click OK to confirm the deletion.

### **Exporting and Importing Media Nicknames**

Vantage allows you to export media nicknames to XML files, which you can then use to import the same media nicknames into another Vantage domain.

To export a media nickname, do the following:

- **1.** Select the media nickname to export.
- **2.** Click the Export button **a**.

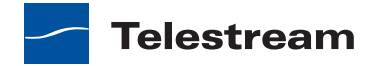

**3.** Use the file system dialog to save the exported media nickname.

The default file name is the media nickname, but you can change the file name.

**Note:** Changing the name of the XML file does not change the name of the media nickname in the XML file.

To import a media nickname, do the following:

- **1.** Click the Import button **.**
- **2.** Use the file system dialog to locate and select the media nickname to import, then click Open.

**Note:** If you try to import a media nickname that is already in this Vantage domain, Vantage warns you that you cannot overwrite an existing media nickname.

### **Searching for Media Nicknames in Workflows**

Vantage allows you to search all workflows in a domain for a media nickname. This is very useful when you need to change or delete a nickname, and you want to know which workflows might be affected by the change.

To search for media nicknames, do the following:

- 1. Select the media nickname for which you want to search.
- 2. Click the Search button 🛤 in the toolbar.

If the media nickname is used in any workflows, Vantage displays a list of workflows that use the nickname. Double-click any workflow in the list to open that list in Vantage Workflow Designer. Click Done to dismiss the list.

If the media nickname is *not* used in any workflows, Vantage displays a message to that affect. Click OK to dismiss the message.

## **Metadata Labels**

Vantage supports metadata attachments and metadata labels. Metadata attachments are separate files that contain data about associated media. Metadata labels are used in some media files as containers to carry data about the media. In Vantage, metadata labels also contain data about media, but the labels are defined using the Management Console and can be used to manage media data within and between workflows.

Each metadata label has a name and is comprised of one or more parameters. Each parameter has a name and holds a data value that conforms to a data type, such as text, date, timecode, or integer.

Vantage provides a comprehensive list of industry-standard metadata labels with parameters for use in Vantage workflows. You can also define custom labels with custom parameters.

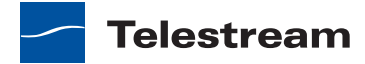

During workflow processing, metadata labels can be populated with the following types of data:

- Data imported from metadata attachments
- Data from workflow analysis (Analysis Examine and Identify actions)
- Data from workflow variables (Metadata Populate action)
- Data entered by Workflow Portal operators

During workflow processing, metadata label content can be used to do the following:

- Provide media information to operators, who use the information to make media processing decisions
- Provide media information to workflow processes for automated decision processing
- Output media information to metadata attachments for use after workflow processing
- Add metadata labels to the output media (embedded in the media file)

The following sections describe Vantage metadata labels and label management tasks:

- Vantage Metadata Applications
- Displaying the Metadata Labels Panel
- Creating Metadata Labels
- Adding Metadata Label Parameters
- Duplicating a Parameter within a Metadata Label
- Adding a Copy of a Metadata Label Parameter to Another Metadata Label
- Deleting a Metadata Label Parameter
- Modifying Metadata Labels and Parameters
- Previewing Metadata Labels and Values
- Sorting Metadata Label Parameters
- Exporting and Importing Metadata Labels
- Searching for Metadata Labels in Workflows

### Vantage Metadata Applications

The following are some examples of how metadata labels can be used with workflows:

- Operator selection of distribution channels—An ingest workflow can be used to collect data and populate metadata labels. When the ingest workflow completes, an operator examines the workflow output (media and metadata labels) and configures metadata labels that are used by a target workflow to choose a distribution channel.
- Easier operator selection of trim points and thumbnails—An ingest workflow can be used to generate a proxy media file, which the operator can use to review media. During review, the operator can use *hotkeys* to instantly transfer timecodes

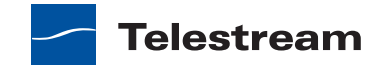

for the trim points and thumbnail to metadata labels, and the label timecode values can be used in the target workflow to trim the media and generate a thumbnail. Also, three timecode metadata parameters can be grouped together as a *Trim Group*, which automatically calculates and displays the difference between a *Mark In* and *Mark Out* point to show a duration.

- Metadata addition to media output files—For media formats that support metadata, a workflow can be configured to collect metadata from operators or populate the metadata with default values.
- Quicker location and evaluation of macroblocking—An ingest workflow can be configured to detect the worst macroblocking in input media and store the frame timecode in a metadata label. An operator can then use the label timecode value to quickly locate the issue and evaluate the severity.
- Flexible graphics and title insertion—With the addition of a template produced by GraphicsFactory software, the same workflow and template can be reused for multiple applications by using metadata labels to define a graphic file to insert, title text to insert, and timecodes for placement.
- Operator specification for automatic commercial insertion—As with trim points and thumbnail selection, proxy media from an ingest workflow can be used with hotkeys and metadata labels to simplify operator specification for commercial insertion. After the metadata labels are populated, a target workflow can automatically insert commercial media at the point specified by the metadata labels.

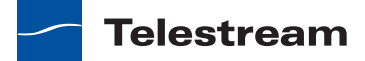

## **Displaying the Metadata Labels Panel**

To manage metadata labels in Vantage, click Metadata Labels in the component panel. The Vantage Management Console displays the Metadata Labels panel:

#### Figure 38. The Metadata Labels panel.

Toolbar buttons: Create | Delete | Save | Duplicate | Search | Binder label search | Import | Export

| 2 🗙 💭 🕒 👫 🅞 🔻 💽 💽                                  | •                             | 13                                              | iter |
|----------------------------------------------------|-------------------------------|-------------------------------------------------|------|
| Metadata Label                                     |                               | Description                                     | _    |
| Black Detection Label                              | Contains the results of th    | e black detection process.                      |      |
| Color Space Detection Label                        | Contains the results of the   | e color space detection process.                |      |
| Curtain Detection Label                            | Contains the results of th    | e curtain detection process.                    |      |
| Identify Label                                     | A label which may store       | the characteristics of a particular media file. |      |
|                                                    |                               |                                                 | r    |
| Name: Black Detection Label                        | I                             |                                                 |      |
| escription: Contains the results o                 | of the black detection proces |                                                 |      |
| Design                                             | 3 items                       | Preview/Test                                    |      |
| Parameter Cate                                     | egory                         | Parameter Value                                 |      |
| Content Start Ti Misc (defa                        | ault) Time at 🚽 🕕             | Misc                                            |      |
| ۰ III                                              | <b>•</b>                      | Content Start 00:00:00:00 ♀ 29.97 ▼ fps         |      |
|                                                    |                               | Content End T 00:00:00:00 ♀ 29.97 ▼ fps         |      |
| Name: Content Start Tir                            | ne                            | Content Durat 00:00:00:00 \$ 29.97 • fps        |      |
| Description: Time at which th<br>content is detect | e first non black<br>ted      |                                                 |      |
|                                                    | Ψ                             | < <u> </u>                                      | +    |
| Category:                                          | -                             | Content Start Time                              | _    |
| Category:<br>Value Type: TimeCode                  |                               |                                                 |      |

### **Creating Metadata Labels**

To create a new metadata label, do the following:

- 1. Click the New Label button 🛃 to create a new metadata label (far left) in the toolbar.
- 2. In the dialog that appears, enter a name for the new metadata label, and click OK.

Metadata label names are case-sensitive. For example, *FrameHeight* and *frame-height* are different labels.

- 3. If desired, enter a description for the metadata label.
- 4. Add metadata label parameters as described in Adding Metadata Label Parameters.
- **5.** Click the Save button **J**.

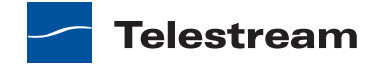

### **Adding Metadata Label Parameters**

To add a metadata label parameter, do the following:

- 1. Click an existing metadata label name, or create a new metadata label as described in *Creating Metadata Labels*.
- 2. Click the Create Parameter button 📝 in the design toolbar.
- 3. Enter a name for the new parameter.
- 4. If desired, do the following to configure the optional parameter values:
  - a. Enter a description for the new parameter.
  - **b.** Enter a category name.

Categories can be used to group logically related parameters. Parameters with the same category name are grouped together in the parameter list. If no category is specified, the parameter displays in the Misc category.

- c. Select a parameter value type from the dropdown list of values.
- **d.** Click the password option if you want the parameter value to be obscured by asterisk (\*) characters.
- **e.** To define a list of optional values for the parameter, click the Modify button, enter one value per line, and click OK.

This feature can be used to create a dropdown list to reduce the chance of data entry errors. For example, you might create a Ratings parameter and specify the terms *G*, *PG*, *PG*-1, *TV*-14, and *R*. Operators can they use a dropdown list in Workflow Portal to select one of these values, instead of typing the value.

**f.** To limit the parameter value to one of the values defined with the Modify button, check the Exclusive checkbox.

In the above example for a Ratings parameter, checking the Exclusive checkbox limits operators to selecting one of the specified ratings. Operators are not allowed to type in a rating.

**g.** To define a default value for the parameter, enter the default value in the Default Value text box, or select a default value from the dropdown list.

The entry options depend on the other parameter value option settings.

**h.** To change the displayed order of parameters, select a parameter in the parameter list and use the green up 🝙 and down arrow 🖶 buttons to move the variable in the list.

The parameter list order that you define configures the order of parameters displayed in Workflow Portal.

i. To view how parameters appear to Workflow Portal operators, click the Categorize button 📰, which toggles the display between showing categories and showing a flat list with no category names.

**Note:** Operators can configure Workflow Portal to display or hide the category names.

**5.** Click the Save button **.** 

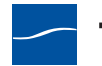

### **Duplicating a Parameter within a Metadata Label**

To add a parameter that is a copy of another parameter in the same metadata label, do the following:

- **1.** Select the parameter to copy.
- 2. Open the Copy button solution dropdown list in the Design toolbar and select *Duplicate selected*.
- 3. Modify the parameter options and values as needed.
- **4.** Click the Save button 🛃.

### Adding a Copy of a Metadata Label Parameter to Another Metadata Label

To add a copy of one parameter to a different metadata label, do the following:

- **1.** Select the parameter to copy.
- **2.** Open the Copy button we dropdown list in the Design toolbar and select *Copy selected*.
- **3.** Select the metadata label to which you want to copy the parameter.
- 4. Click the Paste button 🛝 in the Design toolbar.
- 5. Modify the new parameter options and values as needed.
- 6. Click the Save button 🛃.

### **Deleting a Metadata Label Parameter**

To delete a parameter from a metadata label, do the following:

- 1. Select the parameter to delete.
- **2.** Click the Delete button  $\mathbf{x}$  in the design toolbar (a red X).
- **3.** Click the Save button **J**.

### **Modifying Metadata Labels and Parameters**

To modify a metadata label, do the following:

- 1. Click an existing metadata label name.
- 2. Make changes to the metadata label description as needed.
- **3.** To modify a parameter, select the parameter and change the parameter settings.
- **4.** Click the Save button 🛃.

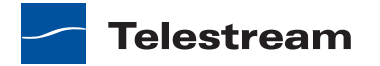

### **Previewing Metadata Labels and Values**

To preview a metadata label and its values, select the label. All parameters for that label appear in the Preview/Test panel.

To toggle the display of to include or exclude category names, click the Categorize button **1**. One display state displays parameters with the category headings, and the other display state displays parameters without the category headings.

### **Sorting Metadata Label Parameters**

To change the order of the label parameters in the list, select a parameter and click the green up 🝙 and down arrow 🎩 buttons on the right side of the label list. Categories will display according to the order of the first parameter in each category.

### **Deleting Metadata Labels**

To permanently remove a metadata label from the domain, select the label and click the Delete button  $\times$  in the toolbar. Click OK to confirm the deletion.

**Note:** When you delete a metadata label, the deletion can render services and workflows inoperable. Be sure to update all actions and services that used the deleted label. For information on locating workflows that contain a specific metadata label, see *Searching for Metadata Labels in Workflows*.

## **Duplicating a Metadata Label**

It can be easier to duplicate and rename a metadata label than it is to make a new one. To duplicate a metadata label, do the following:

- 1. Select the metadata label.
- 2. Click the Duplicate button 🗈 in the toolbar.
- 3. Enter a new metadata label name.
- 4. Change additional metadata label settings as needed.
- 5. Click the Save button 🛃.

### **Exporting and Importing Metadata Labels**

Vantage allows you to export metadata labels to XML files, which you can then use to import the same labels into another Vantage domain.

To export one or all metadata labels, do the following:

- 1. If you are exporting a single label, select the metadata label to export.
- 2. Click the Export button is to export a single label, or select *Export all* from the Export button drop down menu.

Telestream

3. Use the file system dialog to save the exported metadata labels.

The default file name is the metadata label name, but you can change the file name.

**Note:** Changing the name of the XML file does not change the name of the metadata label in the XML file.

To import a metadata label, do the following:

- **1.** Click the Import button **I**.
- **2.** Use the file system dialog to locate and select the metadata label to import, then click Open.

**Note:** If you try to import a metadata label that is already in this Vantage domain, Vantage prompts you to either overwrite the existing label (click Yes) or cancel the import (click No).

### **Searching for Metadata Labels in Workflows**

Vantage allows you to search all workflows in a domain for a metadata label. This is very useful when you need to change or delete a metadata label, and you want to know which workflows might be affected by the change.

To search for metadata labels, do the following:

- 1. Select the metadata label for which you want to search.
- **2.** Click the Search button M in the toolbar.

If the metadata label name is used in any workflows, Vantage displays a list of workflows that use the label. Double-click any workflow in the list to open that workflow in Vantage Workflow Designer. Click Done to dismiss the list.

If the metadata label name is *not* used in any workflows, Vantage displays a message to that affect. Click OK to dismiss the message.

# **Attachment Nicknames**

Like media nicknames, nicknames are managed in the Management Console. You can also create attachment nicknames in Vantage Workflow Designer; but the Management Console allows media nicknames to be fully defined, including a definition.

Nicknames enable you to tag a specific attachment version with a convenient name, which you can use to reference the content and use it in workflow actions. In Vantage workflows, when you provide an attachment nickname, you can construct a workflow that allows the identification and manipulation of attachment files via the nickname you assign.

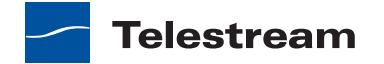

The following sections describe attachment nickname management tasks:

- Using the Attachment Nicknames Details Panel
- Creating Attachment Nicknames
- Deleting Attachment Nicknames
- Exporting and Importing Attachment Nicknames

### **Using the Attachment Nicknames Details Panel**

To manage nicknames in Vantage, select Workflow Design Items > Attachment Nicknames in the component panel. The Vantage Management Console displays the Attachment Nicknames details panel:

Figure 39. The Attachment Nicknames details panel.

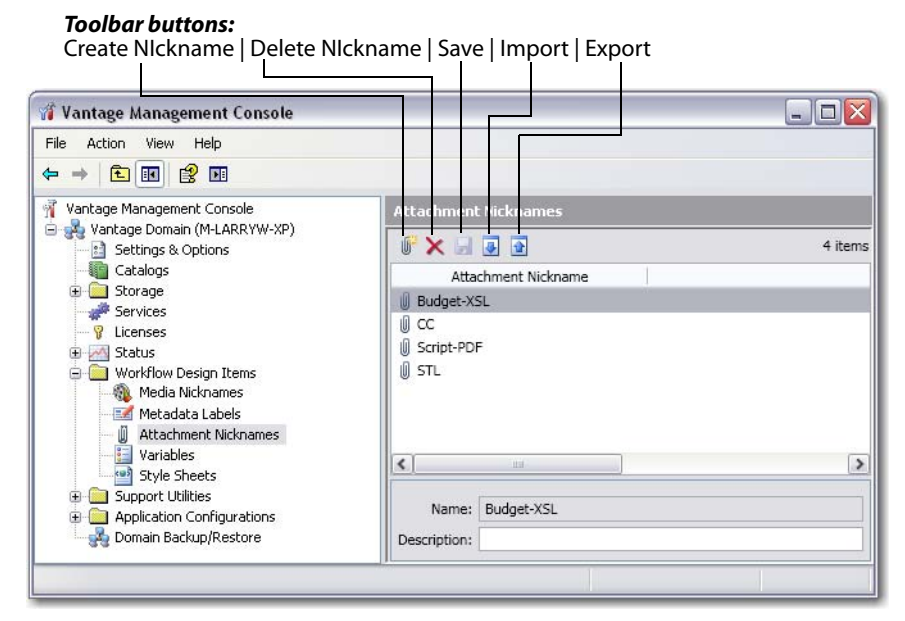

### **Creating Attachment Nicknames**

To create a new nickname, click the Create Nickname button *i* in the toolbar. The Management Console displays a Create Attachment Nickname dialog. Enter the name of this nickname and click OK.

The Management Console adds this nickname to the table. Optionally, add a description and click the Save button **J**.

### **Deleting Attachment Nicknames**

To permanently delete a nickname from the domain, click the Delete button  $\mathbf{x}$  in the toolbar. Click Yes in the warning to confirm.

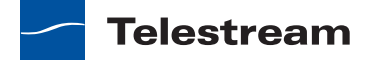

**Note:** When you delete a nickname, it will render services and workflows inoperable if the nickname was used in it. Be sure to modify all actions and services that used the nickname you just deleted.

### **Exporting and Importing Attachment Nicknames**

Vantage allows you to export attachment nicknames to XML files, which you can then use to import the same nicknames into another Vantage domain.

To export one or all attachment nicknames, do the following:

- **1.** If you are exporting a single attachment nickname, select the attachment nickname to export.
- **2.** Click the Export button is to export a single attachment nickname, or select *Export all* from the Export button drop down menu.
- 3. Use the file system dialog to save the exported attachment nicknames.

The default file name is the attachment nickname, but you can change the file name.

**Note:** Changing the name of the XML file does not change the name of the attachment nickname in the XML file.

To import an attachment nickname, do the following:

- **1.** Click the Import button **I**.
- **2.** Use the file system dialog to locate and select the attachment nickname file to import, then click Open.

**Note:** If you try to import an attachment nickname that is already in this Vantage domain, Vantage prompts you to either overwrite the existing label (click Yes) or cancel the import (click No).

# Variables

Variables in Vantage are similar to variables in programming languages. You can create a variable, name it, assign and change its value, and use the variable in workflow actions and services to automate decisions.

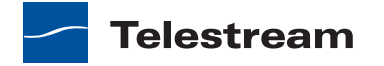

The following sections describe variable management tasks:

- Understanding Variables
- Displaying the Variables Details Panel
- Creating Variables
- Modifying Variables
- Deleting Variables
- Duplicating a Variable
- Exporting and Importing Variables
- Searching for Variables in Workflows

### **Understanding Variables**

You can create variables with Vantage Management Console and with Vantage Workflow Designer, and you can assign default values. After you create a variable, the variable can be changed in Vantage Management Console, Vantage Workflow Designer, by an action in Vantage workflow, and by a Vantage operator using Vantage Workflow Portal.

The default value is only used by a workflow action when the variable has not been assigned a value earlier in the workflow.

For example, suppose you want a variable named *Email* that you can use to specify an email address for use in a Message action within a workflow. Also suppose that you want to send the email to a single address most of the time, but you want the option to override the email address in a workflow. To do this, create an Email variable in Vantage Workflow Designer or the Vantage Management Console, and set the default value to the email address you want to use most of the time.

During workflow execution, the Message action operates as follows:

- If no other instance of the Email variable is created earlier in the workflow, the email is sent to the address specified by the default value in the email variable.
- If the Email variable is set earlier in the workflow, before the message action, the email is sent to the address specified by the earlier workflow action.

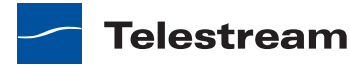

# **Displaying the Variables Details Panel**

To manage variables using Vantage Management Console, click Variables in the component panel. The Vantage Management Console displays the Variables panel:

#### Figure 40. The Variables panel.

#### **Toolbar buttons:**

Create Variable | Delete Variable | Save | Duplicate | Search | Import | Export

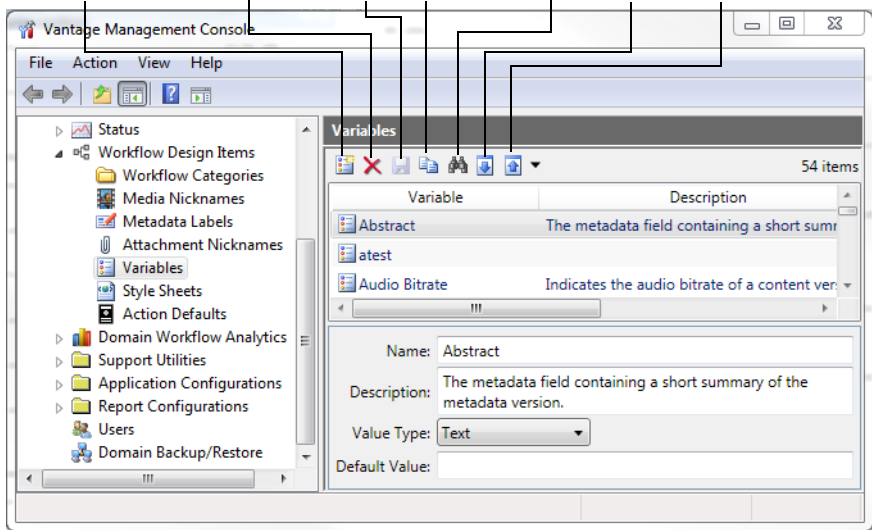

## **Creating Variables**

Variables are typically created in Vantage Workflow Designer, but you can create variables in Vantage Management Console as follows:

- 1. Click the Create Variable button 🔛 in the toolbar.
- **2.** Provide a name for the variable.

Variable names are case-sensitive. For example, FrameHeight and frameheight are different variables.

- **3.** Select a variable type from the Value Type dropdown menu.
- 4. Enter a default value for the variable.
- 5. If needed, enter a description for the variable.
- 6. Click the Save button 🛃.

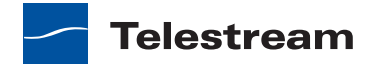

## **Modifying Variables**

To modify a variable, select the variable, make your changes, and click the Save button **J**.

**Note:** When you modify a variable, the change can render a service or workflow inoperable. Be sure to modify all services/actions that use the modified variable. For information on locating workflows that contain a specific variable, see *Searching for Variables in Workflows*.

## **Deleting Variables**

To permanently remove a variable from the domain, select the variable and click the Delete button  $\mathbf{x}$  in the toolbar. Click OK to confirm the deletion.

**Note:** When you delete a variable, the deletion can render services and workflows inoperable. Be sure to update all actions and services that used the deleted variable. For information on locating workflows that contain a specific variable, see *Searching for Variables in Workflows*.

## **Duplicating a Variable**

It can be easier to duplicate and rename a variable than it is to make a new one. To duplicate a variable, do the following:

- 1. Select the variable.
- 2. Click the Duplicate button 🗈 in the toolbar.
- 3. Enter a new variable name.
- 4. Change additional variable settings as needed.
- **5.** Click the Save button **.**

### **Exporting and Importing Variables**

Vantage allows you to export variables to XML files, which you can then use to import the same variables into another Vantage domain.

To export a variable, do the following:

- 1. Select the variable to export.
- 2. Click the Export button 💽.
- **3.** Use the file system dialog to save the exported variable.

The default file name is the variable name, but you can change the file name.

**Note:** Changing the name of the XML file does not change the name of the variable in the XML file.

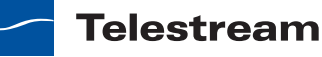

To import a variable, do the following:

- **1.** Click the Import button **.**
- **2.** Use the file system dialog to locate and select the variable to import, then click Open.

**Note:** If you try to import a variable that is already in this Vantage domain, Vantage prompts you to cancel or confirm replacement.

### **Searching for Variables in Workflows**

Vantage allows you to search all workflows in a domain for a variable. This is very useful when you need to change or delete a variable, and you want to know which workflows might be affected by the change.

To search for variables, do the following:

- 1. Select the variable for which you want to search.
- 2. Click the Search button 🛤 in the toolbar.

If the variable is used in any workflows, Vantage displays a list of workflows that use the variable. Double-click any workflow in the list to open that list in Vantage Workflow Designer. Click Done to dismiss the list.

If the variable is *not* used in any workflows, Vantage displays a message to that affect. Click OK to dismiss the message.

# **Style Sheets**

A style sheet can be used to transform an input metadata format to an output metadata format. A style sheet does not change the metadata values; it changes the presentation of the metadata.

You can use the Vantage Management Console to load and manage the style sheets that are available for use in Vantage workflows. Each style sheet has a nickname to make it easy to assign style sheets to a specific workflow.

The following sections describe style sheet management tasks:

- Understanding Style Sheets
- Using the Style Sheets Details Panel
- Adding and Modifying Style Sheets
- Deleting Style Sheets
- Exporting and Importing Style Sheets

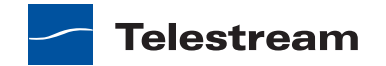

## **Understanding Style Sheets**

Style sheets (XSL files) are the keystone of the Transform action. Style sheets enable you to convert one attachment file (XML) into a different attachment (XML file) or to convert the contents of an attachment into a custom label schema and vice-versa.

When you are processing media with metadata in a specific XML format and you are creating a workflow to convert the XML file into a different format or into a specific contextual metadata structure (for example, a label); you will need to provide a style sheet to perform the transformation.

When you add a new style sheet to your Vantage domain, the style sheet itself is wrapped in an XML file, providing a structure for the Vantage metadata: the name, description and identifying GUID.

When you export style sheets, the entire XML file (the wrapper and the actual style sheet inside it) is saved. When you import a previously exported style sheet, you are importing an entire wrapper back into the domain.

To replace the actual style sheet inside a style sheet already registered in the domain, click Change Style Sheet Definition.

**Note:** Style sheets and metadata transformation are advanced concepts. If you require assistance in implementing specific metadata transformations, please contact your customer service representative at Telestream to discuss custom style sheets for your specific workflow requirements.

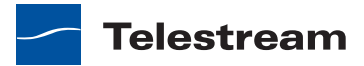
## **Using the Style Sheets Details Panel**

To manage your style sheets in Vantage, click Style Sheets in the component panel. The Vantage Management Console displays the Style Sheets details panel:

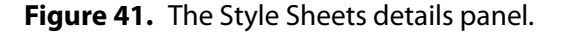

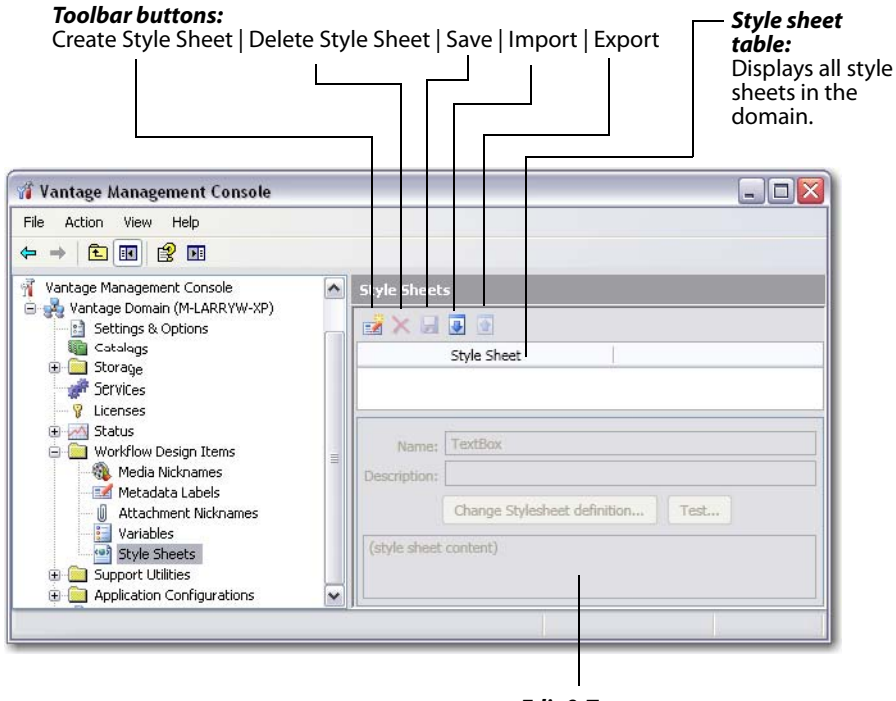

*Edit & Test* Click Change to edit; Test to test your style sheet.

## **Adding and Modifying Style Sheets**

#### Adding a Style Sheet

To add a new style sheet to the domain, click the Add Style Sheet button in the toolbar. The Vantage Management Console displays a file system dialog, so you can select a style sheet (XSL) file. Navigate to the directory where the file is stored. Select the file you want to import and click OK.

The Management Console adds the new style sheet to the table.

Next, name the style sheet and enter a description.

#### Saving the Style Sheet

When you're done, click Save.

#### **Renaming a Style Sheet**

To rename a style sheet definition, select it in the table and edit the name to meet your requirements. Then, click the Save button 🚽 in the toolbar.

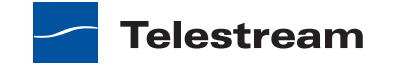

#### **Modifying a Style Sheet**

To modify a style sheet definition, copy the original XSL file and edit it to meet your requirements in a suitable XML editor. Then, save the file.

Click on Change Style Sheet Definition. The Vantage Management Console displays a file system dialog, so you can select the style sheet (XSL) file. Navigate to the directory where the file is stored. Select the file you want to replace the current file with, and click OK.

The Management Console updates the style sheet with the new file reference.

## **Deleting Style Sheets**

To permanently remove a style sheet from the domain, click the Delete button  $\mathbf{x}$  in the toolbar. Click Yes in the warning to confirm.

**Note:** When you remove a style sheet from the domain, the XSL file is not erased—its reference is removed from the Vantage domain database. Removing a style sheet will render services and workflows inoperable if the style sheet was used in it. Be sure to modify all actions and services that used the style sheet you just deleted.

#### **Exporting and Importing Style Sheets**

Vantage allows you to export style sheets to XML files, which you can then use to import the same style sheets into another Vantage domain.

To export one or all style sheets, do the following:

- 1. If you are exporting a style sheet, select the style sheet to export.
- **2.** Click the Export button is to export a single style sheet, or select *Export all* from the Export button drop down menu.
- 3. Use the file system dialog to save the exported style sheet.

The default file name is the style sheet name, but you can change the file name.

**Note:** Changing the name of the XML file does not change the name of the style sheet in the XML file.

To import a style sheet, do the following:

- **1.** Click the Import button **I**.
- **2.** Use the file system dialog to locate and select the style sheet to import, then click Open.

You cannot import XSL files—only style sheets that have been previously exported as XML files.

**Note:** If you try to import a style sheet that is already in this Vantage domain, Vantage prompts you to cancel or confirm replacement.

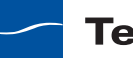

# **Action Defaults**

Action Defaults provide a way to set default Resource Cost and Retry settings for Vantage workflow actions. To adjust the action defaults, open the Action Defaults panel by selecting Workflow Design Items > Action Defaults, and selecting an action (see Figure 42).

#### Figure 42. Action Defaults

| Wantage Management Console       Image Management Console         Wantage Management Console       Image Management Console         Wantage Management Console       Image Management Console         Wantage Management Console       Image Management Console         Wantage Management Console       Image Management Console         Wantage Management Console       Image Management Console         Wantage Management Console       Image Management Console         Wantage Management Console       Action Defaults         Wantage Management Console       Image Management Console         Wantage Management Console       Action Service         Wantage Management Console       Action Service         Wantage Management Console       Action Service         Wantage Management Console       Action Construct Common         Compare       Analysis         Compare       Analysis         Compare       Common         Decide       Common         Decide       Common         Decide       Common         Decide       Common         Decide       Common         Decide       Common         Decide       Common         Decide       Common         Decide       Common <th>Select Action<br/>Defaults</th> <th>S<br/>a</th> <th>elect an<br/>ction</th> <th>Se</th> <th>et Resource Cost</th> <th></th> <th></th> <th></th> | Select Action<br>Defaults                                                                                                    | S<br>a                                                                                                    | elect an<br>ction                                                                                                    | Se | et Resource Cost                            |                                                  |                      |          |
|----------------------------------------------------------------------------------------------------|----------------------------------------------------------------------------------------------------|----------------------------------------------------------------------------------------------------|----------------------------------------------------------------------------------------------------|----|---------------------------------------------|--------------------------------------------------|----------------------|----------|
| Image: Management Console       Action Defaults         Variage Management Console       Action Defaults         Image: Management Console       Action Defaults         Image: Management Console       Action Defaults         Image: Management Console       Action Service         Image: Management Console       Action Service         Image: Management Console       Action Service         Image: Management Console       Action Service         Image: Management Console       Action Service         Image: Management Console       Action Service         Image: Management Console       Action Service         Image: Management Console       Action Service         Image: Management Console       Action Service         Image: Management Console       Action Service         Image: Management Console       Compute         Image: Management Console       Compute         Image: Construct       Common         Image: Construct       Common         Image: Construct       Common         Image: Construct       Common         Image: Construct       Common         Image: Construct       Common         Image: Construct       Common         Image: Construct       Common                                                                                                    | Vantage Management Console                                                                                                    |                                                                                                    |                                                                                                    |    |                                             |                                                  | 0                    | 23       |
| Vantage Management Console       Action Defaults         Vantage Domain (W-TECHPUBITE)       Action Service         Catalogs       Action Service         Catalogs       Action Service         Struids       Action Service         Action Services       Action Service         Struids       Action Compare         Action Service       Action Service         Action Service       Action Compare         Action Service       Action Compare         Action Service       Action Compare         Action Service       Action Compare         Action Service       Action Compare         Action Service       Action Compare         Action Service       Compare         Action Service       Compare         Action Service       Compare         Action Service       Compare         Action Service       Compare         Action Service       Compare         Action Service       Compare         Action Service       Compare         Action Service       Compare         Action Service       Compare         Action Service       Compare         Action Service       Compare         Action Service       Compare                                                                                                    | File Action View Help                                                                                                    |                                                                                                    |                                                                                                    |    |                                             |                                                  |                      |          |
| Vantage Management Console       Action Defaults       29 ite         Stronge       Action Service       29 ite         Catalogs       Action Service       Action Service         Stronge       Action Service       Action Service         Stronge       Action Service       Action Service         Stronge       Action Service       Action Service         Stronge       Action Compare       Analysis         Compare       Analysis       Compare         Metadat Labels       Construct       Common         Action Defaults       Copy Transport       Electe         Action Autorition Analytics       Decide       Common         Action Defaults       Decide       Common         Action Defaults       Action Archive       Resource cost: 1          Action Autorition Analytics       Action Active       Action Active         Priority:       Domain Backup/Restore       No Retry         Users       Domain Backup/Restore       Priority:       10          Wirlde Retry Settings       No Retry       Priority:       10          Wanables       S       S       minutes       Priority: 10          Wanable       S       S       minutes       Priority: 10                                                                                                    | 🐢 🧼 🖄 📰 🚺 🖬                                                                                                    |                                                                                                    |                                                                                                    |    |                                             |                                                  |                      |          |
|                                                                                                    | Vantage Management Console         Vantage Domain (W-TECHPUBSTES)         Settings & Options         Storage         Status         Status         Workflow Categories         Media Nichames         Workflow Categories         Media Nichames         Nation Defaults         Domain Workflow Analytics         Support Utilities         Support Utilities         Vers         Domain Backup/Restore | Action Defaults  Action Defaults  Action Action Action Action Action Action Action Action Action Compare Compare Compute Comm Copy Compute Comm Copy Compute Comm Copy Commute Comm Copy Commute Comm Copy Commute Comm Copy Commute Commute C | Service Service Servic |    | Seconds<br>minutes<br>hours<br>minutes<br>v | Priority:<br>Priority:<br>Priority:<br>Priority: | 10<br>10<br>10<br>10 | 29 items |
|                                                                                                    | ۲ III ۲                                                                                                    |                                                                                                    |                                                                                                    |    |                                             |                                                  |                      |          |
|                                                                                                    |                                                                                                    |                                                                                                    |                                                                                                    |    |                                             |                                                  |                      |          |

Retry Settings

The following sections describe action management tasks:

- Understanding Resource Cost
- Configuring Retry Settings
- Exporting and Importing Action Defaults

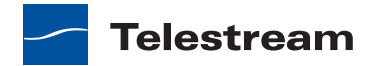

#### **Understanding Resource Cost**

Enterprise Control | Master Control

When cost-based load balancing is enabled, the *resource cost* is a value that you can set to establish a default cost for an action. A higher resource cost means that fewer actions can run at the same time, which reduces demand on server resources. A lower resource cost allows more actions to run simultaneously. For information on enabling cost-based load balancing, see *Managing Load Balancing*.

**Note:** When cost-based load balancing is disabled (which is the default setting), the resource cost for every action is 1 and any other setting is ignored.

# **Configuring Retry Settings**

For some actions, Vantage allows you to configure a retry rule that defines how and when Vantage tries to execute an action that failed. Retry rules can be configured for an action type in the Vantage Management Console, and rules can be configured for specific actions in a workflow using Vantage Workflow Designer. When a retry rule is defined in a workflow for an action, that rule overrides any rule for that action type that is defined in Vantage Management Console.

The default retry rule for all action types defined in Vantage Management Console is No Retry. When an action type supports retry rules, you can specify a limited retry rule or a recurring retry rule.

A limited retry rule can specify up to 3 retries, each with a defined delay period and a priority. For example, you can specify (in the Vantage Management Console) that all Flip actions retry the first time after five minutes at priority 10, and that Flip actions retry a second time after 10 minutes at priority 20.

A recurring retry rule specifies that Vantage retry all failed actions of the specified type indefinitely until the action executes. You can specify a retry interval and priority for a recurring retry rule. For example, you can specify that Vantage retry failed Copy actions every 2 minutes at priority 30 until the Copy action executes successfully.

It is important to keep in mind that individual action retry rules specified in Vantage Workflow Designer override the default retry rules specified in the Vantage Management Console. For example, if a workflow is configured to retry a message action twice after failure and the Vantage Management console is configure for No Retry for message actions, Vantage will retry the failed message action twice, as specified in the workflow.

The following sections describe retry rule management:

- Viewing Action Retry Rules
- Configuring Action Retry Rules

**Telestream** 

#### **Viewing Action Retry Rules**

To view the retry configuration for any action, do the following:

- 1. In the Vantage Management Console component panel, open Workflow Design Items > Action Defaults.
- 2. Select an action in the Action Defaults details panel.
- **3.** View the configuration in the Action panel.

Not all actions support action retry rules.

#### **Configuring Action Retry Rules**

To configure a retry rule for any action, do the following:

- 1. In the Vantage Management Console component panel, open Workflow Design Items > Action Defaults.
- 2. Select an action in the Action Defaults details panel.
- 3. To disable retries, click No Retry.
- 4. To define a limited retry rule, click Limited Retry and complete the rule as follows:
  - **a.** For the first retry, specify the delay period number and units and execution priority.
  - **b.** For a second or third retry, check the appropriate checkbox and complete the rule configuration.
- **5.** To define a recurring retry rule, click Recurring Retry and specify the delay period number and units and execution priority.
- 6. Click the Save button 🛃.

#### **Exporting and Importing Action Defaults**

Vantage allows you to export action defaults to XML files, which you can then use to import the same action defaults into another Vantage domain.

To export one or all action defaults, do the following:

- 1. If you are exporting a single action default, select the action default to export.
- **2.** Click the Export button **a** to export a single action default, or select *Export all* from the Export button drop down menu.
- 3. Use the file system dialog to save the exported action default.

The default file name is the action default name, but you can change the file name.

**Note:** Changing the name of the XML file does not change the name of the action default in the XML file.

To import an action default, do the following:

- **1.** Click the Import button **.**
- **2.** Use the file system dialog to locate and select the action default file to import, then click Open.

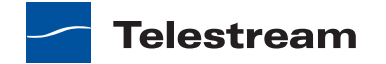

**Note:** If you try to import an action default that is already in this Vantage domain, Vantage prompts you to cancel or confirm replacement.

# **Domain Workflow Analytics**

Workflow Analytics is a Vantage Enterprise Control and Master Control feature which enables you to visually analyze workflows and job history to identify problems and improve overall system performance.

Enterprise Control | Master Control

In Workflow Designer, Workflow Analytics enables you to view jobs (based on the job history currently in the domain database) on a case-by-case basis to:

- · Identify performance bottlenecks by action in a workflow
- Analyze workflow execution by action in a workflow

**Note:** For details on how to use Workflow Analytics in the Vantage Designer, click the Help button **1** in the toolbar to display the Designer help system.

In the Management Console, Workflow Analytics enables you to view all actions and workflows (based on the job history currently in the domain database) to stack-rank workflows and actions to identify primary CPU resource consumers within a domain. You can use this information to modify workflow design and improve Vantage domain performance and efficiency.

To view the Domain Workflow Analytics expand the Vantage Domain node, click Domain Workflow Analytics, and select either Action or Workflow analytics (see Figure 43).

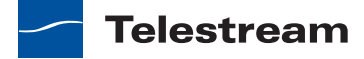

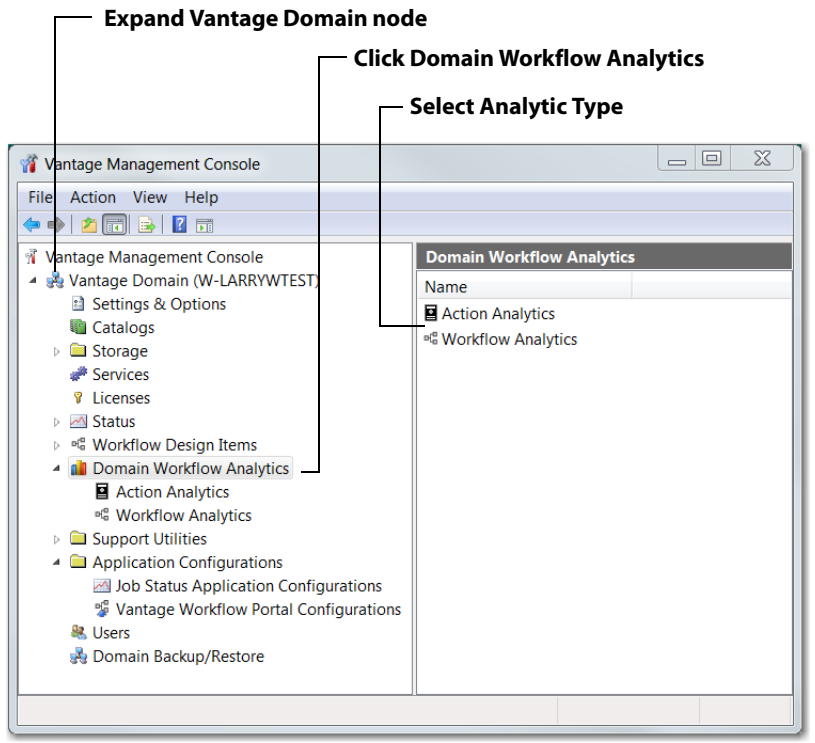

Figure 43. Domain Workflow Analytics Window

The following sections describe the two kinds of analytics available in the Management Console:

- Action Analytics
- Workflow Analytics

# **Action Analytics**

Action Analytics presents average execution times of all actions in selected workflows. Actions are identified by name, description, and associated workflow.

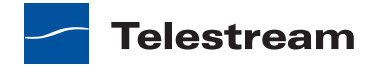

| Workflow Designer button                                                                 |                 |                                                        |                                |               |         |  |
|------------------------------------------------------------------------------------------|-----------------|--------------------------------------------------------|--------------------------------|---------------|---------|--|
|                                                                                          |                 | Refresh button                                         |                                |               |         |  |
| 🐐 Vantage Management Console                                                             |                 |                                                        |                                |               |         |  |
| File Action View Help                                                                    |                 |                                                        |                                |               |         |  |
| 🗢 🔿 🔁 📰 🔢 🖬                                                                              |                 |                                                        |                                |               |         |  |
| 📲 Vantage Management Console                                                             | Action Analytic | :s                                                     |                                |               |         |  |
| Vantage Domain (W-TECHPUBSTES<br>Settings & Options                                      | -13 🗳           | E                                                      | Based on 2 jobs                | ;             | 2 items |  |
| Catalogs                                                                                 | Action Name     | Action Description                                     | Average<br>Execution 🔻<br>Time | Workflow      |         |  |
| V Licenses                                                                               | Watch           | Find file and start job                                | 0 seconds                      | Test Workflow |         |  |
| ▷ Katus ▷ ¤ <sup>®</sup> Workflow Design Items ▲ all Domain Workflow Analytics           | Flip            | Performs a single file transcode.                      | 0 seconds                      | Test Workflow |         |  |
| Action Analytics      G Workflow Analytics      Support Utilities                        | Only analyz     | e jobs:<br>Jewer than: April 4, 201                    | 12 12:00:00 /                  | AM ÷ ·        |         |  |
| Application Configurations     Application Configurations     Application Configurations | That ra         | Older than: April 12, 201<br>n between: 9:00:00 AM 🗘 ; | 12 12:00:00 /                  | AM ÷ •        |         |  |
| Restore                                                                                  | 🔲 That ra       | n after the last workflow layout ch                    | ange                           |               |         |  |
| ۰ ۱۱۱ ۲۰۰۰ ۲۰۰۰ ۲۰۰۰ ۲۰۰۰ ۲۰۰۰ ۲۰۰۰ ۲۰۰                                                  |                 | Apply                                                  |                                |               |         |  |
|                                                                                          |                 |                                                        |                                |               |         |  |

Figure 44. Action Analytics Window.

| Table 15. Action Analytics Buttons | and Configuration Options |
|------------------------------------|---------------------------|
|------------------------------------|---------------------------|

| <b>Button or Option</b>       | Description                                                                                                    |
|-------------------------------|----------------------------------------------------------------------------------------------------|
| Workflow Designer<br>button 🗠 | Click the Workflow Designer button to open the<br>Workflow Designer.                                                                                                    |
|                               | Note: If Workflow Designer is already open and<br>positioned behind the Management Console window,<br>the Management Console remains in front of the<br>Workflow Designer window and the Workflow Designer<br>button flashes in the task bar. Click the Workflow<br>Designer button in the task bar to display the Workflow<br>Designer window in front of the Management Console. |
| Refresh button 😂              | Click the Refresh button to update the list of actions.                                                                                                    |
| Action Name                   | This column displays all of the actions in the workflows.                                                                                                    |
| Action Description            | This column displays the descriptions that are associated with each action.                                                                                                    |
| Average Execution Time        | This is the average execution time of the named action for all workflows.                                                                                                    |
| Workflow                      | The name of the workflow that contains the named action.                                                                                                    |
|                               | The set of workflows to be analyzed can be selected by checking the <i>Only analyze jobs</i> checkbox, checking other checkboxes that apply, and changing dates and times.                                                                                                    |

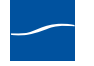

| Button or Option                                  | Description                                                                                                    |
|---------------------------------------------------|----------------------------------------------------------------------------------------------------|
| Newer than and Older<br>than                      | Workflows within a range of dates and times can be selected by checking <i>Newer than</i> and <i>Older than</i> checkboxes and setting the dates and times accordingly. |
| That ran between                                  | Workflows between a beginning and end time can be selected by checking the <i>That ran between</i> checkbox and setting the times.                                      |
| That ran after the last<br>workflow layout change | Check the <i>That ran after the last workflow layout change</i> check box to select all workflows that ran after the last workflow layout change.                       |

| Table 15. | Action Analyti | cs Buttons and | d Configuration | Options | (Continued) |
|-----------|----------------|----------------|-----------------|---------|-------------|
|-----------|----------------|----------------|-----------------|---------|-------------|

# **Workflow Analytics**

Workflow Analytics presents information about workflow job history. A list of workflows is displayed along with statistical information about each workflow (total number of jobs, execution time, etc.) based on the job history of each workflow. You can right-click on any workflow and select Open Workflow to launch (or display, if already running) the Workflow designer, showing the selected workflow.

**Note:** If the Workflow Designer is already running and is hidden behind another window when a workflow is requested, the Windows task bar button will flash, indicating that the Workflow Designer has something new to display.

| Workflow Analytics     |                  |                                              |                               |                                           |                                        |                                                      |                      |                                     |   |
|------------------------|------------------|----------------------------------------------|-------------------------------|-------------------------------------------|----------------------------------------|------------------------------------------------------|----------------------|-------------------------------------|---|
| H <sup>0</sup>         | Based on 18 jobs |                                              |                               |                                           |                                        | 22                                                   | items                |                                     |   |
| Workflow 🔻             | Total<br>Jobs    | Cumulative<br>Workflow<br>Processing<br>Time | Average<br>Completion<br>Time | Cumulative<br>Action<br>Execution<br>Time | Average<br>Action<br>Execution<br>Time | Bottleneck<br>Action<br>Average<br>Execution<br>Time | Bottleneck<br>Action | Bottleneck<br>Action<br>Description | * |
| Test1                  | 0                | 0 seconds                                    | 0 seconds                     | 0 seconds                                 | 0 seconds                              | 0 seconds                                            |                      |                                     |   |
| Smart SD and HD Trans  | 6                | 35 min. 52 s                                 | 5 min. 58 s                   | 24 min. 59                                | 41 seconds                             | 5 min. 46 s                                          | Encode               | Create 4:3                          |   |
| Normalize Spot Length  | 6                | 32 min. 54 s                                 | 5 min. 29 s                   | 21 min. 37                                | 35 seconds                             | 1 min. 41 s                                          | Encode               | Trim                                |   |
| New Workflow2          | 0                | 0 seconds                                    | 0 seconds                     | 0 seconds                                 | 0 seconds                              | 0 seconds                                            |                      |                                     |   |
| New Workflow           | 0                | 0 seconds                                    | 0 seconds                     | 0 seconds                                 | 0 seconds                              | 0 seconds                                            |                      |                                     |   |
| Multi-Format Transcode | 3                | 14 min. 3 sec.                               | 4 min. 41 s                   | 16 min. 55                                | 1 min. 32                              | 4 min. 31 s                                          | Encode               | QuickTime                           | Ξ |
| MoveFile               | 0                | 0 seconds                                    | 0 seconds                     | 0 seconds                                 | 0 seconds                              | 0 seconds                                            |                      |                                     |   |
| MetaDataPopulate       | 0                | 0 seconds                                    | 0 seconds                     | 0 seconds                                 | 0 seconds                              | 0 seconds                                            |                      |                                     |   |
| Metadata_Extract       | 0                | 0 seconds                                    | 0 seconds                     | 0 seconds                                 | 0 seconds                              | 0 seconds                                            |                      |                                     |   |
| Media Expansion Test   | 0                | 0 seconds                                    | 0 seconds                     | 0 seconds                                 | 0 seconds                              | 0 seconds                                            |                      |                                     |   |
| GOP                    | 0                | 0 seconds                                    | 0 seconds                     | 0 seconds                                 | 0 seconds                              | 0 seconds                                            |                      |                                     |   |
| EncodeMPEG2            | 0                | 0 seconds                                    | 0 seconds                     | 0 seconds                                 | 0 seconds                              | 0 seconds                                            |                      |                                     |   |

| Figure 45. | Workflow An | alytics Panel. |
|------------|-------------|----------------|
|------------|-------------|----------------|

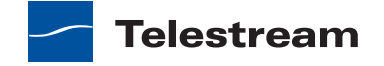

| Column                                      | Description                                                                                         |
|---------------------------------------------|----------------------------------------------------------------------------------------------------|
| Workflow                                    | The name of the workflow as it was defined in the Workflow Designer.                                |
| Total Jobs                                  | The total number of jobs (in a selected group) that have run using the named workflow.              |
| Cumulative Workflow<br>Processing Time      | The total execution time for all selected workflows.                                                |
| Average Completion<br>Time                  | Total Completion Time divided by Total Jobs.                                                        |
| Cumulative Action<br>Execution Time         | The total execution time of all actions in a workflow.                                              |
| Average Action Execution<br>Time            | Total Action Execution Time divided by the number of actions in the workflow.                       |
| Bottleneck Action<br>Average Execution Time | The longest action execution time in the workflow.                                                  |
| Bottleneck Action                           | The name of the bottleneck action. If there is no apparent bottleneck, no action is listed (blank). |
| Bottleneck Action<br>Description            | Description associated with the bottleneck action.                                                  |

Table 16. Column Descriptions, Workflow Analytics Panel

The set of workflows to be analyzed can be selected by checking the *Only analyze jobs* checkbox, checking other checkboxes that apply, and changing dates and times.

Figure 46. Workflow Analytics Selection Panel

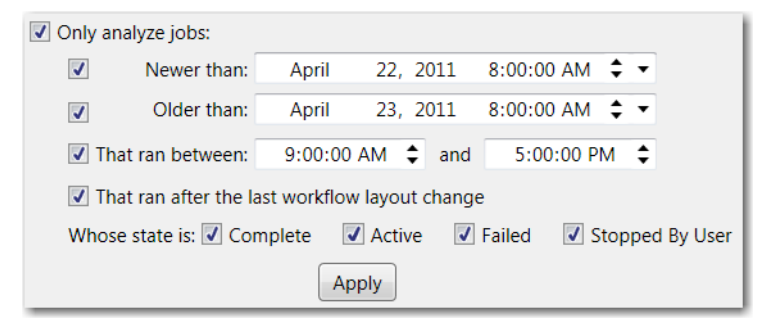

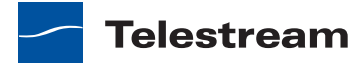

| Option                                            | Description                                                                                                    |
|---------------------------------------------------|----------------------------------------------------------------------------------------------------|
| Only analyze jobs                                 | Enables filtering of the job list based on the other options specified.                                                                                                    |
| Newer than and Older<br>than                      | Workflows within a range of dates and times can be selected by checking <i>Newer than</i> and <i>Older than</i> checkboxes and setting the dates and times accordingly.                              |
| That ran between                                  | Workflows between a beginning and end time can be selected by checking the <i>That ran between</i> checkbox and setting the times.                                                                   |
| That ran after the last<br>workflow layout change | Check the <i>That ran after the last workflow layout change</i> check box to select all workflows that ran after the last workflow layout change.                                                    |
| Whose state is                                    | Check any combination of the four provided state<br>checkboxes to select a set of workflows. (See the <i>Vantage</i><br><i>Workflow Designer User Guide</i> for the definitions of these<br>states). |

 Table 17.
 Workflow Analytics Configuration Options

# **Support Utilities**

Vantage provides utilities to import and export workflows, collect important information about your domain, and send this data to Telestream Customer Service to help diagnose and solve a problem. Utilities also perform other important tasks to help you manage your domain effectively.

Figure 47. Support Utilities Panel

| 🐐 Vantage Management Console 📃 🗕 🗖 🗙                                                                                                    |                                                                                                    |  |  |  |  |  |
|----------------------------------------------------------------------------------------------------|----------------------------------------------------------------------------------------------------|--|--|--|--|--|
| File Action View Help                                                                                                    |                                                                                                    |  |  |  |  |  |
| 🗢 🄿 🖄 📰 🗟 🖬                                                                                                    |                                                                                                    |  |  |  |  |  |
| Settings & Options Catalogs Catalogs Storage Storage Services Catalogs Catalogs Cat | Support Utilities       Name       Image: Support Utilities       Image: Support Utilities       Image: Support Ut |  |  |  |  |  |
|                                                                                                    |                                                                                                    |  |  |  |  |  |

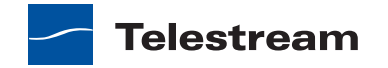

To copy selected log entries to the clipboard first select the log entries to copy. Then, click the Copy button in the toolbar, select Copy from the context menu, or use the control-C keyboard command.

Plug-in Versions. Displays the list of plugins in the domain by service, including their version number.

The following sections describe the Support Utilities:

- Vantage Workflows
- Data Collection
- Change Log
- Error Log
- Actions
- Plug-in Versions

## Vantage Workflows

Use the Vantage Workflows utility to display, import, and export your workflows. You can also open a workflow in Workflow Designer.

When exporting workflows, workflows are saved as XML files—there is one workflow per file. You might want to export some workflows to send to a colleague at another station to replicate the same workflow. Or, you might want to export a workflow to import it into another domain. During a troubleshooting session with Telestream customer service, you might be asked to send the workflow in question to Telestream for clarity and review.

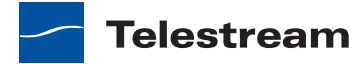

Click Vantage Workflows in the component panel to display its details panel:

| Figure 48. | The Vantage Workflows details panel. |  |
|------------|--------------------------------------|--|
|------------|--------------------------------------|--|

#### **Toolbar buttons:**

Import Button | Export Button | Workflow Designer | Refresh Button

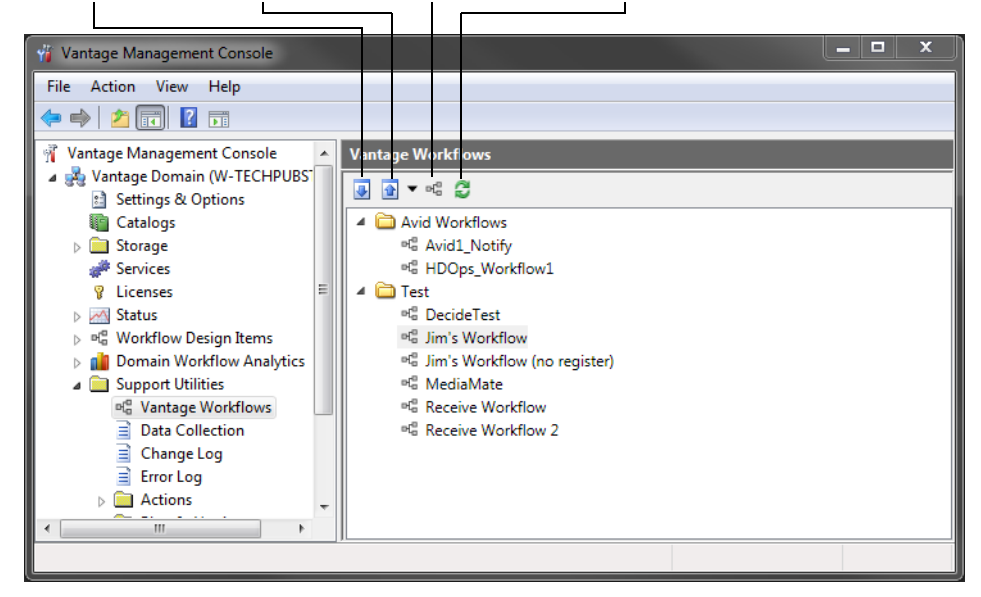

The following topics describe how to manage workflows:

- Opening a Workflow in Vantage Workflow Designer
- Exporting Workflows
- Importing Workflows
- Refreshing the Workflow Display

#### **Opening a Workflow in Vantage Workflow Designer**

To launch Vantage Workflow Designer from Vantage Management Console and manage a workflow, select the workflow in Vantage Management Console and click the Workflow Designer button **a**.

**Note:** If Vantage Workflow Designer is already open and positioned behind the Vantage Management Console window, the Management Console remains in front of the Workflow Designer window and the Workflow Designer button flashes in the task bar. Click the Workflow Designer button in the task bar to display the Workflow Designer window in front of the Management Console.

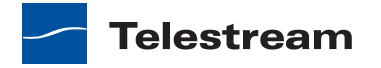

## **Exporting Workflows**

To export a one or more workflows, do the following:

- 1. If you are exporting a single workflow, select a workflow to export.
- 2. Click the Export button 🗟 to export a single file, or click the export button drop down list and select Export All to export all workflows.
- **3.** When the file system dialog appears, select the folder where you want to store the exported workflows.

The exported workflows are stored in a folder that is named for the workflow category that contains the workflow. For example, if you have four workflows in a category named *Production*, exporting all four workflows stores four XML files in a folder named *Production*. Each exported file is named the same as the workflow name.

**Note:** Telestream recommends that you do not change the exported file name during or after the export.

## **Importing Workflows**

To import a one or more workflows, do the following:

- 1. Click the Import button in the toolbar to display a file system dialog, which you can use to select a workflow file to import.
- **2.** Navigate to the directory where the workflow XML file is stored, select the file or files you want to import, and click OK.
- **3.** When prompted to select a workflow category, select a category from the drop down list or type a new category name, then click OK. (The default category name is *Imported*.)

**Note:** You cannot import two copies of the same workflow, regardless of whether the XML filenames are the same or different. To duplicate a workflow, perform the task in Vantage Workflow Designer.

## **Refreshing the Workflow Display**

To refresh the display of Vantage workflows, click the Refresh button 2.

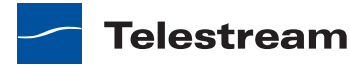

# **Data Collection**

The Data collection utility enables you to collect relevant information about selected services for transmission to Telestream during a troubleshooting session. You can also log point-in-time details about a selected service into a log file for diagnostics purposes.

Click Data Collection in the component panel to display its details panel:

Figure 49. The Data Collection details panel.

| 🍟 Vantage Management Console                                                                                                    |                                                                                                    |                | - • ×  |
|----------------------------------------------------------------------------------------------------|----------------------------------------------------------------------------------------------------|----------------|--------|
| File Action View Help                                                                                                    |                                                                                                    |                |        |
| <ul> <li>Vantage Management Console</li> <li>Vantage Domain (W-TECHPUBS)</li> <li>Settings &amp; Options</li> <li>Catalogs</li> <li>Storage</li> <li>Envices</li> </ul> | Data Collection Data collection directory C:\Windows\system32\VantageLog Select the online service(s) to collect | js<br>data     | Browse |
| Vicenses                                                                                                    | Service                                                                                                    | Machine        |        |
| Status                                                                                                    | #Metadata                                                                                                    | W-TECHPUBSTEST | Onl =  |
| ▷ ➡ <sup>a</sup> Workflow Design Items                                                                                                    | #Transport                                                                                                    | W-TECHPUBSTEST | Onl    |
| Domain Workflow Analytics                                                                                                    | #MediaMate                                                                                                    | W-TECHPUBSTEST | Onli   |
| PG Vantage Workflows                                                                                                    | #Transcode                                                                                                    | W-TECHPUBSTEST | Onl    |
| Data Collection Change Log Fror Log Change Actions                                                                                                    | Collect Data                                                                                                    | W-TECHPUBSTEST | Onli + |
|                                                                                                    | 1                                                                                                    |                |        |

To collect data for one or more services, select the service (option-click to select multiple) and click Collect data. Files named for each service are saved in the specified directory.

Vantage writes the files out as <ServiceType>.txt and displays a dialog to notify you of the location of the file so that you can open and read the file or send it to others for analysis.

You can email these files to Telestream for assistance in solving problems during troubleshooting sessions.

# **Change Log**

The Change Log utility enables you to track changes to the domain by time, user, and host—for example, adding or removing services, or changing, starting, or stopping workflows.

Click Change Log in the component panel to display its details panel (Figure 50).

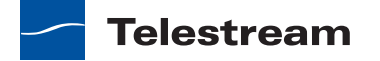

| 🍟 Vantage Management Console                                                                                                    |   |                      |               |               | _ <b>D</b> X           |
|----------------------------------------------------------------------------------------------------|---|----------------------|---------------|---------------|------------------------|
| File Action View Help                                                                                                    |   |                      |               |               |                        |
| 🗢 🔿 🞽 🖬 🚺 🖬                                                                                                    |   |                      |               |               |                        |
| Catalogs                                                                                                    | * | Change Log           |               |               |                        |
| ▷ interpretation in the pretation of the pretation of |   | X h C                |               |               | 16 items               |
| Services                                                                                                    |   | Created T            | User          | Host          | *                      |
| Status                                                                                                    |   | 5/17/2012 3:31:17 PM | TELESTREAM\ii | W-JIMBO       | Workflow: Jim's Work   |
| ▷ 🗐 Workflow Design Items                                                                                                    |   | 5/17/2012 3:30:34 PM | TELESTREAM\ii | W-JIMBO       | Workflow: Jim's Work   |
| Domain Workflow Analytics                                                                                                    |   | 5/17/2012 3:30:27 PM | TELESTREAM\ji | W-JIMBO       | Workflow: Receive W    |
| ✓ Support Utilities                                                                                                    |   | 5/17/2012 3:30:26 PM | TELESTREAM\ji | W-JIMBO       | Workflow: Receive Wo   |
| Data Collection                                                                                                    |   | 5/17/2012 3:13:03 PM | TELESTREAM\ji | W-JIMBO       | Workflow: Jim's Work   |
| Change Log                                                                                                    |   | 5/17/2012 2:29:44 PM | TELESTREAM\ji | W-JIMBO       | Workflow: Jim's Work   |
| Error Log                                                                                                    | = | 5/17/2012 2:29:42 PM | TELESTREAM\ii | W-JIMBO       | Workflow: Jim's Work * |
| Actions                                                                                                    |   |                      |               |               | •                      |
| Plug-In Versions                                                                                                    |   | Filter By:           |               | Maxim         | um Items: 5,000 Modify |
| Job Status Views                                                                                                    |   | User centair         |               |               |                        |
| 😼 Workflow Portal                                                                                                    |   | Oser contain         | 15.           |               |                        |
| Report Configurations                                                                                                    |   | Host contain         | 15:           |               |                        |
| Job Reports                                                                                                    |   | Message contair      | ns:           |               |                        |
| Bomain Backup/Restore                                                                                                    |   | Newer that           | n: May 1      | 0, 2012 4:11: | 10 PM 🗘 👻              |
|                                                                                                    | * | Older tha            | n: May 1      | 8, 2012 4:11: | 10 PM 🜲 👻              |
|                                                                                                    |   |                      |               |               |                        |

Figure 50. The Change Log details panel.

Table 18. Change Log Toolbar Buttons and Configuration Options

| Button or Option | Description                                                                                                    |
|------------------|----------------------------------------------------------------------------------------------------|
| Delete button 🗙  | Select one or more change log records, and click Delete to remove them from the database.                                                                                                    |
| Copy button 📭 -  | Select one or more change log records, and click Copy to<br>place these records on the clipboard as text, so that they<br>can be pasted into other applications—for example, a<br>spreadsheet. |
| Refresh button 😂 | Click to update the table from the database.                                                                                                    |
| Filter By        | Check Filter by to enable the filtering controls.                                                                                                    |
| Modify           | Click Modify to display a dialog that enables you to specify the maximum number of log items.                                                                                                  |
| User contains    | Specifies change log entries that contain the specified text in the User field.                                                                                                    |
| Host contains    | Specifies change log entries that contain the specified text in the Host field.                                                                                                    |

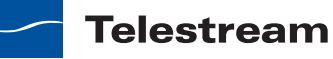

| Button or Option | Description                                                                        |
|------------------|------------------------------------------------------------------------------------|
| Message contains | Specifies change log entries that contain the specified text in the Message field. |
| Newer than       | Displays change log entries that are new than the specified date.                  |
| Older than       | Displays change log entries that are older than the specified date.                |

 Table 18.
 Change Log Toolbar Buttons and Configuration Options (Continued)

# **Error Log**

The Error Log utility Enables you to track errors that occur in the domain by time, source, and host.

Click the Error Log button in the component panel to display its details panel (Figure 50).

| 🍿 Vantage Management Conse              | ole                  |                  |                 |                |            |
|-----------------------------------------|----------------------|------------------|-----------------|----------------|------------|
| File Action View Help                   |                      |                  |                 |                |            |
| ← → 🗈 🖬 😫 🖬                             |                      |                  |                 |                |            |
| 😑 💑 Vantage Domain (W-LARI 🔺            | Error Log            |                  |                 |                |            |
| E Settings & Options                    | × 🖻 🛢                |                  |                 |                | 304 items  |
| 🕀 🧰 Storage                             | Time 💌               | Source           | Host            | Туре           | <u>^</u>   |
| Services                                | 6/23/2011 9:23:10 AM | Monitor          | W-LARRYWTEST    | Error          | Validation |
| The status                              | 6/23/2011 9:23:10 AM | Monitor          | W-LARRYWTEST    | Error          | Validation |
| Burger Workflow Design Iter             | 6/23/2011 9:23:10 AM | Monitor          | W-LARRYWTEST    | Error          | Validation |
| Domain Workflow Ap.                     | 6/20/2011 2:37:42 PM | Communicate      | W-LARRYWTEST    | Info           | Unable to  |
|                                         | 6/20/2011 2:10:22 PM | Monitor          | W-LARRYWIEST    | Error          | validation |
| Vantage Workflor                        |                      |                  |                 |                |            |
| Data Collection                         | Filter By:           |                  | Maxi            | mum Items: 5,0 | 00 Modify  |
| Change Log                              |                      |                  |                 |                |            |
| 📄 Error Log                             | Source contains      |                  |                 |                |            |
| 🕀 🧰 Actions                             | Host contains        |                  |                 |                |            |
| 😟 🚞 Plug-In Versions                    | Message contains     |                  |                 |                |            |
| 🕀 📃 Application Configura               | Contains             |                  |                 |                |            |
| Report Configuration                    | Newer than           | : June 17,       | 2011 2:17:05 PM | 1 🗘 🗸          |            |
| Users                                   | Older than           | lune 25          | 2011 2:17:05 PM |                |            |
| 💦 Domain Backup/Rest                    | older alar           |                  |                 |                |            |
| < · · · · · · · · · · · · · · · · · · · | Туре                 | : 🗹 Error 🛛 🗹 Wa | rning 🗹 Info    | Verbose        |            |
|                                         |                      |                  |                 |                |            |

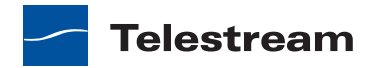

| Button or Option | Description                                                                                                    |
|------------------|----------------------------------------------------------------------------------------------------|
| Delete button 🗙  | Select one or more error log records, and click Delete to remove them from the database.                                                                                                    |
| Copy button 🐚 -  | Select one or more error log records, and click Copy to<br>place these records on the clipboard as text, so that they<br>can be pasted into other applications—for example, a<br>spreadsheet. |
| Refresh button 🛢 | Click to update the table from the database.                                                                                                    |
| Filter By        | Check Filter by to enable the filtering controls.                                                                                                    |
| Modify           | Click Modify to display a dialog that enables you to specify the maximum number of log items.                                                                                                 |
| User contains    | Specifies change log entries that contain the specified text in the User field.                                                                                                    |
| Host contains    | Specifies change log entries that contain the specified text in the Host field.                                                                                                    |
| Message contains | Specifies change log entries that contain the specified text in the Message field.                                                                                                    |
| Newer than       | Displays change log entries that are new than the specified date.                                                                                                    |
| Older than       | Displays change log entries that are older than the specified date.                                                                                                    |

# Actions

Use the Actions import/export utility to import and export your actions. Actions are saved as XML files—one action per file. The following sections describe export and import tasks:

- Displaying Actions for Export and Import
- Exporting Actions
- Importing Actions

#### **Displaying Actions for Export and Import**

The Management Console sorts the actions by service. To display the actions for a service, do the following:

- **1.** Open Support Utilities > Actions > By Service in the component panel.
- 2. Select the service for which you want to display actions (Figure 52).

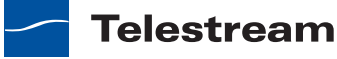

#### Figure 52. The Actions details panel.

#### **Toolbar buttons:**

Import Button | Export Button | Refresh Button

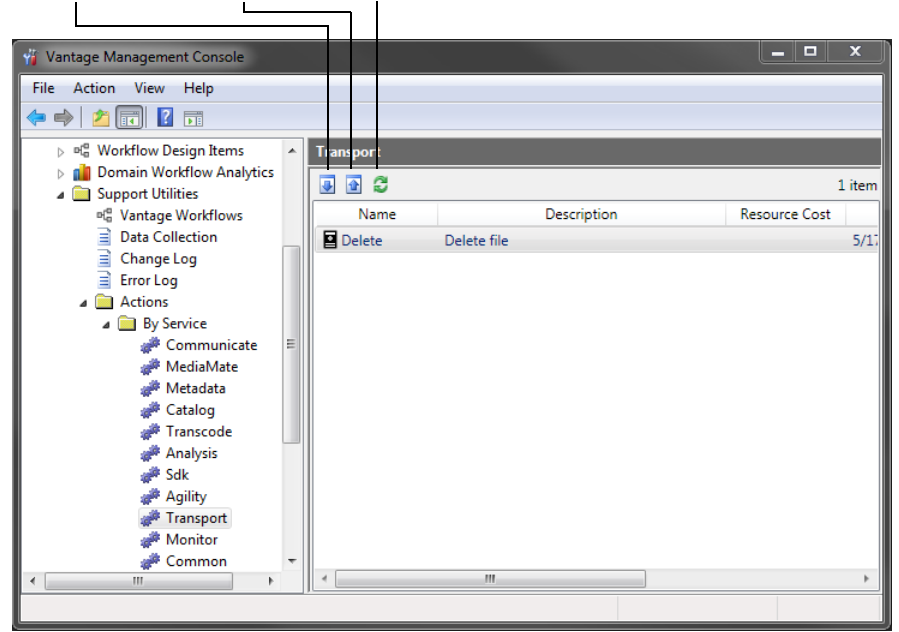

## **Exporting Actions**

To export one or more actions, do the following:

- 1. Select the actions to export.
- 2. Click the Export button 🗟.
- **3.** Use the file system dialog to save the exported actions.

The default file name is the action default name, but you can change the file name.

**Note:** Changing the name of the XML file does not change the name of the action in the XML file.

#### **Importing Actions**

When you import an action into a domain, it is *not* associated with a workflow. Instead, the imported action displays in the appropriate actions list in Vantage Workflow Designer. When you add this action to a workflow, it has all of the settings of the original action.

To import an action, do the following:

- **1.** Click the Import button **I**.
- **2.** Use the file system dialog to locate and select the action file to import, then click Open.

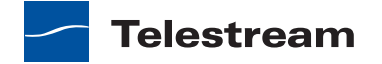

# **Plug-in Versions**

Use the Plug-in Versions utility to display the components that are running in the domain, filtered by service.

Select Plug-in Versions > By Service in the component panel and then click a given service to display its details panel:

Figure 53. The Plug-In Versions > Services details panel.

| 🍟 Vantage Management Console          |    |                                   |                            | -                     | ×                     |       |
|---------------------------------------|----|-----------------------------------|----------------------------|-----------------------|-----------------------|-------|
| File Action View Help                 |    |                                   |                            |                       |                       |       |
| 🗢 🔿 🙍 🖬 🚺                             |    |                                   |                            |                       |                       |       |
| 📄 Error Log                           | •  | Metadata                          |                            |                       |                       |       |
| Actions                               | Ì  |                                   |                            | 10                    | ) items               |       |
| By Service                            |    | Name                              | Created                    |                       | Ver: ^                |       |
| Communicate                           |    | 🗄 Label From Variable(s)          | 5/17/2012 11:18:24 AM      | 4.0.0                 | .0                    |       |
| MediaMate                             |    | 🗄 Label To Label                  | 5/17/2012 11:18:22 AM      | 4.0.0                 | .0                    |       |
| Catalog                               | m. | 🗄 Variable From Entire Label      | 5/17/2012 11:18:24 AM      | 4.0.0                 | .0                    |       |
| # Catalog                             |    |                                   | d Attachment To Attachment | 5/17/2012 11:18:21 AM | 4.0.0                 | .0    |
| i Analysis                            |    |                                   | _                          | 🗄 Attachment To Label | 5/17/2012 11:18:22 AM | 4.0.0 |
| Sdk                                   | =  | 🗄 Label To Attachment             | 5/17/2012 11:18:22 AM      | 4.0.0                 | .0                    |       |
| Agility                               |    | 🗄 Variables From System Informat  | 5/17/2012 11:18:23 AM      | 4.0.0                 | .0                    |       |
| # Monitor                             |    | H Variables From Label Parameters | 5/17/2012 11:18:23 AM      | 4.0.0                 | .0                    |       |
| Common 🥔                              |    | 🗄 Variable From Attachment        | 5/17/2012 11:18:24 AM      | 4.0.0                 | .0                    |       |
| Staging                               | -  | H Item From File                  | 5/17/2012 11:18:23 AM      | 4.0.0                 | .0 *                  |       |
| · · · · · · · · · · · · · · · · · · · |    | [ • [                             | "                          |                       | •                     |       |
|                                       |    |                                   |                            |                       |                       |       |

The Plug-In Versions component enables you to determine which components are installed and determine their version number.

# **Application Configurations**

The Application Configurations component lists client applications that the Management Console can manage.

To display the client programs that you can manage, select Application Configurations in the component panel.

Refer to the following sections for more information on these applications:

- Job Status Views
- Configuring Workflow Portal Operation

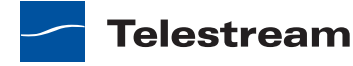

## **Job Status Views**

#### Team Management | Enterprise Control | Master Control

Job Status Views is a Web application that provides operators and managers with job status information that focuses on jobs, rather than the comprehensive system point of view offered by Web Dashboard. Using the Management Console, you can configure *views*, which define what information an operator sees when opening a view.

The default view is the All Workflows view, which displays information on all workflows. You can create additional views that represent a single workflow, and those views can be configured as *public* or *private*. Public views are available to all Vantage users, and private views are available only to approved users.

**Note:** For a comprehensive overview of the Job Status Views Web application program, see the *Vantage User's Guide*.

The following sections provide information on view configuration tasks:

- Displaying the View Configuration Panel
- Enabling and Disabling the All Workflows View
- Creating a New View
- Renaming a View
- Duplicating a View
- Deleting a View
- Selecting and Changing the Workflow for a View
- Displaying All Jobs or All Jobs in Process
- Selecting Full or Read-Only Access
- Choosing the Display Columns
- Configuring User or Public Access
- Refreshing the View List
- Exporting and Importing Views

## **Displaying the View Configuration Panel**

To view the view configuration window, open Application Configurations in the component panel and select Job Status Views. The Management Console displays the Job Status Views detail panel shown in Figure 54.

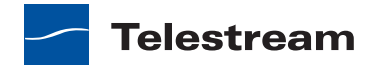

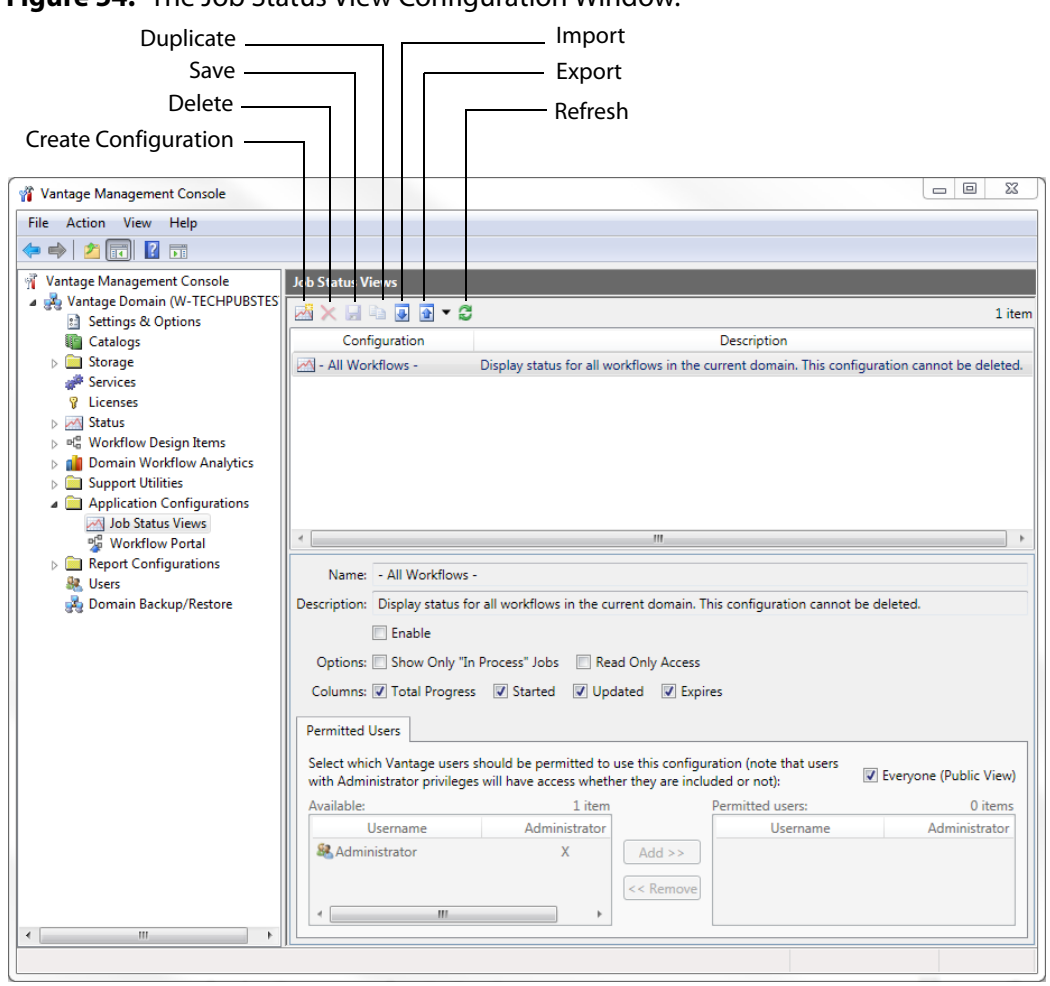

#### Figure 54. The Job Status View Configuration Window.

## Enabling and Disabling the All Workflows View

When you enable the All Workflows view, any Vantage user with access to this view sees information on all workflows in the domain. When this view is disabled, no user can view information on all workflows.

To enable or disable the All Workflows view, do the following:

- 1. Display the Job Status Views details view.
- 2. Select the All Workflows view.
- 3. Check (enable) or clear (disable) the Enable checkbox.
- **4.** Click the Save button 🛃.

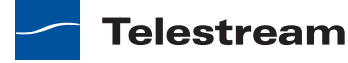

#### **Creating a New View**

To create a new view, do the following:

- 1. Display the Job Status Views details view.
- **2.** Click the Create Configuration button **2**.
- **3.** When the Select Workflow dialog appears, select a workflow for the view and click OK.
- **4.** If you want, enter a description of the view in the Description text box (this is optional).
- 5. Click the Save button 🛃.

## **Renaming a View**

To rename a view, do the following:

- 1. Display the Job Status Views details view.
- 2. Select the view to rename.

Note: You cannot rename the All Workflows view.

- 3. In the Name text box, enter a new name for the view.
- **4.** Click the Save button **.**

## **Duplicating a View**

To duplicate a view, do the following:

- 1. Display the Job Status Views details view.
- 2. Select the view to duplicate.

Note: You cannot duplicate the All Workflows view.

- **3.** Click the Duplicate button 🗈.
- 4. In the Name text box, enter a name for the duplicate view.
- 5. In the Description text box, enter a description for the duplicate view.
- 6. Click the Save button 🛃.

#### **Deleting a View**

To delete a view, do the following:

- 1. Display the Job Status Views details view.
- **2.** Select the view to delete.

Note: You cannot delete the All Workflows view.

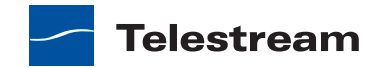

- 3. Click the Delete button X.
- 4. When the confirmation dialog appears, click OK.

#### Selecting and Changing the Workflow for a View

To change the workflow for a view, do the following:

- 1. Display the Job Status Views details view.
- 2. Select the view to modify.

Note: You cannot change the workflow displayed in the All Workflows view.

- 3. Click the Select.
- **4.** When the Select Workflow dialog appears, select a workflow for the view and click OK.
- **5.** Click the Save button **.**

#### **Displaying All Jobs or All Jobs in Process**

You can configure each view to display all jobs or only the jobs that are currently in process. When configured to display only *in process* jobs, jobs that are in any other state (completed, failed, stopped by user, etc.) do not display. Some people might prefer to view all jobs, while others prefer to view the shorter list of *in process* jobs.

To configure the scope of jobs for a view, do the following:

- 1. Display the Job Status Views details view.
- 2. To display in process jobs only, check the Show Only "In Process" Jobs checkbox.
- 3. To display all jobs, clear the Show Only "In Process" Jobs checkbox.
- **4.** Click the Save button **J**.

## **Selecting Full or Read-Only Access**

You can configure each view to support full access or read-only access. Full access permits operators to use Job Status Views to control jobs with the Stop, Restart, and Delete actions. Read-Only access allows operators to view job status and disallows the control functions.

To configure the scope of access for jobs in a view, do the following:

- 1. Display the Job Status Views details view.
- 2. Check (read-only access) or clear (full access) the Read Only Access checkbox.
- **3.** Click the Save button 🛃.

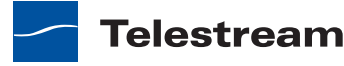

## **Choosing the Display Columns**

Every view displays the Job and State columns. You can configure views for individual workflows to include or exclude the following columns:

- Total Progress
- Started
- Updated
- Expires
- Additional columns for workflow actions

When you choose to display a column for a workflow action, the column displays the state of that action. This can help you use Job Status Views to view the state of actions during workflow processing.

To define which columns appear in a view, do the following:

- 1. Display the Job Status Views details view.
- 2. Select the view to modify.
- **3.** In the Columns row, check (display) or clear (hide) the checkboxes for the columns you want to display.

#### Figure 55. Single Workflow Configuration

| Name: Test Workflow                                                                                                    |                                                   |                            |                           | Selected Workflow                                                                                          |
|----------------------------------------------------------------------------------------------------|---------------------------------------------------|----------------------------|---------------------------|----------------------------------------------------------------------------------------------------|
| Description:<br>Workflow: IPTV Select<br>Options: Show Only 'In Proce<br>Columns: Total Progress<br>Actions Permitted Users<br>Select which actions should be vis | ess" Jobs Read Only Acce<br>Started V Updated V E | ss<br>xpires               | d be shown:               | <ul> <li>Description</li> <li>Select</li> <li>Options</li> <li>Columns</li> <li>Permitted Users</li> </ul> |
| Available:                                                                                                    | 0 items Add >> <                                  | Visible to user:<br>Action | 1 item Performs a single: | — Actions                                                                                                  |
|                                                                                                    |                                                   |                            |                           |                                                                                                    |

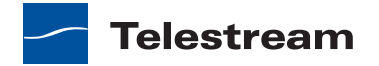

- **4.** If you are modifying a view for a single workflow, you can add or delete columns for actions as follows:
  - a. Select the Actions tab.
  - **b.** In the *Available* pane, select the actions you want to display in the view, and click Add.
  - c. In the *Visible to user* pane, select the actions you want to hide, and click Remove.
  - **d.** To change the display order in the view, select an Action in the *Visible to user* pane, and use the green up 🝙 and down arrow 🛃 buttons to arrange the viewing order.

The top item in the list appears to the right of the columns listed in the Columns row, and to the left of all the other action columns. The last item in the list becomes the last column on the right.

**5.** Click the Save button **J**.

#### **Configuring User or Public Access**

You can configure a view to be available to all users (public) or to individual Vantage users.

**Note:** Users with administrative privileges will have full access whether or not they are given permission.

To define which Vantage users can access a view, do the following:

- **1.** Display the Job Status Views details view.
- 2. Select the view to modify.
- 3. Select the Permitted Users tab.

#### Figure 56. All Workflows Configuration

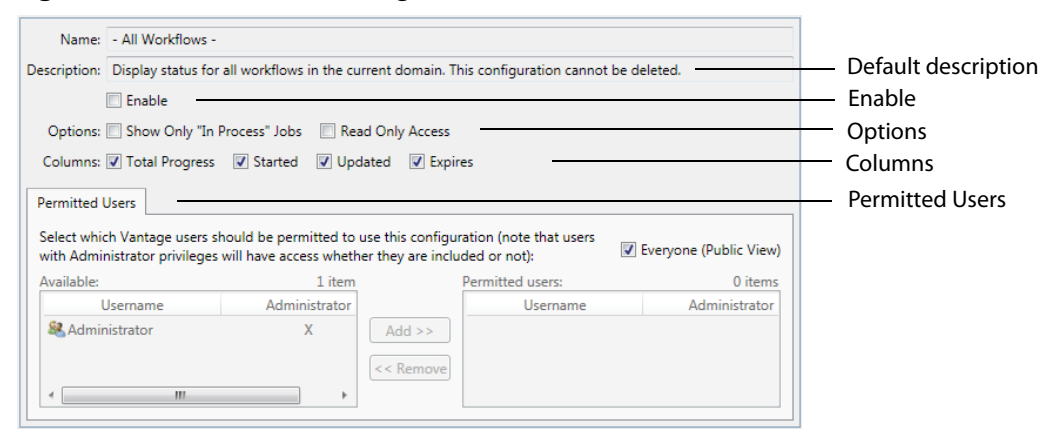

- 4. To make the view available to all Vantage users, do the following:
  - a. Check the Everyone (Public View) check box.
  - **b.** Click the Save button **J**.

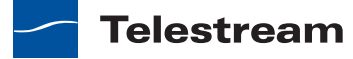

- 5. To make the view available to select Vantage users, do the following:
  - a. Clear the Everyone (Public View) check box.
  - **b.** In the *Available* pane, select the users who should have access, and click Add.
  - **c.** In the *Visible to user* pane, select the users who *should not* have access, and click Remove.
  - **d.** Click the Save button 🛃.

#### **Refreshing the View List**

When you open the Job Status Views detail panel, the Management console displays the current view configuration. If another administrator is making changes (such as adding Vantage users), you must refresh the display to see those changes. To refresh the display, click the Refresh button C.

#### **Exporting and Importing Views**

Vantage allows you to export views to XML files, which you can then use to import the same views into another Vantage domain.

To export one or all views, do the following:

- 1. If you are exporting a single view, select the view to export.
- **2.** Click the Export button is to export a single view, or select *Export all* from the Export button drop down menu.
- 3. Use the file system dialog to save the exported views.

The default file name is the view name, but you can change the file name.

**Note:** Changing the name of the XML file does not change the name of the view in the XML file.

To import a view, do the following:

- **1.** Click the Import button **I**.
- **2.** Use the file system dialog to locate and select the view file to import, then click Open.

**Note:** If you try to import a view that is already in this Vantage domain, Vantage prompts you to cancel or confirm replacement.

## **Workflow Portal**

The Workflow Portal panel defines Workflow Portal configurations that specify the display items and controls available to operators when they run Workflow Portal. For more information, see *Configuring Workflow Portal Operation*.

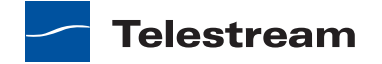

# **Report Configurations**

Master Control

Report configurations allow you to generate custom Vantage report formats that operators can use to produce reports on jobs that they view with Workflow Designer. Vantage supports the following report configurations:

Job Reports

# **Job Reports**

Use the Job Reports details panel to manage job report formats. Job report formats are saved to files using the comma separated value (CSV) format, which can be read by other programs. The following sections describe tasks for managing job report formats:

- Displaying the Job Reports Details Panel
- Creating a New Job Report Format
- Including and Excluding the Header Row
- Choosing the Report Columns
- Duplicating a Job Report
- Deleting a Job Report
- Refreshing the Report List
- Exporting and Importing Job Reports

#### **Displaying the Job Reports Details Panel**

To view the Job Reports details panel, open Report Configurations in the component panel and select Job Reports. The Management Console displays the Job Reports detail panel shown in Figure 57.

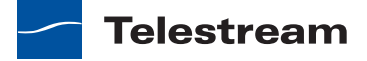

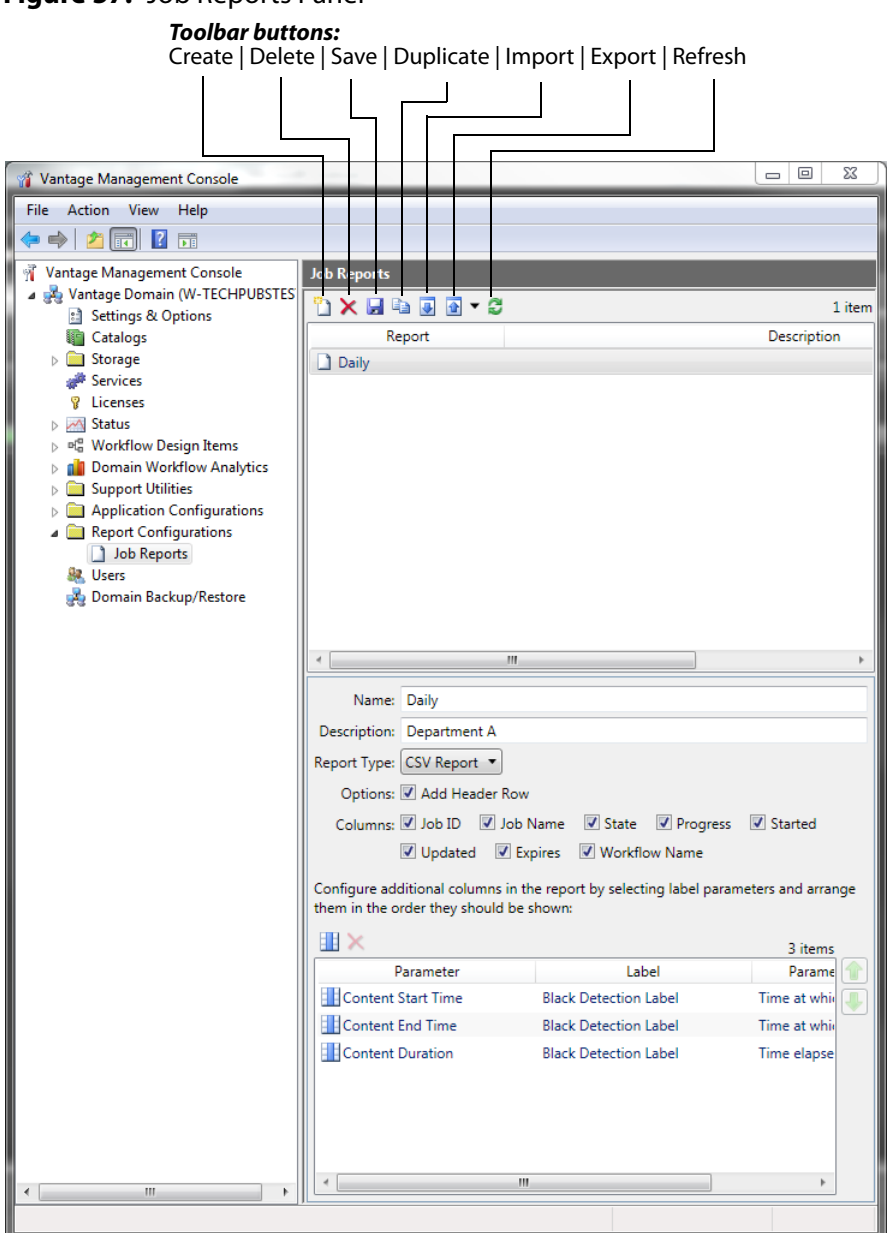

#### Figure 57. Job Reports Panel

#### **Creating a New Job Report Format**

You can create job report formats in the Management Console and in Workflow Designer.

To create a new report format in the Management Console, do the following:

- **1.** Display the Job Reports details view.
- **2.** Click the Create report button 🖺.

The Management console adds a new report to the report list.

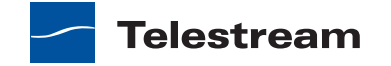

- 3. Select the new report in the list.
- 4. Enter a new name in the Name text box.
- **5.** If you want, enter a report description in the Description text box (the description is optional).
- **6.** Click the Save button **J**.

#### Including and Excluding the Header Row

To include or exclude a header row in the job report, do the following:

- 1. Display the Job Reports details view.
- 2. Select the report to modify.
- **3.** Check the Add Header Row check box to include the header row, or clear the checkbox to exclude the header row.
- **4.** Click the Save button **J**.

#### **Choosing the Report Columns**

You can configure reports to include or exclude the following columns:

- Job ID
- Job Name
- State
- Progress
- Started
- Updated
- Expires
- Workflow Name
- Additional columns for metadata label parameters

When you choose to display a column for a metadata label, the column displays the label value.

To define which columns appear in a report, do the following:

- 1. Display the Job Reports details view.
- 2. Select the report to modify.
- **3.** In the Columns row (see Figure 57), check (display) or clear (hide) the checkboxes for the columns you want to display.

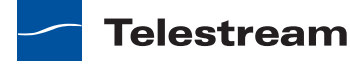

4. To add or delete columns for metadata labels, do the following:

a. Click the Column button 🏢.

- **b.** In the Labels pane, select a label for which you want to display parameters.
- **c.** In the *Parameters* pane, check the checkbox for any parameter you want to display, and clear the checkbox for any parameter you do not want to display.
- **d.** To toggle the display to include or exclude category names, click the Categorize button **1**. One display state displays parameters with the category headings, and the other display state displays parameters without the category headings.

e. Repeat parameter label selection until all labels are properly selected.

- f. Click OK.
- 5. To change the displayed order of parameter labels, select a label in the list and use the green up 

   and down arrow
   buttons to move the label in the list.

The top item in the list appears to the right of the columns listed in the Columns row, and to the left of all the other label columns. The last item in the list becomes the last column on the right.

**6.** Click the Save button **J**.

#### **Duplicating a Job Report**

When you duplicate a job report, a new report is created with a modified report name. All other configuration settings in the duplicate report match those in the original report.

To duplicate a job report, do the following:

- 1. Display the Job Reports details view.
- 2. Select the report to duplicate.

**Note:** You duplicate one report at a time.

- **3.** Click the Duplicate button 🗈.
- 4. In the Name text box, enter a name for the duplicate report.
- 5. In the Description text box, enter a description for the duplicate report.
- 6. Click the Save button 🛃.

## **Deleting a Job Report**

To delete a job report, do the following:

- 1. Display the Job Reports details view.
- **2.** Select the report or reports to delete.
- **3.** Click the Delete button **X**.
- 4. When the confirmation dialog appears, click OK.

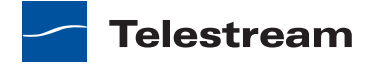

## **Refreshing the Report List**

When you open the Job Reports detail panel, the Management console displays the current job reports configuration. If another administrator adds or changes reports, you must refresh the display to see those changes. To refresh the display, click the Refresh button  $\Im$ .

## **Exporting and Importing Job Reports**

Vantage allows you to export job reports to XML files, which you can then use to import the same reports into another Vantage domain.

To export one or all reports, do the following:

- 1. If you are exporting a single report, select the report to export.
- 2. Click the Export button 💿 to export a single view, or select *Export all* from the Export button drop down menu.
- 3. Use the file system dialog to save the exported reports.

The default file name is the report name, but you can change the file name.

**Note:** Changing the name of the XML file does not change the name of the report in the XML file.

To import a report, do the following:

- **1.** Click the Import button **.**
- **2.** Use the file system dialog to locate and select the report file to import, then click Open.

**Note:** If you try to import a report that is already in this Vantage domain, Vantage prompts you to cancel or confirm replacement.

# **User Management**

Team Management | Enterprise Control | Master Control

User management requires Vantage users to log in using a Vantage user—a username and password assigned to them by the Vantage system administrator. The Vantage system administrator uses the Management Console to create, remove, and edit user profiles. Users, however, are allowed to change their own password.

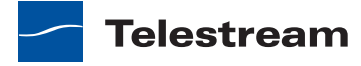

The user management feature enables the administrator to control which users have access to the following:

- Vantage Web applications
- Vantage Workflow Portal client application
- Workflow categories in the Vantage Workflow Designer client application
- Vantage Management Console

For instructions on enabling and disabling user management, see *Enabling and Disabling User Administration*. The following sections describe how to manage users when user management is enabled:

- Adding Users
- Setting Passwords
- Removing Users
- Importing and Exporting Users

# **Adding Users**

To add a new user, click the *New User* button **Sec**. When the dialog box displays, enter the username and password (and confirm the password) of the new user. If the new user is to have administrator privileges, check the *Administrator* checkbox. Click *OK* to close the dialog box, then click the Save button **Ge** to save your changes.

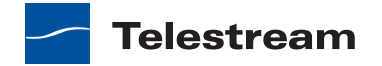

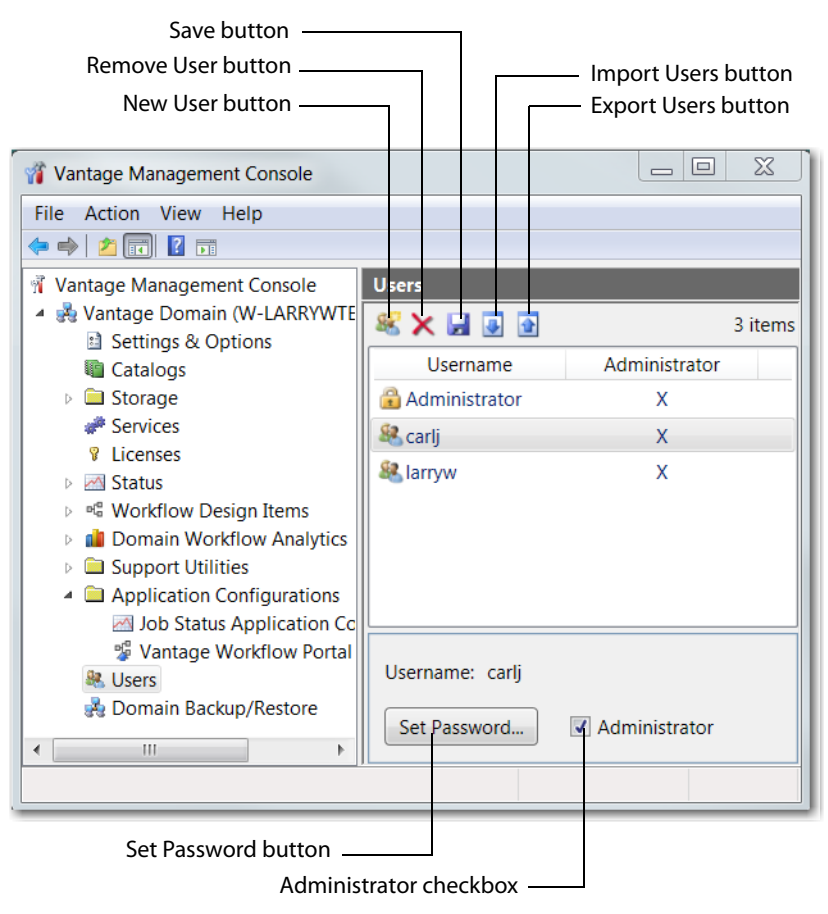

#### Figure 58. User Management Panel

Users can also be given or denied administrator privileges by checking (or unchecking) the Administrator checkbox located at the bottom of the User Management panel. The target user must be selected when this action is taken. After checking or unchecking the *Administrator* checkbox, click on the Users list to prompt a dialog box to confirm this change.

# **Setting Passwords**

To set the password of a user, click the Set Password button. When the dialog box displays, enter the password (and confirm the password) of the user. Click *OK* to close the dialog box, then click the Save button  $\Box$  to save your changes.

# **Removing Users**

Users can be removed by selecting the user in the Users list and clicking the Delete button  $\times$  at the top of the User Management panel. When requesting the removal of a user, a dialog box will display asking you to confirm this action. You cannot undo the removal of a user, thus to restore a user you must add him again as a new user.

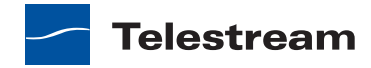

# **Importing and Exporting Users**

User lists can be imported and exported. To import a list of users, click the Import button , navigate to the XML file containing a list of users, and click the Open button. To export a list of users, click the Export button , enter an XML filename for the list of users, and click the Save button.

# **Domain Backup/Restore**

Use Domain Backup/Restore to save archival copies of the Vantage domain database in a separate file, and to replace your current domain database with the contents of a previously-saved archive.

The following sections describe domain backup and restore:

- Understanding Domain Backup and Restore
- Using Backup and Restore Utilities

**Note:** You cannot use Domain Backup/Restore to move a Vantage domain database of one version to a later version of Vantage. To upgrade Vantage, only use Vantage installers, as described in the upgrade instructions (*Preparing to Upgrade to Vantage 4.0*).

# **Understanding Domain Backup and Restore**

It is important to understand that the Vantage domain database contains all workflows, all services, and all jobs registered to the domain. In particular, the services identified in the domain are those registered upon installation, plus changes you have made after installing (or removing) other services.

**CAUTION:** Restoring a Vantage domain should be performed on the same machine it was backed up from—or if to another machine, the services defined in the database must match the services installed. Alternatively, you can remove all licenses and services from the domain if you are moving it to another computer. Restoring a domain does not install (or recreate the actual domain—only its definition).

For example: you back up a domain, then operate it for several hours, make changes to a few workflows (or add new ones), and add or remove some services after installing them or uninstalling them.

Next, you restore the domain using the backup from a few hours ago. Now, you have the domain as it existed when the backup was created—intervening job records are lost, workflows you added or changed are gone, and the registered services do not reflect the actual services you may have installed or uninstalled.

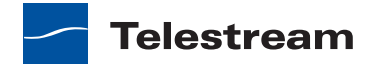

# **Using Backup and Restore Utilities**

Click Domain Backup/Restore in the component panel to display its details panel:

Figure 59. Domain Backup/Restore panel.

Backup Button | Restore Button

| 📲 Vantage Management Console                           |                    |          |                |          | _      |          |
|--------------------------------------------------------|--------------------|----------|----------------|----------|--------|----------|
| File Action View Help                                  |                    |          |                |          |        |          |
| 🗢 🔿 🗾 🖬 🚺                                              |                    |          |                |          |        |          |
| 📲 Vantage Management Console                           | Domain Backup/F    | estore   |                |          |        |          |
| A 💑 Vantage Domain (W-TECHPUBSTES                      |                    |          |                |          |        |          |
| Settings & Options                                     | Backup Domain:     | Backup.  |                |          |        |          |
| au Catalogs<br>▷ 📄 Storage                             | Restore Domain:    | Restore. |                |          |        |          |
| i Services                                             | Active Services:   |          |                |          |        | 11 items |
| Eicenses                                               | Service            |          | Machine        | Sessions | State  |          |
| Status Ball Status Ball Status Ball Status Ball Status | #Metadata          |          | W-TECHPUBSTEST | 0        | Online |          |
| Domain Workflow Analytics                              | # Transport        |          | W-TECHPUBSTEST | 0        | Online |          |
| Support Utilities                                      | #MediaMate         |          | W-TECHPUBSTEST | 0        | Online | -        |
| Application Configurations     Beport Configurations   | #Transcode         |          | W-TECHPUBSTEST | 0        | Online |          |
| & Users                                                | # <sup>#</sup> Sdk |          | W-TECHPUBSTEST | 0        | Online |          |
| 🛃 Domain Backup/Restore                                | #Communicate       |          | W-TECHPUBSTEST | 0        | Online |          |
|                                                        | #Analysis          |          | W-TECHPUBSTEST | 0        | Online |          |
|                                                        | - March            |          | ULTROUBURGTOOT | ~        | 0.0    | *        |
|                                                        |                    |          |                |          |        |          |

The Active Services table enables you to determine that all services are acquiesced prior to performing a backup or a restore of the Vantage domain database. If you perform a backup while services are executing workflow tasks, although all records will have integrity (be complete), some job records may be lost.

Likewise, before restoring a Vantage domain database, review the Active Services table to determine that all sessions display 0, indicating no jobs are being processed. When you restore a system, all services are stopped, the current database contents are irretrievably destroyed and the archive database is restored, and the services are restarted with the Vantage domain database repopulated with the backup database values.

Be certain to back up the current database prior to restoring the database from a previous backup, so that in case of failure, you can reload the current database.

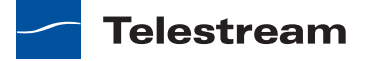
| Control | Description                                                                                                    |
|---------|----------------------------------------------------------------------------------------------------|
| Backup  | Click Backup to display a file system dialog, so you can<br>create an SQL backup file. Navigate to the directory<br>where you want to save the backup file, name it (for<br>example, <i>Vantage_12_07_09.bak</i> ) and click Save to back<br>up your Vantage domain database and save it in the<br>specified folder.                            |
| Restore | Click Restore to display a file system dialog, so you can<br>select a SQL backup file you created earlier and restore<br>your Vantage domain database. Navigate to the directory<br>where you saved the backup file and select it. Click Open<br>to restore your Vantage domain database with the<br>information in your backup (archive) file. |

Table 20. Domain Backup/Restore Controls

**CAUTION:** Always back up your current database before restoring it to an earlier backup. Restoring your Vantage domain database overwrites the entire contents of the current database with the contents of the backup file selected.

# **Using the Help System**

The Vantage Online Help system consists of two panels: The left panel has three selection tabs and the right panel is the topic display area.

The three tabs are:

- The Contents tab displays a hierarchically organized set of chapters and pages. This list provides a wide range of overview and how-to topics that explain how to add, configure, and manage Vantage components.
- The Search tab enables you to look for specific words or phrases. The Online Help System displays a list of topics that match your search criteria.
- The Favorites tab provides a list of user selected topics. Click the Add button to add the current topic to the favorites list. Click Remove to remove a selected topic and click Display to display the topic in the panel on the right side of the help window.

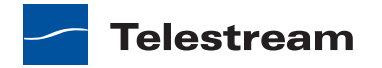

# **Renaming a Vantage Domain**

Each Vantage domain uses the name assigned to the Windows server that hosts the Vantage domain database. To rename a Vantage domain, you must complete the following tasks (which are described in more detail later in this topic):

- Remove all Vantage services from the Vantage domain.
- Rename the Windows server that hosts the Vantage domain database.
- Restart the renamed server and add all Vantage services to the renamed domain.

**Note:** If the Vantage domain database is a mirrored database, you *must* remove any Vantage licenses prior to renaming the Vantage domain. If you do not remove the licenses first, your licenses will become invalid after the rename is complete.

When you remove Vantage services from the domain, the Storage, Variable, and Qualification rule configuration for each service is lost. The rest of the Vantage domain configuration is retained. After the Vantage domain is renamed, all Vantage users and administrators will need to specify the new Vantage domain name when connecting to the domain with Vantage client or web applications.

**Note:** To complete this procedure, you must have permission in your Windows domain to rename the computer, or you must get assistance from your Windows domain administrator. Be sure to schedule the rename during a maintenance window, as renaming the Vantage domain interrupts all Vantage services in the domain and all Windows services on the server to be renamed.

Use the following procedure to rename a Vantage domain:

- 1. Start the Vantage Management Console, select the domain to manage, and log on as described in *Starting the Vantage Management Console*.
- 2. Select Services in the component panel.
- **3.** Take note of any Storage, Variables, and/or Qualification Rules settings for each service.

Write down any Storage, Variable, and/or Qualification Rule settings that you want to reconfigure after the Vantage domain is renamed.

- 4. Click a service in the Services details panel, and enter Ctrl-A to select all services.
- **5.** Click the Remove Service button **x** in the toolbar.
- 6. Click Start > Administrative Tools > Server Manager.
- 7. Click Server Manager in the left pane.
- 8. Click Change System Properties in the right pane.
- 9. Select the Computer Name tab and click Change.
- 10. Edit the computer name in the Computer Name text box and click OK.
- **11.** If prompted to do so, enter a Windows user name and password for an account that has permission to rename this computer in the Windows domain.

**Note:** If you do not have the appropriate permissions, contact the administrator for your Windows domain.

- 12. Restart the server.
- **13.** Start the Vantage Management Console, select the new domain to manage, and log on.
- 14. Select Services in the Component panel.
- **15.** Click the Add Service button 🐲 in the toolbar.
- **16.** When the Select Service dialog appears, click Machine to sort the services by machine name.
- **17.** To add Vantage services for a specific machine, select the services you want and click OK.
- **18.** If any Storage, Variables, and/or Qualification Rules settings were configured for services, add them now.
- **19.** Send the new Vantage domain name to all Vantage users and administrators so they can reconnect to the Vantage domain.

# **Renaming a Vantage Server**

To rename a Vantage server, you must complete the following tasks (which are described in more detail later in this topic):

- Remove all Vantage services for the server to be renamed from the Vantage domain.
- Rename the Windows server.
- Restart the renamed server and add all Vantage services on the renamed server to the Vantage domain.

**Note:** Do not use this procedure to rename a server that hosts the Vantage domain database. Instead, see *Renaming a Vantage Domain*.

When you remove Vantage services from the domain, the Storage, Variable, and Qualification rule configuration for each service is lost. The rest of the server configuration is retained.

**Note:** To complete this procedure, you must have permission in your Windows domain to rename the computer, or you must get assistance from your Windows domain administrator. Be sure to schedule the rename during a maintenance window, as renaming the Vantage server interrupts all Vantage services and Windows services on the server to be renamed.

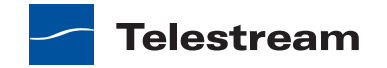

Use the following procedure to rename a Vantage server:

- 1. Start the Vantage Management Console, select the domain to manage, and log on as described in *Starting the Vantage Management Console*.
- 2. Select Services in the component panel.
- **3.** Take note of any Storage, Variables, and/or Qualification Rules settings for each service.

Write down any Storage, Variable, and/or Qualification Rule settings that you want to reconfigure after the Vantage domain is renamed.

- 4. Click a service in the Services details panel, and enter Ctrl-A to select all services.
- **5.** Click the Remove Service button  $\mathbf{x}$  in the toolbar.
- **6.** Click Start > Administrative Tools > Server Manager.
- **7.** Click Server Manager in the left pane.
- 8. Click Change System Properties in the right pane.
- **9.** Select the Computer Name tab and click Change.
- 10. Edit the computer name in the Computer Name text box and click OK.
- **11.** If prompted to do so, enter a Windows user name and password for an account that has permission to rename this computer in the Windows domain.

**Note:** If you do not have the appropriate permissions, contact the administrator for your Windows domain.

- **12.** Restart the server.
- **13.** Start the Vantage Management Console, select the domain to manage, and log on.
- 14. Select Services in the Component panel.
- **15.** Click the Add Service button **>** in the toolbar.
- **16.** When the Select Service dialog appears, click Machine to sort the services by machine name.
- **17.** To add Vantage services for the renamed server, select the services you want and click OK.
- **18.** If any Storage, Variables, and/or Qualification Rules settings were configured for services, add them now.

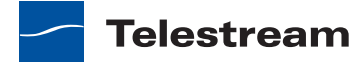

# **Configuring Workflow Portal Operation**

Use this chapter to learn how to set up and configure Workflow Portal *configurations* that control how Workflow Portal operators use the Workflow Portal application. This chapter includes the following topics:

- Introduction to Workflow Portal
- Introduction to Workflow Portal Configurations
- Managing Workflow Portal Configurations
- Workflow Portal Deployment Tips
- Vantage Workflow Portal Tours

**Note:** Vantage Workflow Portal requires a Vantage Workflow Portal license for each active Workflow Portal session. To determine how many Workflow Portal licenses are supported in your domain, count the number of Vantage Workflow policies displayed in the Management Console (see *Viewing Vantage Licenses*). For information on managing the active Workflow Portal sessions, see *Viewing and Resetting Workflow Portal Licenses*.

# Introduction to Workflow Portal

Vantage includes two Workflow Portal applications, a client application and a web application, that allow operators to do some or all of the following:

- View binder information created by a workflow
- View proxy media generated by a workflow
- · View metadata provided by the source media or generated by a workflow
- View variables generated by a workflow
- Make changes to metadata labels and variables in preparation for submission to a target workflow
- Submit media to a target workflow for processing

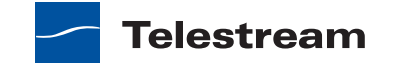

**Note:** Each Workflow Portal license supports one operator at a time. Two operators can share a license if they do not need to simultaneously use Workflow Portal. If multiple operators need simultaneously use Workflow Portal, you must purchase and install an additional license for each operator.

With proper configuration, Workflow Portal allows operators to perform tasks such as:

- Review and approve workflow output prior to production
- Enter and review metadata for controlling multi-channel distribution in a target workflow
- Forward media to specific distribution channels or audience targets
- Extraction of sub-clips from media
- Assemble (stitch) multiple assets into a single output file
- Automate tag & bag editing for promo and highlights production

Note: For more information on Workflow Portal, see the Vantage User's Guide.

# **Introduction to Workflow Portal Configurations**

As a Vantage domain administrator, you can create and configure Workflow Portal *configurations*, which control which Workflow Portal features an operator can use. While Workflow Portal operators do have some control over the application display, most features are controlled by the Vantage domain administrator using the Management Console.

Vantage administrators must create and configure at least one Workflow Portal configuration before operators can access binders using Workflow Portal.

When a workflow requires operator involvement, workflow support requires some or all of the following tasks:

- Preparation of an ingest workflow, which can analyze source media and produce media for evaluation. The ingest workflow is optional for some applications.
- Preparation of at least one Workflow Portal configuration, which enables and supports the tasks you want operators to do when working with workflows.
- Installation of Workflow Portal to test Workflow Portal configurations.
- Preparation of a target workflow to process the media submitted by operators.

Workflow Portal installation is described in the Vantage Installation Guide, and the rest of this chapter describes how to create and configure Workflow Portal configurations with the Management Console. The following sections provide additional information on ingest and target workflows.

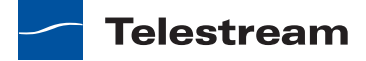

# **Ingest Workflow Guidelines**

While you can create a single workflow that produces and distributes media, there are some significant advantages to dividing the media processing into ingest and target workflows. For example, an ingest workflows can automatically analyze source media and detect media attributes and characteristics such as frame rate, dimensions, letterboxing, and macroblocking. The ingest workflow can do this while an operator is performing other tasks, which improves operator efficiency.

Ingest workflows can also produce proxy media that operators can view with Workflow Portal to evaluate quality issues and quickly define timecodes for trim points or commercial insertion. Using one tool (Workflow Portal) for media evaluation and submission also improves operator efficiency.

When you use an ingest workflow, the results of that workflow are stored in the binder, along with the paths of the source media and all attachments. When operators view job status in Workflow Portal, the jobs are listed as binders, giving the operator access to all resources defined in the binder.

As a Vantage domain administrator, you can define catalogs in which to store binders. A catalog serves the same purpose as a folder in a file system. After you associate a binder with a catalog, you can configure which operators can access the catalog and the binders inside.

When you configure ingest workflows, consider the following guidelines:

- To support operator preview of media, use a Flip action and specify the QuickTime encoder with H.264 video to create a QuickTime movie that uses the Vantage Proxy file nickname. The Vantage Workflow Portal Web application can also display WMV movies, but QuickTime movies are preferred.
- To support operator viewing of binders by thumbnail (instead of by name), configure the workflow to create a thumbnail that uses the *Vantage Thumbnail* file nickname.
- If you want the workflow to make media information available to operators, configure Identify and Examine actions to collect that information, and use metadata labels to store that information in the binder.
- To make binders available to operators, use a Register action to associate the binder with the appropriate catalog.

**Note:** If you are using the Safari 5 browser, the Silverlight viewer in the Vantage Workflow Portal Web application is supported only on Mac OS X. For more information on supported browsers, see *Vantage Web Applications Browser Requirements*.

# **Target Workflow Guidelines**

The target workflow is the workflow that produces and distributes the finished media. When your application calls for an ingest workflow, operators evaluate the ingest

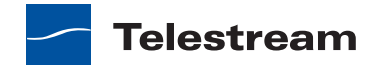

workflow results, take any action required, and then submit the job to a target workflow.

If your process does not require an ingest workflow, you might still prefer that operators submit jobs to a target workflow, rather than just placing media files in a watch file for automated processing. The advantage to operator submission is that operators can adjust metadata labels and variables during submission, providing more control over target workflow processing.

When you configure target workflows, consider the following guidelines:

- If the operator will be submitting a job after processing an ingest workflow, the target workflow must have a Receive action to receive the ingest workflow binder.
- To support operator control of target workflow processing, the target workflow must be configured to accept and process any metadata labels and variables that an operator enters.

# **Managing Workflow Portal Configurations**

Here you can create, configure, import, export, delete, and manage configurations for use by your operators.

**Note:** If you are creating a store to hold proxy files viewed in the Vantage Workflow Portal, Telestream recommends that you reference the store with a UNC path. Some SAN clients do not allow frame-accurate representation of proxies when using shared drives.

The following sections describe configuration tasks for Workflow Portal configurations:

- Creating and Editing Workflow Portal Configurations
- Selecting a Configuration Mode for Response to Ingest Workflows
- Selecting the Configuration Mode to Forward Network Files to a Workflow
- Specifying Catalog Access for a Configuration
- Hiding and Displaying the Media List
- Enabling and Disabling Binder Deletions
- Enabling and Disabling Binder Filtering
- Defining the Controls and Display Items in Binder View
- Managing Metadata Label Configuration Options for Operators
- Managing Variable Configuration Options for Operators
- Controlling Operator Workflow Forwarding
- Defining EDL Storage
- Managing User Access to Workflow Portal Configurations
- Deleting a Configuration
- Saving a Configuration

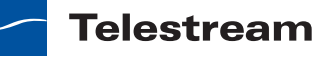

- Duplicating a Configuration
- Exporting and Importing Configurations
- Refreshing the Configuration List

# **Creating and Editing Workflow Portal Configurations**

To start or access a Workflow Portal configuration, do the following:

- 1. Start the Vantage Management Console.
- **2.** In the left pane, open the Vantage domain you want to manage to display the configuration options for the domain.

If the options are not visible, double-click the domain name to display the options.

**3.** Select Application Configurations > Workflow Portal.

As shown in Figure 60, the Workflow Portal pane displays the options for Workflow Portal configurations.

Figure 60. The Workflow Portal configuration pane.

| Workflow Portal                                       |                        |                                               |
|-------------------------------------------------------|------------------------|-----------------------------------------------|
| 🧏 🗙 📄 🖬 💽 🗹 😂                                         |                        | 4 iten                                        |
| Configuration                                         |                        | Description                                   |
| 📲 Browse Windows Network Test                         |                        |                                               |
| 🖞 Copy Binder Test                                    |                        |                                               |
| 📲 Create EDL from Catalogs Test                       |                        |                                               |
| 🦉 Forward Binder Test                                 |                        |                                               |
|                                                       |                        |                                               |
|                                                       |                        |                                               |
|                                                       |                        |                                               |
|                                                       |                        |                                               |
|                                                       |                        |                                               |
| Name: Copy Binder Test                                |                        |                                               |
| Description:                                          |                        |                                               |
| Mode: Recurs Catalogs (conv.h                         | inder)                 |                                               |
| Browse Catalogs (copy b     Browse Catalogs (forware) | d binder)              |                                               |
| Browse Windows Netwo                                  | rk (create binder)     |                                               |
| Create EDL from Catalog                               | s (create binder)      |                                               |
| Brownship Catalana Listada Miciald                    | E                      | Described Heres Discles Details View          |
| browsable Catalogs Labels Variable                    | s Forward to workflows | Permitted Users   Binder Details View         |
| Select which Vantage catalogs should                  | be visible to the      | Allow Binder Delete Allow Binder Filtering    |
| user:                                                 |                        | Show Catalogs browser Show media version list |
| Available:                                            | 2 items                | Visible to user: 1 item                       |
| Catalog B                                             |                        | Catalog A                                     |
| Default Catalog                                       | A                      | \dd >>                                        |
|                                                       | <<                     | Remove                                        |
|                                                       |                        |                                               |
|                                                       |                        |                                               |

**4.** To create a new configuration, click the Create configuration button **s** in the tool bar and name the new configuration.

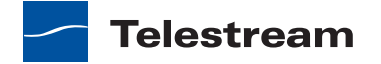

- **5.** To make changes to an existing configuration, select the configuration in the Configuration list.
- **6.** If you have created a new configuration, or if you have made changes to an existing configuration, click the Save button 🖬 to save your changes.

# Selecting a Configuration Mode for Response to Ingest Workflows

Some projects require operators to evaluate ingest workflows and take actions such as the following:

- Forward media to a target workflow for further processing and distribution
- Quarantine media that does not meet specifications
- · Edit metadata and then forward to a target workflow

Configurations that support the evaluation of ingest workflows are called *catalog-based configurations*. Catalog-based configurations present jobs to operators based on the catalog to which the binder is assigned. In a simple configuration, all workflows assign binders to the same catalog, and operators can view all binders. Workflows in a more complex configuration might assign binders to different catalogs, and each operator might be permitted to view only the binders for which he is responsible.

To select a catalog-based configuration mode, do the following:

- **1.** Display the Workflow Portal configuration pane as described in *Creating and Editing Workflow Portal Configurations*.
- 2. Click the radio button that corresponds to the mode you want to use.
- **3.** Click the Save button 🖬 to save your changes.

The following sections describe topics that apply to each of the three catalog-based configuration modes:

- Browse Catalogs (Copy Binder) Mode
- Browse Catalogs (Forward Binder) Mode
- Create EDLs from Catalogs (Create Binder) Mode
- Ingest Workflow Considerations

#### **Browse Catalogs (Copy Binder) Mode**

This configuration mode enables an operator to browse the selected Vantage catalog for binders. They can then select one binder, and submit it to one or more workflows. When the submission occurs, the original binder is copied, and the copy is submitted to the workflow—the original binder remains in the catalog and remains unchanged.

**Note:** A binder contains metadata labels, and references to media files and attachments. When a binder is copied, the metadata labels are also copied and thus may be different than the original. Any media files or attachments that exist in the

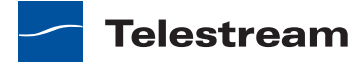

original binder are not copied, and are referenced by both the original and the new copy.

The Browse Catalogs configuration mode is ideal when:

- 1. You want the original binder to remain in the catalog
- 2. You do not want to change the original binder's metadata
- 3. The original media files are not affected by the target workflow, and
- 4. You want operators to be able to submit the same asset multiple times.

#### **Target Workflow Considerations**

The target workflow should include a Receive action. Remember that any media files or attachments present in the original binder will also be referenced in the copy. As a result, the target workflow should not delete any of those original files; the original binder would then have missing files.

#### **Example Workflows**

- Operator marks an in point, and an out point for a highlight; multiple highlights can be extracted from the same input.
- Operator marks trim points around a promo from a captured satellite feed, and marks a branding entry point on the timeline; the target workflow then trims the promo and applies graphics for multiple distribution channels.

#### **Browse Catalogs (Forward Binder) Mode**

This configuration mode enables an operator to browse the selected Vantage catalog for binders. They can select a binder, and either edit its metadata, or submit it to one or more workflows. When the submission occurs, the original binder is forwarded to the workflow (and optionally removed from the catalog, if configured that way by the administrator).

**Note:** Because the binder is directly affected by the target workflow, if the binder remains in the catalog, any changes to the binder will appear in the catalog as the workflow runs.

The Browse Catalogs (Forward Binder) configuration mode is ideal when:

- You want to use the catalog as a task list for the operator, automatically removing binders from the catalog when they are forwarded
- You want the workflows to update binders that remain in-place in the catalog, or
- You want operators to edit metadata in-place.

#### **Target Workflow Considerations**

The target workflow should include a Receive action. Remember that if the binder is not removed from the catalog, any changes made during the target workflow will be apparent in the catalog.

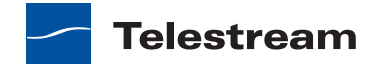

#### **Example Workflows**

- Operator reviews an asset, marks it as approved/rejected, and forwards to a workflow that responds to that metadata. The asset is removed from the catalog.
- An ingest workflow detects quality issues and places an asset in a catalog for review. An operator reviews the asset, using a proxy to review the video at error timecodes published by the ingest workflow. If the asset is unacceptable, the operator forwards to a workflow for quarantine; otherwise the operator forwards to the appropriate next step for the asset.
- Operator edits asset metadata in-place in the catalog. When the asset is ready for distribution, the operator chooses distribution channels and forwards to the target workflow. The target workflow responds to the operator choices and forwards for distribution.
- Operator reviews black segments detected by Vantage, and confirms black removal points. The target workflow uses those timecode parameters to remove black from the original media.

#### **Create EDLs from Catalogs (Create Binder) Mode**

This configuration mode changes Workflow Portal operation to include a tab that enables an operator to create an EDL (edit decision list). An operator can use the EDL to stitch multiple assets in the catalog together or to trim a clip.

The EDL is stored in a .tsedl file, which can be stored with other media files in a Vantage store or folder, or it can be stored in a special Vantage store or folder, designated for EDL files. (For more information, see *Defining EDL Storage*.)

After an operator has created an EDL, the operator can forward that EDL to a target workflow to create the output defined by the EDL. To support EDL processing, you must modify the configuration to support forwarding to a workflow that contains a Receive action. (For more information, see *Controlling Operator Workflow Forwarding*.)

The following sections provide additional information on supporting EDL creation in Workflow Portal:

- Target Workflow Considerations
- Example Workflows

#### **Target Workflow Considerations**

The target workflow should include a Receive action. It will receive a .tsedl file with the nickname *Original* and can then transcode—or direct convert—this list into an output file (or multiple output files).

**Note:** If MPEG-2 is the EDL source format, a Direct Convert mode can be used to avoid a full transcode. Any timeline cut that breaks GOP structures is replaced with I-Frame material, otherwise original GOPs are preserved. If the output file is not MPEG-2, a full transcode can be performed. In either case, the VANC, captions, and audio are correctly stitched during the processing of the EDL.

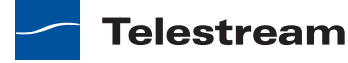

#### **Example Workflows**

- Operator creates a list of syndication segments that are stitched together into a single program.
- Operator selects a bumper, a clip, and a trailer, enters metadata, chooses distribution channels, and submits the package for distribution. The target Vantage workflow uses distribution channel choices and metadata to generate the correct formats and deploy to the chosen distribution channels.

#### **Ingest Workflow Considerations**

In order for assets to appear in a Vantage catalog, they must be registered as part of an ingest workflow. A thumbnail should also be added to the binder and given the nickname *Vantage Thumbnail*; a QuickTime H.264 MOV proxy can also be added and given the nickname *Vantage Proxy*.

**Note:** If you are using the Safari 5 browser, the Silverlight viewer in the Vantage Workflow Portal Web application is supported only on Mac OS X. For more information on supported browsers, see *Vantage Web Applications Browser Requirements*.

For *Create EDL from Catalogs* mode, EDL processing requires Program Stream or Transport Stream MPEG-2 video, and such a file should be provided in the binder with the nickname *Vantage EDL*. Vantage provides support for MXF DV, IMX, and XDCAM HD video formats as well.

**Note:** All assets in the EDL list must have the same frame size and frame rate; operators are not allowed to combine mixed media.

# Selecting the Configuration Mode to Forward Network Files to a Workflow

Some projects require operators to browse network locations to locate files to submit to workflows. The configuration mode that supports this is called *Browse Windows Network* mode, and this mode allows multiple files to be submitted simultaneously. Each submitted file becomes a separate job with its own binder. During submission, the operator can add metadata labels (as permitted by the Workflow Portal configuration). For a batch submission (of multiple media files), each media file receives a copy of the same metadata label in its binder.

The Browse Windows Network (create binder) configuration mode is appropriate when:

- You expect operators to manually search for and submit files, rather than copy those files to a hot folder.
- No ingest workflow is required before operator involvement.

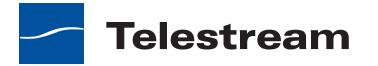

To select the Browse Windows Network configuration mode, do the following:

- **1.** Display the Workflow Portal configuration pane as described in *Creating and Editing Workflow Portal Configurations*.
- 2. Click the Browse Windows Network (create binder) radio button.
- **3.** Click the Save button 🚽 to save your changes.

Media files are submitted directly, so there is no ingest workflow. However, operators should ensure that any media files submitted are in locations that are accessible to the Vantage services. For example, files on a local drive (for example, *C:\media\myvideo.mpg*) are not accessible to a remote Vantage server.

The target workflow should include a Receive action. Each media file is assigned the nickname *Original* when it is submitted.

# **Specifying Catalog Access for a Configuration**

For catalog-based configurations, Vantage allows you to specify how operators access those catalogs and the binders they contain. The following sections describe how to control access to the optional Workflow Portal features that operators might use:

- Enabling and Disabling Operator Access to Catalogs
- Hiding and Displaying the Operator Catalog List

### **Enabling and Disabling Operator Access to Catalogs**

The Browse Catalogs configurations and the Create EDL from Catalogs configuration support catalog access control. If you enable access to a catalog, all users who can use the configuration can access that catalog and view all binders in that catalog. Likewise, if you disable access to a catalog, the catalog is hidden from and not accessible to configuration users.

To enable or disable operator access to a catalog, do the following:

- 1. Select the configuration to change.
- 2. Select the Browsable Catalogs tab (see Figure 61).
- 3. To enable access to a catalog, select the catalog in the Available list and click Add.
- **4.** To disable access to a catalog, select the catalog in the *Visible to user* list and click Remove.
- 5. Click the Save button 🖬 to save your changes.

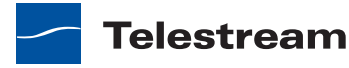

| Workflow Portal         |                         |                  |                 |                     |                           |
|-------------------------|-------------------------|------------------|-----------------|---------------------|---------------------------|
| 🎐 🗙 🔜 🗈 🔳 🖝 🕶           | đ                       |                  |                 |                     | 1 item                    |
| Configuration           | n                       |                  | Des             | cription            |                           |
| 🧏 New Configuration     |                         |                  |                 |                     |                           |
|                         |                         |                  |                 |                     |                           |
|                         |                         |                  |                 |                     |                           |
|                         |                         |                  |                 |                     |                           |
|                         |                         |                  |                 |                     |                           |
|                         |                         |                  |                 |                     |                           |
|                         |                         |                  |                 |                     |                           |
|                         |                         |                  |                 |                     |                           |
|                         |                         |                  |                 |                     |                           |
| Name: New Configu       | ration                  |                  |                 |                     |                           |
| Description:            |                         |                  |                 |                     |                           |
| Mode: 💿 Browse Ca       | talogs (copy binder)    |                  |                 |                     |                           |
| Browse Cat              | talogs (forward binder) |                  |                 |                     |                           |
| 🔘 Browse Wi             | ndows Network (create   | binder)          |                 |                     |                           |
| 🔘 Create EDL            | from Catalogs (create l | pinder)          |                 |                     |                           |
| Browsable Catalogs Lai  | oels Variables Forwa    | ard To Workflows | Permitted Users | Binder Details View |                           |
|                         |                         |                  | - Alley         | · Pinder Delete     | Allow Rindor Filtoring    |
| Select which Vantage ca | alogs should be visible | to the           | Allow           | Catalana kasuraa    | Channed in a single state |
| user:                   |                         | 4.5              | Show            | Catalogs browser    | Show media nickname list  |
| Available:              |                         | 1 item           | VISIBLE to      | o user:             | Ultems                    |
| Default Catalog         |                         | Ad               | dd >>           |                     |                           |
|                         |                         |                  | Pomouo          |                     |                           |
|                         |                         |                  | Keniove         |                     |                           |
|                         |                         |                  |                 |                     |                           |

Figure 61. Selecting which catalogs to display to the user.

## Hiding and Displaying the Operator Catalog List

If your domain uses only one catalog, you can simplify the Workflow Portal operator interface by hiding the list of catalogs, which is also called the *catalogs browser*. If operators need access to multiple catalogs using a single Workflow Portal configuration, you should display the catalogs browser so that operators can select a catalog to work with.

The design and choice of catalogs has an impact on how easily operators can perform their tasks. For example:

- In Forward mode, bear in mind that the configuration can be set to automatically remove the binder from the catalog when it is forwarded. When using this mode, the catalog can serve as a task list for operators to work from.
- In Copy mode, the binders are not removed from the catalog by the operators. As a result, you might want to set appropriate expiration times on the catalogs.
- In all cases, you can use folders to structure how operators see assets. For example, bumpers assets may be kept in a *Bumpers* folder, separate from Primary Assets, in a *Primary Assets* folder.
- You might have multiple ingest workflows all providing binders to a target catalog.

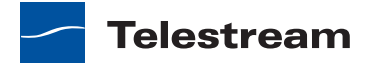

To hide or display the catalogs browser, do the following:

- **1.** Select the configuration to change.
- 2. Select the Browsable Catalogs tab.
- **3.** To hide the catalogs browser, clear the *Show Catalogs browser* checkbox (see Figure 61).
- **4.** To display the catalogs browser, check the *Show Catalogs browser* checkbox.
- 5. Click the Save button 🚽 to save your changes.

# Hiding and Displaying the Media List

The media list displays the media files for a binder/job that you select in the binder list. For example, the media list might include the original media submitted to a workflow and the output media from that workflow. When the media list is visible, operators can play the media or view the contents of the folder that contains the media.

To hide or display the media list, do the following:

- 1. Select the configuration to change.
- 2. Select the Browsable Catalogs tab.
- 3. To hide the media list, clear the Show media nickname list checkbox (see Figure 61).
- 4. To display the media list, check the Show media nickname list checkbox.
- **5.** Click the Save button 🛃 to save your changes.

# **Enabling and Disabling Binder Deletions**

When configuring a Workflow Portal catalog-based configuration, you can enable or disable the manual binder deletion capability for operators. For *Browse Catalogs* (forward binder) mode, you also have the option to enable or disable the automatic deletion of binders. The following sections provide more information on binder deletion:

- Configuring Operator Binder Deletions
- Configuring Automatic Binder Deletions

## **Configuring Operator Binder Deletions**

If you want operators to have the option to delete binders, enable operator binder deletion. Operator binder deletion allows operators to remove binders from the binder list when a job is complete, which effectively makes the binder list a manual task list. After an operator processes a job in the binder list, she can delete the job so that the list only shows jobs that need attention.

If you prefer to save binders and do not want operators to delete them, disable operator binder deletions.

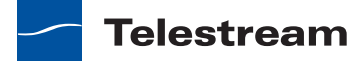

**Note:** Binder deletion is also controlled by expiration times defined in the workflow Register action.

To enable or disable operator binder deletions, do the following:

- 1. Select the configuration to change.
- 2. Select the Browsable Catalogs tab.
- 3. To enable binder deletions, check the Allow Binder Delete checkbox (see Figure 61).
- **4.** To disable binder deletions, clear the *Allow Binder Delete* checkbox.
- **5.** Click the Save button 🚽 to save your changes.

#### **Configuring Automatic Binder Deletions**

In *Browse Catalogs (forward binder)* mode, you can enable or disable the automatic deletion of binders. When automatic binder deletion is enabled, the binder from the source workflow is deleted when the operator forwards a job to a target workflow. This effectively makes the binder list an automatic task list, automatically removing each binder when the operator takes action on that binder.

**Note:** Binder deletion is also controlled by expiration times defined in the workflow Register action.

To enable or disable automatic binder deletions, do the following:

- 1. Select the configuration to change.
- 2. Select the Browsable Catalogs tab.
- **3.** To enable automatic binder deletions, check the *Auto Delete Binder* checkbox (see Figure 61).
- 4. To disable automatic binder deletions, clear the Auto Delete Binder checkbox.
- 5. Click the Save button 🖬 to save your changes.

## **Enabling and Disabling Binder Filtering**

Binder filtering is a Workflow Portal feature that allows operators to limit the binder list to binders for which the binder name contains a text phrase. When the binder list is long, this feature allows operators to shorten the list. This feature can also hide priority jobs when the operator is using a filter.

To enable or disable binder filtering, do the following:

- 1. Select the configuration to change.
- 2. Select the Browsable Catalogs tab.
- 3. To enable binder filtering, check the Allow Binder Filtering checkbox (see Figure 61).
- 4. To disable binder filtering, clear the Allow Binder Filtering checkbox.
- 5. Click the Save button 🖬 to save your changes.

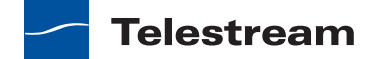

# **Defining the Controls and Display Items in Binder View**

Vantage allows you to control what Operators see in the Workflow Portal binder list. The standard features that you can display for each binder are:

- Binder name
- Binder creation date
- Binder expiration date
- Play button
- Submit button

You can also display parameters for any of the metadata label parameters that are defined in the domain.

**Note:** Vantage allows you to hide all columns and controls in the binder list, which means that no items appear in the binder list. At least one display or control item should be configured to display so that binders appear in the binder list.

The following sections describe how to configure what appears in the binder list:

- Defining the Standard Feature Settings
- Adding and Deleting Columns for Metadata Parameters

#### **Defining the Standard Feature Settings**

To enable or disable the standard binder display components, do the following:

- **1.** Select the configuration to change.
- 2. Select the Binder Details View tab shown in Figure 62.

Figure 62. Binder Details View.

| escription:                                                                                                    |                                                                                                    |                                                                                                    |                                |
|----------------------------------------------------------------------------------------------------|----------------------------------------------------------------------------------------------------|----------------------------------------------------------------------------------------------------|--------------------------------|
| Mode: 🔘 Browse Catalog                                                                                                    | s (copy binder)                                                                                                    |                                                                                                    |                                |
| Browse Catalog                                                                                                    | s (forward binder)                                                                                                    |                                                                                                    |                                |
| O Browse Window                                                                                                    | vs Network (create binder)                                                                                                    |                                                                                                    |                                |
| Create EDL from                                                                                                    | n Catalogs (create binder)                                                                                                    |                                                                                                    |                                |
| Browsable Catalogs Labels                                                                                                   | Variables Forward To Workflows                                                                                                    | Permitted Users Binder Details Vie                                                                                                    | ew                             |
| Binder Name 🕑 Create                                                                                                    | d 📝 Expiration 📝 Play Button                                                                                                    | Submit Button                                                                                                    |                                |
| Ginder Name     Create Configure additional column: These columns will appear fo                                            | in the list by selecting label parame<br>lowing the Binder Name column:                                                                                                    | ₩ Submit Button                                                                                                    | ey should be shown.<br>6 items |
| Create Sinder Name Create Configure additional column: These columns will appear fo                                         | a very expiration very lay button<br>in the list by selecting label parame<br>llowing the Binder Name column:<br>Label                                                                                     | V Submit Button<br>eters and arrange them in the order the<br>Parameter Description                                                                                                    | ey should be shown.<br>6 items |
| Configure additional column:<br>These columns will appear fo                                                                | a very Expiration very Button<br>in the list by selecting label parame<br>lowing the Binder Name column:<br>Label<br>Identify Label                                                                        | Parameter Description                                                                                                    | ey should be shown.<br>6 items |
| Configure additional column: These columns will appear fo                                                                   | a v Expiration v Play Button<br>in the list by selecting label parame<br>lowing the Binder Name column:<br>Label<br>Identify Label<br>Identify Label                                                       | Parameter Description                                                                                                    | 6 items                        |
| Configure additional column:<br>These columns will appear fo<br>Parameter<br>Video Framerate<br>Video Width                 | a v Expiration v Play Button<br>in the list by selecting label parame<br>lowing the Binder Name column:<br>Label<br>Identify Label<br>Identify Label<br>Identify Label                                     | Parameter Description                                                                                                    | 6 items                        |
| Configure additional column:<br>These columns will appear fo<br>Parameter<br>Video Framerate<br>Video Width<br>Video Height | a v Expiration v Play Button<br>in the list by selecting label parame<br>lowing the Binder Name column:<br>Label<br>Identify Label<br>Identify Label<br>Identify Label<br>Identify Label<br>Identify Label | Image: Image with the order the order the or | ey should be shown.<br>6 items |

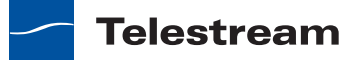

- **3.** Check each feature checkbox to display the information or control, or clear the checkbox to hide the feature. The following are standard features:
  - Binder name. Displays the name assigned to the binder when it was created.
  - Created. Displays the date and time the binder was created.
  - Expiration. Displays the date and time the binder expires.
  - Play button. Displays a button that the operator can use to play or pause the selected job.
  - Submit button. Displays a button that the operator can use to submit a job to another workflow.

**Note:** The play button operates only when the workflow has generated and registered a proxy file (see *Ingest Workflow Guidelines*). The Submit button appears only when target workflows are selected on the Forward to Workflows tab.

**4.** Click the Save button 🚽 to save your changes.

#### Adding and Deleting Columns for Metadata Parameters

To add or delete metadata parameter columns for the binder list, do the following:

- **1.** Select the configuration to change.
- 2. Select the Binder Details View tab (see Figure 62).
- 3. Click the Column button III.
- **4.** Do the following for each metadata label parameter for which you want to display a column:
  - **a.** Select a metadata label in the *Labels* pane.
  - **b.** In the *Parameters* pane, check the checkbox for the metadata label parameter you want to display.
  - c. When you are done making changes, click OK.
- **5.** For each metadata label parameter column that you want to remove from the binder view, do the following:
  - a. Select the parameter in the parameter list.
  - **b.** Click the Delete button **X** to delete a parameter from the parameter list, and then confirm the delete.
- **6.** To change the displayed order of parameters, select a parameter in the parameter list and use the green up 🝙 and down arrow 🚇 buttons to move the variable in the list.
- 7. Click the Save button 🖬 to save your changes.

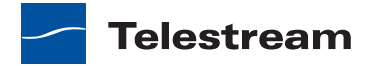

# Managing Metadata Label Configuration Options for Operators

Vantage allows operators to view and set metadata labels when they submit jobs to a workflow. These labels can be used by the workflow to customize job processing or to add data to media.

**Note:** Before a metadata label can be made available to an operator, it must be defined using the Management Console as described in *Creating Metadata Labels*.

If you are testing your Workflow Portal configuration, the metadata label display is different for the different configuration modes. For the Browse Windows Network mode, labels are only visible to operators after they select a media file and target workflow and click Submit. For Browse Catalogs (copy binder) mode, labels are only visible to operators after they select a binder and target workflow and click Submit. For Browse Catalogs (forward binder) mode and Create EDL from Catalogs mode, labels are visible to operators as soon as they select a binder.

When an operator views metadata labels in Workflow Portal, the labels that appear in the binder are only those labels that are set in the workflow and configured to be visible for the Workflow Portal configuration. If the Workflow Portal configuration supports it, operators can add and delete labels in the binder for the target workflow. The labels that operators can add and delete are limited to those that are defined to be visible in the Workflow Portal configuration.

Vantage also allows you to configure *hotkeys* for use with metadata labels. When you configure metadata label parameters with the Management Console, you can configure hotkeys for any time code value. The hotkeys function during proxy viewing in Workflow Portal. When an operator locates a frame and wants to set a label parameter to the time code for the specified frame, the operator simply presses the appropriate hotkey and the timecode is recorded in the label parameter.

To configure metadata label usage for operators, do the following:

- **1.** Select the configuration to change.
- 2. Select the Labels tab (see Figure 63).

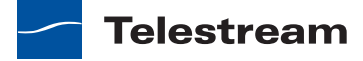

Figure 63. Labels tab.

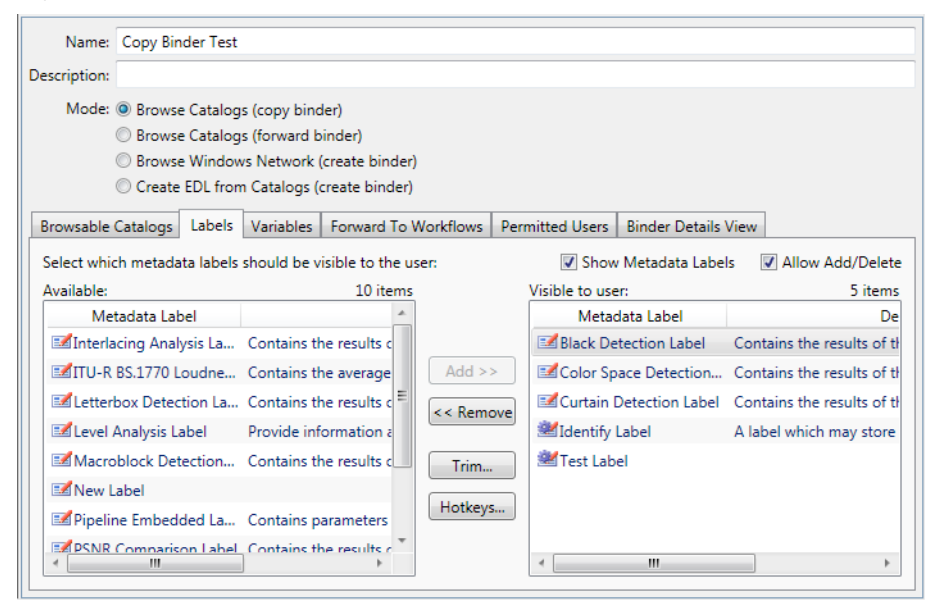

**3.** To enable or disable operator viewing of metadata labels, check (enable) or clear (disable) the *Show Metadata Labels* checkbox.

**Note:** If you disable operator viewing of metadata labels, you also disable operator management of metadata labels. Operators cannot manage labels that they cannot see.

**4.** To allow or disallow operators to add and delete metadata labels to binders, check (allow) or clear (disallow) the *Allow Add* checkbox.

**Note:** The *Allow Add* checkbox is not provided in Browse Windows Network mode because you are viewing files, not binders. You must run a job in a workflow to create a binder before you can add labels to the binder.

- 5. To make a metadata label available to operators, do the following:
  - a. Select one or more label names in the in the Available pane.

To select multiple names, you can press Control and click multiple non-contiguous names, or you can click one name, then press Shift and click another name to select a contiguous series.

**b.** Click Add.

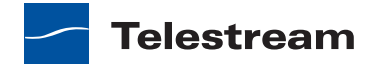

- 6. To define hotkeys for label parameters, do the following:
  - a. Select the metadata label in the Visible to user pane.
  - **b.** Click the Hotkeys button.
    - The Management Console displays the Timecode Mark Hotkeys dialog.
  - **c.** For each timecode related parameter, click the button to the right of the parameter name and select a key from the dropdown list.
  - d. To clear all hotkeys, click the Clear button and then click OK to confirm the clear.
  - e. When all timecode hotkeys are defined, click OK.
- 7. To hide metadata labels from operators, do the following:
  - a. Select one or more labels in the in the Visible to user pane.

You can use the Control and Shift keys to select multiple users as described in the previous step.

- **b.** Click Remove.
- **8.** Click the Save button 🚽 to save your changes.

# **Managing Variable Configuration Options for Operators**

Vantage allows operators to set variables when they submit jobs to a workflow. These variables can be used by the workflow to customize job processing.

**Note:** Before a variable can be made available to an operator, it must be defined using the Management Console as described in *Creating Variables*.

If you are testing your Workflow Portal configuration, variables are only visible to operators after they select a binder and target workflow and click Submit.

To enable or disable operator use of variables, do the following:

- **1.** Select the configuration to change.
- 2. Select the Variables tab (see Figure 64).

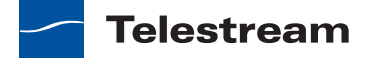

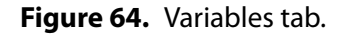

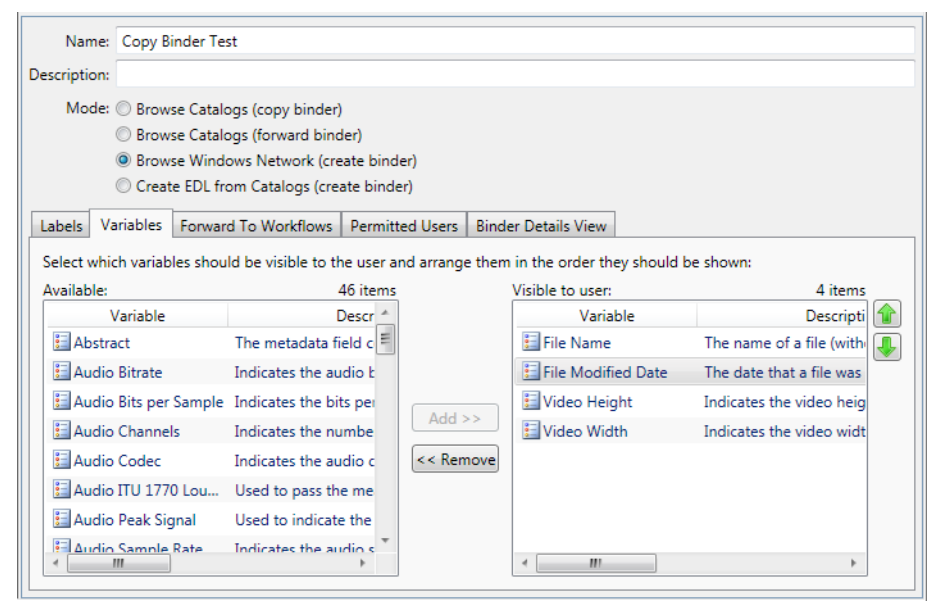

- 3. To make a variable available to operators, do the following:
  - a. Select one or more variable names in the in the Available pane.

To select multiple names, you can press Control and click multiple non-contiguous names, or you can click one name, then press Shift and click another name to select a contiguous series.

b. Click Add.

- 4. To hide variables from operators, do the following:
  - a. Select one or more labels in the in the Visible to user pane.

You can use the Control and Shift keys to select multiple users as described earlier.

b. Click Remove.

**Note:** When all variables are hidden from operators, the Variables tab does not show in Workflow Portal.

- **5.** To change the displayed order of variables, select a variable in the *Visible to user* pane and use the green up **and down arrow buttons to move the variable in** the list.
- 6. Click the Save button 🖬 to save your changes.

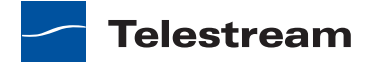

# **Controlling Operator Workflow Forwarding**

With the appropriate permissions, Vantage operators can forward binders to one or more target workflows for further processing. As a Vantage administrator, you can control the following:

- Whether operators can view the Forward to Workflows tab in Workflow Portal.
- The target workflows to which operators can forward binders.
- Whether operators are required to forward to a target workflow.

When workflow forwarding is enabled in a Workflow Portal configuration, operators can forward to any visible target workflow by selecting the workflow on the Forward to Workflows tab and clicking Submit. If a target workflow is required, it is automatically selected on the Forward to Workflows tab and the binder is forwarded to the required workflow when the operator clicks Submit.

To enable or disable binder forwarding to other workflows, configure a Workflow Portal configuration as follows:

- **1.** Select the configuration to change.
- 2. Select the Forward to Workflows tab (see Figure 65).

Figure 65. Forward to Workflows tab.

| Name: Co       | py Binder Test |                |                 |               |       |                                |                     |           |           |
|----------------|----------------|----------------|-----------------|---------------|-------|--------------------------------|---------------------|-----------|-----------|
| Description:   |                |                |                 |               |       |                                |                     |           |           |
| Mode: 🔘 B      | rowse Catalog  | s (copy bind   | der)            |               |       |                                |                     |           |           |
| () E           | rowse Catalog  | s (forward b   | oinder)         |               |       |                                |                     |           |           |
| © E            | rowse Windov   | vs Network     | (create binder  | )             |       |                                |                     |           |           |
| 0 0            | reate EDL from | n Catalogs (   | create binder)  |               |       |                                |                     |           |           |
| Browsable Cata | logs Labels    | Variables      | Forward To      | Workflows     | Pern  | nitted Users                   | Binder Details View |           |           |
| Select which w | orkflows† shou | uld be visible | e to the user a | nd indicate v | which | ones are rec                   | uired: 📝 Show F     | orward to | Workflows |
| Available:     |                |                | 0 items         |               | 1     | visible to use                 | er:                 |           | 2 items   |
| Wor            | cflow          | Ca             | ategory         |               |       | Req'd                          | Workflow            |           | Categor   |
|                |                |                |                 |               |       | DE DE                          | Receive Workflow    | Test      |           |
|                |                |                |                 |               |       | ■ Pf <sup>0</sup> <sub>0</sub> | Receive Workflow 2  | Test      |           |
|                |                |                |                 | Add ss        |       |                                |                     |           |           |
|                |                |                |                 | Add >>        |       |                                |                     |           |           |
|                |                |                |                 | << Remo       | ve    |                                |                     |           |           |
|                |                |                |                 |               |       |                                |                     |           |           |
|                |                |                |                 |               |       |                                |                     |           |           |
|                |                |                |                 |               |       | 4                              |                     |           |           |
|                |                |                |                 |               | 1     | -                              |                     |           | , r       |

**3.** To enable or disable operator viewing of target workflows, check (enable) or clear (disable) the *Show Forward to Workflows* checkbox.

**Note:** If you disable operator viewing of target workflows, you also disable operator forwarding to target workflows. Operators cannot forward binders to workflows that they cannot see.

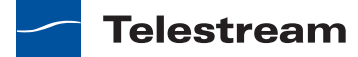

- 4. To make target workflows available to operators, do the following:
  - **a.** Select one or more workflow names in the in the *Available* pane.

To select multiple names, you can press Control and click multiple non-contiguous names, or you can click one name, then press Shift and click another name to select a contiguous series.

**b.** Click Add.

**Note:** To accept forwarded binders, the target workflow must contain at least one Receive action. The *Available* pane only displays workflows that contain a Receive action.

- **5.** To specify whether a target workflow is required for forwarding or optional, check (required) or clear (optional) the *Req'd* checkbox next to the workflow in the *Visible to user* pane.
- 6. To hide workflows from operators, do the following:
  - a. Select one or more users in the in the Visible to user pane.

You can use the Control and Shift keys to select multiple users as described earlier.

b. Click Remove.

**7.** Click the Save button 🖬 to save your changes.

# **Defining EDL Storage**

EDL files can be stored in any Vantage store or folder, or they can be stored in a special Vantage store or folder, designated for EDL files. To specify a storage location for EDL files, do the following:

- **1.** Select an EDL configuration to change.
- **2.** Select the Storage tab.
- **3.** To store EDL files in any available Vantage store, click the Available Vantage Store radio button.
- **4.** To store EDL files in a specific Vantage store or folder, click the Vantage Store/Folder radio button, then select a Vantage store or folder in the drop down list adjacent to this radio button.
- **5.** Click the Save button 🖬 to save your changes.

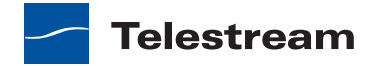

# **Managing User Access to Workflow Portal Configurations**

When the User Management feature is enabled, you can use the Management Console to define which Vantage users can access each Workflow Portal configuration. You can enable access for one, some, or all users.

**Note:** For more information on the user management feature, see *User Management*.

To define which users can access a Workflow Portal configuration, do the following:

- **1.** Select the configuration to change.
- 2. Select the Permitted Users tab (see Figure 66).

#### Figure 66. Permitted Users tab.

| Name:                                             | Tech Pub                                           | 5                      |                                     |                                                                       |                               |                                                                                                    |                                          |                                                    |              |
|---------------------------------------------------|----------------------------------------------------|------------------------|-------------------------------------|-----------------------------------------------------------------------|-------------------------------|----------------------------------------------------------------------------------------------------|------------------------------------------|----------------------------------------------------|--------------|
| escription:                                       |                                                    |                        |                                     |                                                                       |                               |                                                                                                    |                                          |                                                    |              |
| Mode: (                                           | Browse                                             | e Catalog              | s (copy bind                        | der)                                                                  |                               |                                                                                                    |                                          |                                                    |              |
| (                                                 | Browse                                             | e Catalog              | s (forward b                        | oinder)                                                               |                               |                                                                                                    |                                          |                                                    |              |
| (                                                 | Browse                                             | Window                 | /s Network (                        | (create binder)                                                       |                               |                                                                                                    |                                          |                                                    |              |
| (                                                 | Create                                             | EDL from               | n Catalogs (                        | create binder)                                                        |                               |                                                                                                    |                                          |                                                    |              |
| Browsable (                                       | Catalogs                                           | Labels                 | Variables                           | Forward To V                                                          | Norkflows                     | Permitted Users                                                                                                    | Binder Details Vi                        | iew                                                |              |
| select write                                      | h Vantage                                          | e users sł             | nould be per                        | rmitted to use                                                        | this config                   | uration (note that                                                                                                    | users with Adminis                       | strator                                            | /one         |
| privileges w<br>Available:                        | :h Vantage<br>will have a                          | e users sł<br>ccess wh | ether they a                        | rmitted to use<br>are included or<br>2 items                          | this config<br>not):          | uration (note that<br>Permitted                                                                                                    | users with Adminis                       | strator Every                                      | /one         |
| Available:                                        | :h Vantage<br>will have a<br>Jsername              | e users sł<br>ccess wh | nould be per<br>ether they a<br>Adm | ermitted to use<br>are included or<br>2 items<br>hinistrator          | this config<br>not):          | Permitted                                                                                                    | users with Adminis<br>users:<br>Isername | strator Every<br>1 i<br>Administrator              | /on/<br>terr |
| Available:                                        | th Vantage<br>will have a<br>Jsername<br>histrator | e users sł<br>ccess wh | nould be per<br>ether they a<br>Adm | ermitted to use<br>are included or<br>2 items<br>ninistrator<br>X     | this config<br>not):          | uration (note that<br>Permitted to<br>& jimbo                                                                                                    | users with Adminis<br>Jsers:<br>Jsername | strator Every<br>1 i<br>Administrator<br>X         | /one<br>tem  |
| Available:<br>U<br>& Admin<br>& Admin             | :h Vantage<br>will have a<br>Jsername<br>nistrator | e users sł             | nould be per<br>ether they a<br>Adm | rmitted to use<br>are included or<br>2 items<br>hinistrator<br>X<br>X | this config<br>not):          | Permitted U                                                                                                    | users with Adminis<br>Jsers:<br>Isername | strator Every<br>1 i<br>Administrator<br>X         | /one         |
| Available:<br>U<br>& Admin<br>& Admin<br>& Iarryw | :h Vantage<br>will have a<br>Jsername<br>nistrator | e users sł<br>ccess wh | nould be per<br>ether they a<br>Adm | rmitted to use<br>are included or<br>2 items<br>ninistrator<br>X<br>X | this config<br>not):          | Permitted I<br>Bermitted I<br>Bermitted J                                                                                                    | users with Adminis<br>Isers:<br>Isername | strator Every<br><u>1 ir</u><br>Administrator<br>X | /one         |
| Available:<br>U<br>& Admin<br>& Admin<br>& Iarryw | :h Vantage<br>will have a<br>Jsername<br>iistrator | e users sł<br>ccess wh | nould be per<br>ether they a<br>Adm | rmitted to use<br>are included or<br>2 items<br>inistrator<br>X<br>X  | this config<br>not):          | Permitted I                                                                                                    | users with Adminis<br>users:<br>Isername | strator Every<br><u>1 ir</u><br>Administrator<br>X | /one<br>tem  |
| Available:<br>U<br>& Admin<br>& Admin<br>& Iarryw | :h Vantage<br>will have a<br>Jsername<br>iistrator | e users sh<br>ccess wh | nould be pei<br>ether they a<br>Adm | rmitted to use<br>are included or<br>2 items<br>ninistrator<br>X<br>X | this config<br>not):<br>Add > | Permitted I<br>Vermitted I<br>Vermit | users with Adminis<br>users:<br>Isername | strator Every<br><u>1 ir</u><br>Administrator<br>X | /one<br>tem  |
| Available:<br>U                                   | h Vantage<br>will have a<br>Jsername<br>iistrator  | e users sh             | nould be per<br>ether they a<br>Adm | rmitted to use<br>are included or<br>2 items<br>ninistrator<br>X<br>X | this config<br>not):<br>Add > | Permitted u<br>Remitted u<br>Remitted u<br>Remitted u                                                                                                    | users with Adminis<br>users:<br>Isername | strator Every<br><u>1 ir</u><br>Administrator<br>X | /one<br>tem  |
| Available:<br>U                                   | h Vantage<br>will have a<br>Jsername<br>iistrator  | e users sh             | nould be per<br>ether they a<br>Adm | rmitted to use<br>are included or<br>2 items<br>ninistrator<br>X<br>X | this config<br>not):<br>Add 2 | Permitted U<br>Remitted U<br>Remitted U<br>Remitted U                                                                                                    | users with Adminis<br>users:<br>Isername | strator Every<br><u>1 i</u><br>Administrator<br>X  | /one<br>tem  |

- **3.** To grant access to all users, check the *Everyone* checkbox.
- 4. To grant access to one or more Vantage users, do the following:
  - a. If the *Everyone* checkbox is checked, clear the checkbox.
  - **b.** Select one or more users in the in the *Available* pane.

To select multiple names, you can press Control and click multiple non-contiguous names, or you can click one name, then press Shift and click another name to select a contiguous series.

**c.** Click Add.

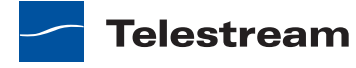

- 5. To remove access for one or more Vantage users, do the following:
  - a. Select one or more users in the in the Permitted users pane.

You can use the Control and Shift keys to select multiple users as described in the previous step.

- **b.** Click Remove.
- 6. Click the Save button 🖬 to save your changes.

# **Deleting a Configuration**

To delete a Workflow Portal configuration, do the following:

- **1.** Select the configuration to delete.
- **2.** Click the Delete button × in the tool bar.
- **3.** Click OK to confirm the delete or click Cancel to abort the delete.

# **Saving a Configuration**

Changes that you make to a Workflow Portal configuration are not applied or saved until you save the configuration as follows:

- **1.** Select the configuration to save.
- **2.** Click the Save button 🛃 in the tool bar.

# **Duplicating a Configuration**

If you need a new configuration that is similar to an existing configuration, it might be easier to duplicate the configuration and modify the duplicate, instead of creating a new configuration. When you duplicate a configuration, the console creates a new configuration with *Copy of* prepended to the source configuration name.

To duplicate a Workflow Portal configuration, do the following:

- 1. Select the configuration to duplicate.
- **2.** Click the Duplicate button 🗈 in the tool bar.

# **Exporting and Importing Configurations**

Vantage allows you to export one or all Workflow Portal configurations to XML files, which you can then use to import the same configurations into another Vantage domain.

To export one or all configurations, do the following:

- 1. If you are exporting a single configuration, select the configuration to export.
- **2.** Click the Export button **a** to export a single configuration, or select *Export all* from the Export button drop down menu.

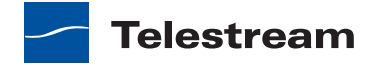

**3.** Use the file system dialog to save the exported configurations.

The default file name for each configuration is the configuration name, but you can change the file name.

**Note:** Changing the name of the XML file does not change the name of the configuration in the XML file.

To import a configuration, do the following:

- **1.** Click the Import button **.**
- **2.** Use the file system dialog to locate and select the configuration to import, then click Open.

**Note:** If you try to import a configuration that is already in this Vantage domain, Vantage prompts you to overwrite the record (click Yes) or cancel the import (click No).

# **Refreshing the Configuration List**

The configuration list is a static display that is automatically updated when you add or delete configurations. However, if other administrators add or delete configurations, you must refresh the configuration list to display the changes.

To refresh the configuration list, click the Refresh button 💈 in the tool bar.

# **Workflow Portal Deployment Tips**

As a Vantage domain administrator, you can make it easier for operators to start using Workflow Portal by doing the following:

- Install the Workflow Portal program on the operator's computer.
- Launch Workflow Portal for the first time and pre-select the following:
  - Vantage domain
  - Workflow Portal configuration
  - Binder catalog

# **Vantage Workflow Portal Tours**

This section contains examples of how to set up portals allowing operators to perform certain tasks. These tours assume that you are familiar with Vantage; they provide high-level design guidelines only.

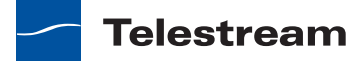

# **Workflow Portal Tour: Operators Submit an EDL**

This tour describes how to configure the ingest workflow, target workflow, and Portal configuration, to allow operators to stitch assets together by specifying an EDL, and create an MPEG-2 Transport Stream output file.

### **Step 1: The Ingest Workflow**

This workflow watches a hot folder for incoming media files.

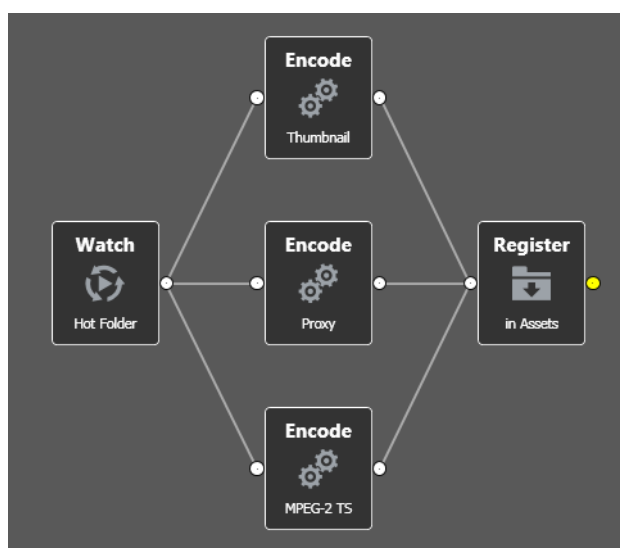

Figure 67. Typical EDL ingest workflow.

When new files are detected, the workflow will:

- 1. Generate a proxy at 29.97 fps, with the nickname Vantage Proxy.
- 2. Generate a JPEG thumbnail at 5 seconds, with the nickname Vantage Thumbnail.
- **3.** Create a Transport Stream MPEG-2 file to be used for stitching, with the nickname *Vantage EDL*.
- 4. Register the binder in the catalog named Assets.

## Step 2: The Target Workflow

The desired output format is MPEG-2 Transport Stream. Because the EDL inputs are also MPEG-2 Transport Stream, the Direct Convert container type is implemented.

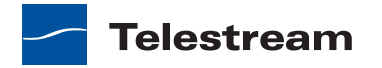

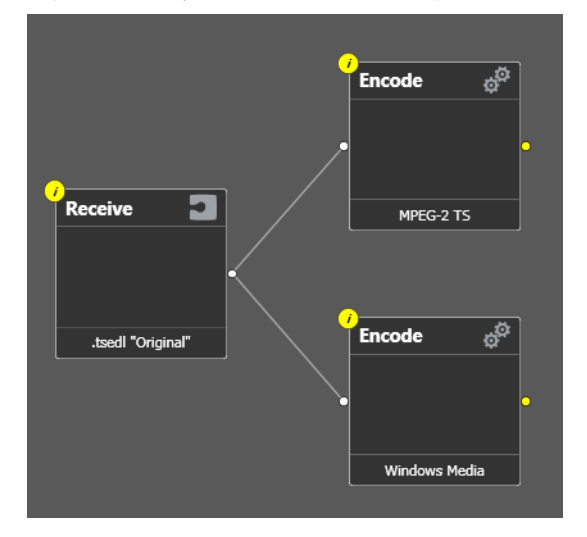

Figure 68. Typical EDL processing workflow.

Video from the input files is re-wrapped without transcoding, and I-Frames will be inserted at any GOP breaks.

This workflow:

- 1. Receives the .tsedl file from Workflow Portal with the nickname Original.
- 2. Uses the .tsedl file to stitch MPEG-2 from the source assets using *Direct Convert* to MPEG-2 Transport Stream
- 3. Uses the .tsedl file to transcode a Windows Media output.

#### **Step 3: Workflow Portal Configuration**

The Workflow Portal configuration is set up as follows:

- 1. The Create EDL from Catalogs configuration mode is selected
- 2. The Assets catalog is selected
- 3. The target workflow is made available to the operator.

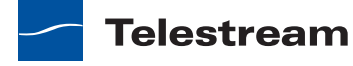

| Figure 69. | Typical EDL | configuration. |
|------------|-------------|----------------|
|------------|-------------|----------------|

| Name: Stitch Mu                      | ultiple File | es           |             |              |                                           |                                       |                             |
|--------------------------------------|--------------|--------------|-------------|--------------|-------------------------------------------|---------------------------------------|-----------------------------|
| Description:                         |              |              |             |              |                                           |                                       |                             |
| Mode: 🔘 Browse                       | Catalog      | s (copy bind | der)        |              |                                           |                                       |                             |
| Browse                               | Catalog      | s (forward b | oinder)     |              |                                           |                                       |                             |
| Browse                               | Window       | vs Network   | (create bin | der)         |                                           |                                       |                             |
| Create                               | EDL from     | n Catalogs ( | create bind | der)         |                                           |                                       |                             |
| Browsable Catalogs                   | Labels       | Variables    | Forward     | To Workflows | Permitted Users                           | Binder Details View                   | Storage                     |
| Select which Vantage<br>to the user: | e catalog    | s should be  | visible     |              | Allow Binder Delete<br>Show Catalogs brow | e 📝 Allow Binder F<br>wser 📝 Show med | iltering<br>lia version lis |
| Available:                           |              |              | 3 items     |              | Visible to user:                          |                                       | 1 item                      |
| Catalog A                            |              |              |             |              | Assets                                    |                                       |                             |
| Catalog B                            |              |              |             | Add >>       |                                           |                                       |                             |
| 📑 Default Catalog                    |              |              |             | << Remove    |                                           |                                       |                             |
|                                      |              |              |             | ]            |                                           |                                       |                             |

# **Workflow Portal Tour: Extracting Highlights**

This tour describes how to configure the label design, ingest workflow, target workflow, and Portal configuration, to allow operators to mark in/out points on a master asset for highlight extraction, and also choose distribution channels and enter metadata.

#### Step 1: Label Design

In this workflow, the operator provides the following information:

- What timecodes should be used for the highlight start, end, and keyframe
- A description and title for the highlight
- To which distribution channels the highlight should be sent

The label is designed accordingly, as illustrated here:

Figure 70. Typical extracting highlights label design.

| News III-III-IA Mandata              |         |                              |               |             |   |
|--------------------------------------|---------|------------------------------|---------------|-------------|---|
| Name: Highlight Metadata             |         |                              |               |             |   |
| Description:                         |         |                              |               |             |   |
| Design                               |         | Preview/Test                 |               |             |   |
| 📝 🗙 🗈 🕶 🏙                            | 9 items |                              |               |             |   |
| Parameter Category                   |         | Parameter                    |               | Value       |   |
| 📝 Begin Timeline                     |         | <ul> <li>Timeline</li> </ul> |               |             |   |
| < <u> </u>                           | +       | Begin                        | 00:00:00:00 🗘 | 29.97 🔻 fps | = |
| Name Pagin                           |         | End                          | 00:00:00:00 🗘 | 29.97 🔻 fps |   |
| Name: begin                          |         | Keyframe                     | 00:00:00:00 🗘 | 29.97 🔻 fps |   |
| Description:                         |         | <ul> <li>Metadata</li> </ul> |               |             |   |
| Category: Timeline                   | -       | Description                  |               |             | Ŧ |
| Value Type: TimeCode 🔹               |         | <                            |               |             | Þ |
|                                      |         | Title                        |               |             |   |
| Default Value: 00:00:00:00 ♀ 29.97 ▼ | fps     |                              |               |             |   |
|                                      |         |                              |               |             |   |

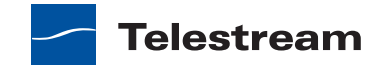

#### **Step 2: The Ingest Workflow**

This workflow watches a hot folder for incoming media files.

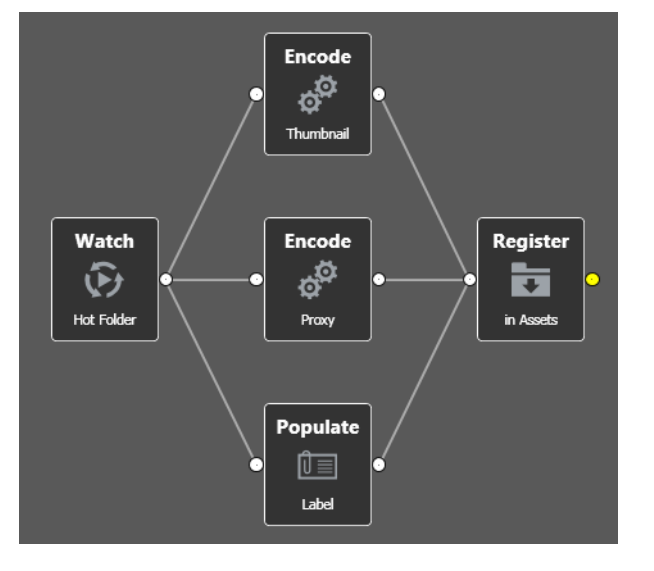

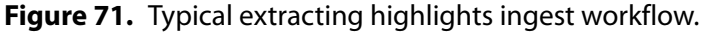

When new files are detected, the workflow will:

- 1. Generate a QuickTime H.264 MOV proxy at 29.97fps, with the nickname *Vantage Proxy*.
- 2. Generate a JPEG thumbnail at 5 seconds, with the nickname Vantage Thumbnail.
- **3.** Populate the Highlight label in the binder, with the default values.
- 4. Register the binder in the catalog named Assets.

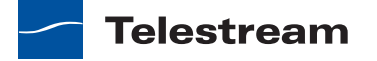

#### **Step 3: The Target Workflow**

The target workflow uses the metadata provided by the operator as follows:

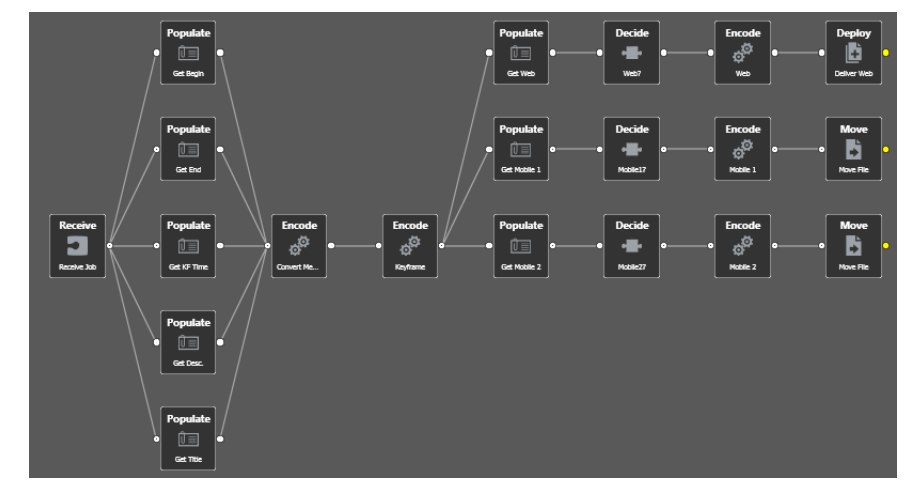

Figure 72. Typical extracting highlights target workflow.

- 1. Receives from the Portal, and expects the Original asset to be available.
- **2.** Uses the Populate action to extract the timecodes and metadata from the label, as variables.
- **3.** Trims the original to a short, mezzanine format that can be used for multi-channel transcoding, using the Start/End timecodes specified by the operator.
- 4. Creates a JPEG keyframe at the time specified by the operator.
- **5.** Uses the Populate action to extract the true/false values specified by the operator checkboxes for distribution channels.
- **6.** Uses those true/false values to determine whether each branch of the workflow should execute.
- **7.** Encodes the appropriate output formats, embedding the metadata information provided by the operator into the output files, and deploying to the target.

## **Step 4: The Portal Configuration**

The Portal configuration is set up as follows:

- 1. The Browse Assets (Copy Binder) configuration mode is chosen.
- **2.** The Assets catalog is selected.
- 3. The Highlights metadata label is made available to the operator.

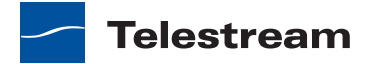

| Name:                                                                                          | Extract Hi                                                                   | ghlight                                                          |                                                                                                    |                                                                                                    |                                             |      |                                                 |                                                              |          |                                                      |
|------------------------------------------------------------------------------------------------|------------------------------------------------------------------------------|------------------------------------------------------------------|----------------------------------------------------------------------------------------------------|----------------------------------------------------------------------------------------------------|---------------------------------------------|------|-------------------------------------------------|--------------------------------------------------------------|----------|------------------------------------------------------|
| escription:                                                                                    |                                                                              |                                                                  |                                                                                                    |                                                                                                    |                                             |      |                                                 |                                                              |          |                                                      |
| Mode: 🤇                                                                                        | Browse                                                                       | Catalog                                                          | s (copy bind                                                                                        | ler)                                                                                                    |                                             |      |                                                 |                                                              |          |                                                      |
| 0                                                                                              | Browse                                                                       | Catalog                                                          | s (forward b                                                                                        | inder)                                                                                                    |                                             |      |                                                 |                                                              |          |                                                      |
| 0                                                                                              | Browse                                                                       | Window                                                           | vs Network (                                                                                        | (create binder)                                                                                            |                                             |      |                                                 |                                                              |          |                                                      |
| 0                                                                                              | Create I                                                                     | EDL from                                                         | n Catalogs (o                                                                                       | create binder)                                                                                             |                                             |      |                                                 |                                                              |          |                                                      |
|                                                                                                |                                                                              |                                                                  | <u> </u>                                                                                            |                                                                                                    |                                             |      |                                                 |                                                              |          |                                                      |
| Browsable C                                                                                    | atalogs                                                                      | Labels                                                           | Variables                                                                                           | Forward To \                                                                                               | Vorkflows                                   | Perr | nitted Users                                    | Binder Deta                                                  | als View |                                                      |
| Browsable C<br>Select which                                                                    | atalogs                                                                      | Labels<br>a labels                                               | Variables<br>should be v                                                                            | Forward To V                                                                                               | Vorkflows<br>ser:                           | Perr | nitted Users                                    | Binder Deta                                                  | abels    | ✓ Allow Add/Delete                                   |
| Browsable C<br>Select which<br>Available:                                                      | atalogs<br>h metadat                                                         | Labels<br>a labels                                               | Variables<br>should be v                                                                            | Forward To V<br>isible to the us<br>15 items                                                               | Vorkflows<br>ser:                           | Perr | nitted Users<br>Show<br>Visible to use          | Binder Deta<br>Metadata La<br>r:                             | abels    | <ul> <li>Allow Add/Delete</li> <li>1 item</li> </ul> |
| Browsable C<br>Select which<br>Available:<br>Meta                                              | atalogs<br>h metadat<br>adata Labe                                           | Labels<br>a labels<br>el                                         | Variables<br>should be v                                                                            | Forward To V<br>isible to the us<br>15 items                                                               | Vorkflows<br>ser:                           | Perr | nitted Users<br>Visible to use<br>Metao         | Binder Deta<br>Metadata La<br>r:<br>lata Label               | als View | ✓ Allow Add/Delete<br>1 item<br>De                   |
| Browsable C<br>Select which<br>Available:<br>Meta<br>Black D                                   | atalogs<br>h metadat<br>adata Labe<br>etection L                             | Labels<br>a labels<br>el<br>.abel                                | Variables<br>should be v<br>Contains th                                                             | Forward To V<br>isible to the us<br>15 items                                                               | Vorkflows<br>ser:<br>Add >                  | Perr | Nitted Users<br>Show<br>Visible to use<br>Metao | Metadata La<br>r:<br>Jata Label<br>t Metadata                | abels    | Allow Add/Delete 1 item                              |
| Browsable C<br>Select which<br>Available:<br>Meta<br>Black D<br>Color S                        | atalogs<br>h metadat<br>adata Labe<br>Detection L<br>ipace Dete              | Labels<br>a labels<br>el<br>.abel<br>ection                      | Variables<br>should be v<br>Contains th<br>Contains th                                              | Forward To V<br>isible to the us<br>15 items<br>ne results c                                               | Add >                                       | Perr | nitted Users                                    | Binder Deta<br>Metadata La<br>r:<br>Jata Label<br>t Metadata | abels    | ✔ Allow Add/Delete<br>1 item<br>De                   |
| Browsable C<br>Select which<br>Available:<br>Metz<br>Black D<br>Color S                        | atalogs<br>h metadat<br>adata Labe<br>Petection L<br>ipace Dete<br>Detection | Labels<br>a labels<br>el<br>.abel<br>ection<br>n Label           | Variables<br>should be v<br>Contains th<br>Contains th                                              | Forward To V<br>isible to the us<br>15 items<br>he results c<br>he results c                               | Vorkflows<br>ser:<br>Add ><br><< Remo       | Perr | Nitted Users                                    | Binder Deta<br>Metadata La<br>r:<br>data Label<br>t Metadata | abels    | ✓ Allow Add/Delete<br>1 item<br>De                   |
| Browsable C<br>Select which<br>Available:<br>Meta<br>Black D<br>Color S<br>Color S<br>Curtain  | adata Labo<br>adata Labo<br>Petection L<br>pace Detection<br>/ Label         | Labels<br>a labels<br>el<br>.abel<br>ection<br>n Label           | Variables<br>should be v<br>Contains th<br>Contains th<br>Contains th<br>A label whi                | Forward To V<br>isible to the us<br>15 items<br>ne results c<br>ne results c<br>ch may stc                 | Vorkflows<br>ser:<br>Add ><br><< Rem        | Perr | initted Users                                   | Binder Deta<br>Metadata La<br>r:<br>iata Label<br>t Metadata | abels    | Allow Add/Delete                                     |
| Browsable C<br>Select which<br>Available:<br>Meta<br>Black D<br>Color S<br>Curtain<br>Identify | adata Labo<br>Detection L<br>pace Detection<br>/ Label<br>ting Analy         | Labels<br>a labels<br>el<br>.abel<br>ection<br>n Label<br>sis La | Variables<br>should be v<br>Contains th<br>Contains th<br>Contains th<br>A label whi<br>Contains th | Forward To V<br>isible to the us<br>15 items<br>he results c<br>he results c<br>ch may sto<br>he results c | Vorkflows<br>ser:<br>Add ><br>< Rem<br>Trim | Perr | iitted Users                                    | Binder Deta<br>Metadata La<br>r:<br>Jata Label<br>t Metadata | abels    | Allow Add/Delete                                     |

Figure 73. Typical extracting highlights portal configuration.

4. The target workflow is made available to the operator.

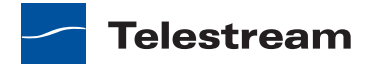

# Monitoring the Domain with Vantage Dashboard

#### Master Control

Vantage Dashboard is a Web application that you can use to monitor and manage your domain from any computer, anywhere on your network, as long as that computer has a compatible browser.

**Note:** Vantage Dashboard is only available with the Vantage Master Control license, and Vantage Dashboard access requires that you enable the user management feature (see *User Management*).

The following topics describe how to use the Vantage Dashboard:

- Overview
- Managing Vantage Dashboard Sessions
- Monitoring a Domain
- Managing Servers
- Managing Services
- Managing Jobs

**Note:** For instructions on how to install the Vantage Dashboard on your IIS server, see *Installing and Upgrading Vantage Web Applications*.

# **Overview**

Vantage Dashboard is designed to help domain administrators manage the entire Vantage domain, as opposed to other tools which allow management of domain components, such as jobs.

The Vantage Dashboard pages are designed to help you quickly assess the health of the domain and progressively dig into deeper detail as needed. For example, the Summary Status page allows you to quickly see the workflow completion success rate and the

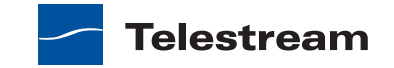

error rate on domain servers. The information on the Summary Status page can help you determine if it is more appropriate to troubleshoot a problem or evaluate system performance.

Other Vantage Dashboard pages allow you to view the status of servers, services, and jobs. When troubleshooting, it can be very helpful to determine if problems are system wide or confined to a server, a service, or a particular workflow. Vantage Dashboard provides the Web pages that allow you to quickly assess your domain from any Web client that has connectivity to your domain.

# **Managing Vantage Dashboard Sessions**

When you start Vantage Dashboard in a Web browser, you establish a session with the Vantage domain. The following topics describe how to manage a Vantage Dashboard session:

- Vantage Web Applications Browser Requirements
- Starting the Vantage Dashboard
- Understanding the Vantage Dashboard Display
- Hiding and Displaying the Header Pane
- Managing the Menu Pane
- Sorting Lists in the Status Pane
- Logging Out
- Changing Your Vantage User Password
- Changing Vantage Domains
- Displaying Product Version Information
- Displaying Online Help
- Returning to the Welcome Page

## **Vantage Web Applications Browser Requirements**

Telestream recommends the following Web Browsers for use with the Vantage Dashboard:

- Internet Explorer 9 64-bit (Windows only)
- Internet Explorer 9 32-bit (Windows only)
- Current version of Chrome (Mac OS X & Windows)
- Current version of Firefox (Mac OS X & Windows)
- Safari 5 (Mac OS X only)

**Note:** To use Vantage Dashboard with Internet Explorer 9, you must configure Internet Explorer as described below.

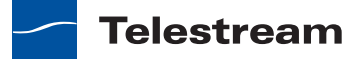
To configure Internet Explorer for use with Vantage Dashboard, do the following:

- Enable Active Scripting—Open Internet Explorer, select *Tools > Internet options*, select the Security tab, click *Custom level*, scroll down to Scripting, click the *Active scripting Enable* radio button, click OK, and click OK.
- Disable Compatibility View in Internet Explorer at the following locations:
  - Tools > Compatibility View
  - Tools > Compatibility View Settings > Display intranet sites in Compatibility View
  - Tools > Compatibility View Settings > Display all Web sites in Compatibility View
- If you are using Internet Explorer on a Windows Server operating system, disable Enhanced Security Configuration (ESC) using the Windows Server Manager (Server Manager > Security Information > Configure Internet Explorer ESC).

### **Starting the Vantage Dashboard**

To start the Vantage Dashboard, open your web browser and navigate to the location of the Vantage Dashboard on an IIS server. There are 2 URLs that you can use to access the Vantage Dashboard:

- http://<ServerName>/Vantage
- http://<ServerName>/Vantage/Dashboard

The first URL displays links for all Vantage Web applications (including the Vantage Dashboard), and the second URL directly starts the Vantage Dashboard. Replace *<ServerName>* with the name of the Vantage Dashboard host server (or its IP address). If you don't know the URL of the Vantage Dashboard, obtain it from your Vantage administrator or IT department.

The following sections describe how to connect to the Vantage domain after you enter the URL:

- Connecting for the First Time
- Reconnecting to Vantage Dashboard

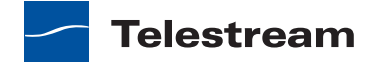

### **Connecting for the First Time**

The first time you connect to the Vantage Dashboard, you are asked to select a domain to which the Vantage Dashboard should attach (see Figure 74). Select the domain and click OK.

Figure 74. Selecting a Vantage Domain

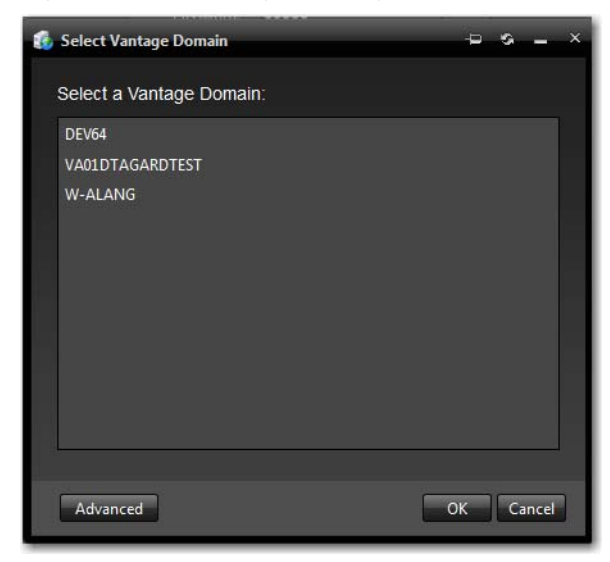

If the Vantage domain database does not have a default password, click Advanced and enter Connection Settings (see Figure 75).

Figure 75. Connection Settings

| 🚯 Select Vantage 🛙 | 🚯 Select Vantage Domain 🛛 🗢 😒 🗕 🗙 |           |  |  |  |  |  |  |
|--------------------|-----------------------------------|-----------|--|--|--|--|--|--|
| Vantage Domai      | n Server:                         |           |  |  |  |  |  |  |
| Name or IP:        | localhost                         |           |  |  |  |  |  |  |
| Connection Set     | tings:                            |           |  |  |  |  |  |  |
| Login:             | 58                                |           |  |  |  |  |  |  |
| Password:          |                                   |           |  |  |  |  |  |  |
|                    |                                   |           |  |  |  |  |  |  |
|                    |                                   |           |  |  |  |  |  |  |
|                    |                                   |           |  |  |  |  |  |  |
| Basic              |                                   | OK Cancel |  |  |  |  |  |  |

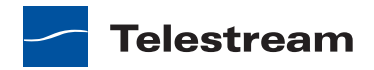

Vantage Dashboard logs onto the selected domain, and prompts you for your Vantage user login information. When the login dialog box displays (see Figure 76), enter the User Name and Password assigned by your Vantage Administrator, then click Log In.

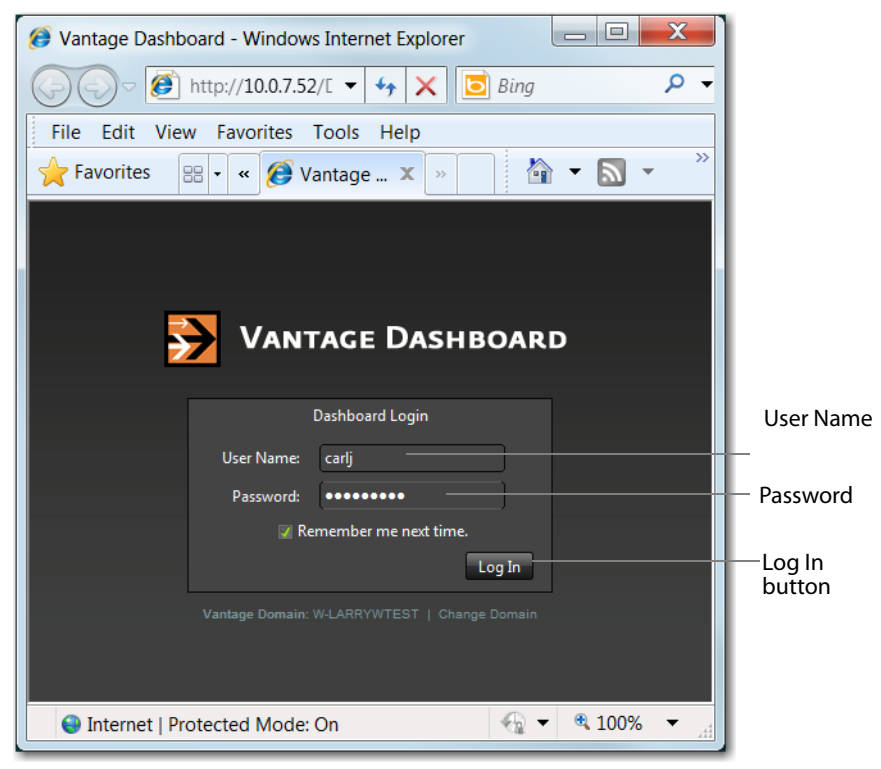

Figure 76. Vantage Dashboard Log In

The default user name and password, which remain the same until changed, are:

- User Name: Administrator
- Password: <none> (no characters entered)

**Note:** All user passwords are encrypted in the Vantage domain database. All users have the option of changing their password (see *Changing Your Vantage User Password*).

Check *Remember me next time* to store the authentication token in a persistent cookie in the browser. This keeps you authenticated if you close your browser and reopen it again.

#### **Reconnecting to Vantage Dashboard**

After you connect to the Vantage Dashboard for the first time, the Vantage Dashboard remembers the domain to which you connected and displays the Dashboard Login prompt (see Figure 76). Enter the User Name and Password assigned by your Vantage Administrator, then click Log In.

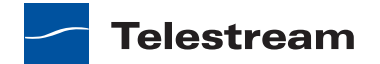

# Understanding the Vantage Dashboard Display

Upon successful login, Vantage Dashboard displays the welcome screen shown in Figure 77.

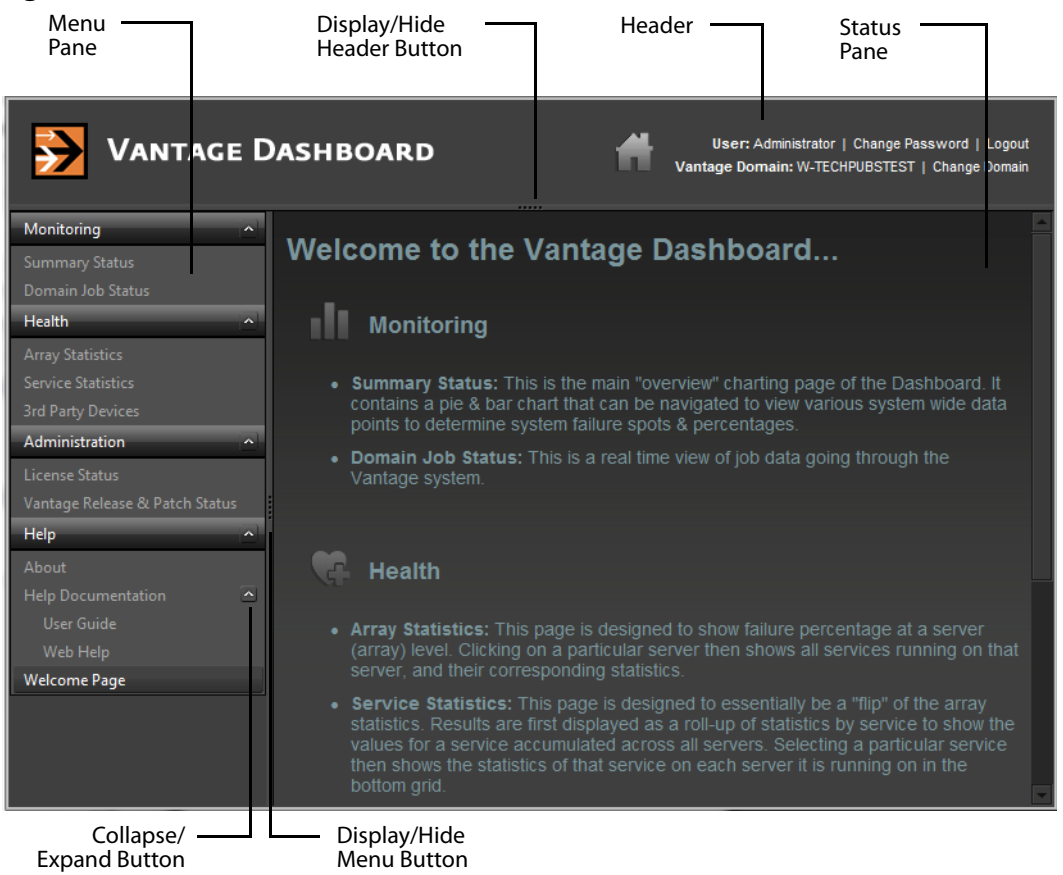

Figure 77. Welcome Window and Dashboard Header Controls

Vantage Dashboard displays information and controls in three panes: header, menu, and status. The header pane displays controls for session management, and the left menu pane displays menu selections, which are described in the Welcome page in the status pane when Vantage Dashboard starts. The status pane displays information about your domain, based on the selection you make in the menu pane.

# Hiding and Displaying the Header Pane

To hide or display the header pane, click the display/hide button shown in Figure 77.

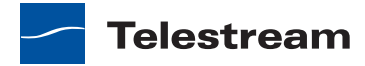

# Managing the Menu Pane

You can collapse or expand the items in the menu pane, and you can hide or display the menu pane.

You can collapse menus by clicking the up arrow to the right of the menu name (Figure 77), and you can expand menus by clicking the down arrow, which displays for collapsed menus.

To hide or display the menu pane, click the display/hide button shown in Figure 77.

# Sorting Lists in the Status Pane

Most pages that appear in the status pane contain lists, which can be sorted based on the content of any of the columns. To do this, click on any column heading. The first click sorts the list rows in ascending order of the information in the selected column. The second click sorts them in descending order. A third click removes sorting and displays the default sort order.

# **Logging Out**

When you are logged in to the Vantage Dashboard, anyone with access to your computer has access to the Vantage Dashboard reports and controls. To prevent unauthorized access to Vantage Dashboard when your computer is unattended, log out by clicking Logout in the Vantage Dashboard header.

After log out, the log in window displays again (See Figure 76).

# **Changing Your Vantage User Password**

To change your Vantage password, do the following:

1. Click Change Password in the Vantage Dashboard header.

Vantage Dashboard displays the dialog to change your password (Figure 78).

#### Figure 78. Change Password

| 🚯 Change Vantage Pass | word - <mark>D _</mark> X |
|-----------------------|---------------------------|
| Password:             |                           |
| New Password:         |                           |
| Confirm Password:     |                           |
|                       |                           |
|                       | Save Cancel               |

2. Enter your current password in the Password field.

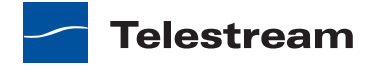

- **3.** Enter your new password in the New Password field, and confirm it by re-entering it in the Confirm Password field.
- **4.** Click Save when finished.

# **Changing Vantage Domains**

Vantage Dashboard can monitor just one domain at a time. To change the domain you are monitoring, do the following:

- 1. Click Change Domain in the Vantage Dashboard header.
- **2.** If you are logged into Vantage Dashboard, you are prompted to log out. Click OK to log out.
- 3. Select a domain name in the domain list that displays (Figure 74), and click OK.
- **4.** When the Vantage Login dialog appears, enter a user name and password, and click Log In.

### **Displaying Product Version Information**

To display the Vantage Dashboard version number, click Help > About in the menu pane. Vantage Dashboard displays the version information as shown in Figure 79.

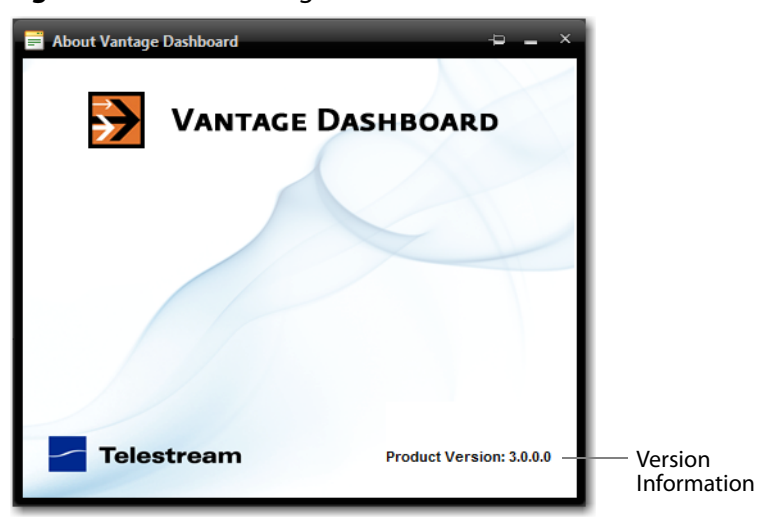

#### Figure 79. About Dialog Box

# **Displaying Online Help**

Vantage Dashboard provides help (the user's guide you are reading) in two different formats: PDF format and HTML.

To display this user guide in PDF format, click Help > User Guide in the menu pane.

To display this user guide in HTML format, click Help > Web Help in the menu pane.

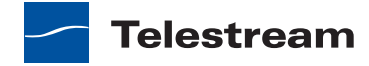

This HTML online help system consists of two panels:

- The left panel displays the following tabs:
  - Contents tab—This tab displays a hierarchically organized set of chapters and pages. This list provides a wide range of overview and how-to topics that explain how to add, configure, and manage Vantage components.
  - Index tab—This tab provides a list of keywords you can click to display its associated page.
  - Search tab—Looks for specific words or phrases, resulting in a display of topics that match your search criteria.
  - Favorites tab—lists favorite topic that have been saved by adding them to the list. Topics are added by clicking the Add button.
- The right panel displays the page you have selected from one of the tabs on the left.

### **Returning to the Welcome Page**

Click Help > Welcome Page in the menu pane to display the welcome page that is presented when the Vantage Dashboard is first started up. This page displays descriptions of all the menu items for the Vantage Dashboard.

# **Monitoring a Domain**

The following topics provide information on monitoring a domain:

- Displaying Domain Status
- Displaying Domain License Status
- Displaying Vantage Release and Patch Status

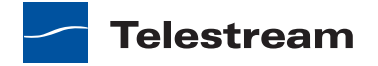

# **Displaying Domain Status**

The Summary Status page shown in Figure 80 provides a high-level status of the Vantage domain to which you have connected. To display the Summary Status page, select Monitoring > Summary Status in the menu pane.

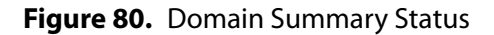

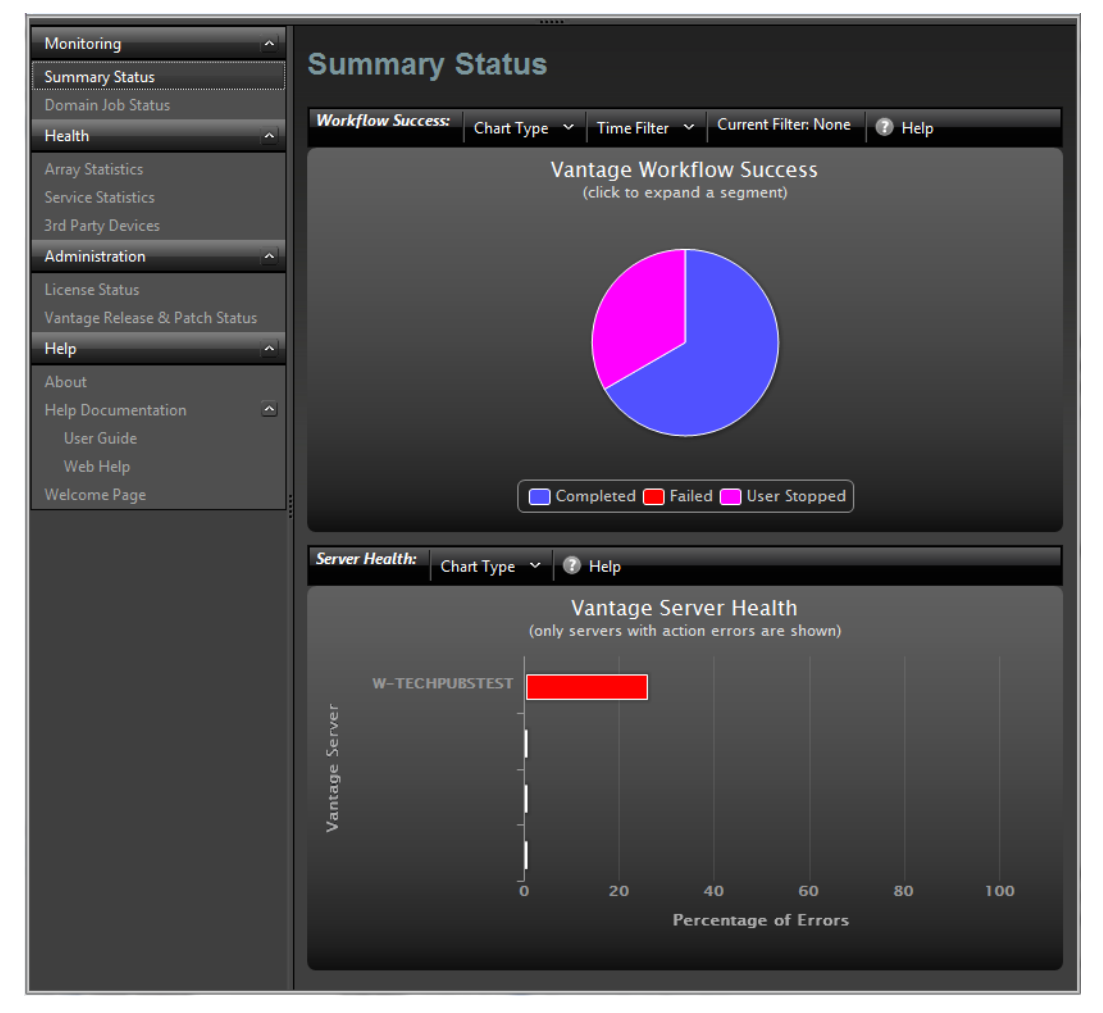

The pie chart displays the status of workflow operation in the domain. You can hover the cursor over the pie chart segments to display exact percentages for completed failed, and stopped workflows. This chart automatically updates over time.

If the pie chart shows that all jobs are completing, you might want to use other Vantage Dashboard pages to determine the domain performance level. If the pie chart indicates that there are failed jobs, you might want to use a *time filter* to define the period for which you want summary status. For example, if you recently fixed a problem in the domain, you might want to use a time filter to limit the display to workflow operation since the fix was applied.

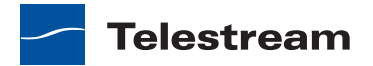

**Note:** The upper and lower panels in the Summary Status pane are separate reports for different views of the Vantage domain. In Figure 80, the pie chart displays statistics from Job Status, and the bar graph displays statistics based on service metrics. Be aware that certain events can change the reports to appear inconsistent. For example, once all failed jobs have expired or been deleted, the pie chart might show 100% success, while the bar graph still reports errors. Likewise, if a service is brought in and out of maintenance mode, which resets service statistics, the pie chart can show a larger percentage of errors than indicated by the bar graph.

To specify a time filter, do the following:

1. Click the Time Filter button above the pie chart.

Vantage Dashboard displays the dialog shown in Figure 81.

Figure 81. Time Filter Dialog Box

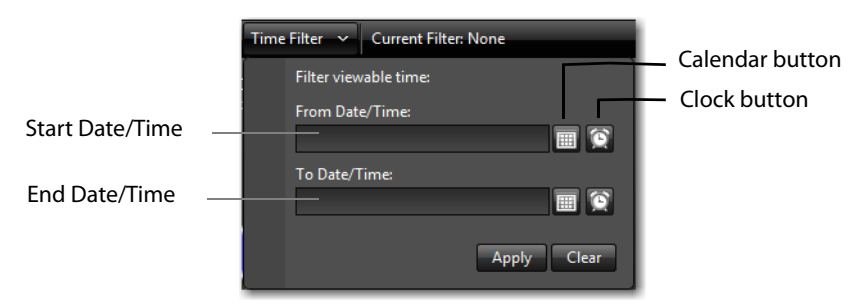

- **2.** Type a date and time in each text box, or use the calendar and clock tools in the window to select the date and time.
- **3.** Click Apply to close the filter dialog and display the pie chart for the filter period.

# **Displaying Domain License Status**

To display the domain license status, select Administration > License Status in the menu pane. Vantage displays the status as shown in Figure 82.

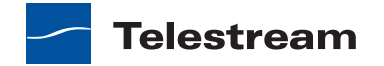

Figure 82. License Status

| Monitoring         | License Status         |                |        |         |     |  |  |  |
|--------------------|------------------------|----------------|--------|---------|-----|--|--|--|
| Health             | License Status         | Refresh 🕜 Help |        |         |     |  |  |  |
| Array Statistics   | Name                   | Activated      | In Use | Expired | Ma  |  |  |  |
|                    | 22447                  |                |        | False   | 9/2 |  |  |  |
| 3rd Party Devices  | Larry - Traffic        | True           | True   | False   | 4/2 |  |  |  |
| Administration     | Larry:: Avid Interplay |                |        | False   | 4/3 |  |  |  |
| License Status     |                        |                |        |         |     |  |  |  |
| Help               |                        |                |        |         |     |  |  |  |
|                    |                        |                |        |         |     |  |  |  |
| Help Documentation | 5                      |                |        |         |     |  |  |  |
|                    |                        |                |        |         |     |  |  |  |
|                    |                        |                |        |         |     |  |  |  |
| Welcome Page       |                        |                |        |         |     |  |  |  |

└─ Refresh

To update the License Status page, click Refresh. Table 21 describes the information on this page.

| Column              | Description                                       |
|---------------------|---------------------------------------------------|
| Name                | The name of the license.                          |
| Activated           | The state of license activation (true or false).  |
| In Use              | The state of license utilization (true or false). |
| Expired             | The state of license expiration (true or false).  |
| Maintenance Expires | Date and time that the maintenance expires.       |
|                     |                                                   |

Table 21. License Status Column Descriptions

**Note:** To view which features are supported by a license, use the Vantage Management Console as described in *Viewing Vantage Licenses*.

# **Displaying Vantage Release and Patch Status**

The Release and Patch Status page shows information about the software plug-in modules used by each Vantage service. If you are troubleshooting a problem with Telestream Technical Support, you might be asked to use this page to collect information about your domain software.

To display the Vantage release and patch status, select Administration > Vantage Release & Patch Status. Vantage displays the page shown in Figure 83.

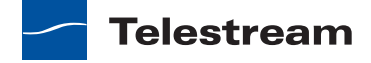

| ➢ Vantage                      | Dashboard                   | U<br>Vantage I            | ser: Administrator   Change Password   Logout<br>Domain: W-TECHPUBSTEST   Change Domain |
|--------------------------------|-----------------------------|---------------------------|-----------------------------------------------------------------------------------------|
| Monitoring                     | Vantage Release             | & Patch Status            | Vantage Version: 3.0                                                                    |
| Summary Status                 |                             |                           |                                                                                         |
| Health                         | Plug-In Versions: (Monitor) | View By Service 🗸 🧳 Refre | sh 🕜 Help                                                                               |
| Array Statistics               | Name                        | Created                   | Version                                                                                 |
|                                | Any Media                   | 6/21/2012 11:05:43 AM     | 4.0.0.0                                                                                 |
| 3rd Party Devices              | Attachment Files            | 6/21/2012 11:05:41 AM     | 4.0.0.0                                                                                 |
| Administration                 | Avid                        | 6/21/2012 11:05:43 AM     | 4.0.0.0                                                                                 |
| License Status                 | Grass Valley                | 6/21/2012 11:05:43 AM     | 4.0.0.0                                                                                 |
| Vantage Release & Patch Status | Harris LXF                  | 6/21/2012 11:05:46 AM     | 4.0.0.0                                                                                 |
| Help                           | MediaStream                 | 6/21/2012 11:05:45 AM     | 4.0.0.0                                                                                 |
| About                          | Omneon                      | 6/21/2012 11:05:45 AM     | 4.0.0.0                                                                                 |
| Help Documentation             | ∑ P2                        | 6/21/2012 11:05:45 AM     | 4.0.0.0                                                                                 |
|                                | SeachangeBml                | 6/21/2012 11:05:46 AM     | 4.0.0.0                                                                                 |
|                                |                             |                           |                                                                                         |
| Welcome Page                   |                             |                           |                                                                                         |
|                                |                             | L                         | - Refresh                                                                               |
|                                |                             | └── View By Service       |                                                                                         |

Figure 83. Release and Patch Status

The default page shows the plug-in modules for the Monitor service. To show the modules for a different service, select a service from the View By Service dropdown list. To refresh the list, click Refresh. Table 22 describes the information on this page.

| Description                                  |
|----------------------------------------------|
| The name of the plug-in.                     |
| The date and time the plug-in was installed. |
| The plug-in version.                         |
|                                              |

Table 22. Vantage Release and Patch Status Information

# **Managing Servers**

The following topics describe how you can use Vantage Dashboard to monitor servers in your domain:

- Displaying Vantage Server Status
- Enabling and Disabling Vantage Server Maintenance Mode
- Managing Agility Servers

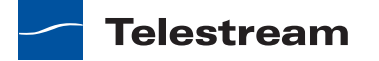

# **Displaying Vantage Server Status**

Vantage Dashboard provides two pages for viewing server status:

- The Summary Status page, which displays server health information, as well as domain status.
- The Array Statistics page, which displays status and statistics for all servers in an array, as well as service statistics.

The following topics describe the server status information available:

- Vantage Server Health
- Array Statistics

#### Vantage Server Health

The Vantage Server Health panel (Figure 84) on the Summary Status page displays the percentage of errors for each Vantage server in your domain. To display this panel, select Monitoring > Summary Status.

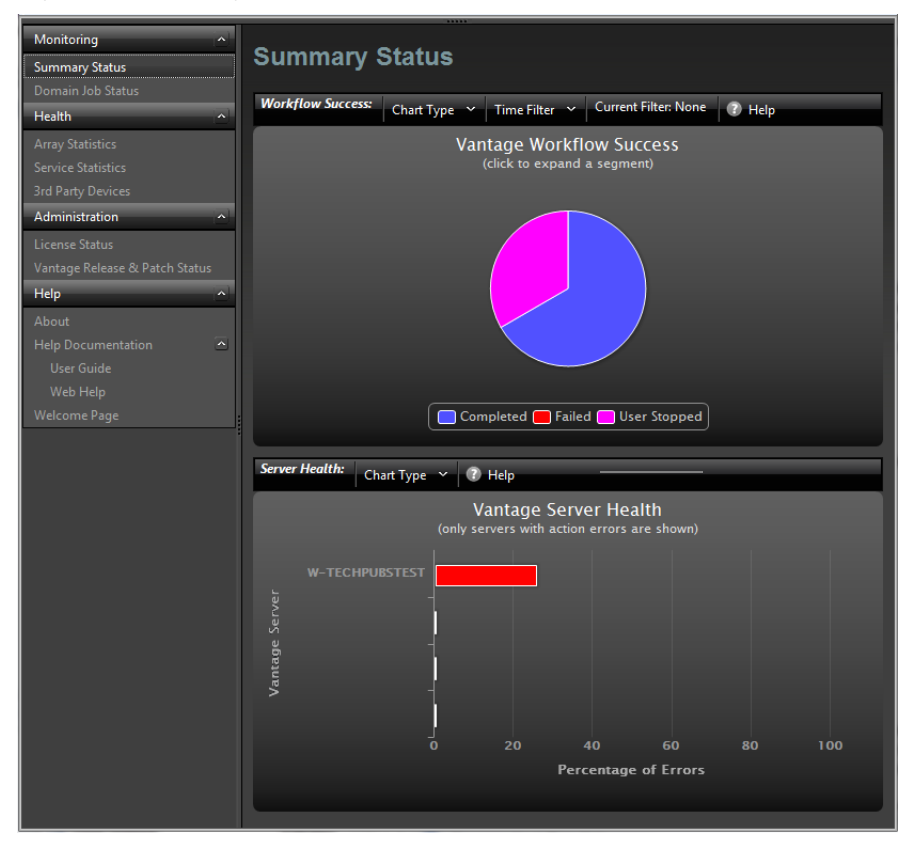

#### Figure 84. Vantage Server Health

The bar chart displays the error rate for all servers in the domain. You can hover over a bar in the bar chart to display an exact percentage, and you can use the Chart Type dropdown list to display the services that experienced the errors.

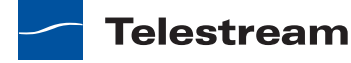

### **Array Statistics**

The Array Statistics panel (Figure 85) on the Array Statistics page displays the percentage of errors for each Vantage server in your domain, as well as the current input queue length and CPU utilization level. To display this panel, select Health > Array Statistics.

Figure 85. Array Statistics

| >> VANTAG                                                                                                   | ge Dashboar      | D           | # .         | User: administral<br>antage Domain: W-TEC | or   Change Password<br>HPUBSTEST   Chan | d   Logout<br>ge Domain |
|----------------------------------------------------------------------------------------------------|------------------|-------------|-------------|-------------------------------------------|------------------------------------------|-------------------------|
| Monitoring<br>Summary Status<br>Domain Job Status                                                           | Array Stat       | istics      |             |                                           |                                          |                         |
| Health                                                                                                    | Array Statistics | Options ~ 🧃 | Help        |                                           |                                          |                         |
| Array Statistics                                                                                            | Server           | _           | % of        | Failures Input C                          | ueue Length C                            | PU Utiliza              |
| Service Statistics                                                                                          | W-CARLJ2         |             |             | 0 %                                       | 0                                        | 0                       |
|                                                                                                    | W-JIMBO          |             |             | 0 %                                       |                                          |                         |
| Administration                                                                                              | w-TECHPUBSTEST   | r           | 2           | 24 %                                      | 0                                        | 1                       |
| Vantage Release & Patch St<br>Help<br>About<br>Help Documentation<br>User Guide<br>Web Help<br>Welcome Page | atus             | Options ~   | D Help      |                                           |                                          |                         |
|                                                                                                    | Service          | Sessions    | State       | Passed/Failed                             | Load/Target Load                         |                         |
|                                                                                                    | Agility          |             | Online      | 0/0                                       | 0 / 128                                  |                         |
|                                                                                                    | Analysis         |             | Online      |                                           |                                          |                         |
|                                                                                                    | Catalog          |             | Online      |                                           | 0 / 128                                  |                         |
|                                                                                                    | Communicate      |             | Online      |                                           | 0/128                                    |                         |
|                                                                                                    | MediaMate        |             | Online      |                                           |                                          |                         |
|                                                                                                    | Metadata         |             | Online      | 0/0                                       | 0 / 64                                   |                         |
|                                                                                                    | Monitor          |             | Online      |                                           | 1/64                                     |                         |
|                                                                                                    | Multiscreen      |             | Maintenance | 0/0                                       | 0/0                                      |                         |

The upper panel on the Array Statistics page displays server statistics. If you select a Vantage server in the upper panel, Vantage Dashboard displays service statistics in the lower panel.

# **Enabling and Disabling Vantage Server Maintenance Mode**

Vantage server maintenance mode places all Vantage services on the selected server in maintenance mode. Place a server in maintenance mode when you want to reconfigure services, delete a license, or make other changes that require Vantage services to be offline.

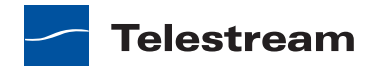

**Note:** Server maintenance puts all services in maintenance mode. If you want to shut down individual services, see *Entering and Exiting Service Maintenance Mode*.

**Note:** Placing all services in maintenance mode erases the metrics for all services, and this affects the bar graphs for those services.

To enable or disable server maintenance mode, do the following:

- **1.** Select Health > Array Statistics.
- 2. Select a server in the upper panel.
- 3. Click Options and select either Enter Maintenance Mode or Exit Maintenance Mode.

### **Managing Agility Servers**

Vantage Dashboard provides a limited control set for monitoring and managing Agility servers. To display the page for managing Agility servers (Figure 86), do the following:

- 1. Use the Vantage Management Console to select an Agility server as described in *Configuring an Agility ECS Server*.
- 2. Select Health > 3rd Party Devices.

| Figure 86. | Managing Agility Servers |
|------------|--------------------------|
|------------|--------------------------|

| Vantage Dashboard                                                                                                    |                                            |              |         |        |         | User: Administrator   Change Password   Logout<br>Vantage Domain: DAGR   Change Domain |                |       |
|----------------------------------------------------------------------------------------------------|--------------------------------------------|--------------|---------|--------|---------|----------------------------------------------------------------------------------------|----------------|-------|
| Monitoring ^<br>Summary Status<br>Domain Job Status<br>Health ^<br>Array Statistics                                                                                                    | Agility<br>Agility<br>Agility Health Optic | evices       | Help    |        |         |                                                                                        |                |       |
| Service Statistics                                                                                                    | Node                                       | adobepackage | archive | ateme  | avidomf | avidtm                                                                                 | captionextract | captu |
| 3rd Party Devices       Administration       License Status       Vantage Release & Patch Status       Help       About       Help Documentation       User Guide       Web Help       Welcome Page | DEV64                                      | 0/0          | Δ/Ο.    | ottine | ωα      | D/0                                                                                    | 0/0_           |       |
|                                                                                                    |                                            |              |         |        |         |                                                                                        |                |       |
|                                                                                                    | Options ——                                 |              | Refresh |        |         |                                                                                        |                |       |

To update Agility server status, click Refresh.

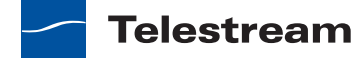

To reset the Agility server statistics counters for a single worker, select an Agility server, click Options, and select Reset Counter, or right-click an Agility server and select Reset Counter.

To reset the Agility server statistics counters for all servers, click Options, and select Reset All Counters, or right-click an Agility server and select Reset All Counters.

# **Managing Services**

The following sections describe how you can use Vantage Dashboard to manage services:

- Displaying Service Information
- Entering and Exiting Service Maintenance Mode
- Resetting Service Statistics

# **Displaying Service Information**

Vantage Dashboard provides three pages for viewing service status:

- The Service Statistics page, which displays statistics for all services in a domain and also displays individual service statistics for a selected server.
- The Array Statistics page, which displays statistics for all services on a single server.
- The Summary Status page, which displays a pie chart of queued and running actions for individual services, as well as a bar chart of services with errors.

Queued actions are actions that are waiting to be processed. Each Vantage service can be configured to support a maximum number of actions (see *Using the Services Details Panel*). If multiple servers support a service, actions for that service are distributed between servers using the load balancing feature (see *Managing Load Balancing*). When workflow demand exceeds the configured limits for a service, service actions are queued until the demand for that service drops below the configured limits.

The following topics describe the service status information available:

- Service Statistics
- Array Statistics
- Summary Status

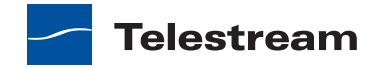

### **Service Statistics**

The Service Statistics page (Figure 87) displays two panels. The upper panel displays cumulative statistics for all services in the domain, and after you select a service in the upper panel, the lower panel displays statistics for that service for all servers in the domain.

To display the Service Statistics page, select Health > Service Statistics.

| Solution Vantage D             | )ASHBOARD             |           | 1              | User:<br>Vantage Dom | administrator   Chai<br>ain: W-TECHPUBST | nge Password   Logo<br>EST   Change Doma |
|--------------------------------|-----------------------|-----------|----------------|----------------------|------------------------------------------|------------------------------------------|
| Monitoring ^                   | Service Statis        | stics     |                |                      |                                          |                                          |
| Domain Job Status              | Cumulative Statistics | Options ~ | ⑦ Help         |                      |                                          |                                          |
| Array Statistics               | Service               | Sessions  | State          | Passed/Failed        | Cur. Queue                               | Avg. Queue                               |
| Service Statistics             | Agility               | 0         | Online         | 0/0                  | 0                                        | 0                                        |
| 3rd Party Devices              | Analysis              |           | Online         |                      |                                          |                                          |
| Administration                 | Catalog               |           |                |                      |                                          |                                          |
| License Status                 | Communicate           |           | Online         |                      |                                          |                                          |
| Vantage Release & Patch Status | MediaMate             |           |                |                      |                                          |                                          |
| Help 🔨                         | Metadata              |           | Online         |                      |                                          |                                          |
| About                          | Monitor               | 1         | Online         | 1/0                  | 0                                        | 0                                        |
| Help Documentation 🔄           | Multiscreen           |           | Not all Online |                      |                                          |                                          |
|                                | Sdk                   |           |                |                      |                                          |                                          |
|                                | Staging               |           |                |                      |                                          |                                          |
| Welcome Page                   | Transcode             |           |                |                      |                                          |                                          |
|                                | Transport             |           | Online         |                      |                                          |                                          |
|                                | Individual Statistics | Options 🗸 | Help           |                      |                                          |                                          |
|                                | Machine               | Sessions  | State          | Passed/Failed Lo     | ad/Target Load                           | Cur. Queue                               |
|                                | W-TECHPUBSTE          |           |                |                      |                                          |                                          |

Figure 87. Service Statistics

Table 23 describes the columns in Cumulative Statistics and Individual Statistics lists.

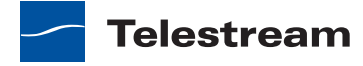

| Column           | Description                                                                                                    |  |
|------------------|----------------------------------------------------------------------------------------------------|--|
| Avg. Queue       | Displays the average number of actions in the service<br>action queue. Queued actions are actions that are waiting<br>to be processed.                                                                                                    |  |
| Cur. Queue       | Displays the current number of actions in the service action queue.                                                                                                    |  |
| Load/Target Load | Displays load balancing status.                                                                                                    |  |
|                  | For session-based load balancing, this displays the current number of sessions for this service (Load) and the configured session limit for this service.                                                                                                    |  |
|                  | For cost-based load balancing, this displays the current cost of all active sessions for this service (Load) and the target cost (Target Load) configured for this service.                                                                                                    |  |
|                  | For more information on load balancing, see <i>Managing Load Balancing</i> .                                                                                                    |  |
| Machine          | Lists the servers in the domain that support the selected service.                                                                                                    |  |
| Passed/Failed    | Displays the number of actions that have successfully completed (passed) and failed.                                                                                                    |  |
| Service          | Displays the name of a service that is supported in the domain.                                                                                                    |  |
| Sessions         | Displays the current number of active sessions.                                                                                                    |  |
| State            | Displays the current state of each service, which is either<br>Online or Not all Online. When a service is in maintenance<br>mode, this column displays Not all Online for that service.<br>Note that a service can be in maintenance mode on one<br>server and online on other servers. |  |

 Table 23.
 Column Descriptions for Service Statistics Page

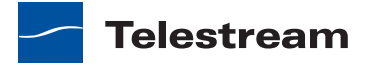

### **Array Statistics**

The Array Statistics page (Figure 88) displays two panels. The upper panel displays statistics for all servers in the domain, and after you select a server in the upper panel, the lower panel displays statistics for all the services on the selected server.

To display the Array Statistics page, select Health > Array Statistics.

| Figure | 88. | Array   | / Statistics |
|--------|-----|---------|--------------|
| inguic |     | / (ITU) | Julistics    |

| >> VANTAG                                                                                                    | e Dashboar       | D         | Ħ           | User: admi<br>Vantage Domain: \ | nistrator   Change Pas<br>V-TECHPUBSTEST | ssword   Logout<br>Change Domain |
|----------------------------------------------------------------------------------------------------|------------------|-----------|-------------|---------------------------------|------------------------------------------|----------------------------------|
| Monitoring<br>Summary Status                                                                                  | Array Stati      | stics     |             |                                 |                                          |                                  |
| Domain Job Status                                                                                             | Array Statistics | Options Y | Help        |                                 |                                          |                                  |
| Array Statistics                                                                                              | Server           |           | %           | of Failures                     | nput Queue Length                        | CPU Utiliza                      |
| Service Statistics                                                                                            | W-CARLJ2         |           |             | 0 %                             | 0                                        | 0                                |
| 3rd Party Devices                                                                                             | W-JIMBO          |           |             | 0 %                             |                                          |                                  |
| Administration                                                                                                | ∧ W-TECHPUBSTEST |           |             | 24 %                            | 0                                        | i                                |
| Vantage Release & Patch Star<br>Help<br>About<br>Help Documentation<br>User Guide<br>Web Help<br>Welcome Page | tus              | Options ~ | 7 Help      |                                 |                                          |                                  |
|                                                                                                    | Service          | Sessions  | State       | Passed/Fai                      | led Load/Target                          | Load                             |
|                                                                                                    | Agility          |           | Online      | 0/0                             | 0 / 128                                  |                                  |
|                                                                                                    | Analysis         |           | Online      |                                 |                                          |                                  |
|                                                                                                    | Catalog          |           | Online      |                                 | 0 / 128                                  |                                  |
|                                                                                                    | Communicate      |           | Online      |                                 | 0/128                                    |                                  |
|                                                                                                    | MediaMate        |           | Online      |                                 |                                          |                                  |
|                                                                                                    | Metadata         |           | Online      | 0/0                             | 0 / 64                                   |                                  |
|                                                                                                    | Monitor          |           | Online      |                                 | 1 / 64                                   |                                  |
|                                                                                                    | Multiscreen      |           | Maintenance | 0/0                             | 0/0                                      |                                  |

Table 24 describes the columns in Array Statistics and Service Statistics lists.

| Column          | Description                                                                                             |
|-----------------|----------------------------------------------------------------------------------------------------|
| % of Failures   | Displays the error rate for each server in the domain.                                                  |
| Avg. Queue      | Displays the average number of actions in the service action queue.                                     |
| CPU Utilization | Displays the percentage of CPU resources that are currently being used by Vantage services on a server. |

Table 24. Column Descriptions for Array Statistics Page

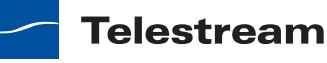

| Column             | Description                                                                                                    |
|--------------------|----------------------------------------------------------------------------------------------------|
| Cur. Queue         | Displays the current number of actions in the service action queue.                                                                                                    |
| Input Queue Length | Displays the number of queued actions for all services on a Vantage server.                                                                                                 |
| Load/Target Load   | Displays load balancing status.                                                                                                    |
|                    | For session-based load balancing, this displays the<br>current number of sessions for this service (Load) and the<br>configured session limit for this service.             |
|                    | For cost-based load balancing, this displays the current cost of all active sessions for this service (Load) and the target cost (Target Load) configured for this service. |
|                    | For more information on load balancing, see <i>Managing Load Balancing</i> .                                                                                                |
| Server             | Lists the servers in the domain that support the selected service.                                                                                                    |
| Passed/Failed      | Displays the number of actions that have successfully completed (passed) and failed.                                                                                        |
| Service            | Displays the name of a service that is supported in the domain.                                                                                                    |
| Sessions           | Displays the current number of active sessions.                                                                                                    |
| State              | Displays the current state of each service, which is either <i>Online</i> or <i>Maintenance</i> .                                                                           |

 Table 24.
 Column Descriptions for Array Statistics Page (Continued)

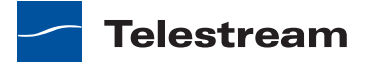

#### **Summary Status**

The Summary Statistics page (Figure 89) displays two panels. When an appropriate chart type is selected, the upper panel displays a pie chart that shows the relationship between queued and running actions for one or all services. When an appropriate chart type is selected in the lower panel, this panel displays a bar chart showing the error rate for services with errors.

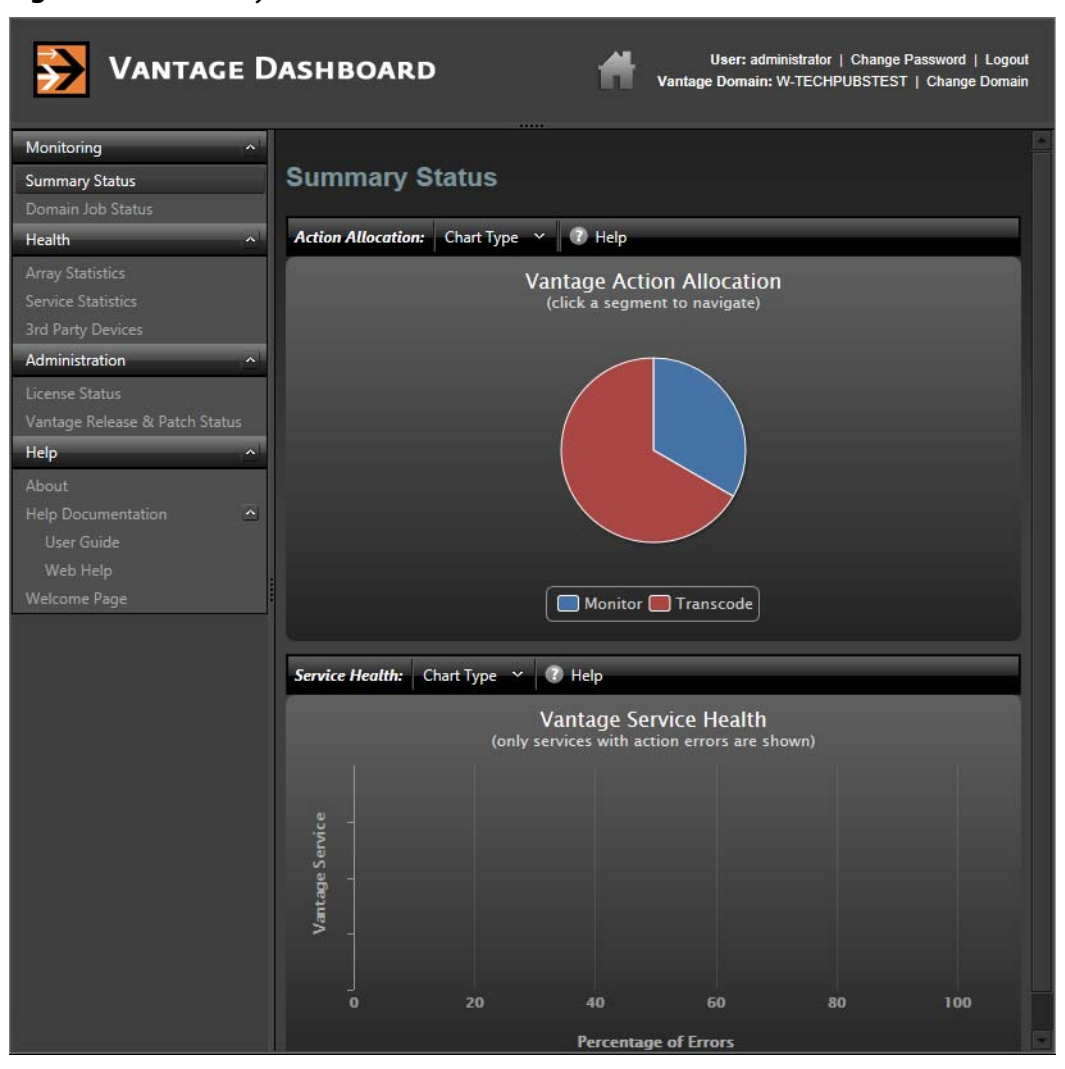

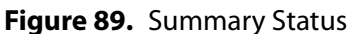

The following topics describe how to display service status using the Summary Status page:

- Displaying Action Allocation Across Services
- Displaying the Queue and Run Status for a Service
- Displaying the Error Rate for all Services

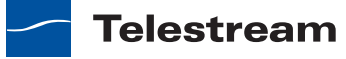

#### **Displaying Action Allocation Across Services**

When the Action Allocation chart type is selected, the Summary Status page shows a pie chart that shows the relative use of all active services (see Figure 89). You can hover the cursor over any chart segment to see the numerical value for that segment.

To display the Action Allocation chart, do the following:

**1.** Select Monitoring > Summary Status.

Vantage Dashboard displays the default Summary Statistics page shown in Figure 80.

2. Click Chart Type in the upper pane and select Action Allocation.

#### Displaying the Queue and Run Status for a Service

The upper pane of the Summary Status page supports pie chart views for Vantage services. When you select a chart type for a specific service, the Summary Status page displays a pie chart that shows the percentage of running and queued actions for a service (see Figure 90). You can hover the cursor over any chart segment to see the numerical value for that segment. If no chart appears, there are no active or queued actions for that service.

#### Figure 90. Monitor Service Chart

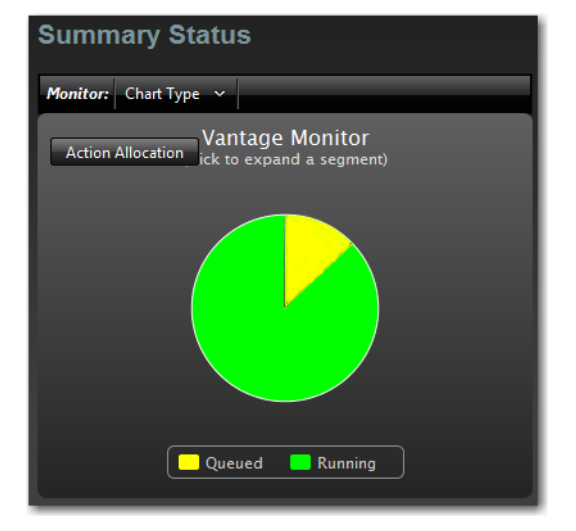

To display a chart for any service, do the following:

1. Select Monitoring > Summary Status.

Vantage Dashboard displays the default Summary Statistics page shown in Figure 80.

2. Click Chart Type in the upper pane and select a service from the list.

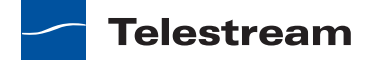

#### **Displaying the Error Rate for all Services**

The Vantage Service Health chart (Figure 90) displays the percentage of errors for any domain services that have errors. This display is refreshed when services are restarted.

Figure 91. Service Health

| Servic          | c <b>e Health:</b> Chart Type ∽                                                       |              |
|-----------------|---------------------------------------------------------------------------------------|--------------|
|                 | Vantage Service Health<br>(only services with action errors are show                  | wn)          |
| Vantage Service | Analysis<br>Communicate<br>Transcode<br>Transport<br>0 25 50 7<br>Percentage of Error | 75 100<br>rs |

To display the Services Health chart, do the following:

- **1.** Select Monitoring > Summary Status.
  - Vantage Dashboard displays the default Summary Statistics page shown in Figure 80.
- **2.** Click Chart Type in the lower pane and select Service Health.

# **Entering and Exiting Service Maintenance Mode**

You might want to enter maintenance mode for an individual service to make a configuration change to that service, or to stop using that service on a domain server. After you complete a configuration change, you will need to exit maintenance mode to return the service to operation.

**Note:** Some configuration changes require that you move all Vantage services in and out of maintenance mode. For instructions on how to do this, see *Enabling and Disabling Vantage Server Maintenance Mode*.

**Note:** Placing a service in maintenance mode erases the metrics for that service, and this affects the bar graphs for that service.

You can control maintenance mode for a service on the Service Statistics and Array Statistics pages.

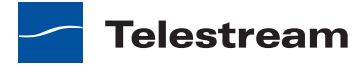

To enter or exit a service using the Service Statistics page, do the following:

- **1.** Select Health > Service Statistics.
- 2. Select the service to manage in the upper panel.
- 3. Click Options and select either Enter Maintenance Mode or Exit Maintenance Mode.

To enter or exit a service using the Array Statistics page, do the following:

- **1.** Select Health > Array Statistics.
- 2. Select a server to manage in the upper panel.
- 3. Select a service to manage in the lower panel.
- 4. Click Options and select either Enter Maintenance Mode or Exit Maintenance Mode.

# **Resetting Service Statistics**

You might want to reset service statistics after making a configuration change to your Vantage Domain. When you reset statistics, all cumulative values are reset to zero, which allows you to establish a new baseline for the domain.

You can reset statistics on the Array Statistics and Service Statistics pages.

To reset statistics for one or all services using the Array Statistics page, do the following:

- **1.** Select Health > Array Statistics.
- 2. Select a server to manage in the upper panel.
- **3.** If you want to reset statistics for a single service, select the service to manage in the lower panel.
- 4. Click Options in the lower panel and select either of the following:
  - Clear (Reset) Selected Service Metrics History—Clears only the metrics history of the service selected.
  - Clear (Reset) All Service Metrics History—Clears the metrics history of all the services.

To reset statistics for one or all services using the Service Statistics page, do the following:

- 1. Select Health > Service Statistics.
- 2. Select a service to manage in the upper panel.
- 3. Select a server to manage in the lower panel.
- **4.** If you want to reset statistics for a single service, select the service to manage in the lower panel.
- 5. Click Options in the lower panel and select either of the following:
  - Clear (Reset) Selected Service Metrics History—Clears only the metrics history of the service selected.
  - Clear (Reset) All Service Metrics History—Clears the metrics history of all the services.

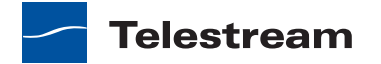

# **Managing Jobs**

The Domain Job Status page (Figure 92) in Vantage Dashboard allows you to manage jobs throughout the domain.

| Figure | 92. | Domain | Job | Status |
|--------|-----|--------|-----|--------|
|--------|-----|--------|-----|--------|

| Solution Vantage D             | ASHBO/      | ARD        |                                  | <b>H</b> Var | User: administrator<br>ntage Domain: W-TECHF | Change Password   Log<br>9UBSTEST   Change Don | gout<br>nain |
|--------------------------------|-------------|------------|----------------------------------|--------------|----------------------------------------------|------------------------------------------------|--------------|
| Monitoring ^<br>Summary Status | Domain      | Job Sta    | tus                              |              |                                              |                                                |              |
| Domain Job Status              | Job Status: | Options 🗸  | Highlight St                     | tate Rows Sh | ow Filters 🕜 Help                            |                                                |              |
| Health                         | lob         | Workflow   | Category                         | State        | Started                                      | Updated                                        |              |
| Array Statistics               | FlipDomo    | Ingross W  | Tact                             | Complete     | 6/28/2012 2:10:1                             | 6/28/2012 2:20                                 |              |
| Service Statistics             | FlipDemo2   | Ingress Wo | Tect                             | Complete     | 6/28/2012 2:15.                              | 2 DM 6/28/2012 2:20                            |              |
| Administration                 | ElipDemo s  | Ingress Wo | Test                             |              | 6/28/2012 2:13:30                            | 7 DM 6/28/2012 2:21.                           |              |
| Administration                 | FlipDemo2   | Ingress Wo | Test                             |              | 6/28/2012 2:14:4                             | PM 6/28/2012 2:15:                             |              |
| License Status                 | FlipDemo s  | Ingress Wo | Tect                             |              | 6/28/2012 2:14:4                             | PM 6/28/2012 2:13:                             |              |
|                                | ElipDemo2   | Ingress Wo | Test                             |              | 6/28/2012 2:12:3                             | 2 PINI 0/20/2012 2:13:                         |              |
|                                | ElipDemo s  | Ingress Wo | Test                             |              | 6/28/2012 2:12:3                             | PM 6/28/2012 2:13.                             |              |
| About                          | ElipDemo2   | Ingress Wo | Test                             |              | 6/28/2012 2:10:2                             | LPM 6/28/2012 2:11.                            |              |
| User Guide                     | FlipDemo s  | Ingress Wo | Tect                             |              | 6/28/2012 1-44-3                             | 2 PM 6/28/2012 1:45:                           |              |
| Web Help                       | ElipDemo2   | Ingress Wo | Tect                             |              | 6/28/2012 1:44:3                             | 7 DM 6/28/2012 1:45:                           |              |
| Welcome Page                   | Hipbemoz    | Ingress wo |                                  |              | 6/26/2012 1:44:5.                            | 7 PIVI 0/20/2012 1:45:4                        |              |
|                                | K   1       | >>> Pa     | age size: 100<br>lighlight State | e Rows Show  | Error Details Show Fi                        | 11 items in 1 pages                            | 5            |
|                                | Action      | State      |                                  | Progress     | Machine Reso                                 | urce Cost Created                              |              |
|                                | Flip        | Comp       | lete                             | 100%         | W-TECHPUBS 3                                 | 6/28/2012                                      | 2:1          |
|                                |             |            |                                  | 100%         | W-TECHPUBS 3                                 | 6/28/2012                                      | 2:1          |
|                                | Flip        |            |                                  | 100%         | W-TECHPUBS 3                                 | 6/28/2012                                      | 2:1          |
|                                | Register    |            |                                  | 100%         | W-TECHPUBS 1                                 | 6/28/2012                                      | 2:1          |
|                                | Watch       | Comp       | lete                             | 100%         | W-TECHPUBS 1                                 | 6/28/2012                                      | 2:1          |
|                                |             | L Job S    | Status list                      |              | — Actions list                               |                                                |              |

The Domain Job Status page provides a real time view of Vantage workflow jobs, and it provides controls that you can use to manage job processing. The Domain Job Status page displays two lists: the Job Status list and the Actions list.

The Job Status list presents workflow jobs, the state of each job (complete, failed, stopped), and timestamps for job events. Whenever a job is selected, the actions associated with that job are listed in the Actions list at the bottom of the window. The Actions list presents status information for each action and controls for managing the actions.

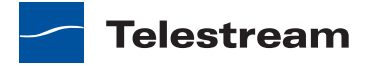

The following topics describe how to manage the jobs and actions listed on the Domain Job Status page:

- Paging Through the Job List
- Filtering Jobs or Actions
- Highlighting Failed and Stopped Jobs or Actions
- Stopping Jobs
- Restarting Jobs
- Deleting Jobs
- Displaying Action Error Details
- Changing Action Priority
- Restarting Actions

# **Paging Through the Job List**

You can navigate to any page by clicking the page number or by clicking the forward (right arrow) and previous (left arrow) buttons (see Figure 93). The arrow buttons with the vertical bars navigate to the first and last pages.

You can also enter the number of jobs to be listed on each page using the page size control shown in Figure 93.

Page adjustments are useful when adjusting performance with large amounts of data. A smaller page size results in less data sent to the browser, but also displays a smaller amount of all the available data.

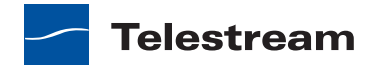

| Г                | <ul> <li>Options</li> </ul> |               |              |           |           |              |
|------------------|-----------------------------|---------------|--------------|-----------|-----------|--------------|
|                  |                             | Highlight     | State Row    | 5         |           |              |
|                  |                             | 5 5           | - Show       | Filters   |           |              |
|                  |                             |               |              |           |           |              |
|                  |                             |               |              |           |           |              |
| Job Status: Opti | ons 🗸 Highligh              | nt State Rows | Show Filters |           |           |              |
| Jop 🗠            | Workflow                    | Category      | State        | Started   | Updated   | Expires      |
| TESTTYLIE12.MPG  | Normalize Spo               | Imported      |              | 5/27/2011 | 5/27/2011 | 5/28/201     |
| TESTTYLIE12.MPG  | Smart SD and                | Imported      | Stopped B    | 5/27/2011 | 5/27/2011 | 5/28/201     |
| TESTTYLIE12.MPG  | Correct Loudn               | Imported      |              | 5/27/2011 | 5/27/2011 | 5/28/201     |
| sortest_1230200  | Normalize Spo               | Imported      |              | 5/27/2011 | 5/27/2011 | 5/28/201     |
| sortest_1230200  | Smart SD and                | Imported      |              | 5/27/2011 | 5/27/2011 | 5/28/201     |
| sortest_1230200  | Correct Loudn               | Imported      |              | 5/27/2011 | 5/27/2011 | 5/28/201     |
| nyli0249000h2.m  | Normalize Spo               | Imported      |              | 5/27/2011 | 5/27/2011 | 5/28/201     |
| nyli0249000h2.m  | Smart SD and                | Imported      |              | 5/27/2011 | 5/27/2011 | 5/28/201     |
| nyli0249000h2.m  | Correct Loudn               | Imported      |              | 5/27/2011 | 5/27/2011 | 5/28/201     |
| Manual Submit:   | Correct Loudn               | Imported      |              | 5/27/2011 | 5/27/2011 | 5/28/201     |
| <                |                             |               |              |           |           |              |
| К < 1 >          | > Page size: 1              | 00 ~          |              |           | 13 item   | s in 1 pages |
|                  |                             |               | Page size    |           |           |              |
|                  | Page                        | e control     |              |           |           |              |

#### Figure 93. Job Status List Controls

# **Filtering Jobs or Actions**

The filter feature allows you to selectively limit the row entries in the Job Status list or the Actions list based on the contents displayed in one or more columns. After you apply each filter, the list displays only those rows in which the column entries conform to the filter settings. To remove filters and display more entries, you must change the filter settings to display all items.

To display the filters for the Job Status list or the Actions list, click Show Filters (see Figure 93 or Figure 94). Click Show Filters again to hide the filters.

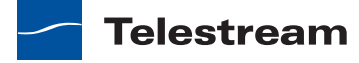

| _Ор                | tions           |            |                   |                |               |
|--------------------|-----------------|------------|-------------------|----------------|---------------|
|                    | Hig             | hlight Sta | te Rows           |                |               |
|                    |                 | -          | Show Error        | Details        |               |
|                    |                 |            |                   | - Show Filters | 5             |
| Actions: Options ~ | Highlight State | Rows Show  | Error Details Sho | w Filters      |               |
| Action             | State           | Progress   | Machine           | Resource Cost  | Created       |
| Decide             |                 | 100%       | W-LARRYWTEST      |                | 5/27/2011 7:3 |
| Decide             | Complete I      |            | W-LARRYWTEST      |                | 5/27/2011 7:3 |
| Decide             |                 | 100%       | W-LARRYWTEST      |                | 5/27/2011 7:3 |
| Decide             | Complete I      |            | W-LARRYWTEST      |                | 5/27/2011 7:5 |
| Decide             | Complete I      |            | W-LARRYWTEST      |                | 5/27/2011 7:5 |
| Decide             | Complete I      |            | W-LARRYWTEST      |                | 5/27/2011 7:3 |
| Encode             | Complete I      |            | W-LARRYWTEST      |                | 5/27/2011 7:5 |
| Encode             | Stopped b       | 0%         | W-LARRYWTEST      | 3              | 5/27/2011 7:  |
| Examine            | Complete I      |            | W-LARRYWTEST      |                | 5/27/2011 7:5 |
| Examine            | Complete        | 100%       | W-LARRYWTEST      | 2              | 5/27/2011 7:3 |

#### Figure 94. Actions Panel

The filter settings fall into three groups, which are listed in Table 25 and described in the following sections:

- Setting Text Filters
- Setting State Filters
- Setting Period Filters

| Tab | le | 25. | Filter | Тy | pes | and | Descri | pti | or | ۱S |
|-----|----|-----|--------|----|-----|-----|--------|-----|----|----|
|-----|----|-----|--------|----|-----|-----|--------|-----|----|----|

| Filter        | Туре   | Description                                                      |
|---------------|--------|------------------------------------------------------------------|
| Action        | Text   | The name of a workflow action.                                   |
| Category      | Text   | The category to which the workflow is assigned.                  |
| Created       | Period | The date and time that an action was created for job processing. |
| Expires       | Period | The date and time that a job expires.                            |
| Job           | Text   | The name of a job, which is usually the ingress filename.        |
| Machine       | Text   | The name of the domain server that is processing the action.     |
| Progress      | Text   | The completion percentage for the action.                        |
| Resource Cost | Text   | The resource cost assigned to the action.                        |
| Started       | Period | The date and time that a job is started.                         |

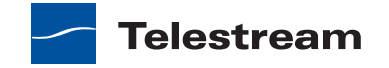

| Filter   | Туре   | Description                                                        |
|----------|--------|--------------------------------------------------------------------|
| State    | State  | The current state of the job or action.                            |
| Updated  | Period | The date and time of the last status update for the job or action. |
| Workflow | Text   | The workflow that is processing a job.                             |

 Table 25.
 Filter Types and Descriptions (Continued)

#### **Setting Text Filters**

Text filters allow you to enter text and define a method that defines how the text is applied. For example, you can specify ".wmv" in a Job filter and then select a method to display only rows with that extension or to exclude all jobs with that extension. Table 26 lists the methods you can use to control text filters.

| Method         | Description                                                                       |
|----------------|-----------------------------------------------------------------------------------|
| Contains       | Displays only rows in which the column entry contains the specified text.         |
| DoesNotContain | Displays only rows in which the column entry does not contain the specified text. |
| EqualTo        | Displays only rows in which the column entry exactly matches the specified text.  |
| NoFilter       | Removes any existing filter entry for this column.                                |
| NotEqualTo     | Displays only rows in which the column entry does not match the specified text.   |

Table 26. Filter Methods for Text Filters

To set a text filter, display the filters, type text in the text box above the column you want, click the funnel button to the right of the text box, and select the method for the text filter (Figure 95).

**Note:** When you apply a text filter, be sure to enter a value that actually appears in that column. If the filter text does not match any values in the column, the filter might not exclude any rows, or it might exclude all rows, depending on the method selected.

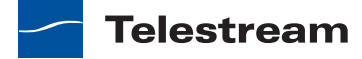

#### Figure 95. Filter Methods

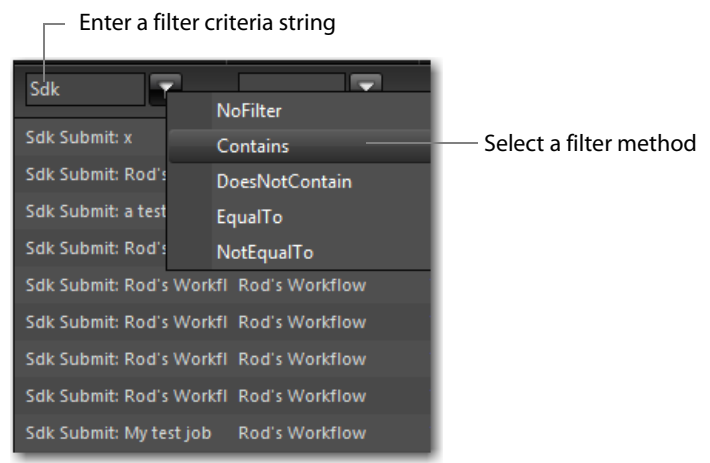

#### **Setting State Filters**

State filters limit the list items to those rows that display a state that is selected in the state list. The default filter selects rows in all states, and displays as *All States*. If you set the filter to display a subset of all states, the filter displays *Custom*.

To set a state filter, display the filters, click the down arrow in the State filter column for the appropriate list, and check or clear the checkboxes for each state (Figure 96).

#### Figure 96. States Filter Options

| All States 🗠       |  |
|--------------------|--|
| 🗹 Complete         |  |
| 📝 Failed           |  |
| 📝 Halting          |  |
| 📝 In Process       |  |
| 📝 Paused           |  |
| 📝 Pausing          |  |
| 📝 Stopped By User  |  |
| 👿 Waiting          |  |
| 👿 Waiting to Retry |  |

#### **Setting Period Filters**

Period filters define start and end times for a period of time for which you want to display rows. When a period filter is applied to a column, Vantage Dashboard only displays rows for which the selected column value falls within the defined period.

To specify a period filter, do the following:

- 1. Display the filters.
- 2. Select the period filter you want to set.

Vantage Dashboard displays the dialog shown in Figure 97.

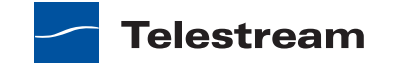

#### Figure 97. Period Filter Dialog

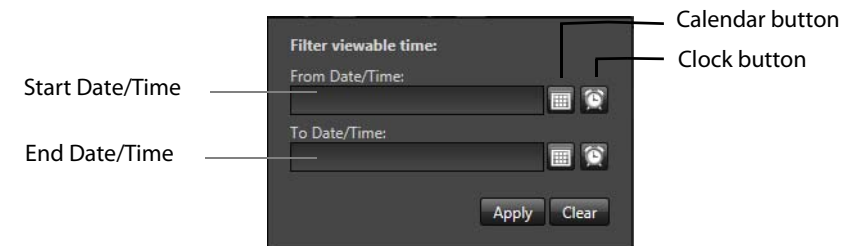

- **3.** Type a date and time in each text box, or use the calendar and clock tools in the window to select the date and time.
- 4. Click Apply to set the filter, or click Clear to remove the filter.

# **Highlighting Failed and Stopped Jobs or Actions**

Vantage Dashboard provides an option to highlight failed and stopped job or action rows using the color representing its state (red for failed and magenta for stopped). Highlighting can make these jobs more visible in a long list of jobs.

To change the highlighting for the Job Status list or the Actions list, click Highlight State Rows above the appropriate list. Each time you click this control, the highlighting toggles on or off, to the opposite of the previous state.

# **Stopping Jobs**

To stop a job, do the following:

- 1. Select Monitoring > Domain Job Status.
- 2. In the Job Status list, select a job.
- 3. Click Options and select Stop, or right-click on the job and select Stop.

### **Restarting Jobs**

To restart a job, do the following:

- 1. Select Monitoring > Domain Job Status.
- 2. In the Job Status list, select a job.
- 3. Click Options and select Restart, or right-click on the job and select Restart.

### **Deleting Jobs**

To delete a job, do the following:

- **1.** Select Monitoring > Domain Job Status.
- 2. In the Job Status list, select a job.
- 3. Click Options and select Delete, or right-click on the job and select Delete.

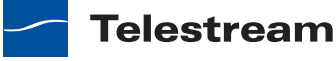

# **Displaying Action Error Details**

To display error details for an action listed in the Actions list, select a failed action and click Show Error Details.

# **Changing Action Priority**

Vantage evaluates action priority when multiple actions of the same type are ready for processing. Vantage processes actions with the highest numerical priority value first, and in some cases, Vantage pauses lower priority jobs, processes higher priority jobs, and then finishes processing of the lower priority jobs.

You can change action priority to change the processing order of queued actions. To change the priority of an action, do the following:

- **1.** Select Monitoring > Domain Job Status.
- 2. In the Job Status list, select a job.
- 3. In the Actions list, select an action.
- **4.** Select Options > Change Priority, or right-click the action and select Change Priority.
- 5. Specify a new priority value and click OK.

# **Restarting Actions**

To restart an action, do the following:

- **1.** Select Monitoring > Domain Job Status.
- 2. In the Job Status list, select a job.
- **3.** In the Actions list, select an action.
- 4. Click Options and select Restart, or right-click on the action and select Restart.

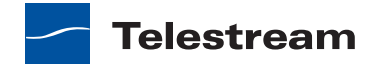

284 Monitoring the Domain with Vantage Dashboard
Managing Jobs

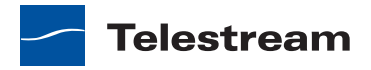

# **Removing Vantage Software**

The following topics describe how to remove some or all of the Vantage software:

- Uninstalling Vantage from a Server
- Uninstalling Vantage from a Workstation
- Removing Individual Vantage Software Components

# **Uninstalling Vantage from a Server**

Each Vantage server may host some or all of the software components that are removed in the following procedure. If a procedure step removes a software component that is not installed, skip that step.

To completely uninstall Vantage, follow these steps:

- 1. Log on to the server with a local administrator account.
- 2. Open the control panel tool to remove programs in your operating system:
  - Windows XP and Windows Server 2003: Control Panel > Add/Remove Programs.
  - Windows Server 2008: Control Panel > Programs > Programs and Features.
- 3. Select Vantage Workflow Portal and click Remove or Uninstall.
- 4. Select Vantage Web Applications and click Remove or Uninstall.
- **5.** To uninstall any Vantage update packs that are installed, select each Vantage update pack in reverse sequential order, and click Remove or Uninstall. Perform this step for all installed update packs.
- **6.** To uninstall the Telestream Media Transcode and Analysis engine, follow these steps:
  - **a.** Select Start > Administrative Tools > Services to display the Services window.
  - **b.** Right-click and select Stop for the following services: Vantage Analysis service and the Vantage Transcode service.
  - **c.** In the Control Panel tool to remove programs (see Step 2), select Telestream Media Transcoding & Analysis and click Remove or Uninstall.
- 7. In the Control Panel tool to remove programs (see Step 2), select Vantage and click Remove or Uninstall.

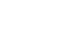

285

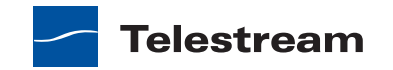

**Note:** Subsystems (IPP, QuickTime, etc.) that have been installed during Vantage installation are not removed, and Vantage domain data and media you have created is not removed.

8. In the Control Panel tool to remove programs (see Step 2), select Vantage Domain Database and click Remove or Uninstall.

**Note:** If your domain has a mirrored database server, be sure to disable mirroring, and stop the SQL Server Agent service before proceeding.

- 9. If Microsoft SQL Server 2008 Express or Standard is installed, do the following:
  - a. Select Microsoft SQL Server 2008 and click Remove or Uninstall.
  - b. Click Remove.
  - c. Click OK.
  - d. Select the Vantage instance, and click Next.
  - e. Click Select All, and click Next.
  - f. Click Next.
  - g. Click Remove.
  - h. Click Next.
  - i. Click Close.
  - **j.** Optional step—Click the refresh button in the Control Panel to update the display, which will clear some of the SQL Server components from the display.
- **10.** If Microsoft SQL Server 2005 Express or Standard is installed, do the following:
  - a. Select Microsoft SQL Server 2005 and click Remove or Uninstall.
  - **b.** In the Component Selection dialog, check *Remove SQL Server 2005 instance components*, select VANTAGE: Database Engine, check Workstation Components, and click Next.
  - c. Click Finish.

**Note:** If you are prompted to stop the SQL Server (VANTAGE) service, be sure to do so in the Services control panel, before proceeding by pressing Retry.

**Note:** If you have multiple instances (SQLEXPRESS and VANTAGE for example), remove them both.

**11.** In the Control Panel tool to remove programs (see Step 2), select Microsoft SQL Server Native Client and click Remove or Uninstall.

**Note:** Uninstalling the database does not delete your Vantage workflows, resources, or transaction history. It leaves your database files intact in [Install\_Drive]:\Program Files\Telestream\Vantage\Database. This allows you to re-attach a Vantage domain

Telestream

database and return Vantage to a previous state when re-installing Vantage or upgrading Vantage.

**12.** To permanently delete all Vantage files, use Windows Explorer to delete the following directory:

[Install\_Drive]:\Program Files (x86)\Telestream\Vantage

For more information on removing Vantage files, see *Removing Vantage Domain Database Files*.

**CAUTION:** Deleting these files permanently destroys the Vantage domain configuration, workflows, and history. Make a backup of these files first if you want to preserve this domain.

# **Uninstalling Vantage from a Workstation**

Each Vantage workstation may host some or all of the software components that are removed in the following procedure. If a procedure step removes a software component that is not installed, skip that step.

To completely uninstall Vantage, follow these steps:

- 1. Open the control panel tool to remove programs in your operating system:
  - Windows XP: Control Panel > Add/Remove Programs.
  - Windows 7: Control Panel > Programs and Features > Uninstall Programs.
- 2. Select Vantage Client and click Remove or Uninstall.
- 3. Select Vantage Workflow Portal and click Remove or Uninstall.

# Removing Individual Vantage Software Components

The following sections describe how to uninstall individual Vantage software components:

- Uninstalling Vantage Web Applications
- Uninstalling Workflow Portal
- Uninstalling Update Packs
- Uninstalling the Telestream Media Transcode and Analysis Engine
- Uninstalling Vantage Services and Clients from a Server
- Uninstalling Vantage Clients from Workstations
- Uninstalling the Vantage Domain Database
- Removing Vantage Domain Database Files

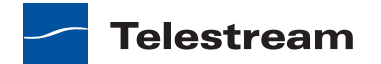

# **Uninstalling Vantage Web Applications**

To uninstall the Web applications from an IIS server, follow these steps:

- 1. Log on to the server with a local administrator account.
- 2. Open the control panel tool to remove programs in your operating system:
  - Windows XP and Windows Server 2003: Control Panel > Add/Remove Programs.
  - Windows Server 2008: Control Panel > Programs and Features > Uninstall Programs.
- 3. Select Vantage Web Applications and click Remove or Uninstall.

# **Uninstalling Workflow Portal**

**Note:** Perform these steps on all servers and workstations where Workflow Portal is installed.

To uninstall the Vantage Workflow Portal, follow these steps:

- 1. Log on to the server with a local administrator account.
- 2. Open the control panel tool to remove programs in your operating system:
  - Windows XP and Windows Server 2003: Control Panel > Add/Remove Programs.
  - Windows Server 2008: Control Panel > Programs and Features > Uninstall Programs.
- 3. Select Vantage Workflow Portal and click Remove or Uninstall.

# **Uninstalling Update Packs**

To uninstall any Vantage update packs that are installed, follow these steps:

- 1. Log on to the server with a local administrator account.
- 2. Open the control panel tool to remove programs in your operating system:
  - Windows XP and Windows Server 2003: Control Panel > Add/Remove Programs.
  - Windows Server 2008: Control Panel > Programs and Features > Uninstall Programs.
- **3.** Select each Vantage update pack in reverse sequential order and click Remove or Uninstall. Perform this step for all installed update packs.
- 4. When the update packs have been removed, close the window.

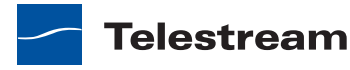
# Uninstalling the Telestream Media Transcode and Analysis Engine

To uninstall the Telestream Media Transcode and Analysis engine from a computer, or from each computer in a distributed Vantage domain where the Telestream Media Transcode and Analysis engine was installed, follow these steps:

- 1. Log on to the server with a local administrator account.
- 2. Select Start > Administrative Tools > Services to display the Services window.
- **3.** Right-click and select Stop for the following services: Vantage Analysis service and the Vantage Transcode service.
- **4.** Open the control panel tool to remove programs in your operating system:
  - Windows XP and Windows Server 2003: Control Panel > Add/Remove Programs.
  - Windows Server 2008: Control Panel > Programs and Features > Uninstall Programs.
- 5. Select Telestream Media Transcoding & Analysis and click Remove or Uninstall.

# **Uninstalling Vantage Services and Clients from a Server**

To uninstall Vantage services and client programs, follow these steps:

- 1. Log on to the server with a local administrator account.
- 2. Open the control panel tool to remove programs in your operating system:
  - Windows XP and Windows Server 2003: Control Panel > Add/Remove Programs.
  - Windows Server 2008: Control Panel > Programs and Features > Uninstall Programs.
- 3. Select Vantage and click Remove or Uninstall.

**Note:** Subsystems (IPP, QuickTime, etc.) that have been installed during Vantage installation are not removed, and Vantage domain data and media you have created is not removed.

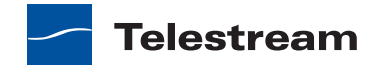

# **Uninstalling Vantage Clients from Workstations**

On workstations, the Vantage client programs are the Vantage Management Console and Vantage Workflow Designer.

**Note:** Although Vantage Workflow Portal is also a workstation client program, you must use a separate uninstall procedure to remove it (see *Uninstalling Workflow Portal*).

To uninstall Vantage client programs, follow these steps:

- 1. Log onto the target computer.
- 2. Open the control panel tool to remove programs in your operating system:
  - Windows XP: Control Panel > Add/Remove Programs.
  - Windows 7: Control Panel > Programs and Features > Uninstall Programs.
- 3. Select Vantage Client and click Remove or Uninstall.

# **Uninstalling the Vantage Domain Database**

**Note:** If your domain has a mirrored database server, be sure to disable mirroring, and stop the SQL Server Agent service before proceeding.

To remove the Vantage domain database, follow these steps:

- 1. Log on to the server with a local administrator account.
- 2. Open the control panel tool to remove programs in your operating system:
  - Windows XP and Windows Server 2003: Control Panel > Add/Remove Programs.
  - Windows Server 2008: Control Panel > Programs and Features > Uninstall Programs.
- 3. Select Vantage Domain Database and click Remove or Uninstall.
- 4. If Microsoft SQL Server 2008 Express or Standard is installed, do the following:
  - a. Select Microsoft SQL Server 2008 and click Remove or Uninstall.
  - b. Click Remove.
  - **c.** Click OK.
  - d. Select the Vantage instance, and click Next.
  - e. Click Select All, and click Next.
  - f. Click Next.
  - g. Click Remove.
  - h. Click Next.
  - i. Click Close.

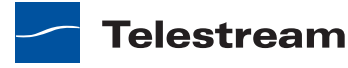

- 5. If Microsoft SQL Server 2005 Express or Standard is installed, do the following:
  - a. Select Microsoft SQL Server 2005 and click Remove or Uninstall.
  - **b.** In the Component Selection dialog, check *Remove SQL Server 2005 instance components*, select VANTAGE: Database Engine, check Workstation Components, and click Next.
  - c. Click Finish.

**Note:** If you are prompted to stop the SQL Server (VANTAGE) service, be sure to do so in the Services control panel, before proceeding by pressing Retry.

**Note:** If you have multiple instances (SQLEXPRESS and VANTAGE for example), you will need to remove them both.

6. Select Microsoft SQL Server Native Client and click Remove or Uninstall.

**Note:** Uninstalling the database does not delete your Vantage workflows, resources, or transaction history. It leaves your database files intact in [Install\_Drive]:\Program Files\Telestream\Vantage\Database. This allows you to re-attach a Vantage domain database and return Vantage to a previous state when re-installing Vantage or upgrading Vantage.

# **Removing Vantage Domain Database Files**

You should remove the database files only if you plan to perform a clean Vantage installation or if you never want to use this Vantage domain data again and want to destroy it.

To permanently delete the database files, which include all data associated with this Vantage domain, use Windows Explorer to delete the following directory:

[Install\_Drive]:\Program Files (x86)\Telestream\Vantage\Database

To permanently delete all Vantage files, use Windows Explorer to delete the following directory:

[Install\_Drive]:\Program Files (x86)\Telestream\Vantage

If Vantage is the only Telestream product on the server, use Windows Explorer to delete the following directory:

[Install\_Drive]:\Program Files (x86)\Telestream

**CAUTION:** Deleting these files permanently destroys user-created Vantage domain configuration, workflows, and history. Make a backup of these files first if you want to preserve this domain.

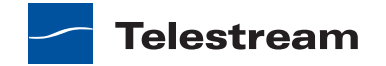

# 292 Removing Vantage Software

Removing Individual Vantage Software Components

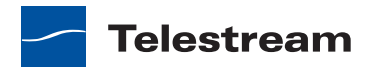

# Glossary

#### action

An *action* is the smallest unit of work that can be specified in a Vantage workflow. Actions are connected together in a workflow to perform a useful task. Each action must be configured to perform its task in the context of the workflow, using an action inspector. Action inspectors are specific to each type of action.

Actions are grouped by functional categories: communication, transcoding, file operations, metadata processing, etc. Each action is defined by the specific task they perform. For example, an email action, or a metadata label/file transformation action.

Actions have limited interdependency, and so, are very flexible. You may impose limitations on actions in a workflow. For example, you might require action B to depend on action A in a Vantage workflow.

Actions—during execution—operate on binders, variables, and states, and they generate an action state when they complete. Actions are executed by Vantage services, which perform the requirements of the action.

#### action state

The *action state* describes the condition of an action execution in process and after completion.

During execution, an action may be Queued | Paused | In Process | Waiting. After execution, an action's final state may be Success | Ignore | Fail. Certain actions (Decide/ Examine/Compare/Identify, for example) allow the use to specify the post-execution state, including Ignore. For all other actions, the post-execution state is set by the service, and is either Success or Fail. These states display in the Workflow Designer Job Status panel.

Action states are always passed to subsequent actions. The incoming state is tested by the next actions to determine whether or not following actions should execute.

Some actions allow you to specify that an action should execute on a specific state (right-click the action, and select Perform On > Success | Fail | Ignore | Any).

If an action fails, then the next action will inherit the Fail state and (in most cases) will not execute. If one action fails, the entire job fails.

Similarly, if you specify an action to set the Ignore state, the next action will inherit the Ignore state and will also likely not execute. Certain special actions, such as Message,

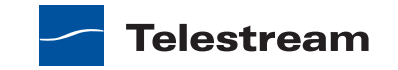

can be configured to perform on any state (Fail, for example)—this allows workflows to send an email if they detect a failure.

Action states have precedence when an action receives states from multiple incoming actions (a merge of multiple branches):

- If at least one incoming state is Fail, regardless of other incoming states, the action will inherit the Fail state—Fail has precedence over all action states.
- If there is no Fail state, but at least one Success state, then the action will inherit the Success state- Success has precedence over Ignore states.
- If all incoming states are Ignore, the action will inherit the Ignore state. Ignore has lowest precedence of the three states. If an action receives an Ignore state and does not explicitly fail, then it emits a Success state. Otherwise, it emits a Fail state *unless* it is an action which can emit Ignore, and you have configured it to do so.

#### **Agility service**

The *Agility service* is the Vantage component (operating as a Windows service) which executes the actions relating to Agility job submission and interaction with Agility: Job Profile, and Job XML. Agility features are enabled in Vantage Enterprise Master Control.

#### All-in-one domain

An All-in-One (single-server) Vantage domain is one in which ALL components of Vantage—the Microsoft SQL Server Express database, all Vantage services, and client programs—are installed and operate on a single computer.

#### **Analysis service**

The *Analysis service* is the Vantage component (operating as a Windows service) which executes the actions relating to the analysis of content: Examine, Compare, and Identify.

#### **Archive action**

An Archive action, which is executed by the Staging service, uses the selected archiver (TAR, for example) to convert the selected input file to another format, usually in preparation for copying, moving, or deploying a file to a given system that has special file format requirements.

#### **Multiscreen Flip action**

*Multiscreen Flip actions* are an optional, license feature. Multiscreen Flip actions are executed by the Multiscreen service which only runs on a Lightspeed sever, and implement the specified codec, which is used to encode and package decoded digital baseband media into adaptive rate streaming formats, including Adobe HDS, Apple HLS, Microsoft HSS, and others. Transcoding is performed by the Telestream Media Transcode and Analysis engine on behalf of Vantage.

#### **Associate action**

An Associate action uses the Monitor service to continually (and at regular periods) poll a target location (a directory, for example) on a device or file system (FTP, network folder, etc.) to discover new files, based on some permutation of the name of the file being processed.

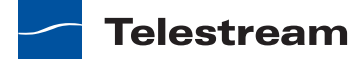

Associate actions can be executed on any action state.

Generally, the Associate action uses the file name of an existing media file or attachment as the basis for discovering new files. For example, if media file *Vantage.mpg* is currently in the workflow, then the Associate action may look for *Vantage.scc*. This behavior can be configured in the Associate action's inspector.

Associate actions begin executing when a job is submitted, and execute until a new file is discovered—subsequent actions do not execute until the file is found. When the new file is discovered, the Associate action makes the file available to the other actions in the workflow.

Configuration is accomplished in the inspector, and is based on the target device/file system being monitored and other requirements.

#### attachment

An *attachment* is a non-media file that is associated with media during execution of a workflow. For example, an attachment may be an XML file that contains metadata, an SCC caption file, an STL or PAC subtitle file. Attachments may also be a PDF file, Excel spreadsheet, or Word document, for example. Attachments are identified and processed using nicknames for simplicity. Processing is optional—attachments may be simply passed through a workflow for storage with the processed media and registered in a Vantage catalog.

#### attachment nickname

See nickname.

#### binder

A binder is a collection of media files, attachment files, and metadata labels. A binder allows a workflow to keep track of all working files while the workflow executes.

Files within binders are referenced by nickname—that is, a binder is not a physical location, rather a collection of references. The underlying files may be moved around without changing the nickname of the file. This allows a binder to be submitted to, or passed between, workflows without requiring that the files be in specific locations.

Binders are referenced by jobs, and by the catalog. If a binder is not in the catalog, and not associated with a job, then the binder will be deleted. When a binder is deleted, any temporary files (such as media files in Vantage Stores) will also be deleted.

#### catalog

See Vantage catalog.

#### **Catalog service**

The *Catalog service* is the Vantage component (operating as a Windows service) that executes actions utilizing the Vantage catalog.

See Register action.

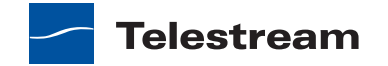

#### common actions

*Common actions* are actions that are implemented in—and can be executed by every Vantage service; they are not implemented in a single service.

See Receive action, Forward action, Decide action, Compute action, Construct action, Synchronize action

#### **Communicate service**

The *Communicate service* is the Vantage component (operating as a Windows service) that executes the actions relating to electronic messaging.

See Message action, Notify action.

#### **Compare action**

A *Compare action* uses the Analysis service to compare media files based on certain metrics (for example, PSNR). These metrics can generally be published as variables or as a label.

#### **Compute action**

A *Compute action*, which is implemented in every service, performs various arithmetic and string manipulation functions, permitting you to create and modify values in variables, for use in downstream actions.

#### console

The term console is an informal name for the Vantage Management Console.

See Vantage Management Console.

#### **Construct action**

A *Construct action*, which is implemented in every service, enables you to construct complex strings, paths, and math expressions from literals, variables, and tokens, for use in downstream actions.

#### **Copy action**

A *Copy action* is executed by the Transport service, and is used to replicate a file from a source target (file system/device and directory) to a destination target (file system/ device and directory). It typically performs this task by copying the file to the destination.

Copy actions can be executed on any action state.

#### database

The term *database* is the common term used to refer to the *Vantage domain database*, where all specifications for the domain are stored, along with workflows and job history.

#### **Decide** action

A *Decide action*, which is implemented in every service, is an action which allows you to explicitly set the action state based upon analysis of variable values at runtime. It is most commonly used to determine whether or not subsequent actions (or actions in a given branch) in a workflow should execute.

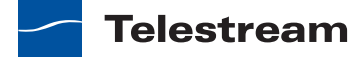

When the Decide action is used, the state set by the analysis is passed to the next action; as a result, for decision branches more than one Decide action will usually be used. For example, if one branch is for HD media, it will start with a Decide action that will set the state to Success for HD content, or set it to Ignore otherwise; if another branch is for all other media, it will start with a Decide action that performs the opposite behavior.

#### See variable, action state.

#### **Delete action**

A *Delete action* is executed by the Transport service, and is used to permanently remove a file from a source target (file system/device and directory). Delete actions can be executed on any action state.

#### **Deploy action**

A *Deploy action* is executed by the Transport service, and is used to save the specified files to a destination outside the Vantage domain. Unlike Delete, Move, or Copy actions, Deploy actions allow multiple files to be operated on simultaneously, and do not maintain a reference to those files in the binder after it completes.

#### domain

See Vantage domain.

#### **Flip action**

*Flip actions* are executed by the Transcode service, and implement the specified codec, which is used to transcode decoded digital baseband media into another media encoding format. Transcoding is performed by the Telestream Media Transcode and Analysis engine on behalf of Vantage.

#### **Enterprise Edition**

Vantage Enterprise is a special edition of Vantage, which adds system management features which enable a high level of visibility and a deep level of control for large-scale or mission-critical workflows. Vantage Enterprise is offered in two licenses: Enterprise Control, and Master Control.

#### **Examine action**

An *Examine action* uses the Analysis service to evaluate the video and audio of a media file to measure certain characteristics, such as audio loudness, or to detect characteristics, such as the presence and size of curtains. You can configure it to publish metadata or variables containing the results of analysis.

#### **Exist action**

An *Exist action* uses the Catalog service, and allows you to determine if a binder of a given name (or name fragment) is present in a specified catalog.

#### failover database

The term *failover database* is the term used to refer to the optional mirrored database, which the Vantage domain will automatically be transitioned to in the event of a failure of the primary database.

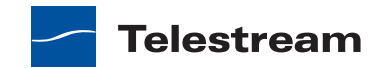

#### **Forward action**

A *Forward action*, which is implemented in every service, forwards a binder and all current variables to another workflow, starting a new job with the target workflow. A Forward action may be added to the end of a workflow, and requires that the target workflow has a Receive action as its first action.

Typically, workflows are created with a Receive action when they are intended for execution by another workflow that immediately precedes this one. This ability to chain workflows enables you to create comprehensive, intelligent run-time switching workflows consisting of smaller workflows used as building blocks.

#### See *Receive action*.

#### **Gather action**

A *Gather action* is implemented by the Staging service, and collects one or more files from a specified server and directory (and optionally, its subfolders), and bring them into the workflow as attachments. Use of a file matching pattern allows you to select only certain types of files.

#### hot folder

A *hot folder* is a slang term for a directory on a server that has been identified as a directory for storing media to be processed by a workflow in Vantage. When the workflow monitor identifies new media in this folder, it is submitted for processing.

#### inspector

An *inspector* is a series of one or more panels in Vantage Workflow Designer that facilitate the setup and configuration of a given action. Inspectors are unique to each action—for example, configuring a Watch action is very different than configuring a Flip action.

#### **Identify** action

An *Identify action* uses the Analysis service to determine certain properties of a media file, such as codec type, video bitrate, or file size. This information can then be published as a metadata label, or as variables.

#### job

A *job* is an execution of a Vantage workflow. Jobs have a state (separate from action states), and jobs are comprised of actions that are executing. Jobs, like actions, may be in-process or they may be complete.

As a job executes, each action may be performed by any service (on any computer) in the Vantage domain that is capable of performing it. The capability of a service to perform a specific job depends on its current operating state, its workload, and its suitability, defined by a *qualification rule*.

Jobs for a given workflow can be viewed in the Workflow Designer by selecting the workflow in the Workflow Designer panel and displaying the Job Status panel. Alternatively, all in-process and failed jobs within a Vantage Domain may be viewed in the Status section of the Management Console.

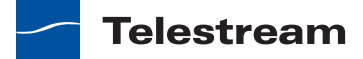

#### **Job Profile action**

Use the *Job Profile action* (which is executed by the Agility service) to submit jobs to Agility for processing; definition of the job is provided directly in Vantage by configuring the action.

#### **Job XML action**

Use the *Job XML action* (which is executed by the Agility service) to submit jobs to Agility for processing; definition of the job is provided in an XML file.

# job routing

See *qualification rule*.

## job state

A *job state* is the current condition of a job. Keyword values are Start | Pause | Success | Fail | In Process.

## Job Status Web App

The Job Status Web App enables you to view real-time information about jobs in the domain from anywhere on your network with a Web browser. The Job Status Web App is installed on the IIS server on your Vantage domain database server. This Web app is available in all Vantage Enterprise licenses.

## label

A *label* or *metadata label* defines a set of metadata by use of name/value pairs associated with content. For example, a spot label may contain Agency, Author, ISCI, and other metadata values; this set of metadata is collectively called a Spot metadata label. Metadata labels are stored in binders with the associated media and attachment files.

Vantage supplies a set of default metadata labels for use in workflows. In addition, you can create and modify labels for your use using the Management Console (Workflow Design Items > Metadata Labels).

#### license

A *license* is stored in the Vantage database. Generally, licenses are imported as XML files into the database through the Management Console.

#### MediaMate action

A *MediaMate action* is used to provide screen subtitling, by utilizing various subtitling systems from Screen.

#### media nickname

See nickname.

# **Message action**

A *Message action* is implemented in the Communicate service, and is an action which enables you to generate and transmit an electronic Message—an email, for example. You must configure Vantage to use an SMTP server (Management Console: Vantage Domain > Settings & Options > Email) before email can be utilized.

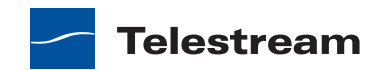

#### **Metadata service**

The *Metadata service* is the Vantage component (operating as a Windows service) that executes the actions relating to the transformation of metadata between labels, variables, and XML files.

See also Populate action, Transform action.

#### **Monitor service**

The *Monitor service* is the Vantage component (operating as a Windows service) that executes the actions relating to the discovery of files and starting jobs.

See also Watch action, Associate action.

#### **Move action**

A *Move action* is executed by the Transport service, and is used to move a file from a source target (file system/device and directory) to a destination target (file system/ device and directory). It typically performs this task by copying the file to the destination, then deleting the source.

Move actions can be executed on any action state.

#### nickname

*Nicknames* are user-defined strings that are used to reference files within a Vantage workflow. Nicknames allow users a convenient way to design workflows independent of the actual file locations or underlying file names. As a workflow executes, it maintains a collection of underlying files called a binder; nicknames allow the workflow to access files within the binder.

Nicknames may refer to either media files, or attachment files. Certain actions will only allow the use of certain nickname types; for example, a Flip action only allows media file nicknames to be used as the inputs and outputs. However, other actions (such as Move and Copy actions) operate on any type of file, and allow the use of any nickname.

The use of a nickname does not affect the actual name of the underlying file, nor do nicknames have any special meaning. For example, providing a media file the nickname *Flash* does not necessarily mean that the media file is in fact a Flash file.

Nicknames can be managed in the Management Console under Workflow Design Items > Media Nicknames. Nicknames can also be entered manually, directly in the Workflow Designer.

The word Original is a reserved nickname specific to media files.

#### Notify action

A *Notify action* is implemented in the Communicate service, and is an action which saves job information to a file, or which interfaces with an external system. You can configure a Notify action to produce an XML file, and you can also use it to invoke a Web service.

#### origin action

An *origin action* is a specific type of action, which must be used to start a workflow. A workflow without an origin action as its first action is not properly designed, and can't be activated. The origin actions are Watch and Receive.

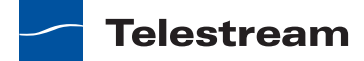

#### **Populate action**

A *Populate action* uses the Metadata service to transform data between variables and metadata labels, and publish variable values from the label for use in downstream actions.

#### **Process MMF action**

A *Process MMF action* (which is executed by the Agility service) processes an attachment as an MMF file and generate variables from it.

#### qualification rule

A *qualification rule* influences or controls the routing and execution of actions among Vantage services of the same type in a distributed Vantage domain. Qualification rules can be used to ensure that jobs are routed to services that are best suited for the task. Vantage uses values contained in variables to determine the suitability of a given service to execute the action.

Qualification rules are exclusively based on variables; they are not based on any actual machine analysis. As a result, it is up to the system administrator to correctly set up variables and qualification rules, and apply variables to the appropriate actions to ensure that jobs are routed correctly.

Qualification rules are created and managed in the Vantage Management Console: Vantage Domain > Services.

See also run on rules.

#### **Receive action**

A *Receive action* is an *origin action* which is implemented in every service, to provide a starting point for new jobs in Vantage workflows that are not started by a Watch or other starting action.

Typically, workflows are created with a Receive action when they are intended for execution by another workflow that immediately precedes this one. This ability to chain workflows enables you to create comprehensive, intelligent run-time switching workflows consisting of smaller workflows used as building blocks.

Only workflows that end with a Forward action are used to start Receive-based workflows. When you chain workflows, you can pass binders and variables between them.

#### See Forward action.

#### **Register** action

A *Register action* uses the Catalog service to place a binder into a Vantage catalog. Register actions can be executed on any action state.

See also Vantage catalog.

#### resource unit

A *resource unit* is an integer value, implemented in the Vantage Management Console on each action type to specify a relative computer resource consumption value in relation to all other action types. This value enables Vantage to maximize resources and

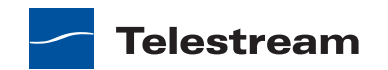

optimize transactions, so that you can tune your Vantage system for the highest possible throughput on your particular hardware.

#### run on rules

Run on rules are rules that you specify on a given action, to qualify which services have the characteristics that enable them to execute this action. Rules are set up by specifying variables which have been bound to a given Vantage service and values set. Now, the action can test each rule by comparing its run time value to the value in the service's copy and determine if there is a match before attempting to execute it.

See also qualification rule.

#### Staging service

The *Staging service* is the Vantage component (operating as a Windows service) which executes *Archive actions* and *Gather actions*.

#### service

See Vantage service.

#### single-server domain

See All-in-one domain.

#### Synchronize action

A Synchronize action, which is implemented in every service, is a connector action, for the sole purpose of uncluttering workflow connectors. In workflows where there is a many-to-many relationship (for example, 6 Flip actions connect to 6 Deploy actions, which connect to 6 deletes), instead of drawing all six connects from each action, you can simply connect them to a common Synchronize action. There is no inspector for the Synchronize action, because no configuration is required.

#### **Team Management**

Team Management is a licensed feature in a distributed Vantage domain, which adds user access control. By creating specific Vantage users (and optional passwords) in the Vantage domain console, Vantage administrators can control access to workflows in Workflow Designer and Workflow Portal. You can also control access to the Vantage Console, thus limiting who can configure and control the domain itself.

#### transcode

*Transcode* means the process of decoding media in one format (MPEG2, for example) down to digital baseband and then encoding it in another media format (MPEG4, for example).

#### Transcode service

The *Transcode service* is the Vantage component (operating as a Windows service) that executes Flip actions—transforming media from one format to another.

#### See Flip action.

#### **Transform action**

A *Transform action* uses the Metadata service to transform metadata between XML files (attachments) and labels. XSL style sheets are used to perform these transformations;

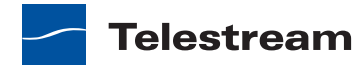

style sheets can be managed in the Vantage Management Console: Vantage Domain > Catalogs.

#### **Transport service**

The *Transport service* is the Vantage component (operating as a Windows service) that executes the actions relating to file operations.

See also Move action, Delete action, Copy action, and Deploy action.

#### Vantage catalog

The *Vantage catalog* (or simply *catalog*) allows the management of binders that you want to exist past the life of an individual job. Folders can be created in the catalog with individual expiration rules.

The catalog and its folders are not a physical location; rather they are a way of organizing binders and controlling when the binders—and the underlying files—are deleted.

#### Vantage domain database

A Vantage domain database is a Microsoft SQL Server database which contains all workflows, actions, jobs, binders, licenses, and configuration information for a Vantage domain.

#### Vantage domain

A Vantage domain is a collection of computers, Vantage workflows, actions, Vantage services, jobs, binders, and configuration settings, all known to and interacting with each other, stored in a Vantage database. This collection constitutes a Vantage domain. Vantage domains may exist on a single computer or they may be distributed across many computers for durability and scalability.

The name of a vantage domain is generally the same as the name of the server that hosts the Vantage database.

Multiple Vantage domains may exist on a network, but they are independent entities that do not communicate with each other. They are not bound together and do not share resources or work. The purpose of storing an entire domain in a database is to provide an easy way to create and manage the domain and to provide access to all the details about each resource in the domain to any other resource that needs it.

#### Vantage folder address

A Vantage folder address is a named directory on a supported file system that is stored in the Vantage database, which is used in Move and Copy actions. Unlike Vantage stores, actions that use Vantage folder addresses write files to external file systems so these files are not deleted when a binder is deleted.

You can create and manage Vantage folder addresses in the Vantage Folder Address Book dialog, in Copy and Move actions in Workflow Designer, and in the Vantage Management Console. Once created, you can specify the destination directory in a Copy or Move action simply by supplying the name of the folder address. Changes to a Vantage folder address—such as updating an IP address or a password—immediately affect all workflows.

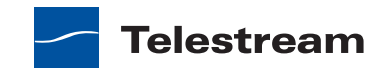

#### Vantage Management Console

The Vantage Management Console (usually referred to informally as the console, for short) is a Windows MMC program that enables Vantage system administrators to effectively configure Vantage domains, and scale domains across multiple servers to meet their operating requirements and perform effectively in their environment.

#### Vantage service

The term *Vantage service* refers to the collection of software components (operating as Windows services) in a Vantage domain that implement and execute the actions in a workflow as it executes.

#### Vantage store

A *Vantage store* is a directory on a Windows file system that used for storing temporary files. Stores are managed by the Vantage domain for the purpose of centralizing large directories for reading and writing files. Unlike a Vantage folder, files placed in a Vantage store are deleted when the binder is deleted. Vantage stores are generally used to hold temporary files for the duration that a job is executing.

Vantage stores are managed in the Vantage Management Console: Vantage Domain > Storage. Services that create temporary files, such as the Transcode service, can be configured to use specific stores.

#### Vantage Workflow Designer

Vantage Workflow Designer is a client program that enables you to create and edit workflows, activate and deactivate them, and monitor their status and review jobs in process and jobs that have completed.

#### Vantage Workflow Portal

Vantage Workflow Portal is a client program that features a customizable set of functionality to support various operator-related tasks: Selecting media and submitting jobs, updating variables and metadata and forwarding jobs, creating EDL-base jobs, etc.

Customization is implemented in the Vantage Management Console, when Vantage administrators construct the user interface and functionality they want for a given task, then save it. When operators launch Portal, they select the configuration appropriate to the task at hand, and Portal dynamically implements the appropriate user interface from the configuration file.

#### variable

A variable identifies temporary job metadata. Variables have a name (such as Number of Audio Channels), a type (such as Integer Number) and a default value. Variables values can be set inside a job in a variety of ways: Through analysis, through metadata population, in the Watch and Associate actions, as a property of an action, or by a service as it executes an action.

Variables are used by Vantage services and actions to control their behavior and workflow logic. The majority of parameters in Vantage can be bound (or attached) to variables, allowing the workflow to dynamically update on a job-by-job basis.

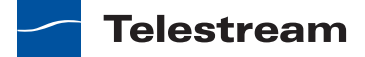

For example, a variable may be assigned a value by an analysis action to determine how many lines of black are at the top of a video frame; a crop filter later in the workflow can bind to that variable, ensuring that every crop in every job is appropriate to the workflow requirements.

Variables in services may be also be used for job routing. For example, an action with a FibreRequired=TRUE variable must pass this condition to a service which evaluates the condition to determine if it can successfully perform the action.

Variables can be created in the Management Console (Vantage Domain > Workflow Design Items > Variables) or in Workflow Designer, and assigned for use in workflows and services.

#### Watch action

A *Watch action* is an *origin action*; it uses the Monitor service to continually (and at regular periods) poll a target location (a directory, for example) on a device or file system (FTP, Windows network folder, etc.) to discover new files.

When a new file is discovered, the Watch action submits a job for the workflow which it is part of, for processing the file—typically, a media file.

#### Web Dashboard

The Web Dashboard enables you to important domain information from anywhere on your network with a Web browser. The Web Dashboard is installed on the IIS server on your Vantage domain database server. The Web Dashboard is available in Vantage Enterprise Master Control.

#### workflow

A *workflow* in Vantage is a set of actions designed to perform an automated process. Vantage workflows are created using the Vantage Workflow Designer by adding and configuring actions and connecting them together. Workflows are stored in the Vantage database, and executed by Vantage services.

#### **Workflow Portal**

Short for Vantage Workflow Portal. Also sometimes called just Portal, for short.

#### **Workflow Designer**

Short for Vantage Workflow Designer. Also sometimes called just Designer, for short.

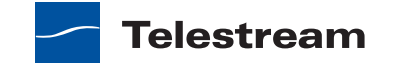

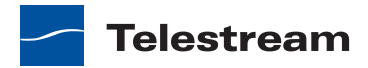

# Index

#### **Symbols**

.Net Framework 4 or later, required for Vantage **40** .Net Framework, required versions **40** 

#### **Numerics**

32 cores, exceeding causes difficulty decoding MPEG2 and H.264 34
3rd Party Devices view 266
64-bit processors, for Windows Server 2003/2008 32, 34

#### A

Address Book folder, deleting 146 aliases for stores 138 all-in-one installation 59 anti-virus software 60, 69 Array Statistics view 270 ASP.NET registration tool 87 aspnet\_regiis.exe 87 attachment nicknames importing / exporting 175 authorization settings, generally 115 authorization, credentials record, adding 117

# B

backing up a domain **215** browsers, recommended **252** 

# С

CD-ROM installer 50 client programs, operating system requirements 36 clients and services, uninstalling 289 component panel, generally 108 Computer Browser Service, must be enabled in Windows Server 2008 39 connecting manually to a domain 106 connecting to a domain 107 console workspace, using, generally 108 console, starting 104 copyright notice 3 CPU, minimum requirements 32, 34

# D

data collection, for tech support 195 database files, removing 291 database server, dedicated, platform requirements for 48 database, guidelines for 45 database, uninstalling 290 database, Vantage domain, moving 87 dedicated database server, guidelines for using 48 default password 255 user name 255 default values, specifying for variables 175 DEP, configuring for license enabling 81 DEP, enabling 81

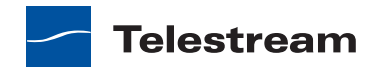

details panel, generally 109 diagnostics, generally 191 disk space, recommended 33, 34 displaying filters 278 distributed domain, installing 64 Distributed Transaction Coordinator 60, 69 documentation, Web Dashboard 258 domain 103, 304 backing up 215 connecting to 107 connection settings 105 manually connecting 106 restoring from backup 215 selection 254 specified in MS SQL database 104 domain components 108 domain database, installing 51 Domain Job Status view 276 domain name, computer name or IP address used 106 domains, Windows, accessing shares in other 115 dotnet, see .Net 40 DTC Service, verifying settings 101

# E

Email from Vantage, testing 114 Email settings, configuring 113 eSellerate, DEP error 81 eSellerate, using to validate Vantage license 79 Ethernet, minimum requirements 33, 34

# F

Fibre 33, 34 folder adding 143 deleting 146 modifying 145 folder addresses importing / exporting 147 folders, managing, generally 142

# G

GigE, required for Vantage 34

# Η

H.264, decoding difficulty on servers exceeding 32 cores 34
hardware requirements 32
help documentation 258
help system, using 217
hostname, for SMTP server 114
HTTP 500.19 error 87

# I

IIS 7.0, required on Windows Server 2008, for Web applications 83
IIS server, installing Web applications on 35
installer, CD-ROM for 50
installer, obtaining 50
installers, explained 51
installing the license 53
IPP, installing 61, 69

# L

labels configuring creating and in console 171 deleting 172 duplicating 172 importing / exporting 172 license adding to a domain 159 managing in console, generally 159 obtaining from Telestream 53 removing from a domain 159 reset Workflow Portal 160 License Status view 261 license, activating offline 77 license, enabling in Vantage 76 license, for Vantage, installing 53 license, requirements for mirror database 50 license, requires DEP to enable 81 license, validating via eSellerate 79 licensing, generally 53

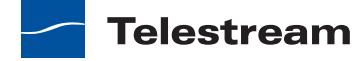

log on ID, setting for Vantage services 72, 98 logging in 254 logging out 257 logs, configuring 153

## Μ

maintenance mode entering 266 exiting 266 managed storage 132 Management Console starting 104 manually connecting to a domain 106 nicknames, media managing, generally 164 Message Action, requires configuring Email settings 113 metadata labels, managing, generally, in console 166 metadata labels, see labels 169 Microsoft SQL Server standard Client Access License, required for mirror database 50 mirror database, license required for 50 Mirrored Database, System Requirements 33 MMC 103, 304 MMX 33, 34 monitoring 3rd Party Devices view 266 Array Statistics view 270 Domain Job Status view 276 License Status view 261 Release & Patch Status view 262 Service Statistics view 268 MPEG2, decoding difficulty on servers exceeding 32 cores 34 MS SQL database, used to specify domain 104

# Ν

notices, legal, generally 3

# 0

operating system requirements 35

# Ρ

page control feature 277 page size, specifying 277 password default 255 patches, installing 62, 71 Performance Primitives 52 planning for a distributed domain 54 ports, used by Vantage 41 processor, minimum requirements 32, 34

# Q

QuickTime **39**, **52** installing **61**, **69** version, required for Vantage **39** 

# R

RAM, min. requirement for Vantage 32 RAM, minimum requirements 32 Refresh button 266 Release & Patch Status view 262 removing database files 291 restoring a domain 215

# S

Server Health chart 264 service configuring 151 determining plugins installed for 200 disabling all services 266 enabling all services 266 logs for 153 managing in console 147 using variables in 154 Service Health chart 274 Service Marker 152 service metrics history, clearing 267, 275 Service Statistics view 268 services and clients, uninstalling 289 services, adding to a domain 74, 97 shares, accessing in other Windows domains 115 Show Filters feature 278 SMPT server, setting hostname for 114 SMTP port, specifying 114 SQL instance, VANTAGE 51

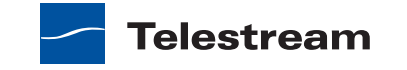

SQL Server 2008 Express SP3 51 SQL Server 2008 Standard, installing for distributed Vantage domain 65, 91 SQL Server Standard, guidelines for using 46 SSE 33, 34 SSE2 33, 34 starting the Management Console 104 starting the Web Dashboard 253 status of resources in domain, via console 161 storage managed 132 unmanaged 132 stores adding 135 aliases for 138 assigning to service for use 154 configuring 135 defined in console 132 deleting, prohibited when files attached 142 used in actions and services 132

stores, configuring 63, 74

# Т

tech support data collecting for 195 Telestream International 15 sales and marketing 15 technical support 15 Web site 15 Telestream Media Transcode and Analysis engine installing 62, 70 Telestream, contacting 15 Third Party Devices view 266 trademark notice 3 trademark notices 3 Transcode Installer 70

# U

uninstalling subsystems not removed **58**, **286**, **289** uninstalling services and clients **289**  uninstalling Telestream Media Transcode and Analysis engine 289 uninstalling the database 290 Uninstalling Web applications 288 Uninstalling Workflow Portal 288 uninstalling Workflow Portal 288 unmanaged storage 132 upgrading Vantage to 4.0 57 User Account Control Admin Approval Mode, running installers when enabled 39 user name, default 255 utilities generally 191

# V

Vantage .Net Framework 4 requirement 40 activating the license offline 77 distributed domain, planning for 54 domain database installation 51 downloading installation software 50 eSellerate license validation 79 license, installing 53 port requirements 41 RAM requirements 32 Vantage 4.0, upgrading from previous version 57 Vantage distributed domain, installing 64 Vantage domain connection settings 105 manually connecting 106 Vantage domain database, moving to another database 87 vantage folders, see folders 142 Vantage Job Status Web App 24 Vantage Management Console, starting 104 Vantage Monitor chart 273 Vantage patches, installing 62, 71 Vantage service logon properties 73, 99 Vantage services, adding to a domain 74, 97 Vantage services, log on ID 72, 98 Vantage services, operating systems for 37

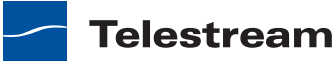

Vantage Web applications, operating system requirement Vantage Workflow Portal Web app, generally Vantage, all-in-one installation Vantage, enabling a license in VANTAGE, SQL instance name variables creating in console specifying default values for using in services version, Web Dashboard

#### W

Web applications, installation steps 83 Web applications, operating system requirement 36 Web Dashboard log out 257 login 254 starting 253 version information 258 Web Workflow Portal app, generally 24 Windows 7, supported for Vantage clients 36 Windows Firewall, must be disabled 36 Windows Installer 4.5, required for database servers 37, 38 Windows Media Video V9 Advanced Profile (VC1 Advanced Profile) codec, requires Windows Media Player 11 37, 38 Windows Server 2003 R2 (32-bit | 64-bit), required for Vantage services 37 Windows Server 2003 R2, supported for Vantage clients 36 Windows Server 2003 Requirements 38 Windows Server 2003, on 64-bit processor 32, 34 Windows Server 2003, required for Vantage services 37 Windows Server 2008 R1 and R2, supported for Vantage clients 36 Windows Server 2008 R1, required for Vantage services 37

Windows Server 2008 R1, required for Web applications 36 Windows Server 2008 R2 37 Windows Server 2008 R2, required for Web applications 36 Windows Server 2008 Requirements 38 Windows Server 2008, on 64-bit processor 32, 34 Windows Server 2008, requires Computer Browser Service to be enabled 39 Windows Vista, supported for Vantage clients 36 Windows XP Pro Requirements 37 Windows XP Pro with SP3, for all-in-one domains only 37 Windows XP Pro, supported for Vantage clients 36 workflow design items creating variable, in console 175 Workflow Portal, installation steps 82 Workflow Portal, uninstalling 288 workflows, importing/exporting 192

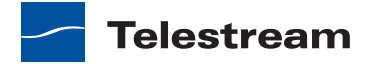